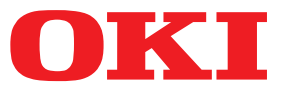

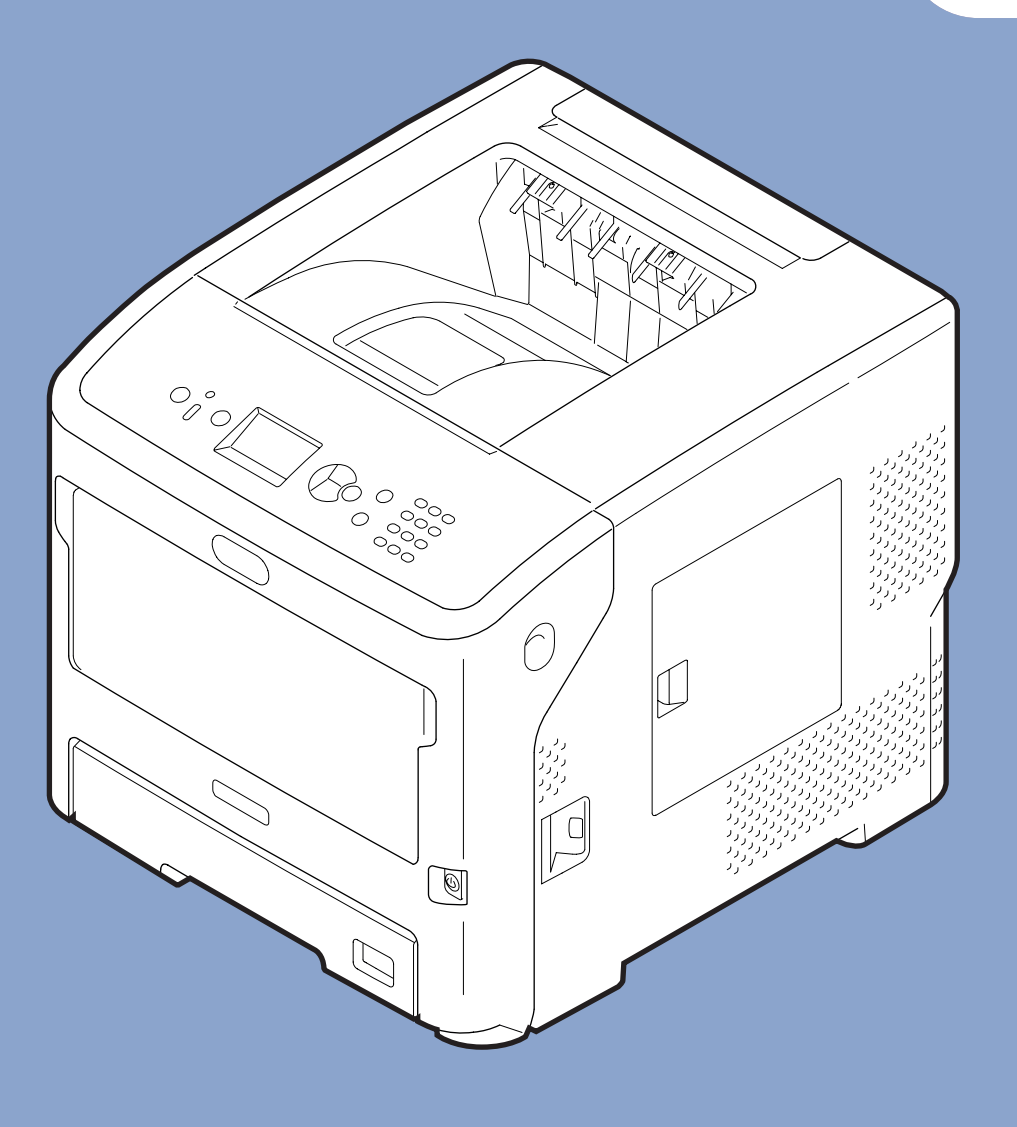

# Podręcznik użytkownika

# Instalacja

Instrukcja dotyczy poniższych modeli: B721/B731/ ES7131/ MPS5501b

 Instrukcja zawiera informacje dotyczące bezpieczeństwa w czasie używania opisywanego produktu.
 Przed rozpoczęciem używania opisywanego produktu należy przeczytać tę instrukcję.

## • Informacje o gwarancji produktu

Autorzy niniejszej publikacji dołożyli wszelkich starań, aby znalazły się w niej wyczerpujące, dokładne i aktualne informacje. Producent nie ponosi odpowiedzialności za skutki błędów pozostające poza jego kontrolą. Ponadto producent nie może zagwarantować, że wspomniane w niniejszej publikacji zmiany oprogramowania i wyposażenia, wprowadzone przez innych producentów, nie wpłyną na użyteczność informacji zamieszczonych w tym dokumencie. Odwołanie do oprogramowania oferowanego przez inne firmy nie jest jednoznaczne z potwierdzeniem przez producenta jego jakości.

Autorzy podjęli wszelkie uzasadnione działania, aby informacje zawarte w tej publikacji były dokładne i użyteczne, nie udzielają jednak żadnych gwarancji, jawnych ani domniemanych, dotyczących ich dokładności lub kompletności.

Wszelkie prawa zastrzeżone przez firmę Oki Data Corporation. Treści niniejszej publikacji nie wolno kopiować, przesyłać, tłumaczyć itp. bez uzyskania stosownych uprawnień. Przed przeprowadzeniem któregokolwiek z wyżej wymienionych działań należy uzyskać pisemne zezwolenie od firmy Oki Data Corporation.

© 2013 Oki Data Corporation

OKI jest zastrzeżonym znakiem towarowym firmy Oki Electric Industry Co., Ltd.

Energy Star jest znakiem towarowym Agencji Ochrony Środowiska Stanów Zjednoczonych.

Microsoft, Windows, Windows Server i Windows Vista są zastrzeżonymi znakami towarowymi firmy Microsoft Corporation.

Apple, Macintosh, Rosetta, Mac i Mac OS są zastrzeżonymi znakami towarowymi firmy Apple Inc.

Inne wymienione tu nazwy produktów i marek są znakami towarowymi lub zastrzeżonymi znakami towarowymi ich prawnych właścicieli.

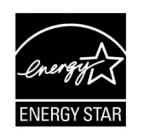

Jako uczestnik programu Energy Star producent zapewnił zgodność niniejszego produktu z zaleceniami Energy Star dotyczącymi efektywności energetycznej.

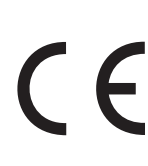

Ten produkt jest zgodny z wymaganiami sformułowanymi w Dyrektywach UE 2004/108/WE (EMC), 2006/95/WE (LVD),1999/5/WE (R&TTE), 2009/125/WE (ErP) i 2011/65/WE (RoHS) przy uwzględnieniu, w stosownych przypadkach, przepisów państw członkowskich dotyczących kompatybilności elektromagnetycznej, niskiego napięcia, sprzętu radiowego i telekomunikacyjnego, produktów zużywających energię i ograniczenia stosowania określonych substancji niebezpiecznych w urządzeniach elektrycznych i elektronicznych.

Do oceny produktu w zakresie zgodności z dyrektywą 2004/108/WE w sprawie kompatybilności elektromagnetycznej użyto wymienionych dalej kabli. Konfiguracje inne niż użyta mogą wpływać na zachowanie zgodności urządzenia z ww. dyrektywą.

| Typ kabla  | Długość<br>(metry) | Rdzeń | Ekranowanie           |
|------------|--------------------|-------|-----------------------|
| Zasilanie  | 1,8                | ×     | ×                     |
| USB        | 5,0                | ×     | <ul> <li>✓</li> </ul> |
| LAN        | 15,0               | ×     | ×                     |
| Równoległy | 2,0                | ×     | <b>v</b>              |

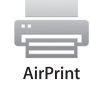

iPad, iPhone, iPod oraz dotykowy iPod są znakami towarowymi Apple Inc., zarejestrowanymi w Stanach Zjednoczonych Ameryki oraz innych krajach. AirPrint oraz logo AirPrint są znakami towarowymi Apple Inc.

## Pierwsza pomoc w nagłych wypadkach

Obchodząc się z tonerem, należy zachować ostrożność:

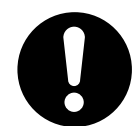

W przypadku połknięcia tonera należy podawać niewielkie ilości zimnej wody i skontaktować się z lekarzem. NIE NALEŻY wywoływać wymiotów.

Jeśli toner dostanie się do układu oddechowego, należy wyprowadzić osobę na świeże powietrze. Następnie należy zgłosić się do lekarza.

Jeśli toner dostanie się do oczu, należy przez co najmniej 15 minut płukać oczy dużą ilością wody. Następnie należy zgłosić się do lekarza.

Toner rozsypany na skórze lub ubraniu należy zmyć zimną wodą, aby nie pozostały nieusuwalne plamy.

## • Producent

Oki Data Corporation, 4-11-22 Shibaura, Minato-ku, Tokyo 108-8551, Japonia

W przypadku pytań dotyczących sprzedaży, pomocy technicznej oraz pytań ogólnych należy kontaktować się z lokalnym dystrybutorem.

## • Importer do krajów Unii Europejskiej/ autoryzowany przedstawiciel

OKI Europe Limited (prowadząca działalność handlową jako OKI Printing Solutions)

Blays House Wick Road Egham Surrey, TW20 0HJ Wielka Brytania

W przypadku pytań dotyczących sprzedaży, pomocy technicznej oraz pytań ogólnych należy kontaktować się z lokalnym dystrybutorem.

## • Informacje dotyczące ochrony środowiska

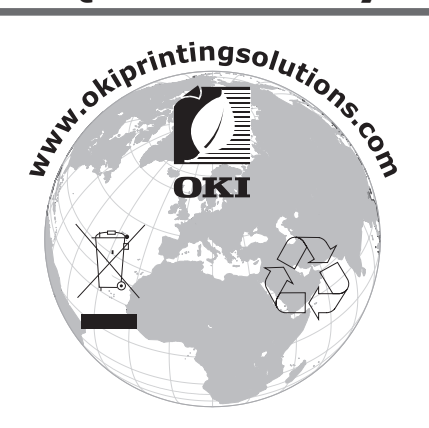

## Dla własnego bezpieczeństwa

Dla własnego bezpieczeństwa należy przeczytać Podręcznik użytkownika przed rozpoczęciem używania produktu.

### Ostrzeżenia dotyczące bezpieczeństwa

NIEBEZPIECZEŃSTWO Informacja o niebezpieczeństwie zawiera dodatkowe dane, których zignorowanie może być przyczyną obrażeń ciała.
OSTRZEŻENIE Ostrzeżenie zawiera dodatkowe informacje, które w przypadku zignorowania mogą być przyczyną pierzewidławace funkciencycznie lub wszlodzenie zawiera.

przyczyną nieprawidłowego funkcjonowania lub uszkodzenia sprzętu.

### Ogólne ostrzeżenia

|            | <b>∕</b> NIEBEZPIECZEŃSTWO                                                                                                    |           |                                                                                                    |           |                                                                                                    |
|------------|----------------------------------------------------------------------------------------------------|-----------|----------------------------------------------------------------------------------------------------|-----------|----------------------------------------------------------------------------------------------------|
| 8          | Nie należy dotykać<br>przełącznika bezpieczeństwa<br>wewnątrz drukarki. Może<br>to spowodować porażenie<br>elektryczne, jeśli urządzenie<br>będzie znajdowało się pod<br>napięciem. Ponadto ruchome<br>mechanizmy urządzenia<br>mogą spowodować obrażenia<br>ciała.                                     |           | W pobliżu drukarki nie należy<br>używać wysoce łatwopalnych<br>cieczy rozpylanych. Może to<br>spowodować pożar, ponieważ<br>niektóre części drukarki są<br>gorące.                                                                                                    |           | Jeżeli pokrywa jest<br>nadmiernie rozgrzana,<br>dymi, wydziela nietypowy<br>zapach lub wydaje nietypowe<br>dźwięki, należy wyjąć<br>wtyczkę kabla zasilania z<br>gniazdka i skontaktować się<br>z centrum obsługi klienta.<br>Niewykonanie czynności<br>może doprowadzić do<br>wybuchu pożaru. |
|            | Jeśli do części we wnętrzu<br>drukarki dostanie się woda<br>lub inna podobna ciecz,<br>należy wyjąć wtyczkę<br>kabla zasilania z gniazdka i<br>skontaktować się z centrum<br>obsługi klienta.<br>Niewykonanie czynności<br>może doprowadzić do<br>wybuchu pożaru.                                       |           | Jeśli do wnętrza drukarki<br>dostaną się obce przedmioty,<br>np. spinacze biurowe, należy<br>wyjąć wtyczkę kabla zasilania<br>z gniazdka i usunąć te<br>przedmioty. Niewykonanie tej<br>czynności może doprowadzić<br>do porażenia prądem i/<br>lub pożaru skutkującego<br>obrażeniami ciała. |           | Nie należy używać ani<br>demontować drukarki w<br>sposób inny, niż opisany w<br>Podręczniku użytkownika.<br>Istnieje wtedy ryzyko<br>porażenia prądem i/lub<br>pożaru oraz obrażeń ciała.                                                                                                    |
|            | W przypadku upadku<br>drukarki na ziemię lub<br>uszkodzenia pokrywy należy<br>wyjąć wtyczkę kabla zasilania<br>z gniazdka i skontaktować się<br>z centrum obsługi klienta.<br>Niewykonanie tej czynności<br>może doprowadzić do<br>porażenia prądem i/<br>lub pożaru skutkującego<br>obrażeniami ciała. |           | Wtyczkę należy okresowo<br>wyjmować z gniazda w<br>celu oczyszczenia bolców i<br>korpusu wtyczki.<br>Gdy wtyczka długo pozostaje<br>włożona do gniazda, zbiera<br>się na niej kurz, który może<br>doprowadzić do zwarcia i<br>wywołać pożar.                                                  | $\oslash$ | Rozsypanego tonera nie<br>należy zbierać odkurzaczem.<br>Zbieranie tonera<br>odkurzaczem może<br>spowodować zapłon proszku<br>wywołany iskrami ze styków<br>elektrycznych.<br>Rozsypany toner należy<br>zbierać za pomocą wilgotnej<br>szmatki.                                                |
| $\bigcirc$ | Do otworu wentylacyjnego<br>nie należy wkładać żadnych<br>materiałów.<br>Istnieje wtedy ryzyko<br>porażenia elektrycznego i/lub<br>pożaru oraz obrażeń ciała.                                                                                                    | $\oslash$ | Na drukarce nie należy<br>stawiać pojemników z<br>płynami, np. kubków z wodą.<br>Istnieje wtedy ryzyko<br>porażenia elektrycznego i/lub<br>pożaru oraz obrażeń ciała.                                                                                                    |           | Po otwarciu pokrywy drukarki<br>nie należy od razu dotykać<br>zespołu utrwalającego ani<br>innych części.<br>Istnieje wtedy ryzyko<br>poparzeń.                                                                                                    |

#### **NIEBEZPIECZEŃSTWO** Pojemników z tonerem ani Nie należy używać kabla Działanie urządzenia w $\mathbf{X}$ bębnów nie należy wrzucać zasilającego ani przewodu połączeniu z systemem do ognia. Istnieje wtedy uziemiającego innych niż zasilania bezprzerwowego ryzyko wybuchu proszku i wskazane w Podręczniku (UPS) nie jest gwarantowane. poparzeń. użytkownika. Nie należy stosować Taka sytuacja może stać się systemów zasilania przyczyną pożaru. bezprzerwowego ani przemienników. Taka sytuacja może stać się przyczyną pożaru. **∕ NOSTRZEŻENIE** Nie należy zbliżać się nadmiernie do miejsca Nie należy dotykać uszkodzonego wyświetlacza

ciekłokrystalicznego.

uzyskać pomoc lekarską.

W przypadku dostania się płynu uwolnionego

z uszkodzonego wyświetlacza (ciekłych kryształów) do oczu lub ust należy je przemyć dużą ilością wody. Jeśli to konieczne, należy

wyprowadzenia papieru, kiedy zasilanie drukarki

jest włączone i kiedy urządzenie drukuje.

Może to prowadzić do obrażeń ciała.

- 5 -

## Instrukcje obsługi

Do produktu dołączone zostały następujące instrukcje.

- Podręcznik użytkownika (Podstawy) ---- Niniejszy dokument
   Zawiera pozwalający poznać urządzenie opis podstawowych czynności, w tym opis instalacji urządzenia od odpowiedniego ustawienia po połączenie sieciowe, a także informacje o rozwiązywaniu problemów i procedurach konserwacyjnych.
- Instrukcja Użytkownika (Zaawansowana)
   Zawiera opis zaawansowanych aspektów działania poszczególnych funkcji oraz informacje o ustawieniach sieci i narzędziach.

## Informacje o niniejszej instrukcji

## Oznaczenia użyte w dokumencie

W poniższej instrukcji zastosowano następujące oznaczenia.

#### ! Uwaga

 Oznacza ważne informacje dotyczące sposobu używania urządzenia. Należy koniecznie przeczytać sekcje wyróżnione w ten sposób.

#### 🖉 Informacja

 Oznacza dodatkowe informacje dotyczące sposobu używania urządzenia. Zaleca się przeczytanie sekcji wyróżnionych w ten sposób.

#### Contemporation (Contemporation)

Wskazuje źródło dodatkowych, bardziej szczegółowych lub powiązanych informacji.

## **⚠ NIEBEZPIECZEŃSTWO**

 Informacja o niebezpieczeństwie zawiera dodatkowe dane, których zignorowanie może być przyczyną obrażeń ciała.

### **⚠ OSTRZEŻENIE**

• Ostrzeżenie zawiera dodatkowe informacje, które w przypadku zignorowania mogą być przyczyną nieprawidłowego funkcjonowania lub uszkodzenia sprzętu.

## Symbole użyte w dokumencie

W poniższej instrukcji zastosowano następujące symbole.

| Symbol       | Opis                                                                                                    |
|--------------|----------------------------------------------------------------------------------------------------|
| [ ]          | <ul> <li>Wyróżnia nazwy pozycji menu na wyświetlaczu.</li> <li>Wyróżnia nazwy pozycji menu, okien i okien dialogowych wyświetlanych na komputerze.</li> </ul>                                     |
| "<br>"       | <ul> <li>Wyróżnia komunikaty i tekst wprowadzany na wyświetlaczu.</li> <li>Wyróżnia nazwy plików na komputerze.</li> <li>Wyróżnia tytuły sekcji, do których wskazywane jest odwołanie.</li> </ul> |
| Przycisk < > | Wyróżnia sprzętowy przycisk na panelu operatora lub przycisk na klawiaturze komputera.                                                                                                    |
| >            | Wyróżnia sposób przejścia do żądanej pozycji w menu drukarki lub w komputerze.                                                                                                    |
| Drukarka     | Wskazuje drukarkę do użycia lub wybrania.                                                                                                    |

## Sposób zapisu nazw stosowany w dokumencie

Jeśli nie zaznaczono wyraźnie inaczej, użyte w przykładach odwołania w postaci Windows, Mac OS X i drukarka oznaczają odpowiednio Windows 7, Mac OS X 10.8 i B731.

W zależności od systemu operacyjnego lub modelu opisy umieszczone w tym dokumencie mogą się różnić.

# Treść

|    | Informacje o gwarancji produktu2                                   |
|----|--------------------------------------------------------------------|
|    | Pierwsza pomoc w nagłych wypadkach                                 |
|    | Producent                                                          |
|    | Importer do krajów Unij Europejskiej/autoryzowany przedstawiciel 3 |
|    | Informacie dotyczące ochrony środowiską                            |
|    |                                                                    |
|    | Dia własnego bezpieczeństwa                                        |
|    | Instrukcje obsługi                                                 |
|    | Informacje o niniejszej instrukcji6                                |
| 1. | Instalacja 11                                                      |
|    | Sprawdzenie produktów11                                            |
|    | Sprawdzenie zawartości opakowania11                                |
|    | Nazwy elementów                                                    |
|    | Panel operatora                                                    |
|    | Warunki instalacii                                                 |
|    | Środowisko instalacji urządzenia                                   |
|    | Miejsce ustawienia                                                 |
|    | Rozpakowanie 19                                                    |
|    | Informacie o elementach oncionalnych                               |
|    | Dostepne elementy opcionalne                                       |
|    | Mocowanie stojaka drukarki                                         |
|    | Montaż dodatkowego podajnika                                       |
|    | Rozbudowa pamieci RAM                                              |
|    | Instalacja dysku twardego                                          |
| _  |                                                                    |
| 2. | Drukowanie podstawowe 33                                           |
|    | Włączanie/Wyłączanie zasilania33                                   |
|    | Charakterystyka zasilania 33                                       |
|    | Włączanie zasilania                                                |
|    | Wyłączanie zasilania                                               |
|    | Tryb oszczędzania energii i tryb uśpienia                          |
|    | Ładowanie papieru                                                  |
|    | Ładowanie papieru do podajników 1–4 36                             |
|    | Ładowanie papieru do podajnika uniwersalnego                       |
|    | Rejestrowanie formatów niestandardowych                            |
|    | Odbiór papieru43                                                   |
|    | Obsługiwany papier                                                 |
|    | Obsługiwane typy papieru                                           |
|    | Papier ładowany do podajnika                                       |

|    | Przechowywanie papieru                                                                             | 49       |
|----|----------------------------------------------------------------------------------------------------|----------|
|    | Wydruk testowy z drukarki                                                                          | 50       |
|    | Ustawianie czasu upływającego przed przejściem do trybu oszczędzania energii                       | 51       |
|    | Ustawianie czasu upływającego przed przejściem do trybu uśpienia<br>Ograniczenia w trybie uśpienia | 52<br>53 |
|    | Ustawianie czasu autowyłączania<br>Ustawienia autowyłączania                                       | 55<br>55 |
|    | Ustawianie czasu upływającego przed przejściem do trybu autowyłączania                             | 56       |
|    | Ustawianie sygnalizacji dźwiękowej                                                                 | 57       |
|    | Sprawdzanie stanu drukarki                                                                         | 58       |
|    | Dodawanie drukarki z wykorzystaniem protokołu LPD (TCP/IP)<br>Przygotowania                        | 59<br>59 |
|    | Procedury dodawania drukarki                                                                       | 59       |
| 3. | Drukowanie                                                                                         | . 61     |
|    | Procedura instalacji sterownika drukarki na komputerze                                             | 61       |
|    | Wymagania produktu                                                                                 | 63       |
|    | Wymagania produktu w systemie Windows                                                              | 63       |
|    | Wymagania produktu na komputerach Macintosh                                                        | 63       |
|    | Podłączenie do komputera                                                                           | 64       |
|    | Podłączanie urządzenia za pomocą przewodowego połączenia LAN. (tułka wadala z                      | 64       |
|    | obsługą sieci bezprzewodowej)                                                                      | 64       |
|    | Podłączenie kabla USB                                                                              | 76       |
|    | Podłączenie kabla równoległego                                                                     | 76       |
|    | Instalowanie sterownika drukarki (w systemie Windows)                                              | 77       |
|    | Przygotowanie do połączenia sieciowego                                                             | 77       |
|    | Instalowanie sterownika drukarki                                                                   | 80       |
|    | Jeżeli są dodawane opcje                                                                           | 82       |
|    | Instalowanie sterownika drukarki (na komputerach Macintosh)                                        | 84       |
|    | Instalacja przez siec                                                                              | 84       |
|    | listalacja przez USB                                                                               | 85       |
|    | Drukowanie z komputera                                                                             | 00       |
|    | Drukowanie z komputera<br>Drukowanie                                                               | 87       |
|    | Drukowanie danych z pamieci USB                                                                    |          |
|    | Drukowanie                                                                                         | 90       |
|    | Ustawienia drukowania                                                                              | 90       |
|    | Anulowanie drukowania                                                                              | 93       |
|    | Wygodne funkcje drukowania                                                                         | 94       |
|    | • - •                                                                                              |          |

| 4.  | Rozwiązywanie problemów                                                                                             | 95         |
|-----|----------------------------------------------------------------------------------------------------|------------|
|     | Gdy na wyświetlaczu pojawi się komunikat o błędzie<br>Zacięcie papieru                                              | 95<br>95   |
|     | Wyświetlanie komunikatu informującego o konieczności wymiany elementów eksploatacyjnych lub zespołu konserwacyjnego | 108        |
|     | Wyświetlanie komunikatu o konieczności wymiany papieru lub błędzie formatu papieru                                  | 113        |
|     | Inne komunikaty o błędach                                                                                           | 115        |
|     | Gdy nie można drukować<br>Drukowanie z wykorzystaniem podajnika uniwersalnego jest niemożliwe                       | 120        |
|     | Drukowanie z komputera jest niemożliwe                                                                              | 121        |
|     | Nie można pomyślnie zainstalować sterownika drukarki                                                                | 123        |
|     | Ograniczenia dotyczące systemów operacyjnych                                                                        | 124        |
|     | Problemy z jakością obrazu                                                                                          | 126        |
|     | Problemy z podawaniem papieru                                                                                       | 129        |
|     | Problemy z urządzeniem                                                                                              | 131        |
| 5.  | Konserwacja                                                                                                    | 134        |
|     | Wymiana wkładów drukujących<br>Jeżeli używana jest drukarka B721/B731                                               | 135<br>135 |
|     | Wymiana pojemnika z tonerem lub bębna<br>Jeżeli korzystasz z modelu ES7121/ES7131/MPS5501b                          | 137<br>137 |
|     | Wymiana zespołu utrwalającego i rolki transferu                                                                     | 144        |
|     | Czyszczenie                                                                                                    | 148        |
|     | ,<br>Czyszczenie zewnętrznej powierzchni drukarki                                                                   | 148        |
|     | Czyszczenie głowic z diodami LED                                                                                    | 148        |
|     | Czyszczenie rolek podajnika papieru                                                                                 | 150        |
|     | Przenoszenie i transportowanie drukarki                                                                             | 154        |
| Zał | łącznik                                                                                                    | 158        |
|     | Lista elementów menu                                                                                                | 158        |
|     | Podstawowe kroki w systemie Windows                                                                                 | 163        |
|     | Dane techniczne                                                                                                    | 164        |
| Inc | deks                                                                                                    | 168        |
| Ok  | i contact details                                                                                                   | 170        |

## • Sprawdzenie produktów

W tej części opisano drukarkę.

### Sprawdzenie zawartości opakowania

Należy sprawdzić, czy w opakowaniu znajdują się wszystkie pokazane poniżej elementy.

| <b>≜ OSTRZEŻENIE</b>                                                                                              | Może powodować<br>obrażenia! | $\triangle$ |
|----------------------------------------------------------------------------------------------------|------------------------------|-------------|
| <ul> <li>Do bezpiecznego podnoszenia drukarki potrzeba<br/>co poimniaj dwóch osób, popioważ urządzenia</li> </ul> |                              |             |

co najmniej dwóch osób, ponieważ urządzenie waży ok. 27 kg.

#### (III) Odwołanie

- Informacje szczegółowe dotyczące otwierania opakowania można znaleźć w części "Rozpakowanie" str.19.
- Drukarka

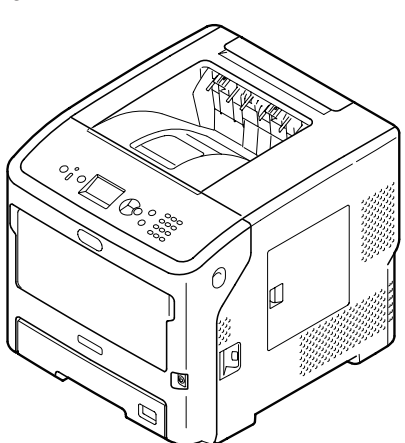

• Wkład drukujący

#### ! Uwaga

- Wkład drukujący jest włożony do drukarki przed jej dostarczeniem.
- Wkład drukujący do drukarek ES7131/MPS5501b jest podzielony na bęben i pojemnik na toner.

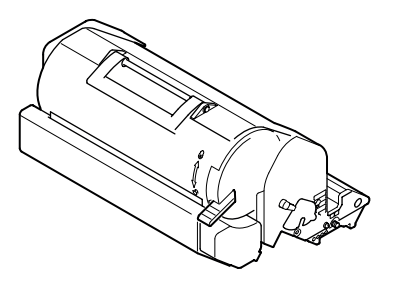

• Dysk DVD-ROM z oprogramowaniem

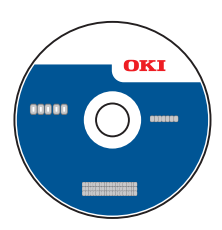

• Przewód zasilania

#### ! Uwaga

- Kable podłączane do złączy interfejsu nie są dostarczane z drukarką. Należy je nabyć indywidualnie.
- Opakowanie i materiał amortyzacyjny są potrzebne do transportu drukarki. Nie należy ich wyrzucać.

## 1

## Nazwy elementów

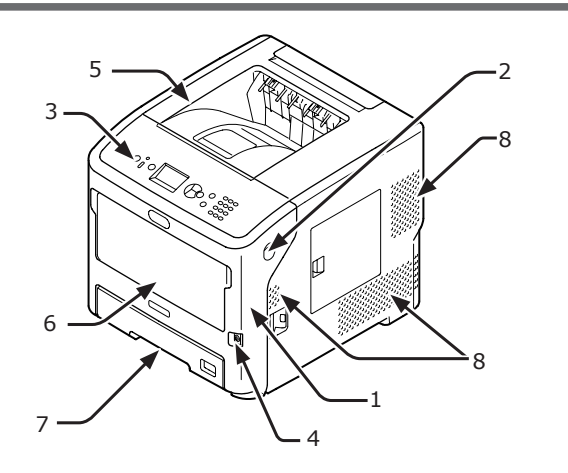

| Lp. | Nazwa                                     |
|-----|-------------------------------------------|
| 1   | Pokrywa przednia                          |
| 2   | Dźwignia otwierania pokrywy przedniej     |
| 3   | Panel operatora                           |
| 4   | Przełącznik zasilania                     |
| 5   | Pokrywa górna                             |
| 6   | Podajniki uniwersalne (Multipurpose tray) |
| 7   | Podajnik 1                                |
| 8   | Wyloty powietrza                          |

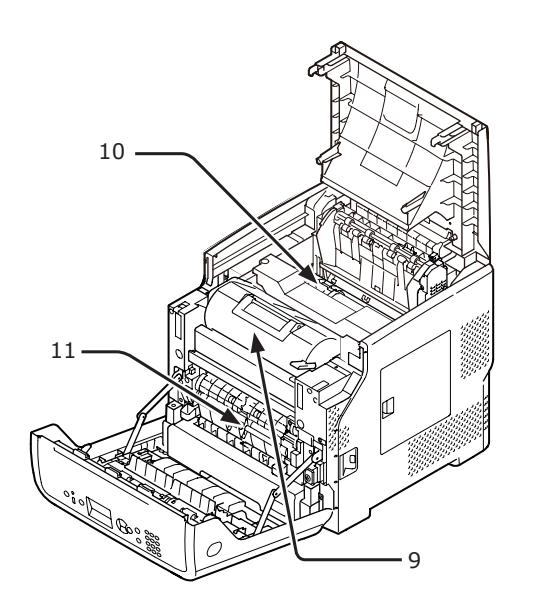

| Lp. | Nazwa                                                                             |
|-----|-----------------------------------------------------------------------------------|
| 9   | Wkład drukujący<br>(B721/B731)/<br>Bęben i pojemnik na toner<br>(ES7131/MPS5501b) |
| 10  | Zespół utrwalający                                                                |
| 11  | Moduł druku dwustronnego                                                          |

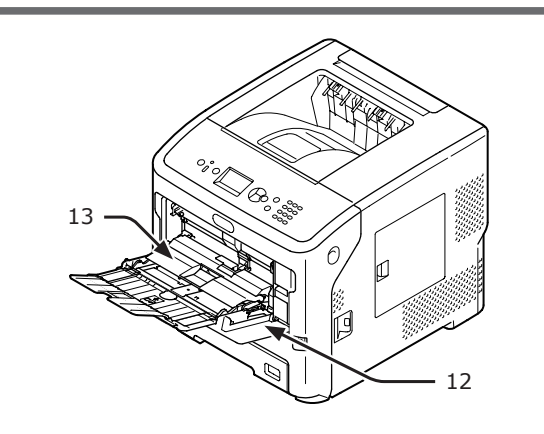

| Lp. | Nazwa                                     |  |
|-----|-------------------------------------------|--|
| 12  | Podajniki uniwersalne (Multipurpose tray) |  |
| 13  | Osłona papieru                            |  |

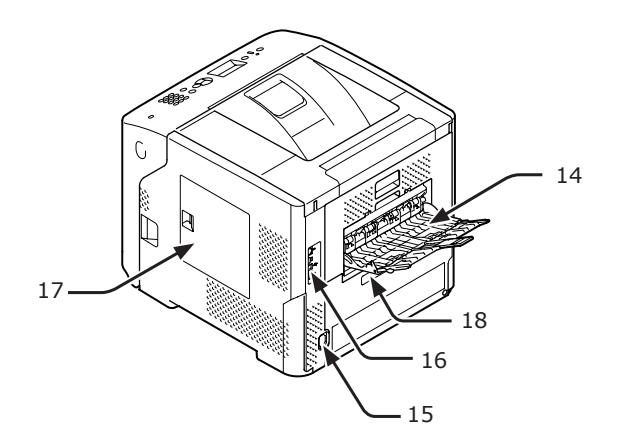

| Lp. | Nazwa                                                              |
|-----|--------------------------------------------------------------------|
| 14  | Taca odbiorcza zadrukiem do góry                                   |
| 15  | Gniazdo zasilania sieciowego                                       |
| 16  | Gniazda interfejsów                                                |
| 17  | Pokrywa dostępowa                                                  |
| 18  | Interfejs równoległy (tylko model wyposażony<br>w port równoległy) |

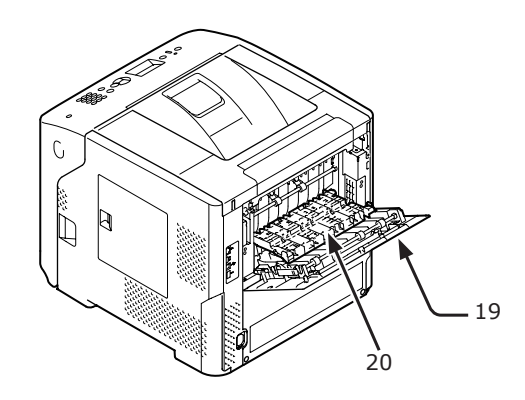

| Lp. | Nazwa            |
|-----|------------------|
| 19  | Pokrywa tylna    |
| 20  | Prowadnica tylna |

• Gniazda interfejsów

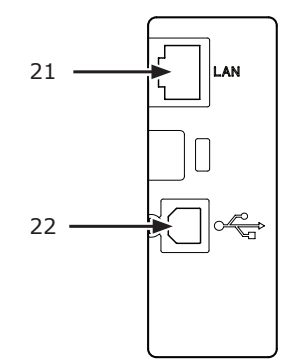

| Lp. | Nazwa                        |
|-----|------------------------------|
| 21  | Złącze interfejsu sieciowego |
| 22  | Złącze interfejsu USB        |

### Panel operatora

W tej części opisano oznaczenia i funkcje elementów znajdujących się na panelu operatora oraz sposób wprowadzania tekstu.

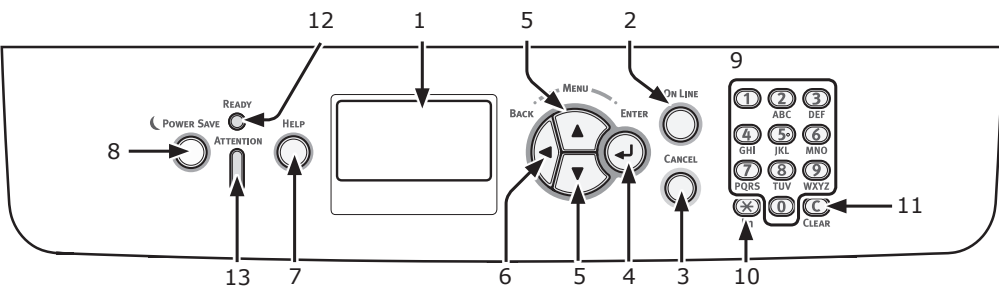

| Lp. | Nazwa                                                   | Funkcja                                                                                                    |
|-----|---------------------------------------------------------|----------------------------------------------------------------------------------------------------|
| 1   | Wyświetlacz                                             | Wyświetla polecenia sterowania oraz stan drukarki.                                                                                                    |
| 2   | Przycisk < <b>ON LINE</b> >                             | Pozwala przełączać urządzenie między trybami działania on line i<br>off line.                                                                                                    |
| 3   | Przycisk < <b>CANCEL</b> (ANULUJ)>                      | Pozwala natychmiast anulować wykonywanie bieżącego zadania<br>drukowania.                                                                                                    |
| 4   | Przycisk <b><enter< b=""> (ZATWIERDŹ)&gt;</enter<></b>  | Pozwala zatwierdzić podświetloną pozycję.                                                                                                    |
| 5   | Przycisk <▲/▼>                                          | <ul><li>Pozwala wyświetlić ekran menu.</li><li>Pozwala wybierać pozycje menu lub przewijać ekran.</li></ul>                                                                                                    |
| 6   | Przycisk < <b>BACK</b> (WSTECZ)>                        | Pozwala powrócić do poprzedniego ekranu.                                                                                                    |
| 7   | Przycisk < <b>HELP</b> (POMOC)>                         | Pozwala wyświetlić ekran pomocy. Ekran ten zamykany jest po<br>wciśnięciu przycisków < <b>HELP</b> (POMOC)>, < <b>BACK</b> (WSTECZ)> lub<br>< <b>CANCEL</b> (ANULUJ)>.                                                                                       |
| 8   | Przycisk < <b>POWER SAVE</b><br>(OSZCZĘDZANIE ENERGII)> | <ul> <li>Pozwala przełączać urządzenie w tryb oszczędzania energii i przywracać je do normalnej pracy.</li> <li>Pozwala wychodzić z trybu uśpienia.</li> <li>Świeci na zielono w trybie oszczędzania energii i miga na zielono w trybie uśpienia.</li> </ul> |
| 9   | Klawiatura dziesięcioklawiszowa                         | <ul> <li>Pozwala wprowadzać cyfry.</li> <li>Pozwala wprowadzać znaki alfabetu i symbole.</li> <li>Hasło można wprowadzić tylko za pomocą dziesięcioprzyciskowej klawiatury.</li> </ul>                                                                       |
| 10  | Przycisk < <b>Fn</b> >                                  | Pozwala wyświetlić ekran menu ustawień urządzenia za pomocą<br>funkcji skrótu.                                                                                                    |
| 11  | Przycisk < <b>CLEAR</b> (WYCZYŚĆ/<br>USUŃ)>             | <ul> <li>Pozwala usunąć znak w trakcie wprowadzania znaków.</li> <li>Niedostępny w czasie wprowadzania adresu IP. Pozwala pobrać poprzednie ustawienia w innych przypadkach.</li> </ul>                                                                      |
| 12  | Kontrolka < <b>READY</b> (URZĄDZENIE<br>GOTOWE)>        | Świeci na zielono w trybie on line i gaśnie w trybie off line.                                                                                                    |
| 13  | Kontrolka < <b>ATTENTION</b><br>(UWAGA)>                | Świeci lub miga na pomarańczowo w przypadku wystąpienia błędu.                                                                                                    |

# Używanie dziesięcioprzyciskowej klawiatury

Pozwala wprowadzać cyfry i znaki. Po każdorazowym naciśnięciu przycisku na klawiaturze numerycznej wprowadzane cyfry lub znaki są zmieniane cyklicznie w następującej kolejności:

<1>1 $<2>a \rightarrow b \rightarrow c \rightarrow 2 \rightarrow a$  $<3>d \rightarrow e \rightarrow f \rightarrow 3 \rightarrow d$  $<4>g \rightarrow h \rightarrow i \rightarrow 4 \rightarrow g$   $<5> j \rightarrow k \rightarrow l \rightarrow 5 \rightarrow j$  $<6> m \rightarrow n \rightarrow o \rightarrow 6 \rightarrow m$  $<7> p \rightarrow q \rightarrow r \rightarrow s \rightarrow 7 \rightarrow p$  $<8> t \rightarrow u \rightarrow v \rightarrow 8 \rightarrow t$  $<9> w \rightarrow x \rightarrow y \rightarrow z \rightarrow 9 \rightarrow w$ <0> 0

Przyciski **<Fn>** i **<CLEAR** (WYCZYŚĆ/USUŃ)> pełnią następujące funkcje:

#### Przycisk <**Fn**>

Pozwala wyświetlić ekran menu ustawień urządzenia za pomocą funkcji skrótu. (Dostępny tylko w czasie wyświetlania ekranu gotowości). Przycisk <**CLEAR** (WYCZYŚĆ/USUŃ)> Pozwala usunąć znak w czasie wprowadzania hasła.

#### 🖉 Informacja

Na przykład w celu wpisania "abc" należy nacisnąć <2>
 → przycisk <ENTER (ZATWIERDŹ)> → <2> → <2> →
 przycisk <ENTER (ZATWIERDŹ)> → <2> → <2> → <2>
 przycisk → <ENTER (ZATWIERDŹ)>.

### Używanie przycisku <Fn>

Po naciśnięciu przycisku <**Fn**>, kiedy na ekranie wyświetlany jest komunikat "Gotowa do druku", należy nacisnąć wybrane przyciski numeryczne. Wyświetlone zostanie menu funkcji odpowiadającej wprowadzonemu numerowi.

1 Naciśnij przycisk <**Fn**>.

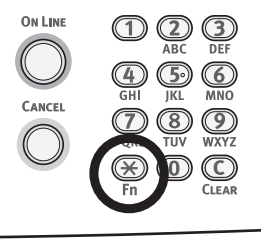

2 Naciśnij przyciski numeryczne (0–9), aby wyświetlić wybraną funkcję, a następnie naciśnij przycisk <ENTER (ZATWIERDŹ)>.

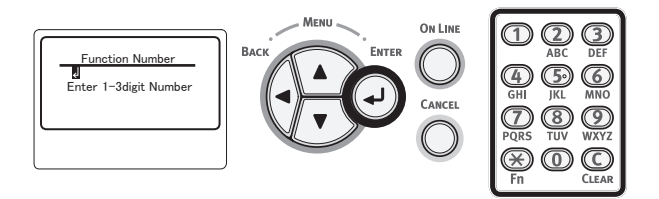

3 Wyświetlony zostanie ekran ustawień wybranej funkcji. Sprawdź lub zmień ustawienia.

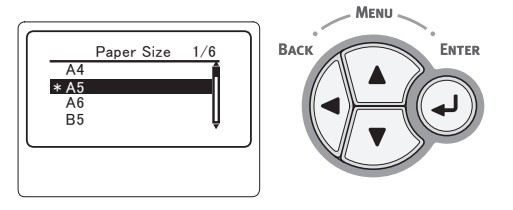

Informacje na temat pozycji menu, do których nie przypisano numeru funkcji, znajdują się w części "Lista elementów menu" str.158.

### Lista menu funkcji

| Nr funkcji | Menu funkcji                      |
|------------|-----------------------------------|
| 1          | Druk poufny (Zadania szyfrowane)  |
| 2          | Druk poufny (Zadania zapamiętane) |
| 10         | Format papieru (Podajnik 1)       |
| 11         | Wymiar X (Podajnik 1)             |
| 12         | Wymiar Y (Podajnik 1)             |
| 13         | Typ nośnika (Podajnik 1)          |
| 14         | Gramatura nośnika (Podajnik 1)    |
| 15         | Papier Legal (Podajnik 1)         |

| Nr funkcji | Menu funkcji                           |
|------------|----------------------------------------|
| 16         | Inny format (Podajnik 1)               |
| 20         | Format papieru (Podajnik 2)            |
| 21         | Wymiar X (Podajnik 2)                  |
| 22         | Wymiar Y (Podajnik 2)                  |
| 23         | Typ nośnika (Podajnik 2)               |
| 24         | Gramatura nośnika (Podainik 2)         |
| 25         | Papier Legal (Podainik 2)              |
| 26         | Inny format (Podainik 2)               |
| 30         | Format papieru (Podainik 3)            |
| 31         | Wymiar X (Podainik 3)                  |
| 32         | Wymiar Y (Podajnik 3)                  |
| 33         | Typ nośnika (Podajnik 3)               |
| 34         | Gramatura nośnika (Podajnik 3)         |
| 35         | Papier Legal (Podajnik 3)              |
| 36         | Inny format (Podainik 3)               |
| 40         | Format papieru (Podajnik 4)            |
| 41         | Wymiar X (Podajnik 4)                  |
| 42         | Wymiar Y (Podajnik 4)                  |
| 42         | Typ nośnika (Podajnik 4)               |
| 43         | Gramatura nośnika (Podajnik 4)         |
| 45         | Papier Legal (Podajnik 4)              |
| 46         | Inpy format (Podajnik 4)               |
| 90         |                                        |
| 00         | Format papieru (Podajniki              |
| 90         | uniwersalne)                           |
| 91         | Wymiar X (Podainiki uniwersalne)       |
| 92         | Wymiar Y (Podajniki uniwersalne)       |
| 93         | Typ nośnika (Podajniki uniwersalne)    |
| 94         | Gramatura nośnika (Podajniki           |
| 05         | Uliveio podajnika (Podajniki           |
| 90         | uniwersalne)                           |
| 100        | Drukui informacie (Konfiguracia)       |
| 101        | Drukuj informacie (Sieć)               |
| 102        | Drukuj informacje (Raport użycia)      |
| 103        | Drukuj informacje (Dziennik<br>błedów) |
| 200        | Czas oszcz.energii                     |
| 201        | Czas uśpienia                          |
| 202        |                                        |
| 210        | Raport bledów                          |
| 220        | Dop. poz. druk. (Podajniki             |
| 221        | Don noz druk (Podajnik 1)              |
| 222        | Don noz druk (Podajnik 1)              |
| 222        | Don noz druk (Podajnik 2)              |
| 223        | Dop poz druk (Podajnik 3)              |
| 227        | list czerni dla papioru                |
| 20         |                                        |
| 231        |                                        |
| 232        | Gęstosc koloru                         |
| 233        |                                        |
| 234        |                                        |
| 235        | Czyszczenie bębna                      |
| 237        | Zrzut szesnastkowy                     |

## Warunki instalacji

### Środowisko instalacji urządzenia

Środowisko instalacji drukarki musi być zgodne z poniższą charakterystyką:

| Temperatura:                                           | 10-32°C                                         |
|--------------------------------------------------------|-------------------------------------------------|
| Wilgotność:                                            | 20-80% RH (wilgotność względna)                 |
| Maksymalna<br>temperatura<br>termometru<br>wilgotnego: | 25°C                                            |
| Zalecane<br>środowisko:                                | Temperatura 17°C–27°C,<br>Wilgotność 50%–70% RH |

#### ! Uwaga

- Należy uważać na występowanie zjawiska kondensacji pary wodnej. Może ono prowadzić do awarii urządzenia.
- W przypadku instalacji drukarki w miejscu, w którym wilgotność powietrza jest niższa niż 30% RH, należy używać nawilżacza powietrza lub maty antystatycznej.

#### **∧**NIEBEZPIECZEŃSTWO

- Urządzenia nie należy instalować w pobliżu źródeł wysokiej temperatury lub ognia.
- Urządzenia nie należy instalować w miejscu, w którym przeprowadzane są reakcje chemiczne (laboratorium itp.).
- Urządzenia nie należy instalować w pobliżu miejsca przechowywania łatwopalnych cieczy, takich jak alkohol i rozcieńczalnik.
- Urządzenia nie należy instalować w miejscu dostępnym dla małych dzieci.
- Urządzenia nie należy ustawiać w miejscu niestabilnym (chybotliwa podstawa, pochylone podłoże itp.).
- Urządzenia nie należy instalować w miejscu o wysokiej wilgotności, zapyleniu lub narażonym na działanie bezpośredniego światła słonecznego.
- Urządzenia nie należy instalować w środowisku występowania słonego powietrza lub gazów korozyjnych.
- Urządzenia nie należy instalować w miejscu narażonym na nadmierne wibracje.
- Urządzenia nie należy ustawiać w sposób blokujący wylot powietrza z otworów wentylacyjnych.

#### **≜** OSTRZEŻENIE

- Urządzenia nie należy ustawiać bezpośrednio na dywanie lub wykładzinie o długim włosie.
- Urządzenia nie należy instalować w zamkniętym pomieszczeniu o słabej wentylacji.
- W przypadku długotrwałego używania drukarki w małym pomieszczeniu należy dbać o wietrzenie tego pomieszczenia.
- Urządzenie należy instalować daleko od silnych pól magnetycznych oraz źródeł hałasu.
- Urządzenie należy instalować z dala od monitorów i telewizorów.

## Miejsce ustawienia

Drukarkę należy ustawić na płaskiej powierzchni o wielkości wystarczającej do oparcia wszystkich nóżek urządzenia.

Wokół drukarki należy zostawić odpowiednio dużo wolnego miejsca, tak jak to pokazano na ilustracji.

• Widok z góry

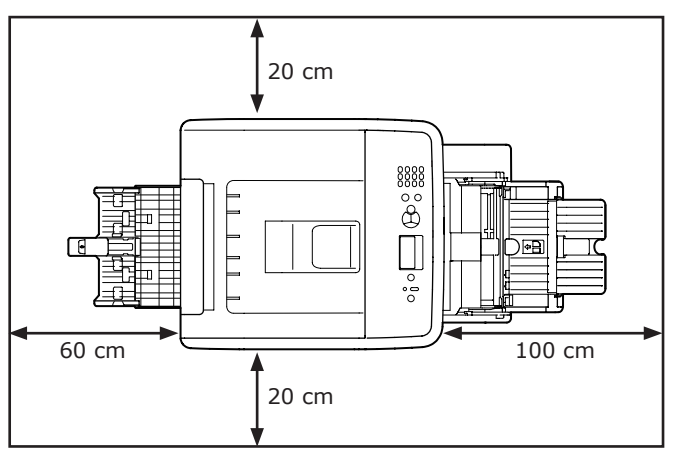

• Widok z boku

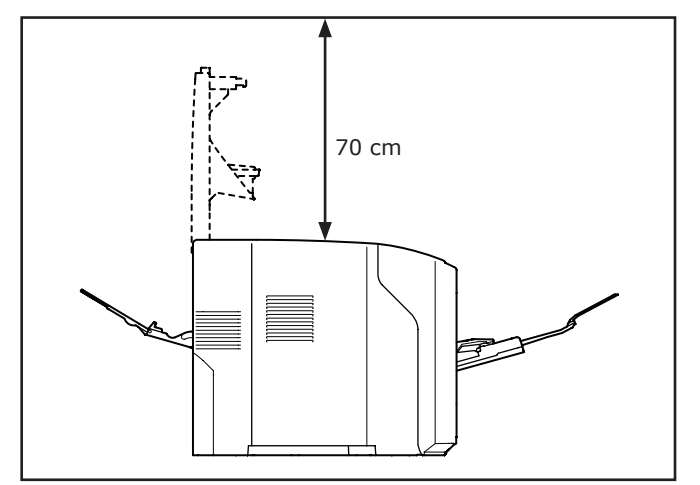

Instalacja

## Rozpakowanie

**≜**OSTRZEŻENIE

Może powodować obrażenia!

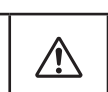

 Do bezpiecznego podnoszenia drukarki potrzeba co najmniej dwóch osób, ponieważ urządzenie waży ok. 27 kg.

#### ! Uwaga

- Początkowo w urządzeniu należy używać komponentów eksploatacyjnych lub konserwacyjnych dostarczonych z drukarką. W przeciwnym wypadku żywotność takich komponentów może nie być wyświetlana prawidłowo lub ich późniejsze wykorzystanie może być niemożliwe.
- Wkład drukujący (zielony walec) to bardzo delikatny element. Należy obchodzić się z nim ostrożnie.
- Wkładu drukującego nie należy wystawiać na działanie bezpośredniego promieniowania słonecznego ani silnego światła sztucznego (średnio powyżej 1500 luksów). Nawet w przypadku normalnego oświetlenia wewnętrznego, bębna nie należy zostawiać wystawionego na jego oddziaływanie przez dłużej niż 5 minut.
- Opakowanie i materiał amortyzacyjny są potrzebne do transportu drukarki. Nie należy ich wyrzucać.
- Wyjmij drukarkę z pudełka i zdejmij z urządzenia cały materiał amortyzujący oraz plastikową torbę.
- 2 Usuń dwa paski ochronnej taśmy (1) znajdujące się z prawej strony oraz z tyłu drukarki.

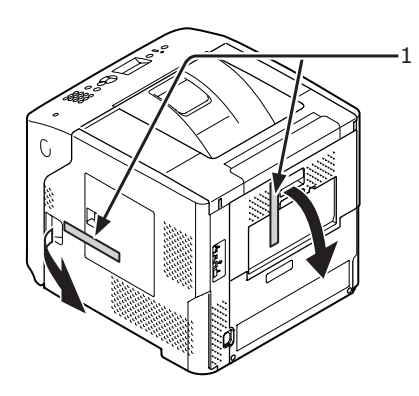

 Włóż palce w zagłębienia po prawej stronie drukarki i pociągnij dźwignię
 (2) zwalniającą pokrywę przednią, aby otworzyć tę pokrywę (3) do przodu.

#### ! Uwaga

 Delikatnie otwórz pokrywę przednią. W przypadku gwałtownego otwierania może się również otworzyć podajnik uniwersalny.

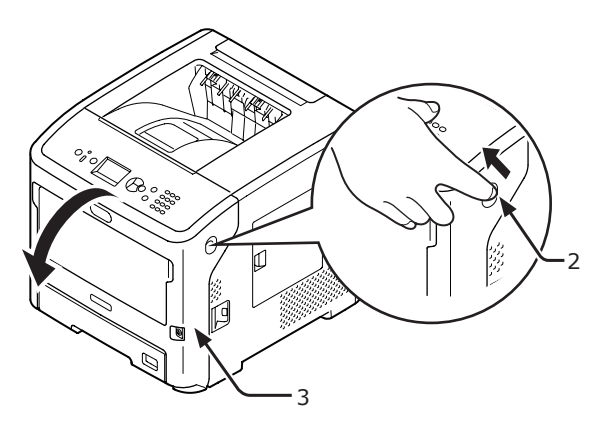

4 W przypadku urządzenia ES7131/ MPS5501b: zdejmij taśmę zabezpieczającą (4) i pomarańczowy ogranicznik (5).

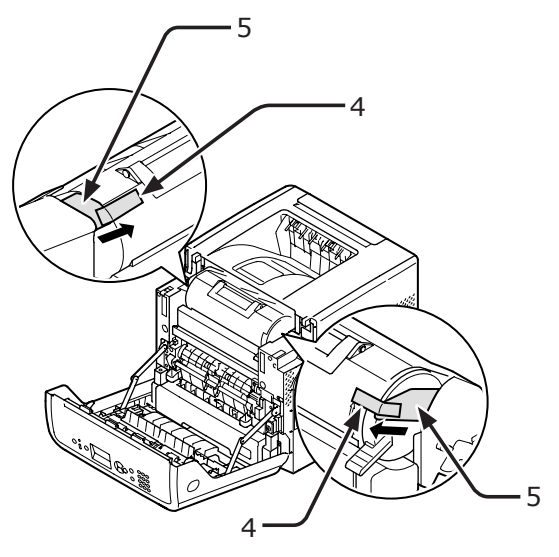

 Przestaw do oporu niebieską dźwignię (7) wkładu drukującego (6) w kierunku wskazanym strzałką.

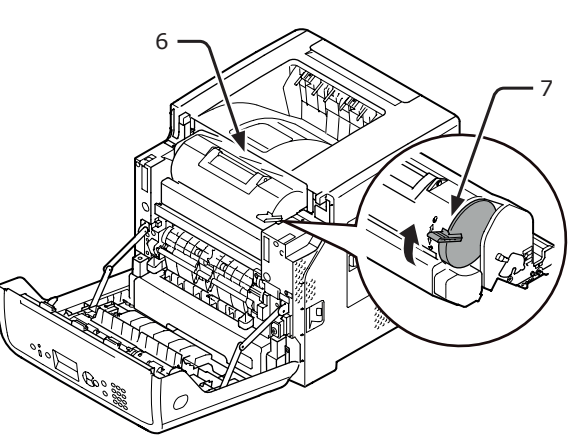

6 Otwórz pokrywę górną (8).

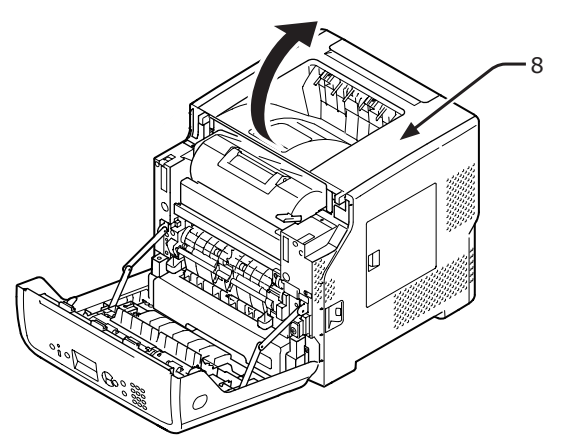

7 Wyjmij pomarańczową blokadę (9) z zespołu utrwalającego.

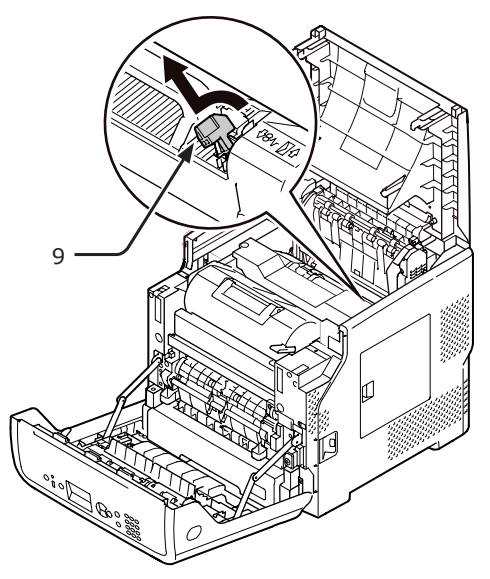

8 Zamknij pokrywę górną (8).

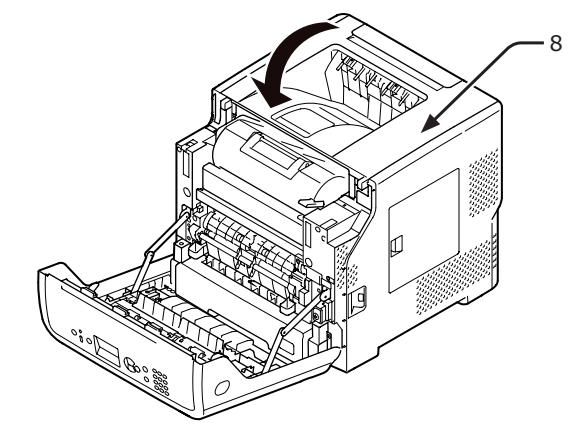

**9** Zamknij pokrywę przednią (3).

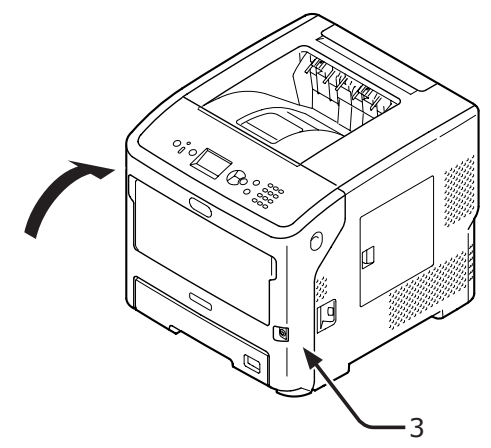

## Informacje o elementach opcjonalnych

## Dostępne elementy opcjonalne

Razem z drukarką można używać następujących elementów opcjonalnych:

- Dodatkowy podajnik (podajnik 2./3./4.)
- Stojak drukarki
- Dodatkowa pamięć RAM (512 MB)
- Dysk twardy o pojemności 160 GB
- Podajnik o dużej pojemności (LCF) (szczegółowe informacje na temat jego montażu zawiera instrukcja obsługi dostarczona z podajnikiem LCF).
- Nóżki do stojaka drukarki zabezpieczające przed przewróceniem (1 zestaw)

## Mocowanie stojaka drukarki

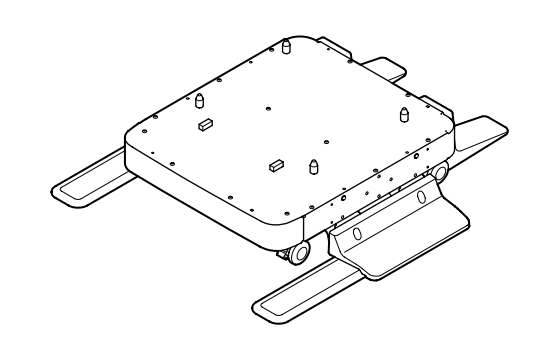

Aby przymocować nóżki zabezpieczające przed przewróceniem

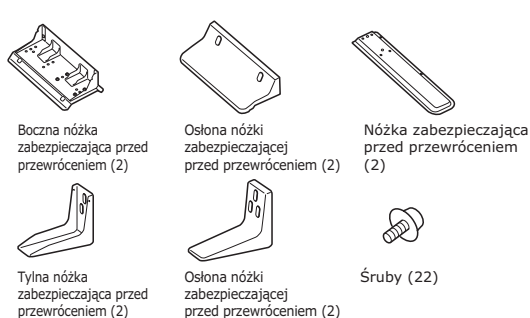

 Przykręć nóżki zabezpieczające przed przewróceniem (z obu stron oraz z przodu) czterema śrubami.

#### (! Uwaga

• Kierunek mocowania jest inny z lewej i z prawej strony.

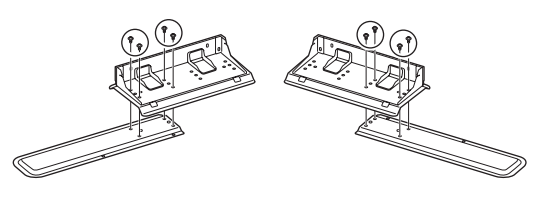

Połóż dolne elementy nóżek zabezpieczających przed przewróceniem (obie strony) na podłodze, wyrównaj boki z obudową i przykręć każdą nóżkę dwiema śrubami.

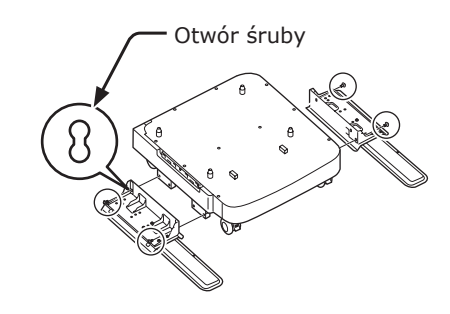

#### ! Uwaga

• Nie należy dokręcać górnych śrub.

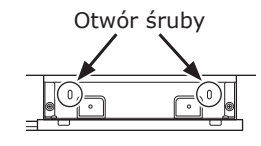

3 Przykręć każdą osłonę nóżki zabezpieczającej przed przewróceniem (obie strony) i nóżki zabezpieczające przed przewróceniem dwiema śrubami.

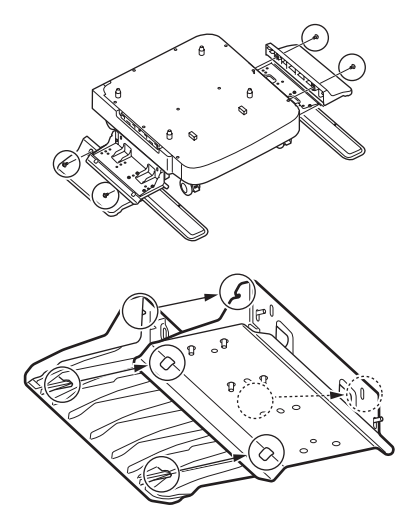

4 Wyrównaj osłonę nóżki (z tyłu) z tylną stroną nóżki.

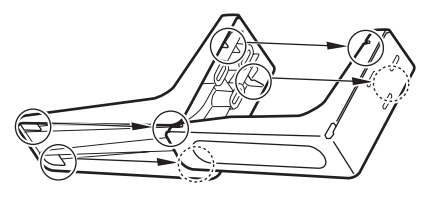

5 Ustaw dolne części nóżek zabezpieczających przed przewróceniem na podłodze i przykręć je trzema śrubami.

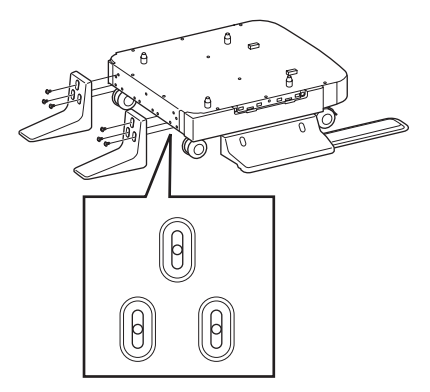

Włóż śrubę na środku owalnego wycięcia i przykręć ją.

### Aby przymocować stojak do drukarki

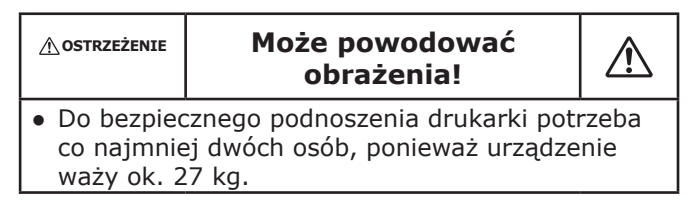

 Wyłącz drukarkę, a następnie odłącz od niej wszystkie kable.

Content Content Conten

• "Wyłączanie zasilania" str.34

2 Ostrożnie ustaw drukarkę na stojaku, wkładając wystające elementy (1) stojaka do otworów na spodzie drukarki.

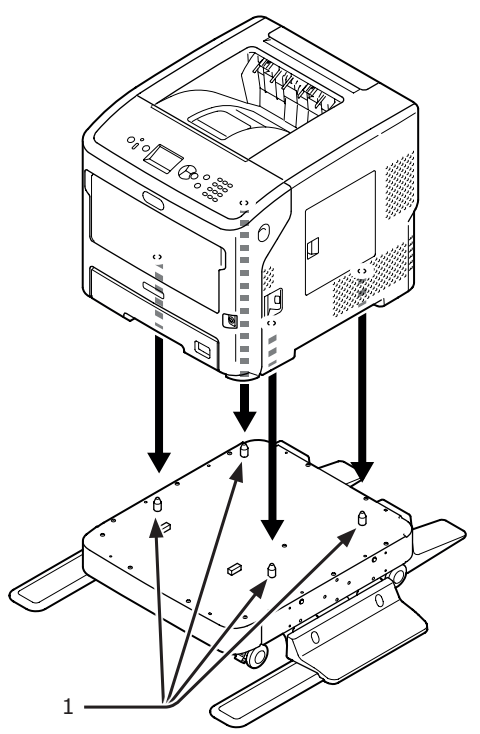

3 Podłącz przewód zasilania i odłączone kable do drukarki, a następnie włącz zasilanie. Aby przymocować stojak drukarki do dodatkowego podajnika (podajniki 2./3./4.) Ustaw pojedynczo dodatkowe podajniki na

Ustaw pojedynczo dodatkowe podajniki na stojaku drukarki, a następnie umieść na nich drukarkę.

 Ostrożnie umieść dodatkowy podajnik na stojaku drukarki, wkładając cztery wystające elementy (1) stojaka do otworów na spodzie dodatkowego podajnika.

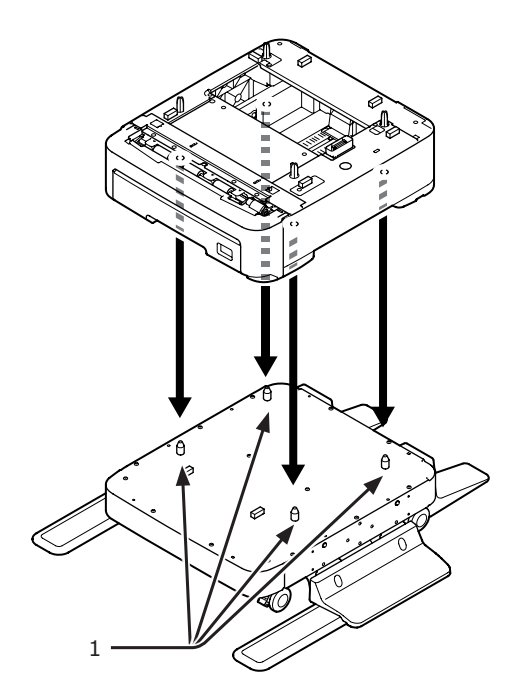

Instalacja

Instalacja

Aby dodać kolejne podajniki, ustaw je na dodatkowym podajniku, wkładając pojedynczo wystające elementy (1) dolnego dodatkowego podajnika do otworów na spodzie górnego dodatkowego podajnika.

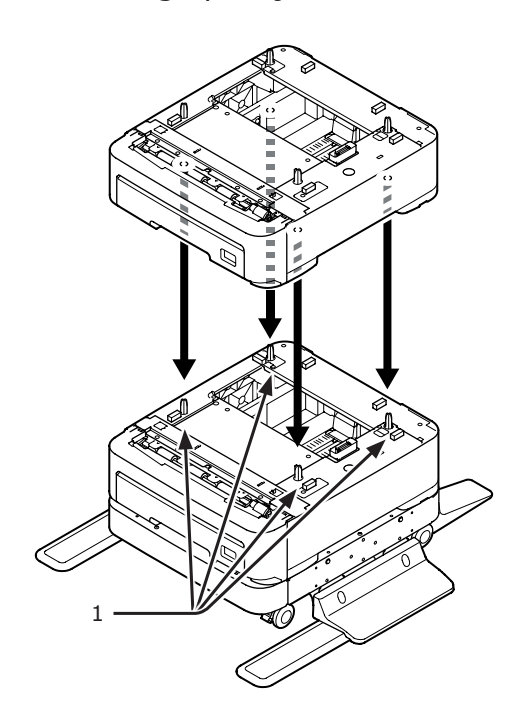

3 Ostrożnie ustaw drukarkę na dodatkowych podajnikach, wkładając wystające elementy (1) dodatkowego podajnika do otworów na spodzie drukarki.

| <b>≜</b> ostrzeżenie                                         | Może powodować<br>obrażenia!                                                 |              |
|--------------------------------------------------------------|------------------------------------------------------------------------------|--------------|
| <ul> <li>Do bezpiec<br/>co najmnie<br/>waży ok. 2</li> </ul> | cznego podnoszenia drukarki pot<br>2j dwóch osób, ponieważ urządze<br>27 kg. | rzeba<br>nie |

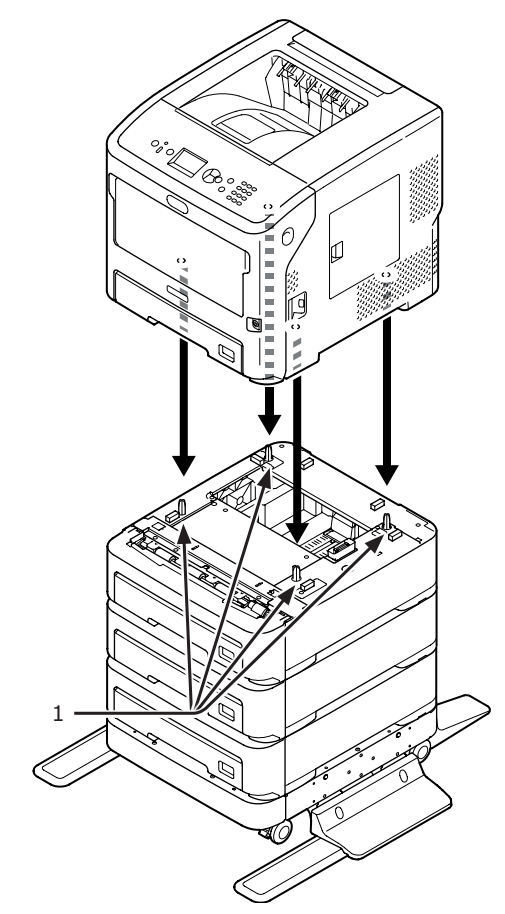

4 Zablokuj dwa kółka z przodu dodatkowych podajników, naciskając ich dźwignie blokujące.

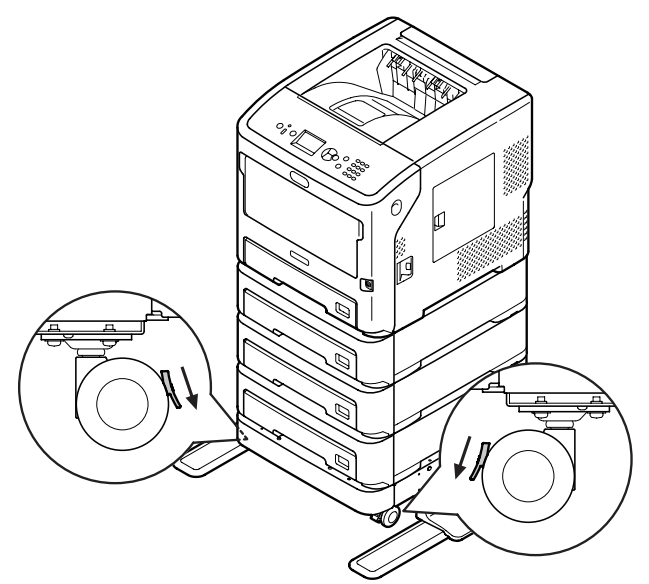

Aby zapobiec przewróceniu drukarki podczas transportu lub konserwacji, nie należy wykonywać następujących czynności:

 Nie wolno popychać pokrywy górnej drukarki, gdy jest otwarta.

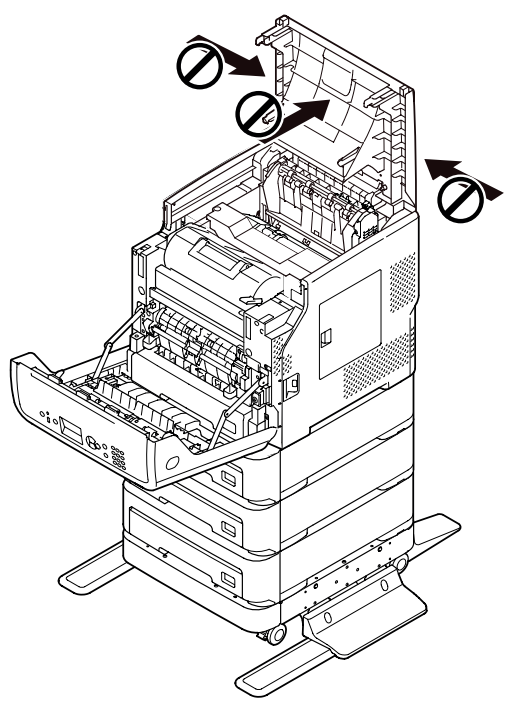

• Nie wolno naciskać kasety, gdy jest otwarta.

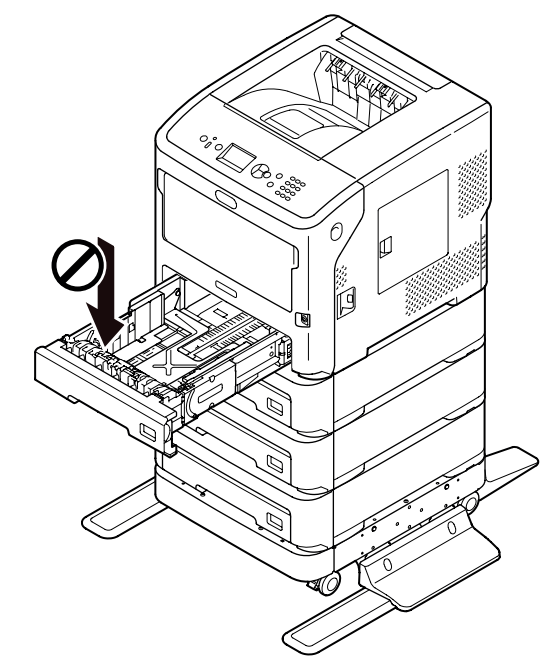

 Nie wolno popychać drukarki z tyłu, gdy kaseta jest otwarta.

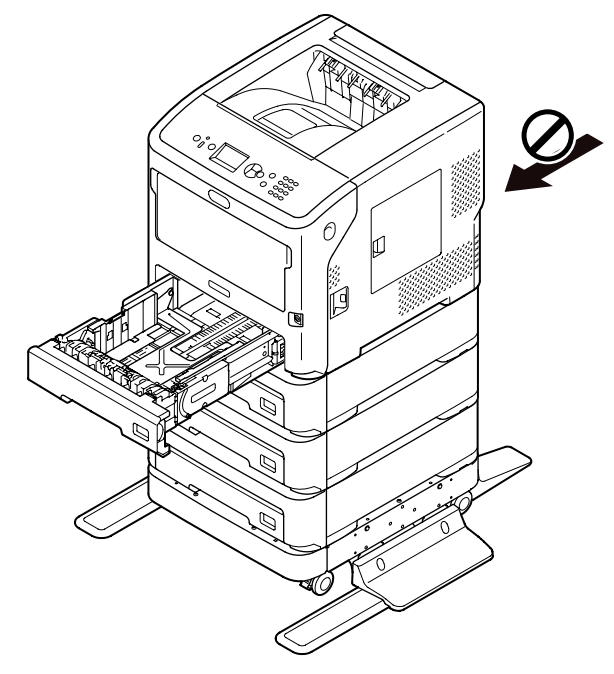

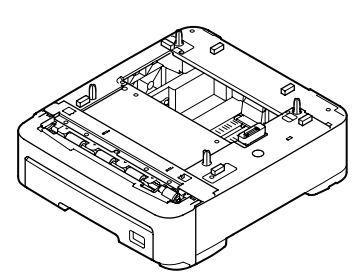

Nazwa modelu: N22305A

Dodatkowe podajniki papieru pozwalają zwiększyć łączną pojemność podajników drukarki. Poniżej pokazano konfiguracje dodatkowych podajników, jakie można zamontować.

Po zamontowaniu nowych podajników należy skonfigurować ustawienia sterownika drukarki. "Jeżeli są dodawane opcje" str.82

• Drukarka i jeden dodatkowy podajnik

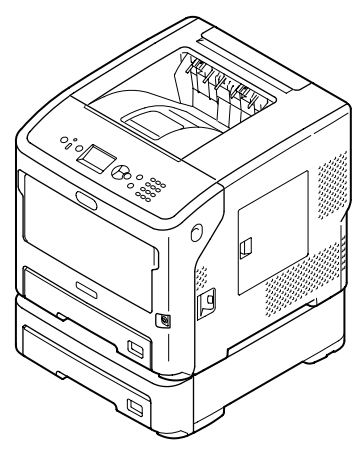

• Drukarka i dwa dodatkowe podajniki

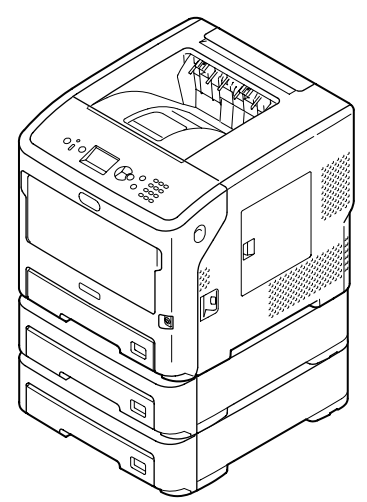

• Drukarka i trzy dodatkowe podajniki

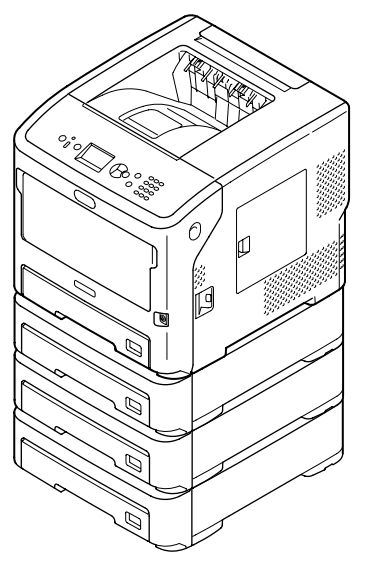

#### Odwołanie

- Specyfikacja dodatkowego podajnika została opisana w części "Obsługiwane typy papieru" str.45.
- Wyłącz drukarkę, a następnie odłącz od niej wszystkie kable.

C Odwołanie

• "Wyłączanie zasilania" str.34

2 Umieść kolejne podajniki jeden na drugim, wkładając pojedynczo wystające elementy (1) dolnego dodatkowego podajnika do otworów na spodzie górnego dodatkowego podajnika.

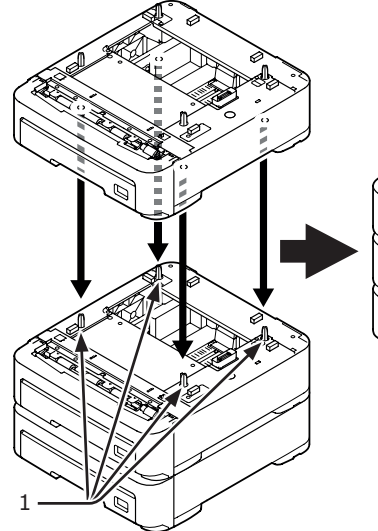

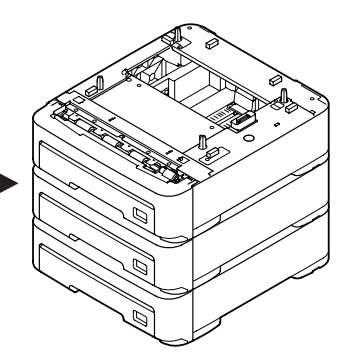

3 Ostrożnie ustaw drukarkę na dodatkowych podajnikach, wkładając wystające elementy (1) dodatkowego podajnika do otworów na spodzie drukarki.

| ⚠̀OSTRZEŻENIE                                                                                                    | Może powodować<br>obrażenia! |  |  |
|----------------------------------------------------------------------------------------------------|------------------------------|--|--|
| <ul> <li>Do bezpiecznego podnoszenia drukarki potrzeba<br/>co najmniej dwóch osób, ponieważ urządzenie<br/>waży ok. 27 kg.</li> </ul> |                              |  |  |

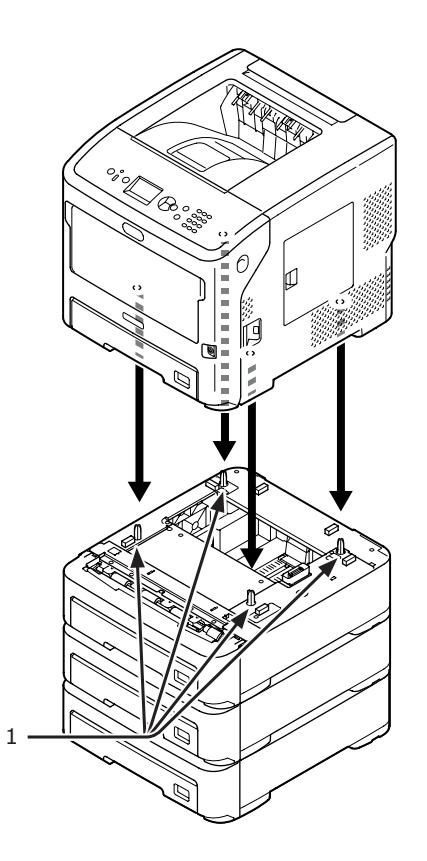

4 Podłącz przewód zasilania i odłączone kable do drukarki, a następnie włącz zasilanie.

## Rozbudowa pamięci RAM

Montaż dodatkowej kości pamięci RAM pozwala zwiększyć jej ilość, co ma znaczenie w przypadku występowania przepełnienia pamięci lub błędów sortowania. Drukarka obsługuje kości pamięci RAM o pojemności 512 MB.

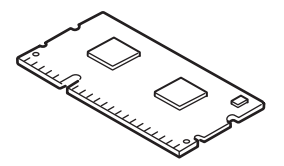

#### ! Uwaga

- Należy używać wyłącznie oryginalnych produktów firmy Oki Data. W przypadku użycia innych produktów nie można zagwarantować ich wydajnego działania.
- Elektryczność statyczna może być przyczyną uszkodzenia części. Przed przystąpieniem do pracy usuń ładunki statyczne z ciała, dotykając uziemionych metalowych części itd.

#### 🖉 Informacja

- W przypadku drukowania banerów rozbudowa pamięci jest zalecana.
- Wyłącz drukarkę, a następnie odłącz od niej wszystkie kable.

Coloration (1997) (1997) (19977) (19977) (19977) (19977) (19977) (19977) (19977) (1997

• "Wyłączanie zasilania" str.34

2 Otwórz pokrywę dostępową (1) znajdującą się po prawej stronie drukarki.

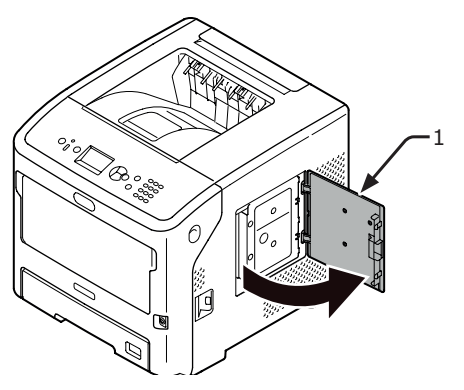

3 Poluzuj śrubę i zdejmij metalową płytkę (2).

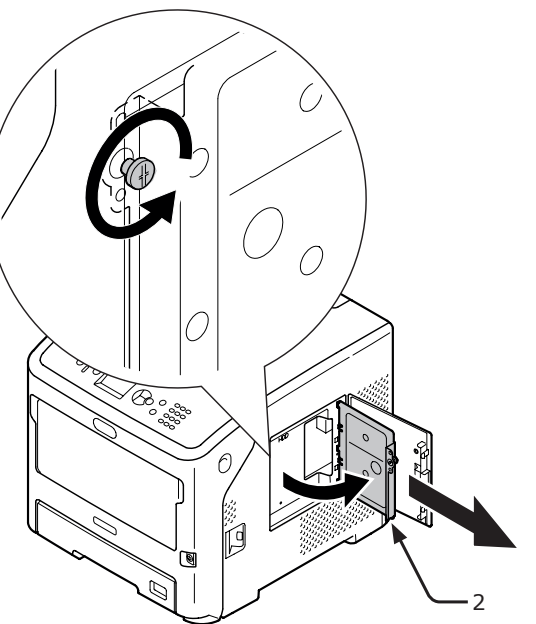

 4 Sprawdź, czy wskazana strzałką dioda LED (3) nie świeci.
 Jeśli się świeci, zaczekaj, aż zgaśnie.

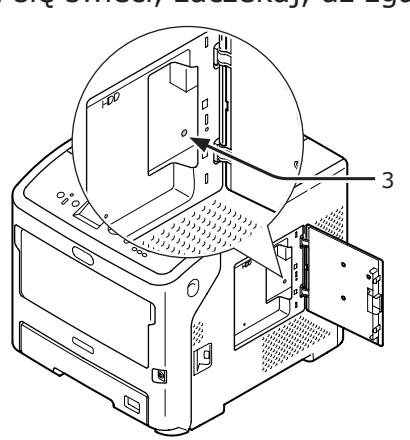

5 Włóż dodatkową kość RAM (4) do gniazda i zamocuj ją, dociskając ją w kierunku drukarki.

#### ! Uwaga

 Zwróć uwagę na prawidłowe ułożenie kości pamięci RAM. Kość pamięci RAM ma na swoim złączu małe nacięcia, które należy dopasować do wypustek na złączu drukarki.

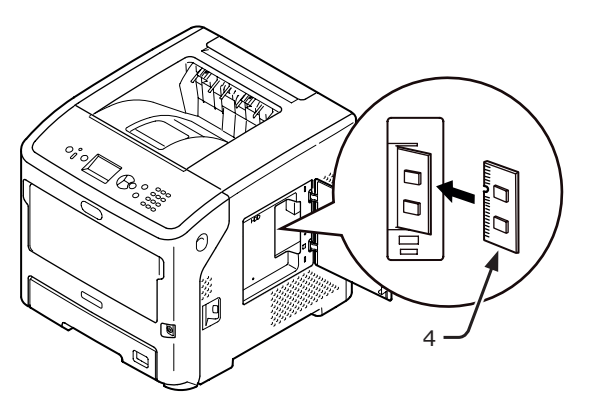

6 Włóż prawą stronę metalowej płytki (2) do drukarki, zamknij ją, a następnie przymocuj, przykręcając śrubkę.

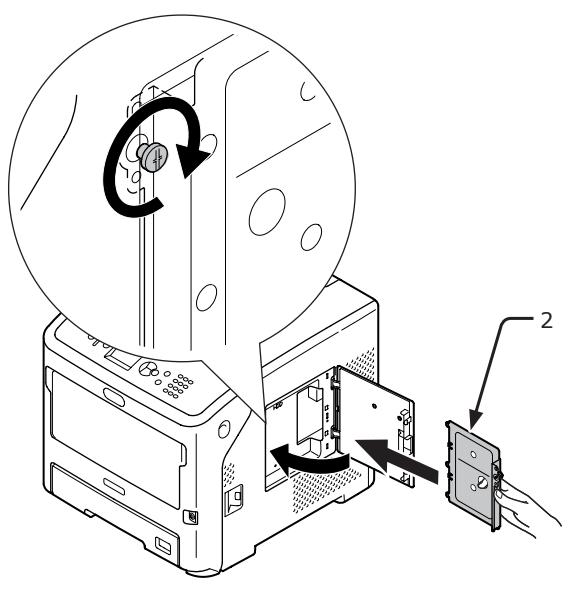

7 Zamknij pokrywę dostępową (1).

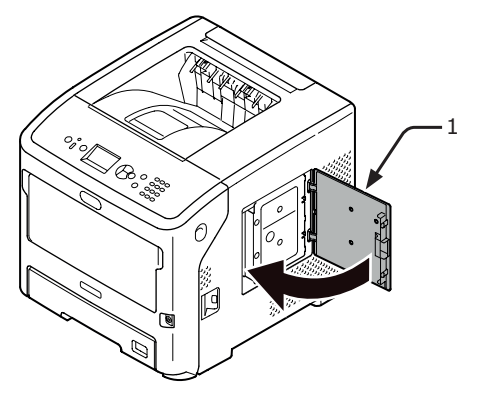

- Podłącz przewód zasilania i odłączone 8 kable do drukarki, a następnie włącz zasilanie.
- Naciśnij przycisk przewijania ▼ na 9 panelu operatora.

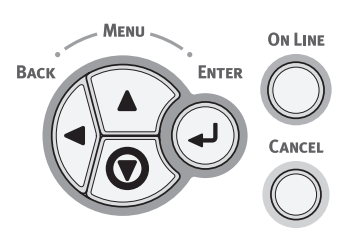

10 Sprawdź, czy została wybrana opcja [Konfiguracia (Configuration)], a następnie naciśnij przycisk < ENTER (ZATWIERDŹ)>.

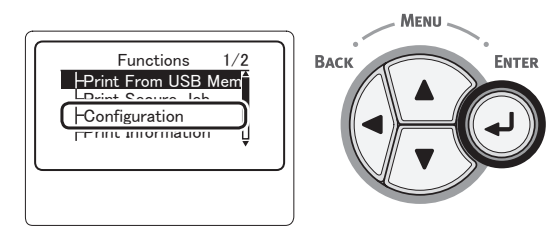

**11** Naciśnij kilka razy przycisk przewijania ▼, aby wybrać pozycję [**System** (System)], a następnie naciśnij przycisk <ENTER (ZATWIERDŹ)>.

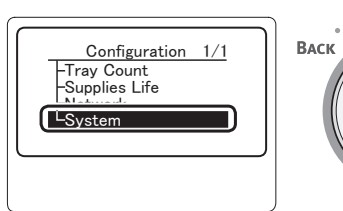

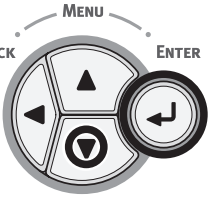

12 Naciśnij kilka razy przycisk przewijania ▼, aby wybrać pozycję [**RAM** (RAM)], a następnie naciśnij przycisk < ENTER (ZATWIERDŹ)>.

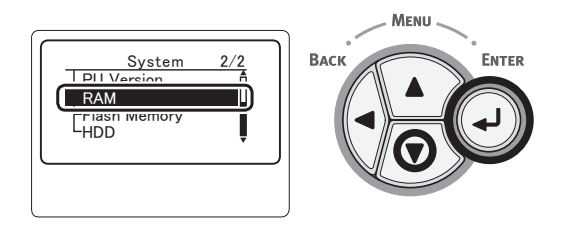

13 Sprawdź, czy wartość pozycji [RAM (RAM)] uległa zwiększeniu.

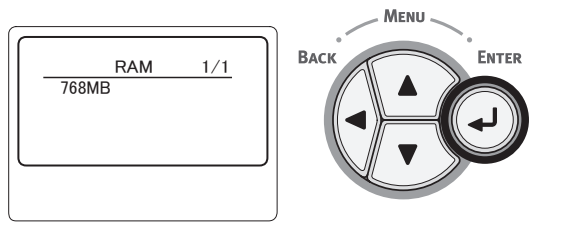

- W przypadku pamięci rozszerzonej do 512 MB wynosi ona [768 MB (768 MB)].

#### ! Uwaga

Jeśli wartość pozycji [RAM] nie uległa zwiększeniu, należy wyłączyć drukarkę, odłączyć przewód zasilania oraz inne przewody, a następnie należy wymontować i jeszcze raz zamontować dodatkową kość pamięci RAM.

#### 14 Należy nacisnąć przycisk **<ON LINE>**.

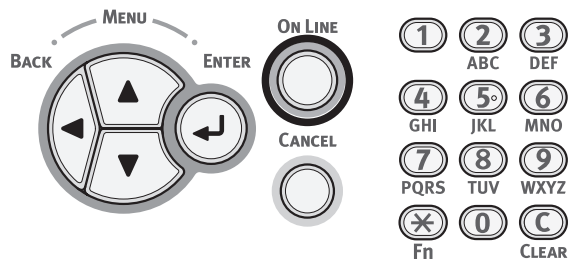

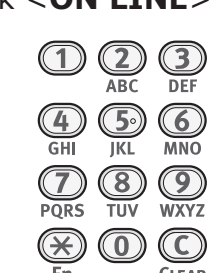

Instalacja

## Instalacja dysku twardego

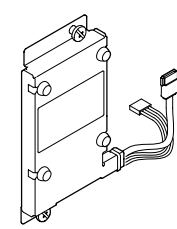

 Wyłącz drukarkę, a następnie odłącz od niej wszystkie kable.

C Odwołanie

- "Wyłączanie zasilania" str.34
- 2 Otwórz pokrywę dostępową (1) znajdującą się po prawej stronie drukarki.

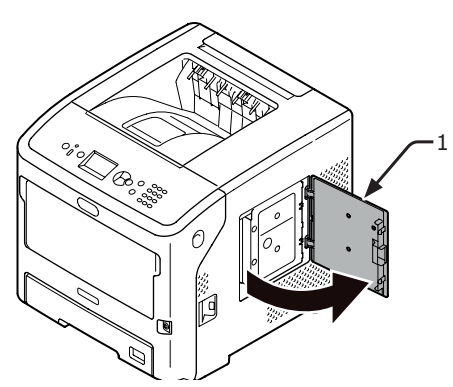

 Poluzuj śrubę i zdejmij metalową płytkę (2).

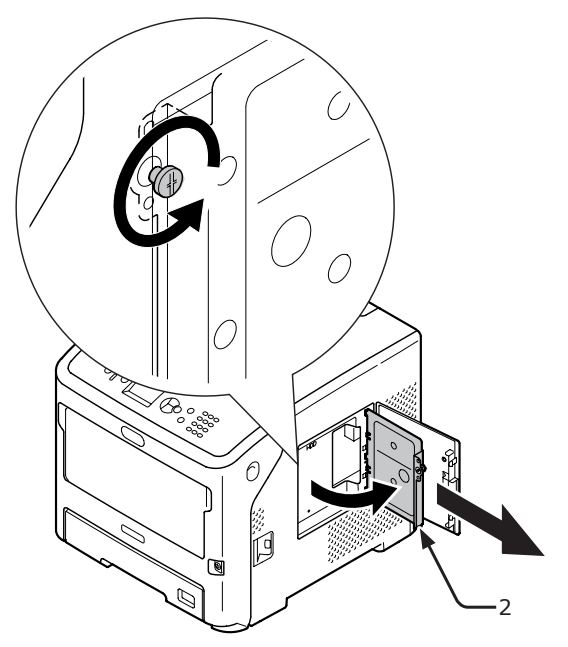

4 Sprawdź, czy wskazana strzałką dioda LED (3) nie świeci. Jeśli się świeci, zaczekaj, aż zgaśnie.

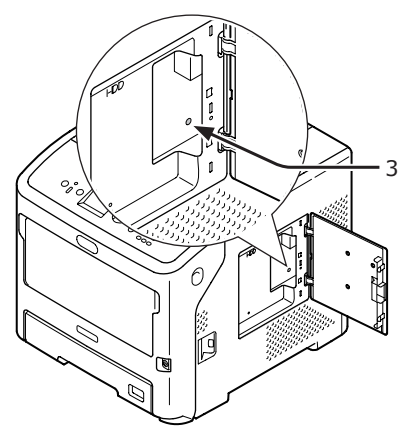

5 Podłącz dysk twardy (4) i przykręć dwie śruby, aby go przymocować.

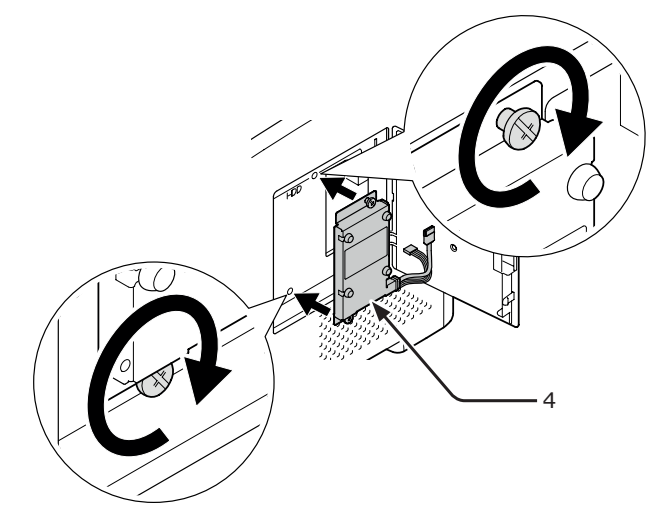

6 Podłącz białe złącze (5) dysku twardego najpierw do drukarki, a następnie do drugiego złącza (6).

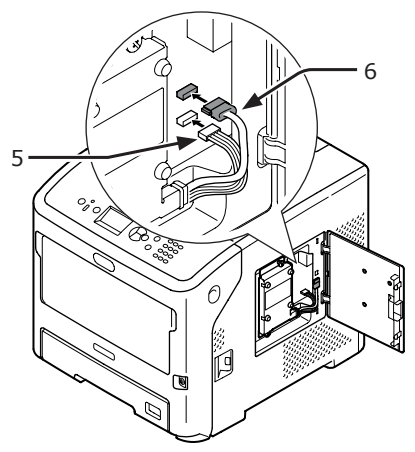

7 Włóż prawą stronę metalowej płytki (2) do drukarki, zamknij ją, a następnie przymocuj, przykręcając śrubkę.

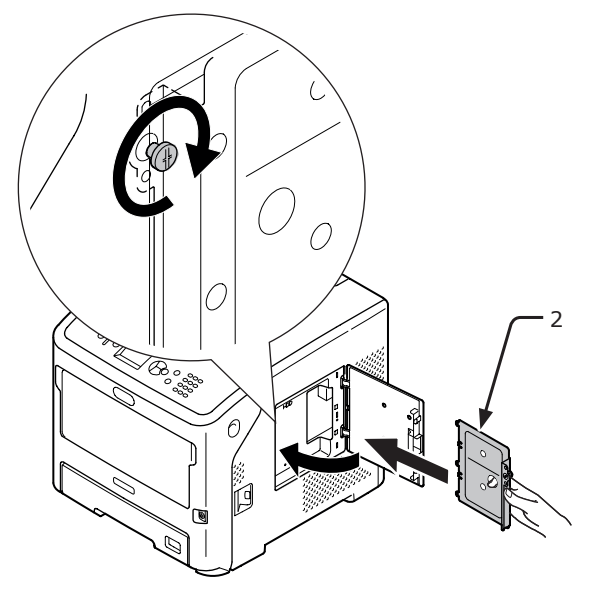

8 Zamknij pokrywę dostępową (1).

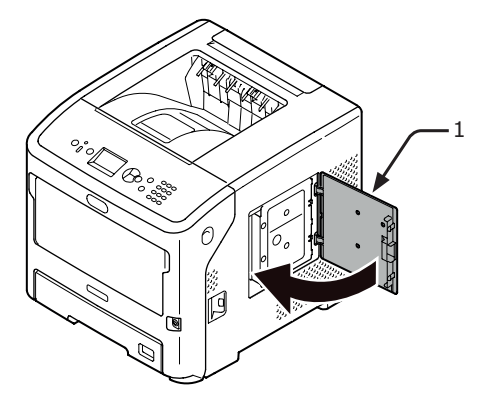

- 9 Podłącz przewód zasilania i odłączone kable do drukarki, a następnie włącz zasilanie.
- Naciśnij przycisk przewijania ▼ na panelu operatora.

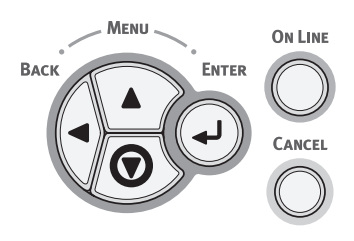

11 Sprawdź, czy została wybrana opcja [Konfiguracja (Configuration)], a następnie naciśnij przycisk <ENTER (ZATWIERDŹ)>.

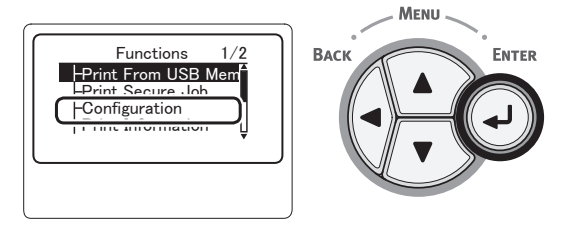

 12 Naciśnij kilka razy przycisk przewijania
 ▼, aby wybrać pozycję [System (System)], a następnie naciśnij przycisk
 <ENTER (ZATWIERDŹ)>.

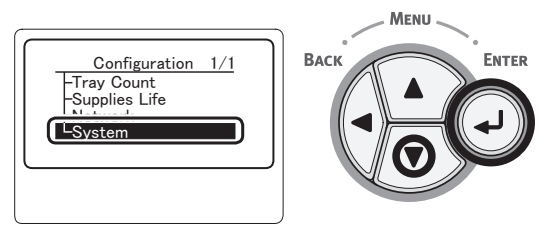

 13 Naciśnij kilka razy przycisk przewijania
 ▼, aby wybrać pozycję [HDD (HDD)], a następnie naciśnij przycisk <ENTER (ZATWIERDŹ)>.

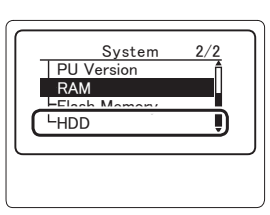

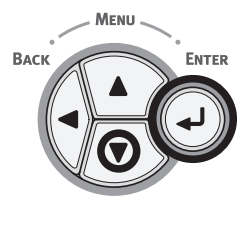

14 Sprawdź wartość pozycji [HDD (HDD)].

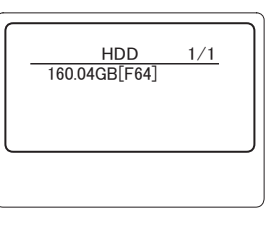

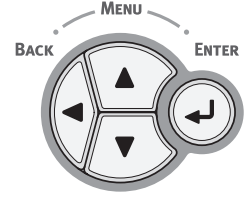

#### ! Uwaga

 Jeśli wyświetlany jest komunikat [nie zainstalowany], należy wyłączyć drukarkę, odłączyć przewód zasilania oraz inne przewody, a następnie ponownie zamontować dysk twardy. Instalacja

## **15** Naciśnij przycisk **<ON LINE**>.

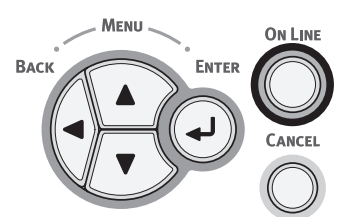

# 2. Drukowanie podstawowe

## Włączanie/Wyłączanie zasilania

## Charakterystyka zasilania

Zasilanie musi odpowiadać następującej charakterystyce:

Prąd: 110–127 V prądu zmiennego (Zakres 99–140 V prądu zmiennego) 220-240 V prądu zmiennego (Zakres 198-264 V prądu zmiennego)

Częstotliwość: 50/60 Hz  $\pm$  2%

#### ! Uwaga

- Jeśli prąd zasilający nie jest stabilny, należy użyć regulatora napięcia.
- Maksymalne pobór mocy tej drukarki to 1400 W. Upewnij się, że zasilanie jest odpowiednie, aby korzystać z tej drukarki.
- Nie gwarantujemy działania urządzenia w przypadku korzystania z urządzeń zasilania bezprzerwowego (UPS) lub przemiennika. Nie należy używać urządzeń zasilania bezprzerwowego (UPS) ani przemienników.

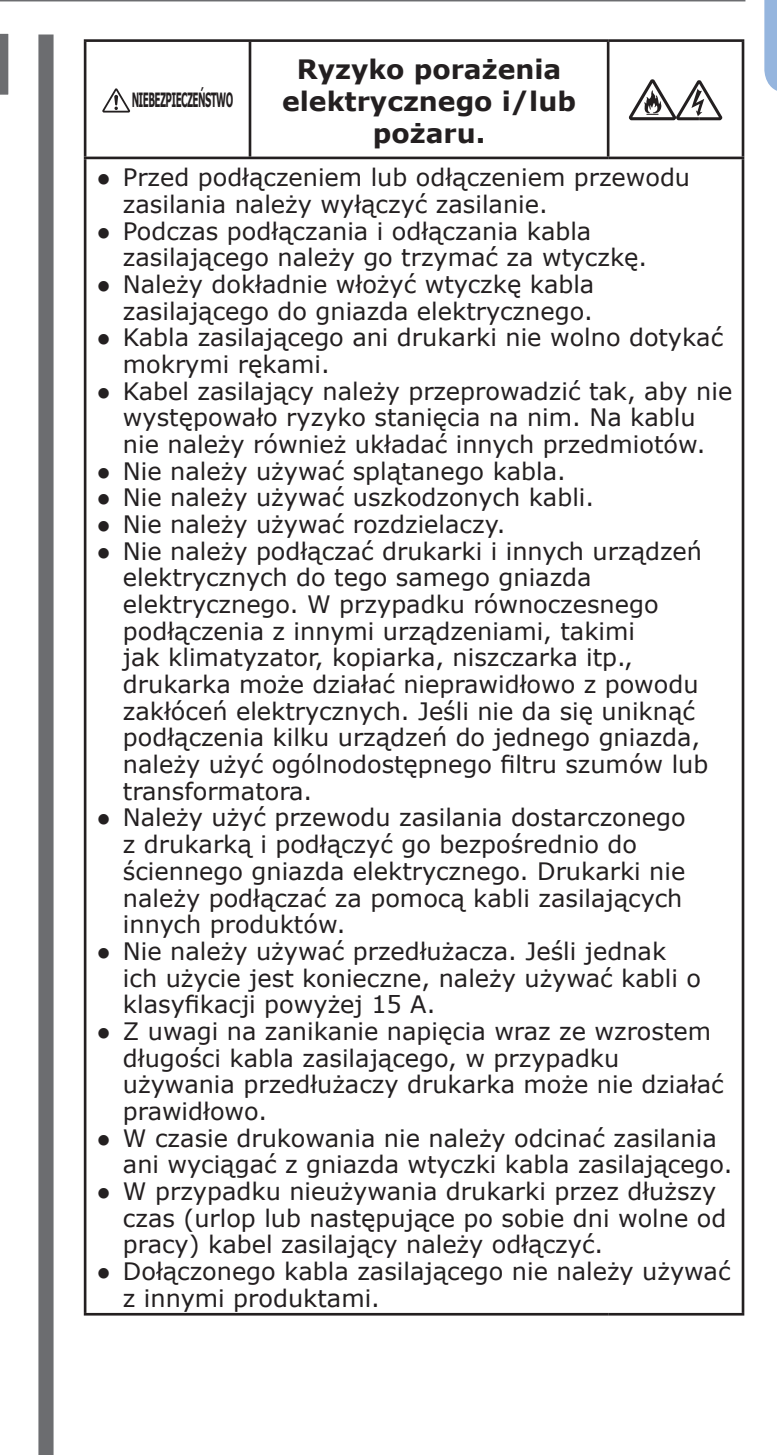

## Włączanie zasilania

 Włóż odpowiednią wtyczkę przewodu zasilania (1) do gniazda zasilania drukarki.

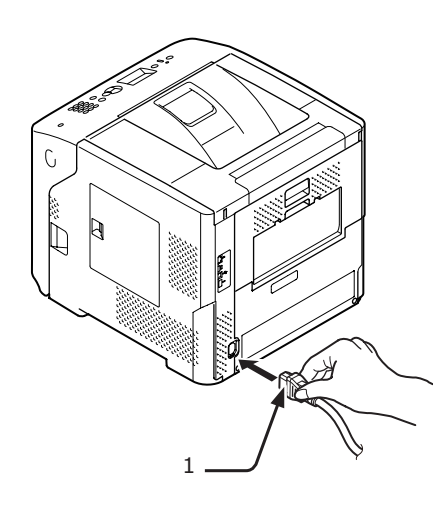

- Podłącz przewód zasilania do gniazda sieci elektrycznej.
- 3 Wciśnij i przytrzymaj przez około jedną sekundę przycisk zasilania (2), aby włączyć zasilanie.

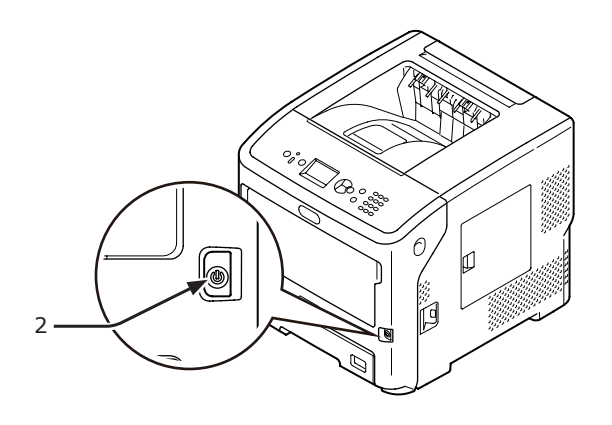

Kontrolka LED przełącznika zasilania zaświeci się po włączeniu drukarki. Na panelu operatora wyświetlony zostanie komunikat "Ready To Print", gdy drukarka jest gotowa.

### Wyłączanie zasilania

 Wciśnij i przytrzymaj przycisk zasilania (1) przez około jedną sekundę.

Komunikat "Shutting down/Please wait". Na panelu operatora wyświetlony zostanie komunikat "Printer will turn off automatically.", a kontrolka zasilania będzie migać w odstępach 1-sekundowych. Następnie drukarka zostania automatycznie wyłączone, a kontrolka zasilania zgaśnie.

#### ! Uwaga

- Całkowite wyłączenie drukarki może trwać do 5 minut. Należy zaczekać do chwili zakończenia procesu wyłączania zasilania.
- Przytrzymanie przycisku zasilania przez ponad 5 sekund spowoduje wymuszone wyłączenie drukarki. Tę procedurę należy wykonać wyłącznie po wystąpieniu problemu.
   W przypadku wystąpienia problemów z drukarką należy zapoznać się z rozdziałem "Problemy z urządzeniem" str.131.

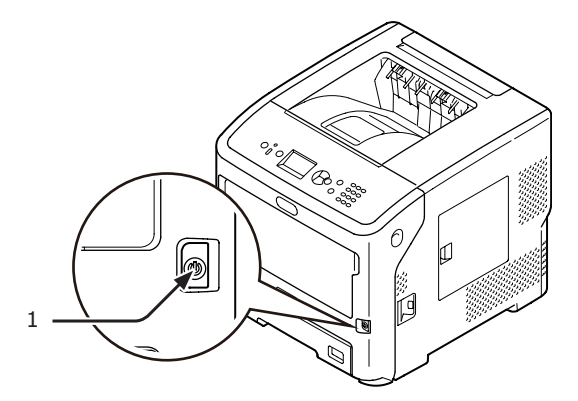

#### Nieużywanie drukarki przez dłuższy czas

Jeśli drukarka jest nieużywana przez dłuższy czas z powodu wyjazdów, następujących po sobie dni wolnych od pracy lub wymiany albo dodawania części w ramach działań naprawczych lub konserwacyjnych, należy odłączyć przewód zasilania (1).

#### 🖉 Informacja

 Brak podłączenia do prądu nawet przez dłuższy czas (ponad 4 tygodnie) w żaden sposób nie wpływa na późniejszą funkcjonalność drukarki.

### Tryb oszczędzania energii i tryb uśpienia

Dwa tryby oszczędzania energii pozwalają ograniczyć ilość energii zużywanej przez drukarkę.

## Tryb oszczędzania energii

Jeśli drukarka jest nieużywana przez pewien określony czas, automatycznie przełącza się do trybu oszczędzania energii, aby ograniczyć jej zużycie.

Do trybu oszczędzania energii można również przejść ręcznie, naciskając na panelu operatora przycisk **POWER SAVE** (OSZCZĘDZANIE ENERGII)>.

Po przejściu do tego trybu przycisk **< POWER SAVE** (OSZCZĘDZANIE ENERGII)> świeci na zielono.

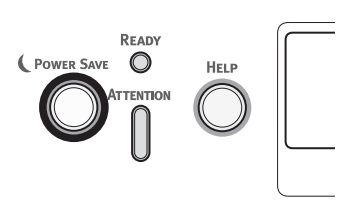

#### 🖉 Informacja

 Fabrycznie ustawiony czas bezczynności urządzenia przed przejściem do trybu oszczędzania energii wynosi 1 minutę. Informacje o zmianie czasu przed przejściem urządzenia do trybu oszczędzania energii można znaleźć w części "Ustawianie czasu upływającego przed przejściem do trybu oszczędzania energii" str.51.

### Tryb uśpienia

Drukarka przechodzi z trybu oszczędzania energii do trybu uśpienia po upłynięciu ustalonego czasu. W trybie uśpienia drukarka zachowuje się niemal tak samo, jakby była wyłączona.

Przycisk **POWER SAVE** (OSZCZĘDZANIE ENERGII)> miga, kiedy drukarka znajduje się w trybie uśpienia.

#### ! Uwaga

• Drukarka nie przechodzi do trybu uśpienia, jeśli wystąpił błąd.

#### 🖉 Informacja

 Fabrycznie ustawiony czas bezczynności urządzenia przed przejściem do trybu uśpienia wynosi 15 minut. Informacje o zmianie czasu przed przejściem urządzenia do trybu uśpienia można znaleźć w części "Ustawianie czasu upływającego przed przejściem do trybu uśpienia" str.52.

#### Contraction (1997) (1997) (19977) (19977) (19977) (19977) (19977) (19977) (19977) (199

 Więcej szczegółowych informacji o trybie uśpienia można znaleźć w Podręczniku użytkownika (Zaawansowany).

### Przywracanie drukarki do pracy z trybu oszczędzania energii

Aby przywrócić drukarkę do pracy z trybu oszczędzania energii lub trybu uśpienia, należy na panelu operatora nacisnąć przycisk **POWER SAVE** (OSZCZĘDZANIE ENERGII)>.

#### 🖉 Informacja

• W przypadku otrzymania przez drukarkę zadania drukowania przesłanego z komputera lub innego urządzenia drukarka zostaje automatycznie przywrócona do pracy.

## Funkcja autowyłączania

Po upłynięciu określonego czasu od ostatniego drukowania drukarka wyłączy się automatycznie.

#### 🖉 Informacja

- Fabrycznie ustawiony czasy bezczynności drukarki przed jej automatycznym wyłączeniem wynosi 4 godziny.
- Informacje o zmianie czasu przed automatycznym wyłączeniem się urządzenia można znaleźć w części "Ustawianie czasu autowyłączania" str.55.

#### ! Uwaga

 W domyślnych ustawieniach fabrycznych tryb automatycznego wyłączania zasilania jest wyłączony podczas aktywnego połączenia sieciowego. Aby włączyć automatyczne wyłączanie zasilania podczas aktywnego połączenia sieciowego, zapoznaj się z rozdziałem "Ustawianie czasu autowyłączania" str.55.

## Ładowanie papieru

### Ładowanie papieru do podajników 1–4

W poniższej procedurze opisano sposób ładowania papieru do podajnika 1 oraz opcjonalnych podajników 2./3./4.

#### 🖉 Informacja

- W tej procedurze opisano sposób ładowania papieru do podajnika 1. Ta sama procedura dotyczy podajników 2./3./4.
- 2./3. - 1 W
  - Wyciągnij podajnik papieru (1).

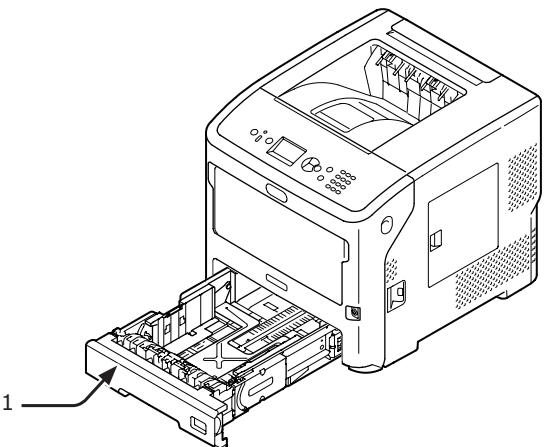

2 Ustaw rozmiar ładowanego papieru na wskaźniku, a następnie włóż wskaźnik.

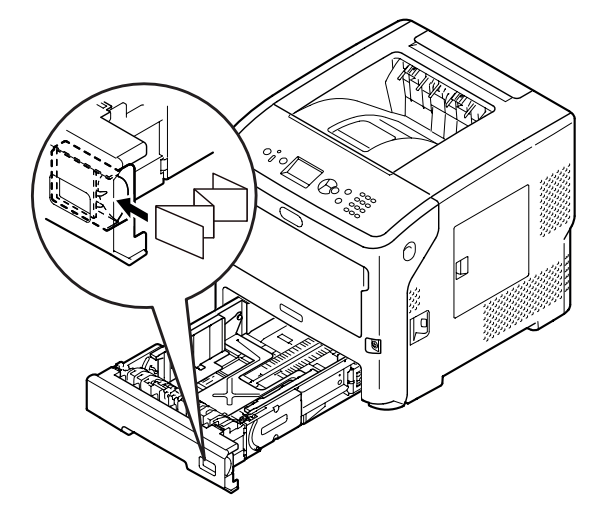

 Przesuń prowadnice papieru (2) i ogranicznik papieru (3) odpowiednio do rozmiaru ładowanego papieru.

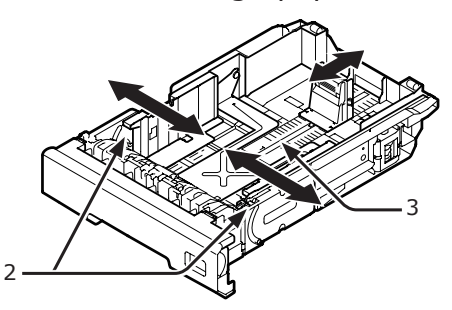

4 Lekko zegnij ryzę papieru w obu kierunkach, a następnie ją przewachluj. Wyrównaj krawędzie ryzy, układając ją na płaskiej powierzchni.

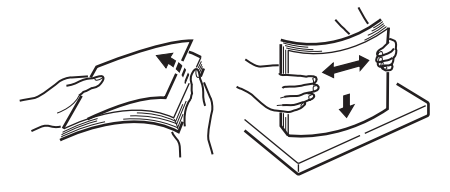

5 Załaduj papier, układając go stroną do zadrukowania skierowaną w dół, i dociśnij go z góry.

#### ! Uwaga

 Nie należy ładować papieru powyżej znaku [▽] (4) na prowadnicy papieru.

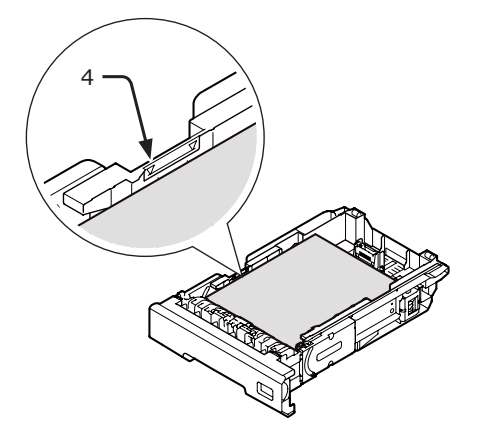

6 Włóż podajnik papieru do drukarki.

#### 🖉 Informacja

 Jeżeli włożono papier, którego formatu nie można wybrać za pomocą wskaźnika formatu papieru, format papieru należy ustawić na panelu operatora.
## Ładowanie papieru do podajnika uniwersalnego

W tej procedurze opisano sposób ładowania papieru do podajnika uniwersalnego.

### ! Uwaga

- Nie należy jednocześnie ładować papieru w różnych rozmiarach, różnego typu ani o różnej gramaturze.
- Dodając papier, należy wyjąć papier z podajnika uniwersalnego, wyrównać krawędzie obu stosów papieru i załadować oba stosy razem.
- Do podajnika uniwersalnego nie należy wkładać nic poza papierem do drukowania.

# Przygotowanie przed załadowaniem kopert do podajnika uniwersalnego

Przed załadowaniem kopert do podajnika uniwersalnego należy wykonać następującą procedurę:

 Włóż palce w zagłębienia po prawej stronie drukarki i pociągnij dźwignię (1) zwalniającą pokrywę przednią, aby otworzyć tę pokrywę (2) do przodu.

### ! Uwaga

 Delikatnie otwórz pokrywę przednią. W przypadku gwałtownego otwierania może się również otworzyć podajnik uniwersalny.

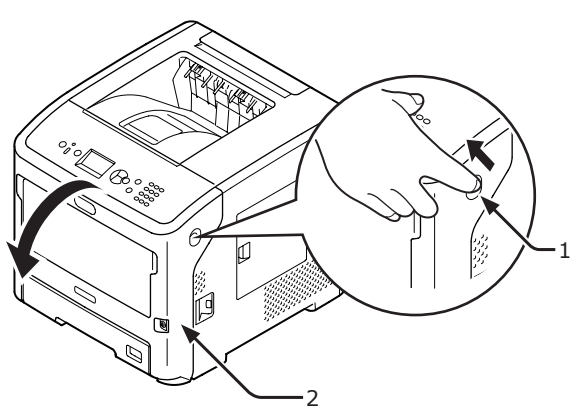

2 Otwórz pokrywę górną (3).

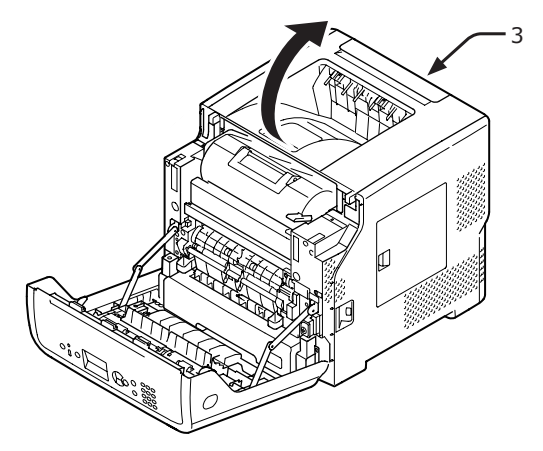

 Przesuń dźwignię usuwania zakleszczenia papieru (4) modułu utrwalacza w tył do pozycji koperty.

Niebezpieczeństwo

poparzeń.

 Ponieważ zespół utrwalający silnie się rozgrzewa, całą procedurę należy przeprowadzać ostrożnie, a sam zespół chwytać tylko za uchwyt. Zespołu nie należy chwytać, kiedy jest gorący. Należy zaczekać na jego ochłodzenie i dopiero wtedy przeprowadzić wymianę.

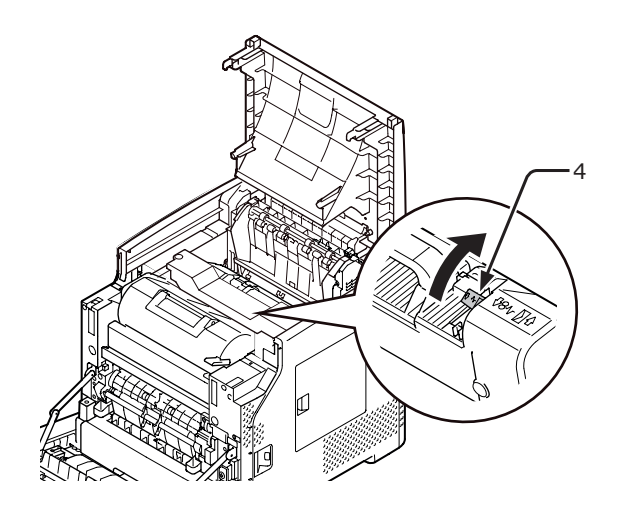

4 Zamknij pokrywę górną (3).

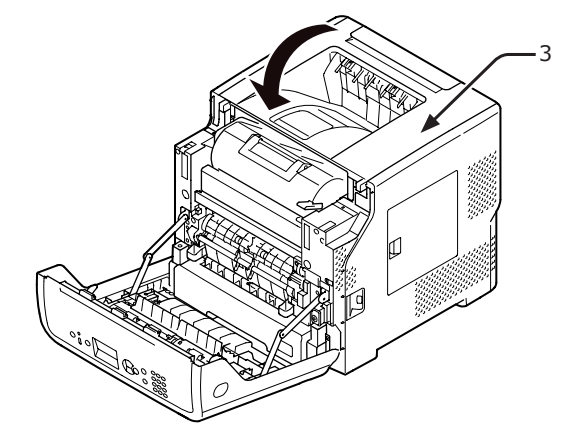

5 Zamknij pokrywę przednią (2).

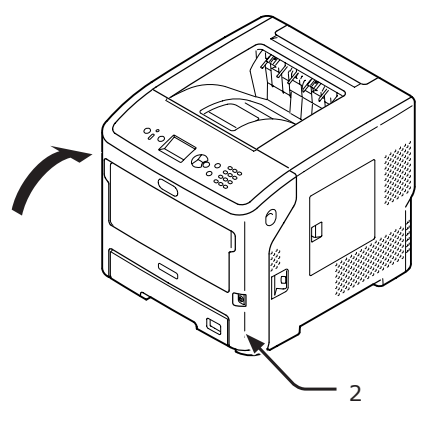

### 🖉 Informacja

- Ładując koperty do podajnika uniwersalnego, należy wkładać je stroną do zadrukowania do góry w orientacji opisanej poniżej.
  - Koperty C5, C6, DL, Com-9, Com-10 i Monarch należy ładować ze złożoną klapką, w sposób pokazany na rysunku poniżej.

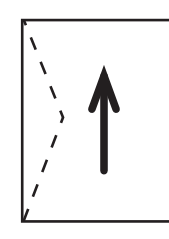

## Ładowanie papieru

 Otwórz podajnik uniwersalny (2) do przodu, wkładając palce do zagłębień z przodu (1).

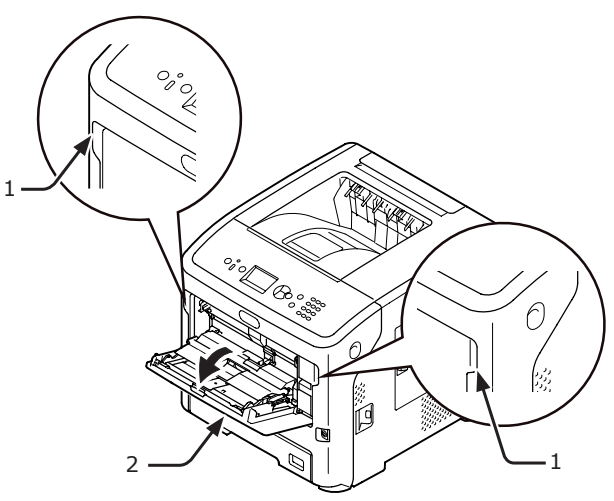

2 Wyciągnij podpórkę papieru (3), chwytając jej środkową część.

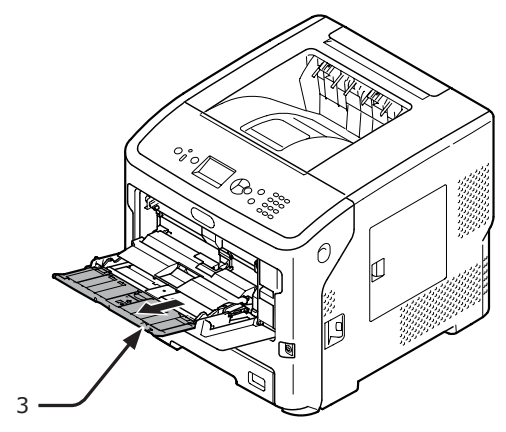

**3** Rozłóż podpórkę dodatkową (4).

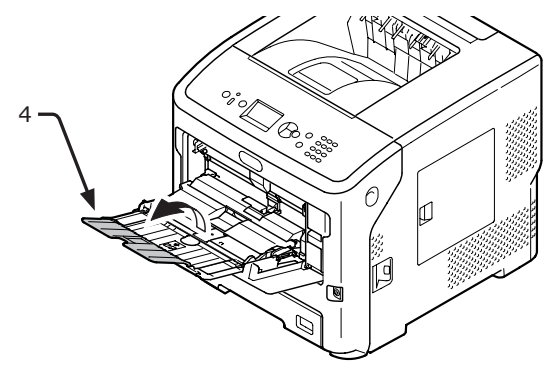

4 Otwórz pokrywę papieru (5).

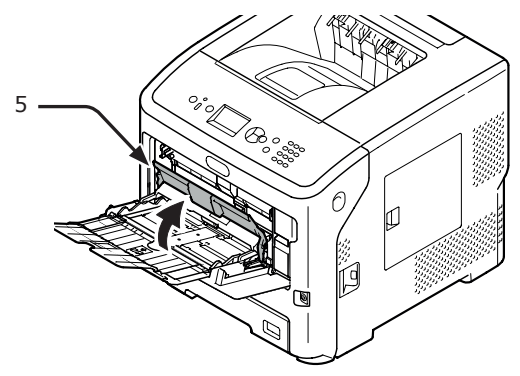

5 Dopasuj prowadnicę ręcznie ładowanego papieru (6) do szerokości ładowanego papieru.

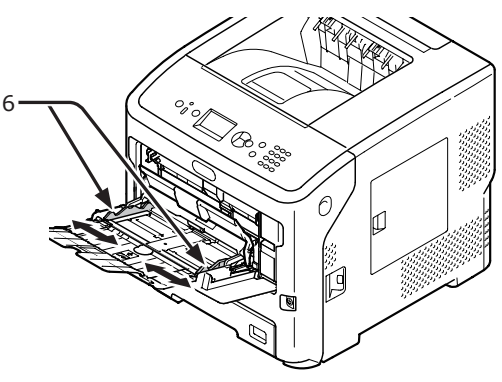

6 Włóż papier stroną do zadrukowania skierowany do góry.

### ! Uwaga

• Nie należy ładować papieru powyżej znaku [ $\nabla$ ] (7).

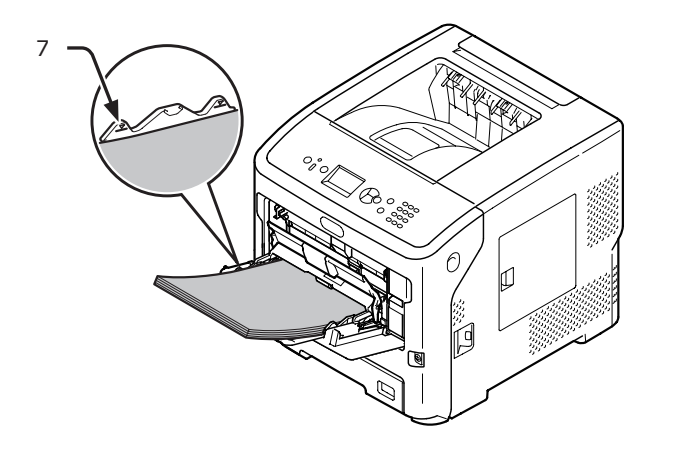

Załaduj papier w sposób pokazany na rysunku poniżej.

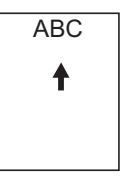

#### ! Uwaga

- Papier może być pomarszczony lub zawinięty po drukowaniu.
- Należy używać papieru przechowywanego w odpowiedniej temperaturze i wilgotności. Nie należy używać papieru zawiniętego lub pofalowanego z powodu wilgotności.
- Nie należy drukować na tylnej stronie kartki papieru zadrukowanej w innej drukarce.
- Zwijanie się kopert może powodować problemy z tonerem. Należy używać kopert, które nie są pozwijane. Zwijanie koper należy skorygować w zakresie 2 mm.
- Drukowanie koperty z zagiętą klapką przylepną powoduje problem z tonerem. Przed użyciem takiej koperty należy wyprostować klapkę.
- 7 Zamknij pokrywę papieru (5).

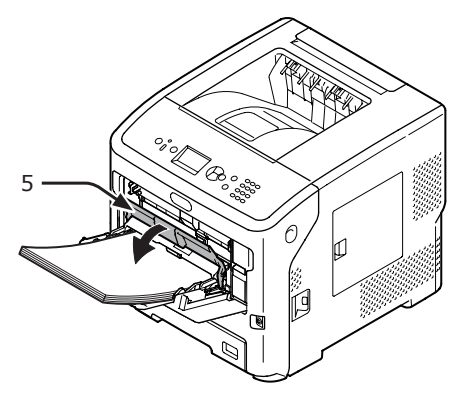

Jeśli do podajnika uniwersalnego zawsze ładowany jest papier tego samego typu, papier ten należy zarejestrować na panelu operatora ("Rejestrowanie formatów niestandardowych" str.41). W przypadku jednorazowego drukowania należy przejść do cześci "3.

drukowania należy przejść do części "3. Drukowanie" strona 61.

#### ! Uwaga

 Jeśli drukarka znajduje się w trybie oszczędzania energii, należy nacisnąć przycisk < POWER SAVE</li> (OSZCZĘDZANIE ENERGII)>, aby przywrócić ją do pracy.

- Upewnij się, że na panelu operatora wyświetlony zostanie komunikat "Ready To Print". Jeśli komunikat nie jest wyświetlany, należy nacisnąć przycisk <ON LINE>.
- 8 Naciśnij przycisk **<Fn>**.

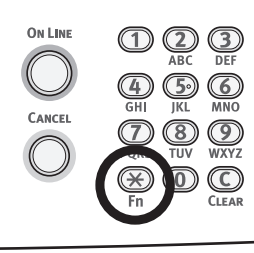

9 Za pomocą klawiatury numerycznej wprowadź "90", a następnie naciśnij przycisk <**ENTER** (ZATWIERDŹ)>.

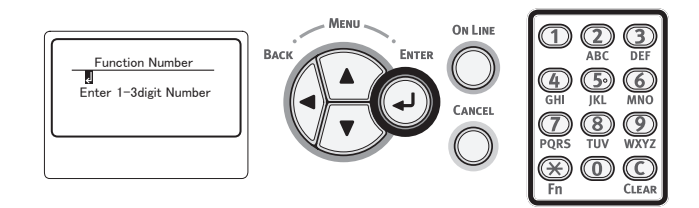

10 Po wyświetleniu ekranu [Format papieru (Paper Size)] wybierz format ładowanego papieru i naciśnij przycisk <ENTER (ZATWIERDŹ)>.

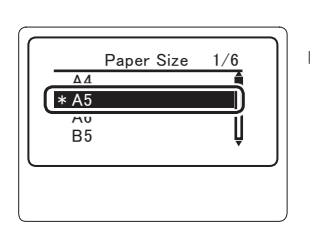

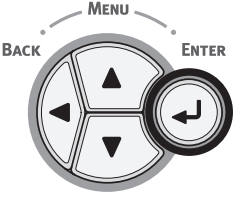

### 💷 Odwołanie

- Jeśli na ekranie [Niestandardowy] zostanie wybrana wartość [Format papieru], należy zarejestrować niestandardowy format papieru. Sposób rejestracji niestandardowego formatu papieru przedstawiony został w części "Rejestrowanie formatów niestandardowych" str.41.
- 11 Naciskaj przycisk <BACK (WSTECZ)>, aż wyświetlony zostanie ekran [Pod. uniw.-konf. (MPTray Config)].

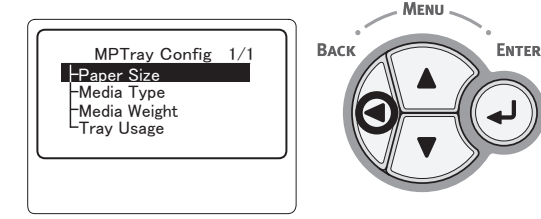

 12 Naciśnij kilka razy przycisk przewijania
 ▼, aby wybrać pozycję [Typ nośnika (Media Type)], a następnie naciśnij przycisk <ENTER (ZATWIERDŹ)>.

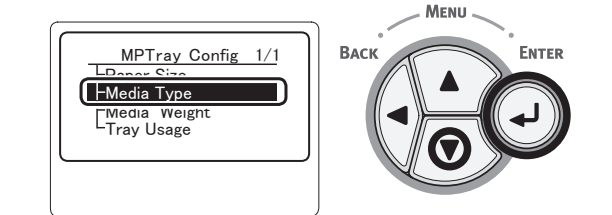

13 Naciśnij przycisk przewijania ▼, aby wybrać typ ładowanego papieru, a następnie naciśnij przycisk <ENTER (ZATWIERDŹ)>.

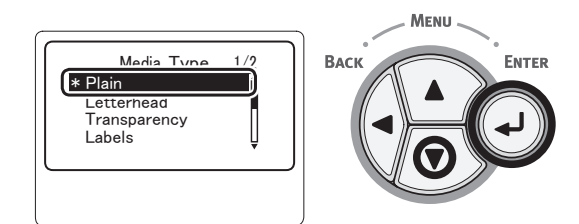

14 Naciskaj przycisk <BACK (WSTECZ)>, aż wyświetlony zostanie ekran [Pod. uniw.-konf. (MPTray Config)].

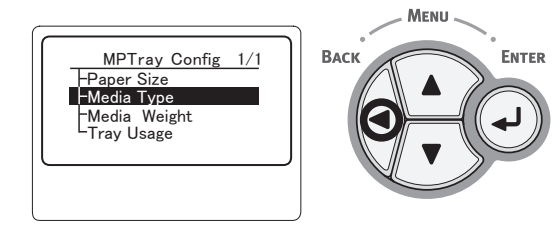

15 Naciśnij kilka razy przycisk przewijania
 ▼, aby wybrać pozycję [Gramatura nośnika (Media Weight)], a następnie naciśnij przycisk <ENTER (ZATWIERDŹ)>.

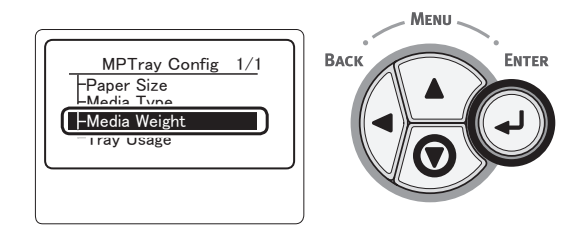

16 Naciśnij przycisk przewijania ▼, aby wybrać gramaturę ładowanego papieru, a następnie naciśnij przycisk <ENTER (ZATWIERDŹ)>.

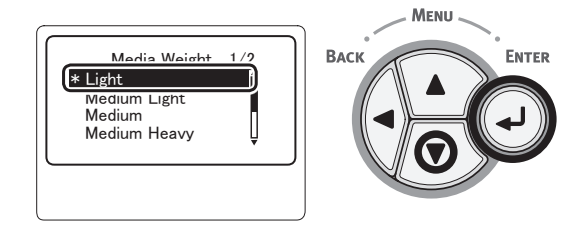

17 Naciśnij przycisk **<ON LINE**>, aby wyjść z trybu menu.

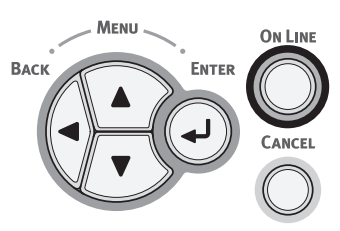

# Rejestrowanie formatów niestandardowych

Aby załadować papier w niestandardowym formacie, przed rozpoczęciem drukowania należy zarejestrować jego szerokość i długość. Zakres formatów, które można ustawić, różni się w zależności od podajnika papieru.

| Podajnik                                     | Dostępny zakres formatów                                                            |
|----------------------------------------------|-------------------------------------------------------------------------------------|
| Podajnik 1.<br>Podajniki 2-4<br>(opcjonalne) | Szerokość:<br>148–216 mm (5,8–8,5 cala)<br>Długość:<br>210–356 mm (8,3–14,0 cali)   |
| Podajnik<br>uniwersalny                      | Szerokość:<br>76,2–216 mm (3,0–8,5 cala)<br>Długość:<br>127–1321 mm (5,0–52,0 cale) |

### ! Uwaga

- Pozycja [Wymiar X/Y] jest wyświetlana tylko wtedy, gdy w opcji [Format papieru] zostanie ustawiona wartość [Niestandardowy].
- Naciśnij przycisk przewijania ▼ na panelu operatora.

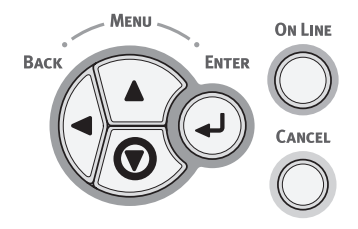

2 Naciśnij kilka razy przycisk przewijania ▼, aby wybrać pozycję [Menu (Menus)], a następnie naciśnij przycisk <ENTER (ZATWIERDŹ)>.

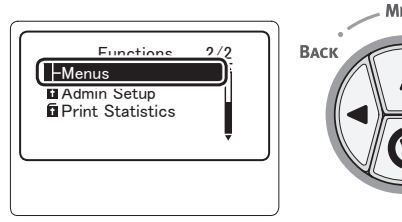

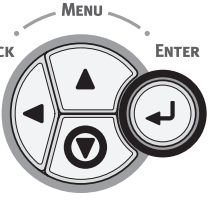

3 Sprawdź, czy wybrana została opcja [Konfig.podajników (Tray Configuration)], a następnie naciśnij przycisk <ENTER (ZATWIERDŹ)>.

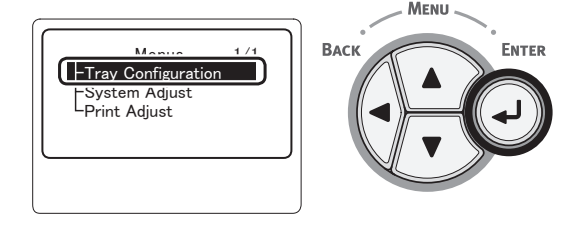

4 Naciśnij kilka razy przycisk przewijania ▼, aby wybrać pozycję [(Tray) Config ((Tray) Config)] dla podajnika, do którego załadowany został papier, a następnie naciśnij przycisk <ENTER (ZATWIERDŹ)>.

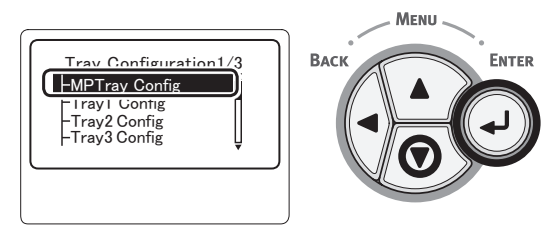

5 Sprawdź, czy wybrana została opcja [Format papieru (Paper Size)], a następnie naciśnij przycisk <ENTER (ZATWIERDŹ)>.

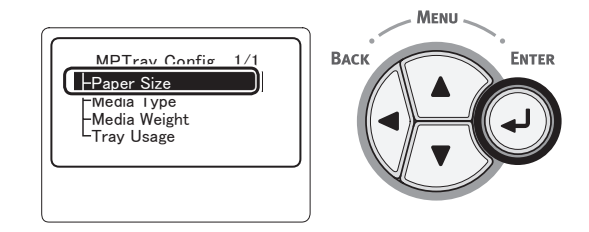

6 Naciśnij kilka razy przycisk przewijania ▼, aby wybrać pozycję [Niestandardowy (Custom)], a następnie naciśnij przycisk <ENTER (ZATWIERDŹ)>.

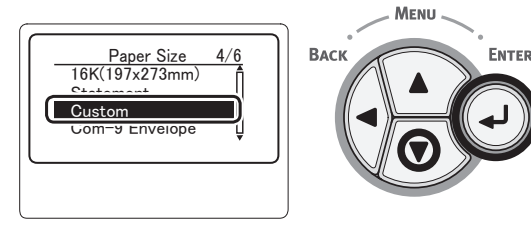

Należy nacisnąć przycisk < BACK 7 11 Naciśnij kilka razy przycisk przewijania (WSTECZ)>. ▼, aby wybrać pozycję [Wymiar Y (Y Dimension)], a następnie naciśnij Menu **ON LINE** przycisk **<ENTER** (ZATWIERDŹ)>. Васк ENTER ENTER MPTray Config Васк 1/2 CANCEL -Paper Size **Y** Dimension  $\square$ Naciśnij kilka razy przycisk przewijania 8 ▼, aby wybrać pozycję [Wymiar X (X Dimension)], a następnie naciśnij 12 Za pomocą klawiatury numerycznej przycisk **<ENTER** (ZATWIERDŹ)>. wprowadź długość papieru, a następnie naciśnij przycisk < ENTER (ZATWIERDŹ)>. Васк ENTER MPTray Config 1/2-X Dimensior – Y Dimensior –Media Type ON LINE  $(\mathbf{2})$ ENTER Y Dimension \* 148 millimeter (127-1321) CANCEL  $\bigcirc$ 9 Za pomocą klawiatury numerycznej wprowadź szerokość papieru, a następnie naciśnij przycisk < ENTER 13 Naciśnij przycisk < ON LINE>, aby wyjść (ZATWIERDŹ)>. z trybu menu. MENU ON LINE **ON LINE** X Dimension \* 105 millimetar BACH ENTER millimeter (76–216) Cancei 10 Należy nacisnąć przycisk < BACK (WSTECZ)>. Menu 👡 On Line ENTER Васк CANCE

## • Odbiór papieru

Drukarka wyprowadza wydruki na tace odbiorcze z ich ułożeniem zadrukiem do góry lub do dołu. Poniżej przedstawiono typy papieru, które mogą być wyprowadzane na poszczególne tace odbiorcze.

| Taca<br>odbior-<br>cza                                  | Obsługiwa-<br>ny typ pa-<br>pieru                                                                                                  | Pojemność tacy<br>odbiorczej                                                                                                    |
|---------------------------------------------------------|----------------------------------------------------------------------------------------------------|----------------------------------------------------------------------------------------------------|
| Taca<br>odbiorcza<br>w układzie<br>zadrukiem<br>do dołu | <ul> <li>Zwykły<br/>papier</li> <li>Papier<br/>makulaturowy</li> </ul>                                                             | <ul> <li>500 arkuszy (jeśli<br/>gramatura papieru<br/>wynosi mniej niż 80<br/>g/m<sup>2</sup>)</li> </ul>                         |
| Taca<br>odbiorcza<br>w układzie<br>zadrukiem<br>do góry | <ul> <li>Zwykły papier</li> <li>Papier<br/>makulaturowy</li> <li>Koperta</li> <li>Karta<br/>indeksowa</li> <li>Etykieta</li> </ul> | <ul> <li>100 arkuszy (przy gramaturze poniżej 80 g/m<sup>2</sup>)</li> <li>20 arkuszy (bardzo ciężki papier i koperty)</li> </ul> |

### ! Uwaga

 W czasie drukowania nie należy otwierać ani zamykać tacy odbiorczej zadrukiem do góry, ponieważ może to spowodować zacięcie papieru.

## Używanie tacy odbiorczej zadrukiem do dołu

Papier jest wyprowadzany z urządzenia zadrukowaną stroną do dołu i jest układany w kolejności drukowania.

### ! Uwaga

 Sprawdź, czy taca odbiorcza zadrukiem do góry (1) z tyłu urządzenia jest zamknięta. Jeśli ta taca jest otwarta, papier jest zawsze wyprowadzany na tę tacę i układany na niej.

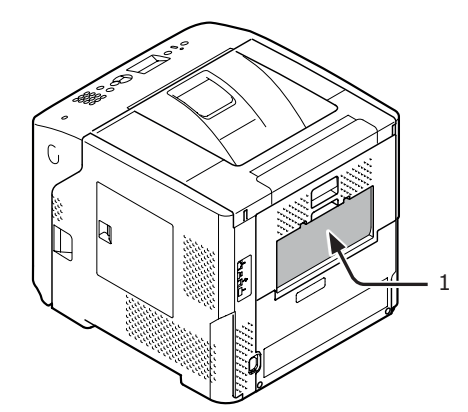

### 🖉 Informacja

 Otwórz podpórkę papieru (2), tak aby wydruki nie spadły z górnej pokrywy.

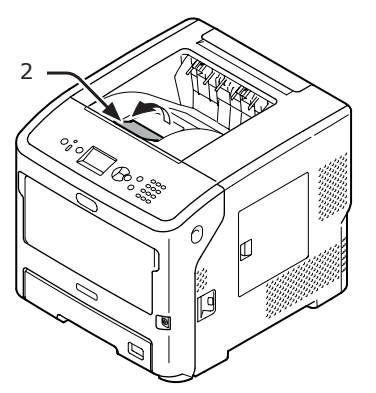

## Używanie tacy odbiorczej zadrukiem do góry

Papier jest wyprowadzany z urządzenia zadrukowaną stroną do góry i jest układany w kolejności przeciwnej do kolejności drukowania.

Wyciągnij tacę odbiorczą zadrukiem do góry (1) z tyłu drukarki i otwórz ją na zewnątrz. Włóż palec do zagłębienia na środku tacy odbiorczej zadrukiem do góry, a następnie otwórz ją na ukos w dół.

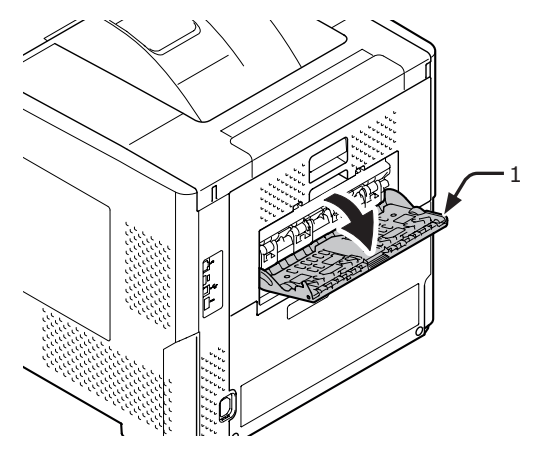

Rozłóż podpórkę papieru (2). 2

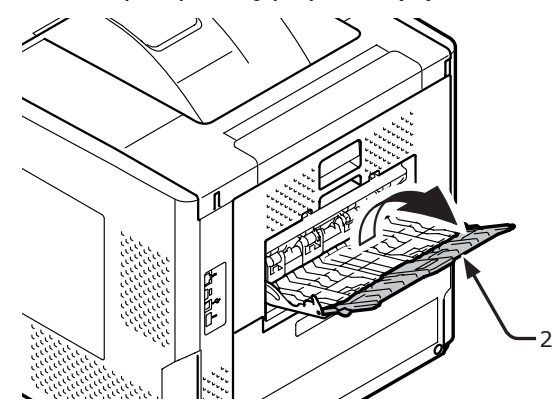

Rozłóż dodatkową podpórkę (3). 3

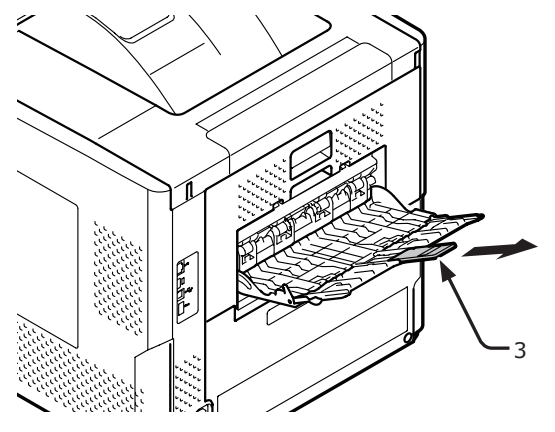

1

Drukowanie podstawowe

## Obsługiwany papier

## Obsługiwane typy papieru

W przypadku drukowania w wysokiej jakości należy pamiętać o korzystaniu z papieru, który spełnia stosowne wymagania dotyczące jakości materiału, gramatury i wykończenia powierzchni. Należy używać cyfrowego papieru fotograficznego.

| Rodzaj<br>papieru                | Format pap               | ieru w mm (cale)                         | Gramatura papieru                                                |
|----------------------------------|--------------------------|------------------------------------------|------------------------------------------------------------------|
| Zwykły                           | A4                       | 210 x 297                                | W podajniku wielofunkcyjnym: 64–253                              |
| papier                           | A5                       | 148 x 210                                | ]g/m <sup>2</sup> ;                                              |
|                                  | A6                       | 105 x 148                                | $64-220 \text{ g/m}^2$ :                                         |
|                                  | B5                       | 182 x 257                                | Drukowanie dwustronne: Format                                    |
|                                  | B6                       | 128 x 182                                | papieru 148–216 mm × 210–355,6                                   |
|                                  | Letter                   | 215,9 x 279,4 (8,5 x 11)                 |                                                                  |
|                                  | Legal (13 cali)          | 215,9 x 330,2 (8,5 x 13)                 | W przypadku formatów i gramatur                                  |
|                                  | Legal (13,5 cala)        | 215,9 x 342,9 (8,5 x 13,5)               | papieru podanych poniżej szybkość<br>drukowania bedzie mnieisza. |
|                                  | Legal (14 cali)          | 215,9 x 355,6 (8,5 x 14)                 | Format papieru: A6, A5; Szerokość                                |
|                                  | Executive                | 184,2 x 266,7 (7,25 x 10,5)              | mniej niż 216 mm (szerokość A5)                                  |
|                                  | Statement                | (5,5 x 8,5)                              |                                                                  |
|                                  | 16K (184 x 260 mm)       | 184 x 260                                |                                                                  |
|                                  | 16K (195 x 270 mm)       | 195 x 270                                |                                                                  |
|                                  | 16K (197 x 273 mm)       | 197 x 273                                |                                                                  |
|                                  | Baner (210 x 900 mm)     | 210 x 900                                |                                                                  |
|                                  | Baner (215 x 900 mm)     | 215 x 900                                | ]                                                                |
|                                  | Baner (215 x 1200 mm)    | 215 x 1200                               |                                                                  |
|                                  | Niestandardowy           | Szerokość: 76,2-216<br>Długość: 127-1321 | 64-253 g/m <sup>2</sup>                                          |
| Koperta                          | Com-10                   | 104,8 x 241,3 (4,125 x 9,5)              | Koperty powinny być wykonane z                                   |
|                                  | Com-9                    | 98,4 x 255,4 (3,875 x 8,875)             | papieru 24 lb, a ich klapki powinny być                          |
|                                  | Monarch                  | 98,4 x 190,5 (3,875 x 7,50)              |                                                                  |
|                                  | DL                       | 110 x 220 (4,33 x 8,66)                  |                                                                  |
|                                  | C6                       | 114 x 162 (4,49 x 6,38)                  |                                                                  |
|                                  | C5                       | 162 x 229 (6,4 x 9)                      |                                                                  |
| Karta<br>indeksowa               | Karta indeksowa          | 76,2 x 127 (3 x 5)                       |                                                                  |
| Fotograficzny                    | Fotograficzny            | (4 x 6)<br>(5 x 7)                       |                                                                  |
| Etykieta                         | -                        | <u> </u>                                 | 0,1-0,2 mm                                                       |
| Papier<br>częściowo<br>drukowany | Zgodnie z papierem zwykł | ym*1                                     | 64-253 g/m <sup>2</sup>                                          |
| Papier<br>kolorowy               | Zgodnie z papierem zwykł | ym*2                                     | 64-253 g/m <sup>2</sup>                                          |

\*1 Należy używać papieru spełniającego poniższe warunki:

- Papier, który spełnia wymogi dotyczące papieru zwykłego.
- Tusz używany do częściowego drukowania jest odporny na wysoką temperaturę (230°C).

- W czasie określania obszaru drukowania należy pamiętać o następujących różnicach w pozycji druku: Pozycja rozpoczęcia druku: ±2 mm, Przekrzywianie się papieru: ±1 mm/100 mm, Rozciąganie obrazu: ±1 mm/100 mm (jeżeli ciężar ryzy papieru wynosi 80 g/m<sup>2</sup> (20 funtów))
- Ta drukarka nie drukuje na tuszu.

- \*2 Należy używać papieru spełniającego poniższe warunki:
- Barwnik lub tusz użyty do zabarwienia papieru musi być odporny na wysoką temperaturę (210°C).
- Papier o cechach papieru zwykłego, używany w elektronicznych drukarkach fotograficznych.

## Papier ładowany do podajnika

Drukarka jest wyposażona w dwa wbudowane podajniki (podajnik 1 i podajnik uniwersalny). Ponadto umożliwia korzystanie z opcjonalnych podajników dodatkowych (podajniki 2/3/4). Informacje o obsługiwanych typach papieru i pojemności każdego podajnika zawiera poniższa lista.

- Drukowanie dwustronne jest niemożliwe w przypadku typów papieru oznaczonych gwiazdką (\*).
- Format Com-10 nie jest obsługiwany przez podajniki 3 i 4.

| Podajnik                              | Obsługiwany format<br>papieru                                                                                                    | Pojemność<br>podajnika                                                                | Gramatura papieru                                                                                                    |
|---------------------------------------|----------------------------------------------------------------------------------------------------|---------------------------------------------------------------------------------------|----------------------------------------------------------------------------------------------------|
| Podajnik 1.                           | <ul> <li>A4</li> <li>A5</li> <li>B5</li> <li>Letter</li> <li>Legal 13</li> <li>Legal 13,5</li> <li>Legal 14</li> <li>Executive</li> <li>16K (184 x 260 mm)</li> <li>16K (195 x 270 mm)</li> <li>16K (197 x 273 mm)</li> <li>Statement</li> <li>Com-10*</li> <li>Com-9*</li> <li>Niestandardowy</li> </ul> | 530 arkuszy<br>(jeśli gramatura papieru<br>wynosi mniej niż 80 g/<br>m <sup>2</sup> ) | <ul> <li>Lekki (64 g/m<sup>2</sup>)</li> <li>Średnio lekki (65-74 g/m<sup>2</sup>)</li> <li>Średni (75-87 g/m<sup>2</sup>)</li> <li>Średnio ciężki (88-104 g/m<sup>2</sup>)</li> <li>Ciężki (105-120 g/m<sup>2</sup>)</li> <li>Bardzo ciężki 1 (121-163 g/m<sup>2</sup>)</li> <li>Bardzo ciężki 2 (164-220 g/m<sup>2</sup>)</li> </ul> |
| Podajniki<br>2./3./4.<br>(opcjonalne) | <ul> <li>A4</li> <li>A5</li> <li>B5</li> <li>Letter</li> <li>Legal 13</li> <li>Legal 13,5</li> <li>Legal 14</li> <li>Executive</li> <li>16K (184 x 260 mm)</li> <li>16K (195 x 270 mm)</li> <li>16K (197 x 273 mm)</li> <li>Statement</li> <li>Com-10*</li> <li>Niestandardowy</li> </ul>                 | 530 arkuszy<br>(jeśli gramatura papieru<br>wynosi mniej niż 80 g/<br>m <sup>2</sup> ) | <ul> <li>Lekki (64 g/m<sup>2</sup>)</li> <li>Średnio lekki (65-74 g/m<sup>2</sup>)</li> <li>Średni (75-87 g/m<sup>2</sup>)</li> <li>Średnio ciężki (88-104 g/m<sup>2</sup>)</li> <li>Ciężki (105-120 g/m<sup>2</sup>)</li> <li>Bardzo ciężki 1 (121-163 g/m<sup>2</sup>)</li> <li>Bardzo ciężki 2 (164-220 g/m<sup>2</sup>)</li> </ul> |

- Drukowanie dwustronne jest niemożliwe w przypadku typów papieru oznaczonych gwiazdką (\*).
- Format Com-10 nie jest obsługiwany przez podajniki 3 i 4.

| Podajnik                | Obsługiwany format<br>papieru                                                                                                    | Pojemność<br>podajnika                                                                                                    | Gramatura papieru                                                                                                    |
|-------------------------|----------------------------------------------------------------------------------------------------|----------------------------------------------------------------------------------------------------|----------------------------------------------------------------------------------------------------|
| Podajnik<br>uniwersalny | <ul> <li>A4</li> <li>A5</li> <li>B5</li> <li>B6*</li> <li>A6*</li> <li>Legal 13</li> <li>Legal 13,5</li> <li>Legal 14</li> <li>Executive</li> <li>Statement</li> <li>16K (195 x 270 mm)</li> <li>16K (197 x 273 mm)</li> <li>Niestandardowy</li> <li>Com-10*</li> <li>Com-9*</li> <li>Monarch*</li> <li>DL*</li> <li>C5*</li> <li>C6*</li> <li>Karta indeksowa*</li> <li>Fotograficzny*</li> <li>Baner <ul> <li>(210 x 900 mm)*</li> <li>Baner</li> <li>(215 x 1200 mm)*</li> </ul> </li> </ul> | <ul> <li>100 arkuszy<br/>(jeśli gramatura<br/>papieru wynosi mniej<br/>niż 80 g/m<sup>2</sup>)</li> <li>20 kopert</li> </ul> | <ul> <li>Lekki (64 g/m<sup>2</sup>)</li> <li>Średnio lekki (65-74 g/m<sup>2</sup>)</li> <li>Średni (75-87 g/m<sup>2</sup>)</li> <li>Średnio ciężki (88-104 g/m<sup>2</sup>)</li> <li>Ciężki (105-120 g/m<sup>2</sup>)</li> <li>Bardzo ciężki 1 (121-163 g/m<sup>2</sup>)</li> <li>Bardzo ciężki 2 (164-220 g/m<sup>2</sup>)</li> <li>Bardzo ciężki 3 (221-253 g/m<sup>2</sup>)</li> </ul> |

## Przechowywanie papieru

Papier należy przechowywać w poniższych warunkach, co pozwala zachować jego jakość.

- Wewnątrz szafki lub w innymi suchym i ciemnym miejscu
- Na płaskiej powierzchni
- Temperatura: 20°C
- Wilgotność: 50% RH (wilgotność względna)

Papieru nie należy przechowywać w poniższych miejscach:

- Bezpośrednio na podłodze
- W miejscu wystawionym na bezpośrednie działanie słońca
- W pobliżu wnętrza ściany zewnętrznej
- Na nierównej powierzchni
- W miejscu, w którym mogą być generowane ładunki elektrostatyczne
- W miejscach o wysokiej temperaturze lub gwałtownych wahaniach temperatury
- W pobliżu kopiarki, klimatyzatora, grzejnika lub przewodów

- Nie należy rozpakowywać papieru do momentu, gdy ma być używany.
- Papieru nie należy zostawiać wypakowanego przez dłuższy czas. Może to spowodować problemy z obsługą papieru i jakością wydruków.
- W zależności od stosowanego nośnika, warunków użycia i warunków przechowywania, jakość papieru może lub obniżeniu lub papier może się zwijać.

## • Wydruk testowy z drukarki

Ta opcja pozwala sprawdzić, czy możliwe jest drukowanie z poziomu drukarki. Pozwala ona również sprawdzić szczegółowe ustawienia i stan drukarki, ponieważ drukuje treść tych ustawień (mapa menu).

### ! Uwaga

- Jeśli drukarka znajduje się w trybie oszczędzania energii, należy nacisnąć przycisk < POWER SAVE (OSZCZĘDZANIE ENERGII)>, aby przywrócić ją do pracy.
- Naciśnij przycisk < Fn> na panelu operatora.

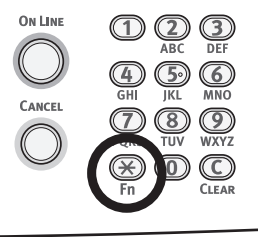

2 Za pomocą klawiatury numerycznej wprowadź "100", a następnie naciśnij przycisk <**ENTER** (ZATWIERDŹ)>.

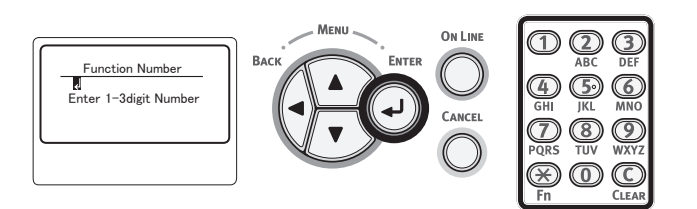

3 Naciśnij przycisk <ENTER (ZATWIERDŹ)>, aby zatwierdzić wyświetlane polecenie [Wykonaj (Execute)].

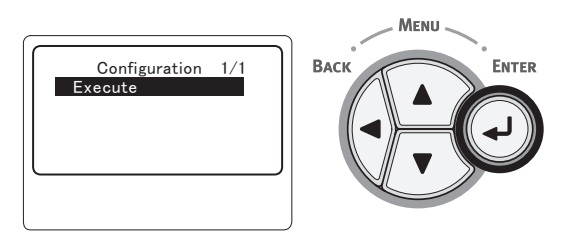

4 Po zakończeniu drukowania ustawień drukarki sprawdź, czy informacje o dodanych elementach opcjonalnych są prawidłowe. Konfiguracja drukowania z poziemu

Konfiguracja drukowania z poziomu drukarki jest ukończona, jeżeli elementy opcjonalne zostały prawidłowo dodane.

## Ustawianie czasu upływającego przed przejściem do trybu oszczędzania energii

### ! Uwaga

- Jeśli drukarka znajduje się w trybie oszczędzania energii, należy nacisnąć przycisk < POWER SAVE (OSZCZĘDZANIE ENERGII)>, aby przywrócić ją do pracy.
- Upewnij się, że na panelu operatora wyświetlony zostanie komunikat "Ready To Print". Jeśli komunikat nie jest wyświetlany, należy nacisnąć przycisk < ON LINE>.
- Naciśnij przycisk < Fn> na panelu operatora.

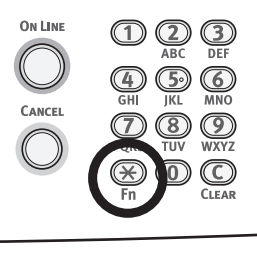

2 Za pomocą klawiatury numerycznej wprowadź "200", a następnie naciśnij przycisk <**ENTER** (ZATWIERDŹ)>.

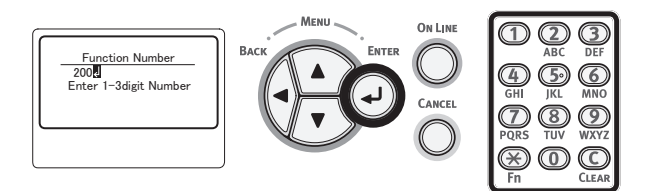

3 Naciśnij przycisk przewijania ▼ lub ▲, aby wybrać żądany czas, a następnie naciśnij przycisk <ENTER (ZATWIERDŹ)>.

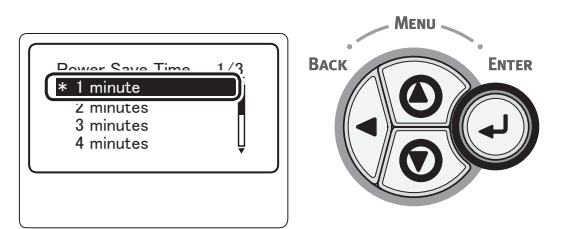

4 Należy nacisnąć przycisk < ON LINE>.

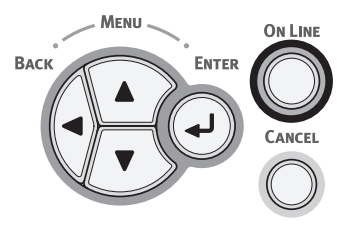

∅ Informacja

- Czas oszczędzania energii można wybrać spośród wartości podanych poniżej.
   Domyślne ustawienie fabryczne to 1 minut.
  - [1 minuta]
  - [2 minuty]
  - [3 minuty]
  - [4 minuty]
  - [5 minuty]
  - [10 minuty]
  - [15 minuty]
  - [30 minuty]
  - [60 minuty]

## Ustawianie czasu upływającego przed przejściem do trybu uśpienia

### ! Uwaga

- Jeśli drukarka znajduje się w trybie oszczędzania energii, należy nacisnąć przycisk < POWER SAVE (OSZCZĘDZANIE ENERGII)>, aby przywrócić ją do pracy.
- Upewnij się, że na panelu operatora wyświetlony zostanie komunikat "Ready To Print". Jeśli komunikat nie jest wyświetlany, należy nacisnąć przycisk < ON LINE>.
- Naciśnij przycisk < Fn> na panelu operatora.

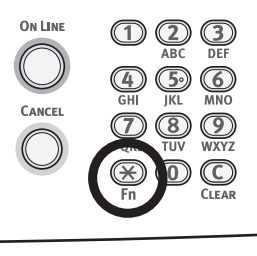

2 Za pomocą klawiatury numerycznej wprowadź "201", a następnie naciśnij przycisk <**ENTER** (ZATWIERDŹ)>.

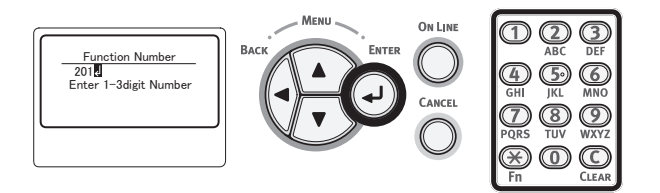

3 Naciśnij przycisk przewijania ▼ lub ▲, aby wybrać żądany czas, a następnie naciśnij przycisk <ENTER (ZATWIERDŹ)>.

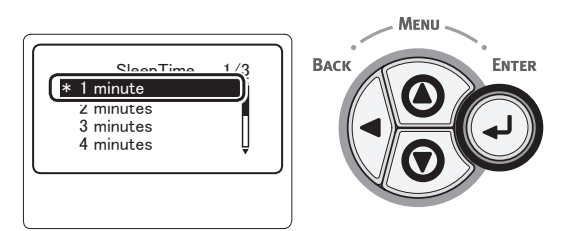

4 Należy nacisnąć przycisk < ON LINE>.

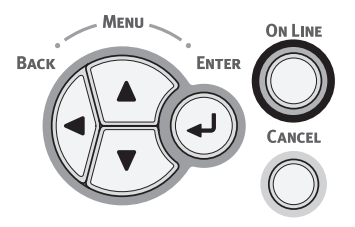

#### 🖉 Informacja

- Czas oszczędzania energii można wybrać spośród wartości podanych poniżej.
   Domyślne ustawienie fabryczne to 15 minut.
  - [1 minuta]
  - [2 minuty]
  - [3 minuty]
  - [4 minuty]
  - [5 minuty]
  - [10 minuty]
  - [15 minuty]
  - [30 minuty]
  - [60 minuty]

## Ograniczenia w trybie uśpienia

W tej części opisano ograniczenia działania urządzenia występujące wtedy, gdy znajduje się ono w trybie uśpienia.

Drukarka nie przechodzi do trybu uśpienia w przypadku wyświetlania informacji o błędzie.

## Ograniczenia dotyczące narzędzia sterownika drukarki

Po przejściu drukarki do trybu uśpienia poniższe ograniczenia dotyczą sterownika drukarki i funkcji narzędziowych.

Jeśli drukarka przejdzie do trybu uśpienia, na panelu operatora należy nacisnąć przycisk **POWER SAVE** (OSZCZĘDZANIE ENERGII)> i sprawdzić, czy na wyświetlaczu pojawia się komunikat "Gotowa do druku".

Jeśli komunikat "Ready To Print" jest wyświetlany, poniższe ograniczenia nie obowiązują.

| System<br>opera-<br>cyjny | Nazwa oprogramowania                       | Ograniczenia w trybie uśpienia                                                                                                    |
|---------------------------|--------------------------------------------|----------------------------------------------------------------------------------------------------|
| Windows                   | Narzędzie konfiguracyjne                   | Nie można wprowadzać ustawień połączenia z siecią.                                                                                      |
|                           | Network Extension                          | Nie można nawiązać połączenia z drukarką.                                                                                               |
|                           | Instalator sterowników                     | W przypadku połączenia z siecią nie można automatycznie<br>uzyskiwać informacji o opcjach drukarki w czasie instalowania<br>sterownika. |
| Mac OS X                  | Narzędzie do ustawiania karty<br>sieciowej | Nie można wyszukać drukarki ani modyfikować ustawień.                                                                                   |

### Ograniczenia funkcji sieciowych

W trybie uśpienia z funkcjami sieciowymi są związane poniższe ograniczenia:

### Drukarka nie przechodzi do trybu uśpienia

Drukarka nie przejdzie do trybu uśpienia w poniższych przypadkach:

- Protokół IPSec jest aktywny.
- Ustanowione zostało połączenie TCP. Np.: Ustanawiane jest połączenie za pośrednictwem protokołu Telnet lub FTP. Drukarka znajdująca się w trybie oszczędzania energii przejdzie do trybu uśpienia, jeśli połączenie zostało zerwane i upłynął określony czas.
- Ustanowiono połączenie USB.
- Jeśli jest aktywna funkcja odbierania wiadomości e-mail.

### 🖉 Informacja

 Aby włączyć tryb uśpienia, należy wyłączyć protokół IPSec/funkcję odbierania wiadomości e-mail.

### Brak możliwości drukowania

W trybie uśpienia nie można drukować przy użyciu poniższych protokołów:

- NBT
- Drukowanie WSD

### Brak możliwości wyszukiwania/ wprowadzania ustawień

W trybie uśpienia nie można wyszukiwać drukarki ani wprowadzać ustawień za pomocą poniższych funkcji i protokołów:

- PnP-X
- UPnP
- LLTD
- MIB\*
- \* W trybie uśpienia można przeglądać niektóre obsługiwane dane MIB (polecenie Get).

## Protokoły z funkcjami klienta nie działają

W trybie uśpienia poniższe protokoły z funkcjami klienta nie działają:

- Alerty e-mail\*1
- SNMP Trap
- WINS\*2
- \*1 Czas upływający w trybie uśpienia nie jest uwzględniany w liczeniu okresu między kolejnymi powiadomieniami przy użyciu alertów e-mail.
- \*2 Czas upływający w trybie uśpienia nie jest uwzględniany w liczeniu okresu między kolejnymi aktualizacjami WINS. W trybie uśpienia regularne aktualizacje WINS nie są przeprowadzane, więc nazwy zarejestrowane na serwerze WINS mogą zostać usunięte.

### Tryb uśpienia automatycznie przechodzi w tryb oszczędzania energii

W środowisku sieciowym o dużym ruchu pakietów drukarka może automatycznie przejść z trybu uśpienia w tryb oszczędzania energii. Po upłynięciu czasu przejścia w tryb uśpienia drukarka automatycznie przechodzi w tryb uśpienia.

### Protokoły wymagające wyłączenia trybu uśpienia

W przypadku używania poniższych protokołów należy wyłączyć tryb uśpienia:

- IPv6
- NBT
- Drukowanie WSD

## Ustawianie czasu autowyłączania

### ! Uwaga

• Fabryczne ustawienia urządzenia nie pozwalają na jego przechodzenie do trybu autowyłączania w czasie połączenia z siecią.

## Ustawienia autowyłączania

Aby włączyć tryb autowyłączania w czasie połączenia z siecią, należy przeprowadzić poniższe działania:

 Naciśnij przycisk przewijania ▼ na panelu operatora.

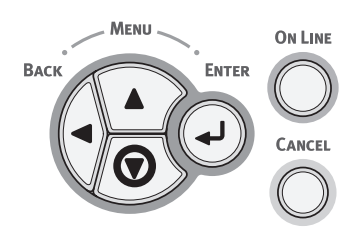

 2 Naciśnij kilka razy przycisk przewijania
 ▼, aby wybrać pozycję [Konfig.admin. (Admin Setup)], a następnie naciśnij przycisk <ENTER (ZATWIERDŹ)>.

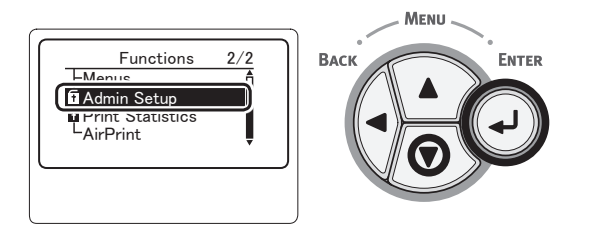

**3** Za pomocą klawiatury numerycznej wprowadź hasło administratora.

Fabrycznie ustawione domyślne hasło to "aaaaaa". Po każdym wprowadzonym znaku należy naciskać przycisk <**ENTER** (ZATWIERDŹ)>.

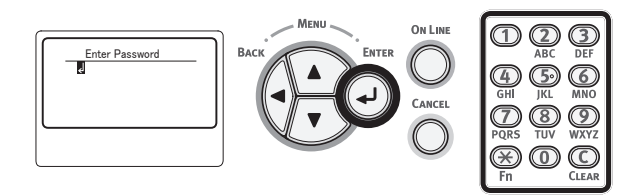

4 Należy nacisnąć przycisk <ENTER (ZATWIERDŹ)>.

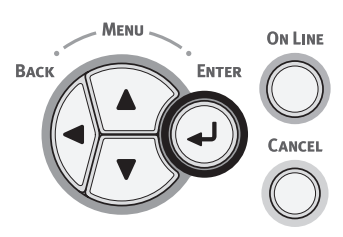

5 Naciśnij kilka razy przycisk przewijania
 ▼, aby wybrać pozycję [Ustawienia zasilania (Power Setup)], a następnie naciśnij przycisk <ENTER (ZATWIERDŹ)>.

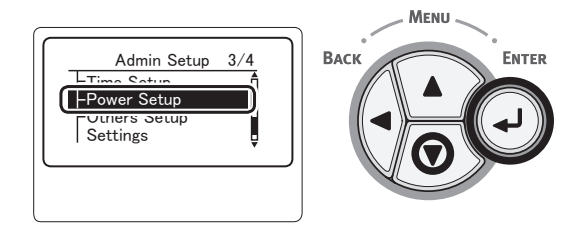

 6 Naciśnij kilka razy przycisk przewijania
 ▼, aby wybrać pozycję
 [Autowyłączenie (Auto Power Off)], a następnie naciśnij przycisk <ENTER (ZATWIERDŹ)>.

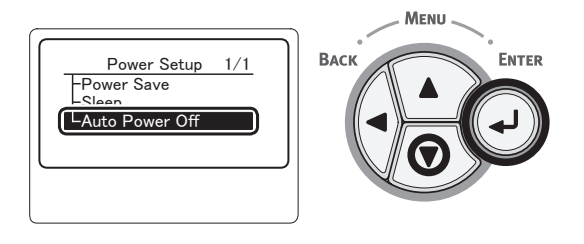

7 Naciśnij kilka razy przycisk przewijania
 ▼ lub ▲, aby wybrać pozycję [Aktywne (Enable)], a następnie naciśnij przycisk
 <ENTER (ZATWIERDŹ)>.

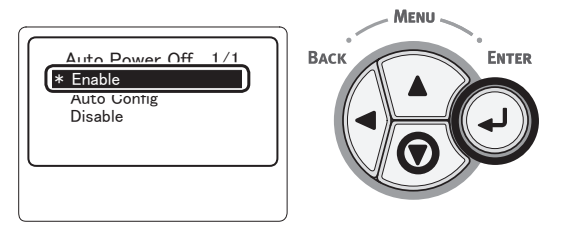

8 Należy nacisnąć przycisk < ON LINE>.

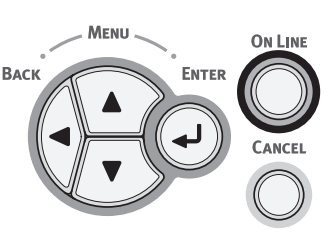

### Ustawianie czasu upływającego przed przejściem do trybu autowyłączania

### ! Uwaga

- Jeśli drukarka znajduje się w trybie oszczędzania energii, należy nacisnąć przycisk <**POWER SAVE** (OSZCZĘDZANIE ENERGII)>, aby przywrócić ją do pracy.
- Upewnij się, że na panelu operatora wyświetlony zostanie komunikat "Ready To Print". Jeśli komunikat nie jest wyświetlany, należy nacisnąć przycisk <ON LINE>.
- Naciśnij przycisk < Fn> na panelu operatora.

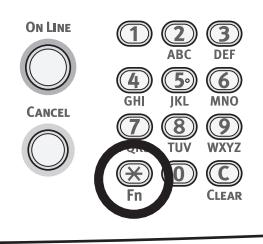

2 Za pomocą klawiatury numerycznej wprowadź "202", a następnie naciśnij przycisk <**ENTER** (ZATWIERDŹ)>.

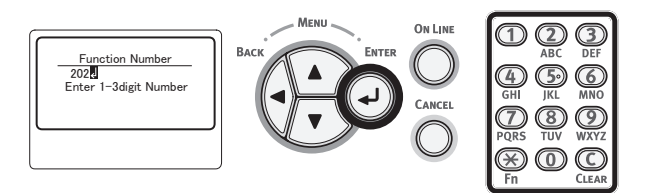

3 Naciśnij przycisk przewijania ▼ lub ▲, aby wybrać żądany czas, a następnie naciśnij przycisk <ENTER (ZATWIERDŹ)>.

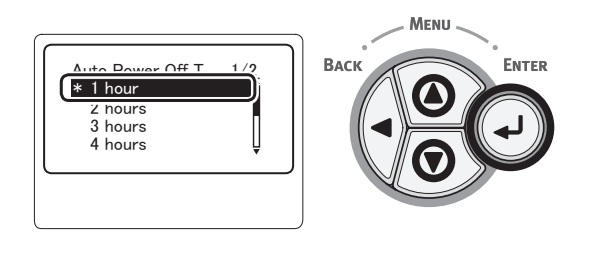

4 Naciśnij przycisk **<ON LINE**>.

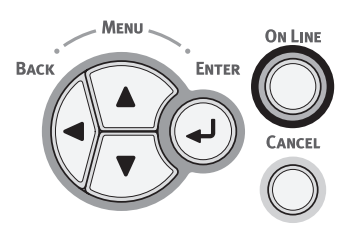

### 🖉 Informacja

- Czas autowyłączania można wybrać spośród wartości podanych poniżej. Domyślne ustawienie fabryczne to 4 godziny.
  - [1 godz.]
  - [2 godz.]
  - [3 godz.]
  - [4 godz.]
  - [8 godz.]
  - [12 godz.]
  - [18 godz.]
  - [24 godz.]

## Ustawianie sygnalizacji dźwiękowej

ENTER

W urządzeniu można skonfigurować sygnalizowanie dźwiękowe nieudanych operacji przeprowadzanych na panelu operatora lub występujących błędów.

 Naciśnij przycisk przewijania ▼ na panelu operatora.

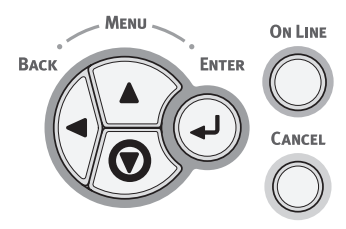

 2 Naciśnij kilka razy przycisk przewijania
 ▼, aby wybrać pozycję [Konfig.admin. (Admin Setup)], a następnie naciśnij przycisk <ENTER (ZATWIERDŹ)>.

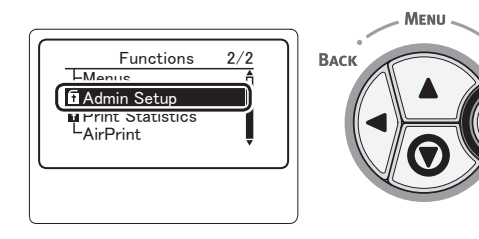

3 Za pomocą klawiatury numerycznej wprowadź hasło administratora.

Fabrycznie ustawione domyślne hasło to "aaaaaa". Po każdym wprowadzonym znaku należy naciskać przycisk <**ENTER** (ZATWIERDŹ)>.

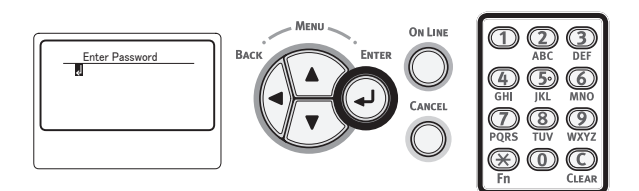

4 Należy nacisnąć przycisk < ENTER (ZATWIERDŹ)>.

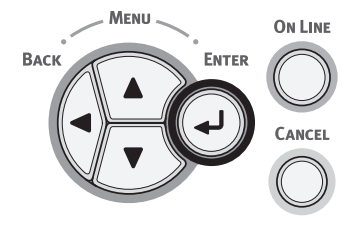

 5 Naciśnij kilka razy przycisk przewijania
 ▼, aby wybrać pozycję [Konfiguracja panelu (Panel Setup)], a następnie naciśnij przycisk <ENTER (ZATWIERDŹ)>.

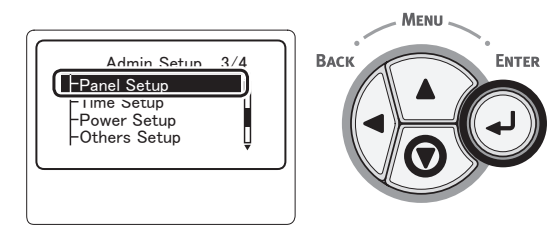

6 Naciśnij kilka razy przycisk przewijania ▼, aby wybrać pozycję [Invalid Operation Volume (Invalid Operation Volume)] lub [Głośność przy błędzie (Error Volume)], a następnie naciśnij przycisk <ENTER (ZATWIERDŹ)>.

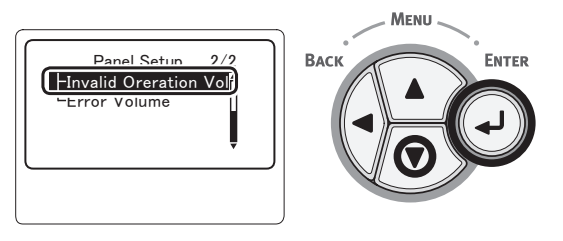

7 Naciśnij kilka razy przycisk przewijania
 ▼, aby wybrać odpowiednią opcję, a następnie naciśnij przycisk <ENTER (ZATWIERDŹ)>.

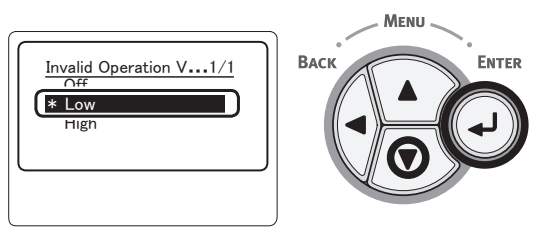

8 Naciśnij przycisk <ON LINE>, aby wyjść z trybu menu.

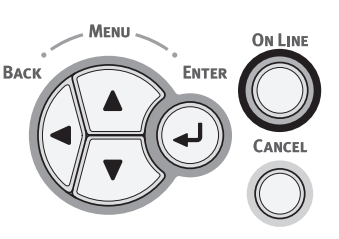

## Sprawdzanie stanu drukarki

Naciskając przycisk **< ENTER** (ZATWIERDŹ) > na panelu operatora, można sprawdzić stan drukarki.

### 

## Sprawdzanie stanu urządzenia

Na wyświetlaczu można sprawdzić pozostałą żywotność materiałów eksploatacyjnych, dane licznika, ustawienia sieciowe oraz informacje systemowe.

 Naciśnij przycisk < ENTER (ZATWIERDŹ)> na panelu operatora.

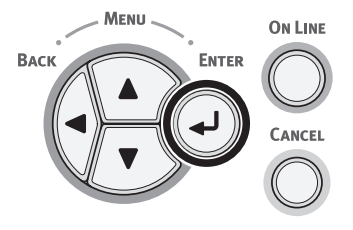

2 Naciśnij przycisk przewijania ▼, aby wybrać pozycję do sprawdzenia, a następnie naciśnij przycisk <ENTER (ZATWIERDŹ)>.

## Dodawanie drukarki z wykorzystaniem protokołu LPD (TCP/IP)

W systemie MAC OS X można połączyć drukarkę PS, wykorzystując protokół LPD (TCP/IP).

### ! Uwaga

 Jeżeli Twoja drukarka nie obsługuje protokołu TCP/IP, można połączyć drukarkę, używając tej metody. Należy sprawdzić, czy drukarkę można połączyć z siecią, korzystając z protokołu TCP/IP.

## Przygotowania

- Sprawdź, czy adres IP, maska podsieci, adres routera itp. docelowego komputera Macintosh są ustawione prawidłowo i czy jest on połączony z siecią z wykorzystaniem protokołu TCP/IP.
- Pobierz instalator PPD dla systemu MAC OS X drukarki PS do połączenia ze strony głównej firmy OKI Data i wyodrębnij pliki. Następnie uruchom instalator PPD, aby zainstalować pliki PPD na komputerze Macintosh. Jeżeli pliki PPD są zainstalowane, nie trzeba wykonywać tego kroku.
- 3 Ustaw adres IP, maskę podsieci, adres bramy itp. na drukarce PS do połączenia. W przypadku drukarki podłączanej do sieci TCP/IP jej zasilanie musi być włączone.

## Procedury dodawania drukarki

 Otwórz okno System Preferences (Preferencje systemowe) na komputerze Macintosh, kliknij przycisk [Drukarka i skaner (Print & Scan)], aby otworzyć okno dialogowe [Drukarka i skaner (Print & Scan)].

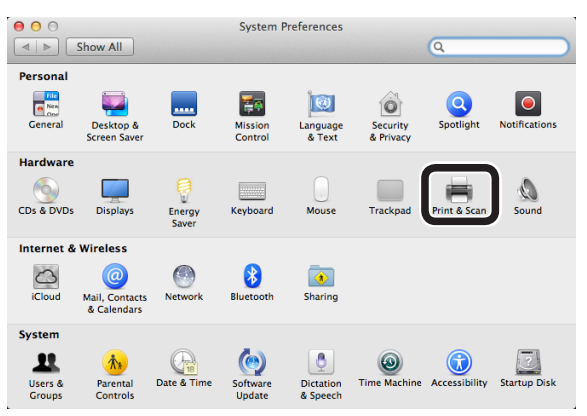

2 Kliknij przycisk [+], aby otworzyć okno dialogowe [Dodaj (Add)].

| Show All                      | Print & Scan                   | Q                                              |   |
|-------------------------------|--------------------------------|------------------------------------------------|---|
|                               | No print<br>Click Add (4       | ters are available.<br>ε) to set up a printer. |   |
| De                            | fault printer: Last Printer Us | ed 🗘                                           |   |
| Defau                         | It paper size: A4              | \$                                             |   |
| Click the lock to prevent fur | rther changes.                 |                                                | ? |

3 Wybierz opcję [IP (IP)], aby wyświetlić poniższy ekran. Wprowadź datę w polu [Adres: (Address:)], [Kolejka: (Queue:)] i [Użytkownik: (Name:)], a następnie sprawdź, czy twoja drukarka jest wybrana na liście [Użyj: (Use:)], a następnie kliknij opcję [Dodaj (Add)].

| Add                                    |
|----------------------------------------|
| Petult Ex 10 lindous Sourch            |
| Default Tax in Jindons Search          |
| Address 192.168.101.63 (1)             |
| Valid and complete address.            |
| Protocol: Line Printer Daemon – LPD \$ |
| Queue: []p (2)                         |
| Leave blank for default queue.         |
|                                        |
| Name B731(LPD) (3)                     |
| Location:                              |
| Use OKI 8721(05) (4)                   |
|                                        |
|                                        |
|                                        |
| Add                                    |

- Wprowadź adres IP przypisany do drukarki.
- (2) Wprowadź [lp] w [Kolejka: (Queue:)].
- (3) Najpierw wyświetlany jest adres IP wprowadzony w kroku (1). Można wprowadzić dowolną nazwę. Jako przykład wyświetlany jest tutaj tekst B731(LPD).
- (4) Tekst *Twoja drukarka (PS)* jest automatycznie wyświetlany w polu [Użyj: (Use:)]. Jeżeli komunikacja z drukarką nie będzie prawidłowa, drukarka nie zostanie automatycznie wybrana.
- ! Uwaga
- Jeśli korzysta się z systemu Mac OS X 10.7 lub nowszego, sterownik drukarki nie jest wybierany automatycznie, gdy drukarka znajduje się w trybie uśpienia.

Należy wybudzić drukarkę ze stanu uśpienia i wprowadzić dane w polu [Adres].

4 Wybierz opcjonalne ustawienia drukarki i kliknij przycisk [OK (OK)].

|   |        | Setting up<br>Make sure y<br>so you can t | 'B731(LPD).<br>our printer's o<br>ake full advant | '<br>ptions are acci<br>age of them. | urately show | n here |
|---|--------|-------------------------------------------|---------------------------------------------------|--------------------------------------|--------------|--------|
| - | Availa | ble Tray: 1                               | (Standard)                                        |                                      |              | :      |
|   |        |                                           |                                                   |                                      |              |        |
|   |        |                                           |                                                   |                                      |              |        |
|   |        |                                           |                                                   |                                      |              |        |
|   |        |                                           |                                                   |                                      |              |        |
|   |        |                                           |                                                   | Ca                                   | ncel         | ОК     |

 5 Przejdź ponownie do okna dialogowego [Drukarka i skaner (Print & Scan)].
 *Twoja drukarka (LPD)* zostanie dodana do listy drukarek. Wybierz
 *Twoją drukarkę (LPD)* z listy [Domyślna drukarka (Default printer)].

| 00                                       | Print & Scan                                                                                                    |
|------------------------------------------|----------------------------------------------------------------------------------------------------|
| Show All                                 | Q                                                                                                    |
| Printers<br>E731(LPD)<br>- Idie, Default | B731(LPD)         Open Print Queue         Options & Supplies         Location:         Kind: OKI 8731(PS)         Status: Idle         are this printer on the network         Sharing Preferences |
| Default print                            | ter: B731(LPD) \$                                                                                                    |
| Default paper si                         | ze: A4 ‡                                                                                                    |
| Click the lock to prevent further chang  | es.                                                                                                    |

*Twoja drukarka* będzie domyślnie używana do drukowania. Procedury dodawania drukarki zostały wykonane. Zamknij okno dialogowe [**Drukarka i skaner**].

## Procedura instalacji sterownika drukarki na komputerze

Aby drukować z komputera z systemem Windows lub Mac OS X, należy zainstalować na komputerze oprogramowanie sterownika drukarki, w sposób pokazany na poniższym rysunku, korzystając z dostarczonego dysku DVD z oprogramowaniem.

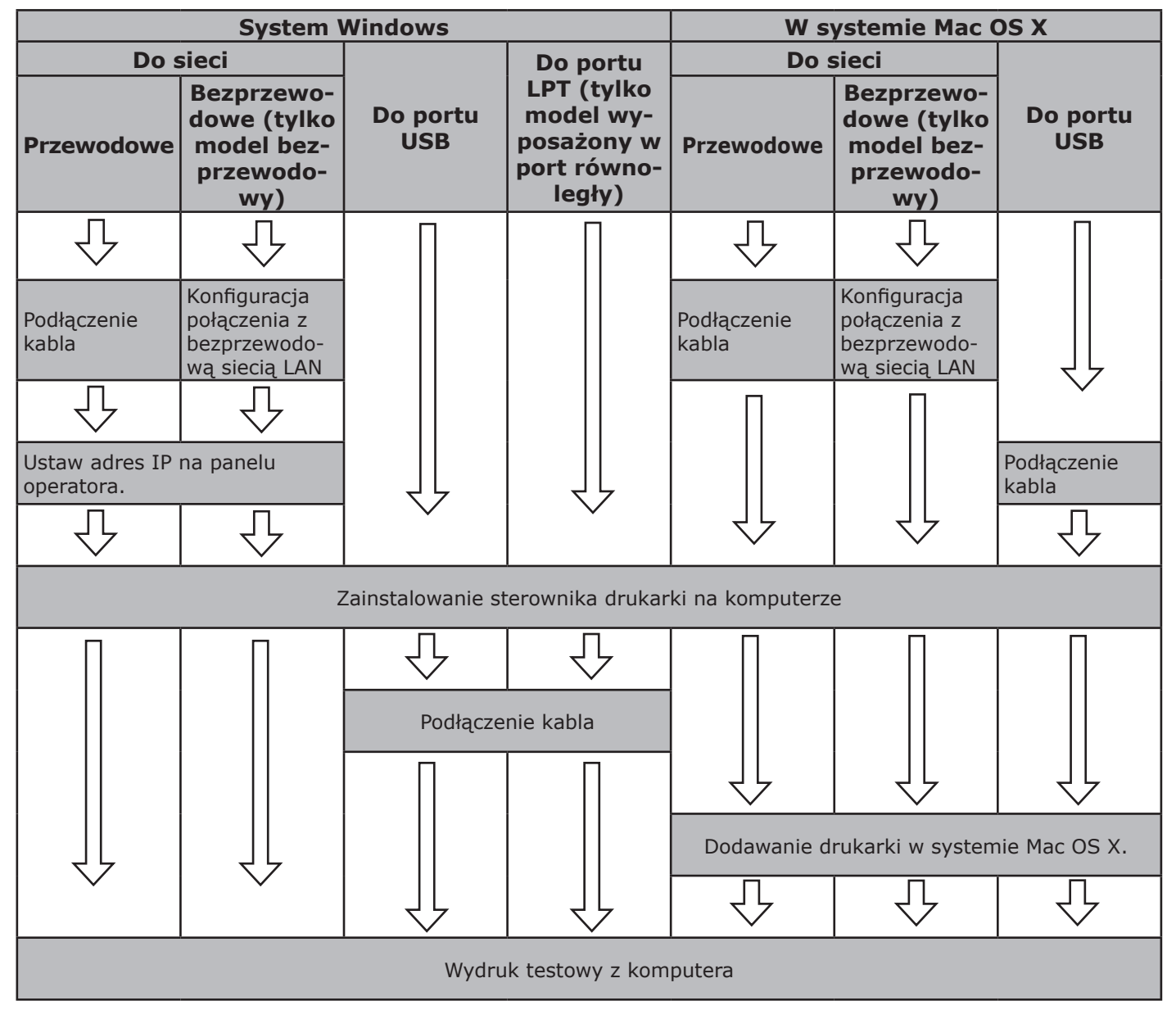

## Wymagania produktu

Windows 8, Windows Server 2012, Windows 7, Windows Server 2008 R2 Windows Vista, Windows Server 2008, Windows XP, Windows Server 2003 Mac OS X 10.4 do 10.8

## Typy sterowników

## System Windows

| Тур | Opis                                                                                                    |
|-----|----------------------------------------------------------------------------------------------------|
| PCL | Sterownik drukarki PCL jest odpowiedni do drukowania dokumentów biznesowych.                                                                            |
| PS  | Sterownik drukarki PS jest odpowiedni do drukowania dokumentów zawierających czcionki PostScript i dane EPS.                                            |
| XPS | Sterownik drukarki XPS jest odpowiedni do drukowania z aplikacji obsługujących format XPS. Systemy Windows XP i Windows Server 2003 nie są obsługiwane. |

## W systemie Mac OS X

| Тур | Opis                                                                                                    |
|-----|----------------------------------------------------------------------------------------------------|
| PS  | Sterownik drukarki PS jest odpowiedni do drukowania dokumentów zawierających czcionki PostScript i dane EPS. Może być również wykorzystywany do normalnego drukowania. |

## Wymagania produktu

## Wymagania produktu w systemie Windows

- Windows 8
- Windows Server 2012
- Windows 7
- Windows Server 2008 R2
- Windows Vista
- Windows Server 2008
- Windows XP
- Windows Server 2003

### ! Uwaga

- Drukarka nie obsługuje systemów Windows 3.1/ NT3.51/NT4.0/Me/98/95/2000.
- W zależności od wersji sterownika drukarki opisywana procedura może się różnić.

## Wymagania produktu na komputerach Macintosh

- W zależności od wersji sterownika drukarki opisywana procedura może się różnić.
- Mac OS X 10.4-10.8

## Podłączenie do komputera

## Podłączanie urządzenia za pomocą przewodowego połączenia LAN

Drukowanie

Przygotuj kabel sieciowy Ethernet oraz koncentrator.

### ! Uwaga

 Kabel sieciowy Ethernet i koncentrator nie są dostarczane razem z drukarką. Przygotuj osobno kabel Ethernet (kategoria 5e, skrętka, prosta) oraz koncentrator.

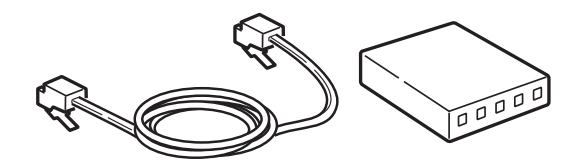

- 2 Podłącz drukarkę do sieci.
  - Podłącz jeden koniec kabla sieciowego do złącza interfejsu sieci znajdującego się z tyłu drukarki.
  - (2) Drugi koniec przewodu Ethernet podłącz do koncentratora.

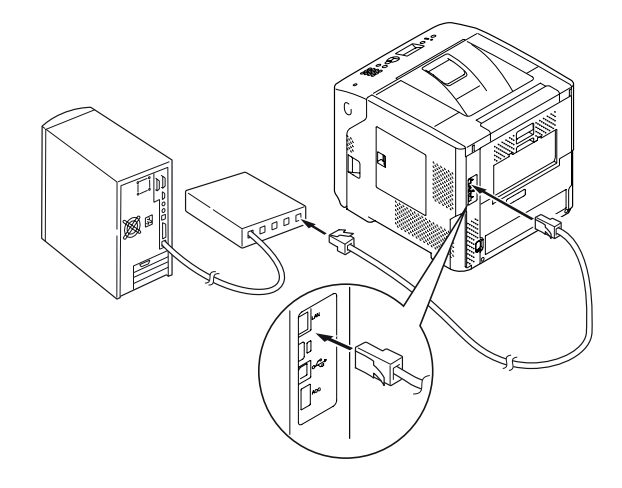

#### I Odwołanie

 Jeżeli w sieci używany jest serwer DHCP, do którego ma zostać podłączona ta drukarka, adres IP zostanie automatycznie pobrany przez drukarkę po każdym jej włączeniu. Jeżeli adres IP tej drukarki zostanie zmieniony, należy ponownie skonfigurować ustawienia sieciowe. Narzędzie OKI LPR umożliwia automatyczne skonfigurowanie ustawień sieci po zmianie adresu IP drukarki. Stosowne informacje szczegółowe można znaleźć w "Podręczniku użytkownika (Zaawansowany)".

## Podłączanie urządzenia za pomocą bezprzewodowego połączenia LAN (tylko modele z obsługą sieci bezprzewodowej)

### 🖉 Informacja

- W przypadku niektórych modeli nie można użyć tej funkcji
- Sprawdź środowisko bezprzewodowej sieci LAN.

Sprawdź, czy punkt dostępowy bezprzewodowej sieci LAN obsługuje standard WPS, korzystając z jego instrukcji obsługi.

- Jeśli drukarka obsługuje standard WPS: Drukarka połączy się automatycznie.
- Jeśli drukarka nie obsługuje standardu WPS: Na drukarce należy ręcznie wprowadzić ustawienia bezprzewodowej sieci LAN.

- Ten produkt obsługuje tryb infrastruktury. Tryb ad-hoc nie jest obsługiwany. Należy pamiętać o przygotowaniu punktu dostępowego.
- Ta drukarka obsługuje standard bezprzewodowej sieci LAN IEEE 802.1b/g/n. Nie obsługuje standardu IEEE 802.11a. Punkt dostępowy musi obsługiwać standard bezprzewodowej sieci LAN obsługiwany przez tę drukarkę.
- Ten produkt nie może być podłączony jednocześnie do przewodowej i bezprzewodowej sieci LAN. Aby drukarka mogła połączyć się z bezprzewodową siecią LAN, należy odłączyć od niej kabel sieciowy.

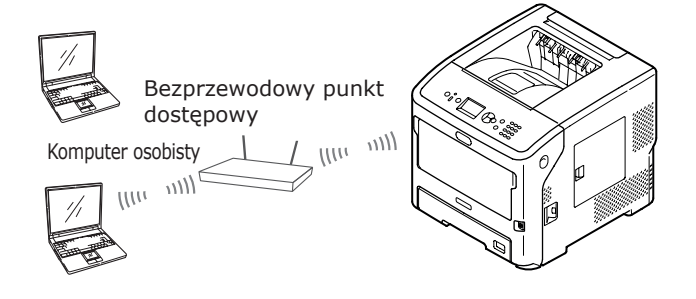

- 2 Sprawdź, czy punkt dostępowy bezprzewodowej sieci LAN jest włączony i działa bezproblemowo.
- 3 Umieść drukarkę w pobliżu punktu dostępowego bezprzewodowej sieci LAN. Szczegółowe informacje na temat zasięgu punktu dostępowego bezprzewodowej sieci LAN, w granicach którego można umieścić drukarkę, zawiera instrukcja obsługi punktu dostępowego.
- 4 Należy włączyć drukarkę.

5 Jeśli sprawdzony w kroku 1 punkt dostępowy bezprzewodowej sieci LAN obsługuje standard WPS, drukarka połączy się automatycznie. Przejdź do procedury "WPS-PBC" str.65.

Jeśli drukarka nie obsługuje standardu WPS, na drukarce należy ręcznie wprowadzić ustawienia bezprzewodowej sieci LAN. Przejdź do procedury "Konfigurowanie ręczne" str.71.

## Terminologia

### • SSID

Identyfikator określający docelową sieć, z którą nawiązywane jest połączenie. Z komunikacji bezprzewodowej można korzystać po wprowadzeniu w produkcie nazwy SSID docelowego punktu dostępowego, z którym ma zostać nawiązane połączenie.

### • Ustawienia zabezpieczeń

W czasie korzystania z bezprzewodowej sieci LAN można skonfigurować ustawienia zabezpieczeń, aby uniemożliwić przechwytywanie przesyłanych informacji lub uzyskiwanie bezprawnego dostępu do sieci. Ustawienia zabezpieczeń muszą być skonfigurowane odpowiednio do ustawień bezprzewodowego punktu dostępowego.

### • WPS

Metoda konfigurowania bezprzewodowych połączeń LAN opracowana przez Wi-Fi Alliance — branżowe stowarzyszenie zajmujące się komunikacją bezprzewodową. Dostępne są dwie metody, tj. metoda przycisku i kodu PIN; metoda przycisku umożliwia łatwą konfigurację bezprzewodowej sieci LAN przez naciśnięcie przycisku [**WPS**] na bezprzewodowym punkcie dostępowym. Metoda kodu PIN pozwala łatwo skonfigurować ustawienia bezprzewodowej sieci LAN przez zarejestrowanie 8-cyfrowego kodu przypisanego do tego produktu i bezprzewodowego punktu dostępowego.

### • Tryb Infrastructure

Ten tryb pozwala prowadzić komunikację za pośrednictwem punktu dostępowego. Ten produkt nie obsługuje trybu ad-hoc, w którym komunikacja jest prowadzona bezpośrednio z komputerem.

### ■ WPS-PBC

Naciśnij przycisk przewijania ▼

 , aby wybrać pozycję [Ustawienie
 bezprzewodowe (Wireless Setting)],
 a następnie naciśnij przycisk <ENTER
 (ZATWIERDŹ)>.

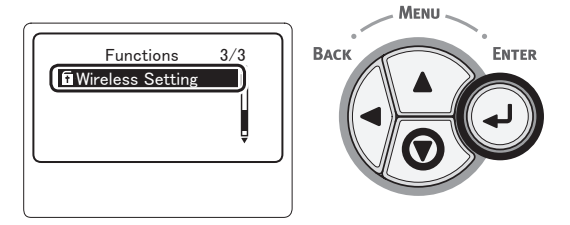

2 Za pomocą klawiatury numerycznej wprowadź hasło administratora, a następnie naciśnij przycisk < ENTER (ZATWIERDŹ)>.

Fabrycznie ustawione domyślne hasło to "aaaaaaa". Po każdym wprowadzonym znaku należy naciskać przycisk **< ENTER** (ZATWIERDŹ)>.

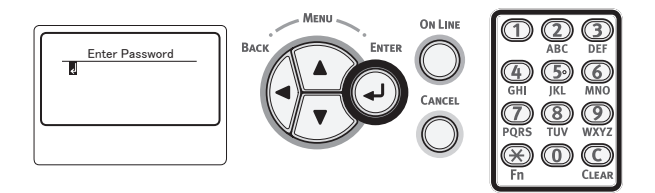

3 Gdy wyświetlą się przedstawione poniżej informacje, przeczytaj je uważnie. Naciśnij przycisk <ENTER (ZATWIERDŹ)> lub poczekaj do momentu wyświetlenia innych informacji.

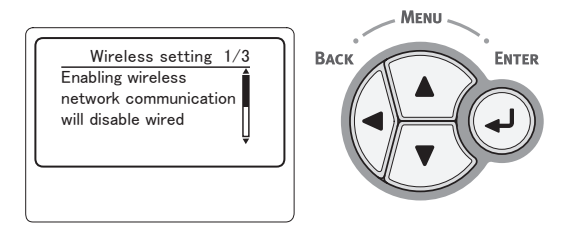

4 Sprawdź, czy wybrana została opcja
 [Ustaw automatycznie (WPS)]
 (Automatic Setup (WPS)], a następnie
 naciśnij przycisk <ENTER (ZATWIERDŹ)>.

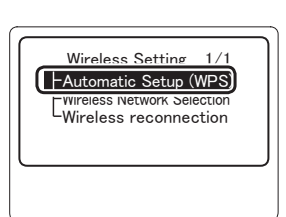

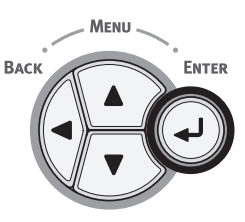

5 Sprawdź, czy wybrana została opcja [WPS-PBC (WPS-PBC)], a następnie naciśnij przycisk < ENTER (ZATWIERDŹ)>.

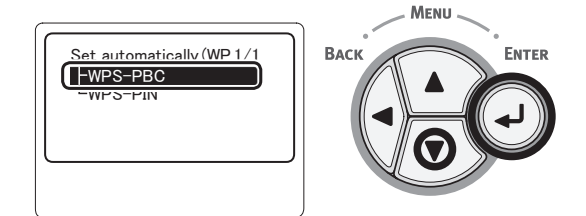

Wybierz opcję [Tak (Yes)], a następnie naciśnij przycisk **< ENTER** (ZATWIERDŹ)>.

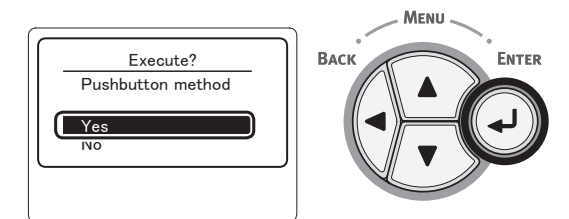

#### 🖉 Informacja

W przypadku wybrania opcji [Nie (No)] wyświetlany jest ekran z kroku 5.

Gdy zostaną wyświetlone informacje 7 [Running pushbutton method... (Running pushbutton method)] naciśnij i przytrzymaj przez kilka sekund przycisk na punkcie dostępowym bezprzewodowej sieci LAN, a następnie puść ten przycisk.

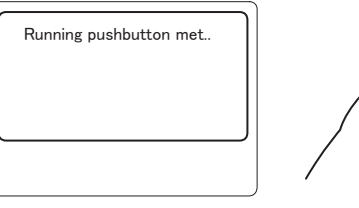

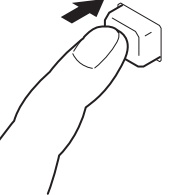

#### (! Uwaga)

- Tekst [Running pushbutton method...] będzie wyświetlany przez około dwie minuty. Podczas jego wyświetlania należy nacisnąć i przytrzymać przycisk na punkcie dostępowym bezprzewodowej sieci LAN.
- Informacje na temat miejsca, w którym na punkcie dostępowym, znajduje się ten przycisk oraz o czasie, przez który powinien być wciśnięty zawiera instrukcja obsługi punktu dostępowego sieci bezprzewodowej.
- Podczas wyświetlania informacji [Running pushbutton method...] nie można obsługiwać drukarki.
- Wyświetlenie komunikatu [WPS Connection successful] oznacza pomyślne połączenie urządzenia z bezprzewodową siecią LAN.

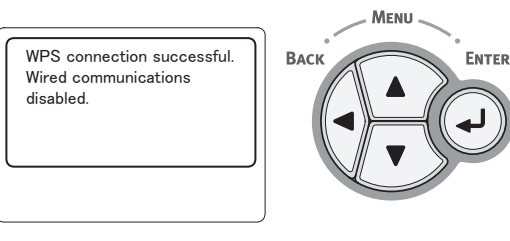

- W przypadku wyświetlenia komunikatu [Timeout] docelowy dla nawiązywanego połączenia punkt dostępowy mógł zostać nieznaleziony w dostępnym limicie czasu. Należy ponownie wykonać czynności przedstawione w kroku 6.
- Wyświetlenie komunikatu [Zakładka] oznacza, że funkcja "WPS naciśnięcie przycisku" jest wykonywana dla co najmniej 2 punktów dostępowych. Należy wtedy chwilę odczekać i ponowić próbę.

ENTER

## WPS-PIN

 Naciśnij przycisk przewijania ▼, aby wybrać pozycję [Ustawienie bezprzewodowe (Wireless Setting)], a następnie naciśnij przycisk <ENTER (ZATWIERDŹ)>.

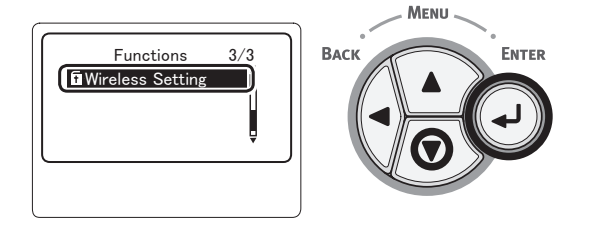

2 Za pomocą klawiatury numerycznej wprowadź hasło administratora, a następnie naciśnij przycisk < ENTER (ZATWIERDŹ)>.

Fabrycznie ustawione domyślne hasło to "aaaaaaa". Po każdym wprowadzonym znaku należy naciskać przycisk **< ENTER** (ZATWIERDŹ)>.

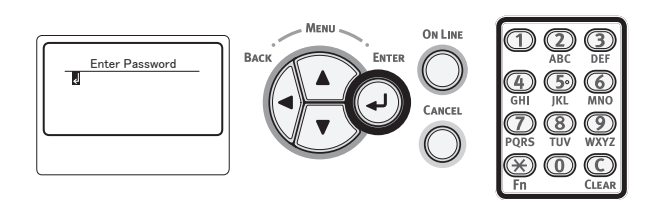

3 Gdy wyświetlą się przedstawione poniżej informacje, przeczytaj je uważnie. Naciśnij przycisk <ENTER (ZATWIERDŹ)> lub poczekaj do momentu wyświetlenia innych informacji.

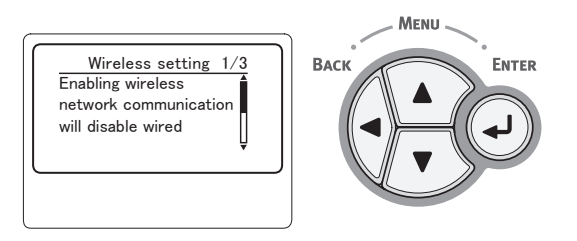

4 Sprawdź, czy wybrana została opcja [Ustaw automatycznie (WPS) (Automatic Setup (WPS))], a następnie naciśnij przycisk <ENTER (ZATWIERDŹ)>.

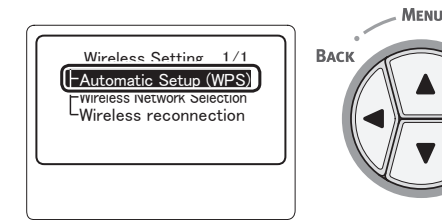

5 Naciśnij przycisk przewijania ▼, aby wybrać pozycję [WPS-PIN (WPS-PIN)], a następnie naciśnij przycisk <ENTER (ZATWIERDŹ)>.

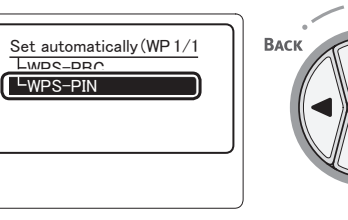

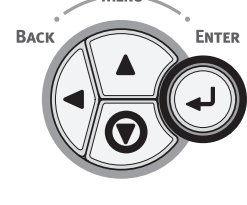

MENU

6 Ustaw 8-znakowy kod PIN widoczny na ekranie wyświetlacza punktu dostępowego i uruchom metodę WPS-PIN.

### ! Uwaga

- Po naciśnięciu przycisku natychmiast wykonaj krok 7.
- Metoda wprowadzania kodu PIN i uruchamiania metody WPS-PIN różnią się w zależności od punktu dostępowego. Szczegółowe informacje zawiera instrukcja obsługi punktu dostępowego.
- 7 Wybierz opcję [Tak (Yes)], a następnie naciśnij przycisk <ENTER (ZATWIERDŹ)>.

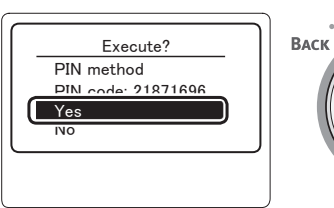

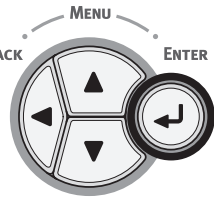

### 🖉 Informacja

 W przypadku wybrania opcji [Nie] wyświetlany jest ekran z kroku 5. Za każdym razem, kiedy wyświetlany jest ekran potwierdzenia, kod PIN jest automatycznie generowany od nowa.

# 8 Komunikat [Implementing PIN method...

(Implementing PIN method)] jest wyświetlany na ekranie.

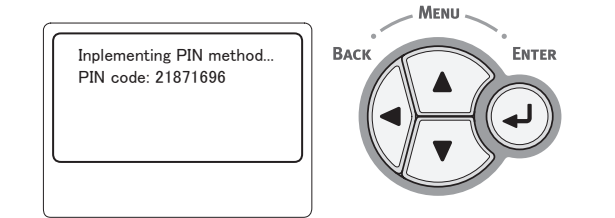

### ! Uwaga

- Podczas konfiguracji za pomocą funkcji WPS obsługa urządzenia za pomocą panelu jest niemożliwa.
- Wyświetlenie komunikatu [Połączono. (Connection successful)] oznacza pomyślne połączenie urządzenia z bezprzewodową siecią LAN.

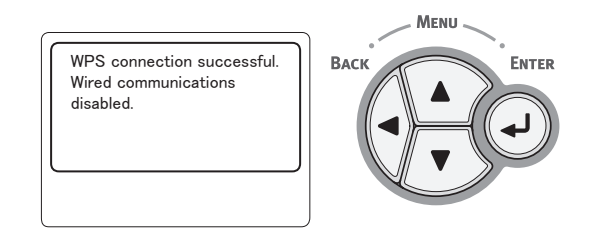

### 🖉 Informacja

 W przypadku wyświetlenia komunikatu [Timeout] docelowy dla nawiązywanego połączenia punkt dostępowy mógł zostać nieznaleziony w dostępnym limicie czasu. Po wprowadzeniu kodu PIN z tego urządzenia w punkcie dostępowym i uruchomieniu funkcji WPS-PIN w ciągu 2 minut ponownie wybierz [Tak] w kroku 7.

### Wyszukiwanie bezprzewodowego punktu dostępowego

Jeśli bezprzewodowy punkt dostępowy nie obsługuje funkcji WPS, należy wyszukać prawidłowe punkty dostępowe. Następnie będzie możliwe połączenie z dowolnym punktem dostępowym z wyników wyszukiwania. Wymagane będą informacje o kluczu szyfrowania.

### 🖉 Informacja

- Klucz szyfrowania: jest to klucz służący do szyfrowania danych w bezprzewodowej sieci LAN. Nazywany jest także kluczem sieci lub kluczem zabezpieczeń.
- Naciśnij przycisk przewijania ▼, aby wybrać pozycję [Ustawienie bezprzewodowe (Wireless Setting)], a następnie naciśnij przycisk <ENTER (ZATWIERDŹ)>.

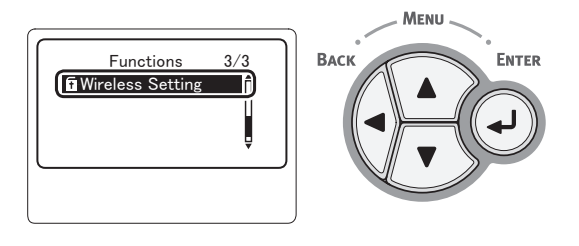

2 Za pomocą klawiatury dziesięcioklawiszowej wprowadź hasło administratora, a następnie naciśnij przycisk <**ENTER** (ZATWIERDŹ)>.

Fabrycznie ustawione domyślne hasło to "aaaaaaa". Po każdym wprowadzonym znaku należy naciskać przycisk **< ENTER** (ZATWIERDŹ)>.

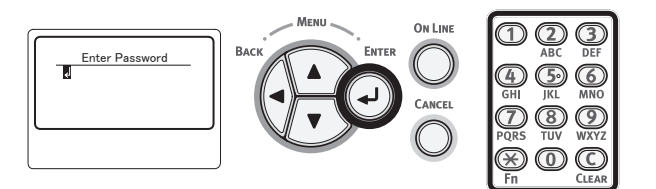

3 Gdy wyświetlą się przedstawione poniżej informacje, przeczytaj je uważnie. Naciśnij przycisk < ENTER (ZATWIERDŹ)> lub poczekaj do momentu wyświetlenia innych informacji.

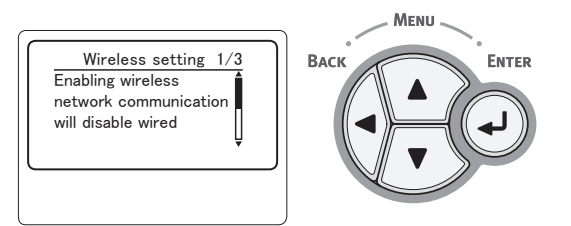

4 Naciśnij przycisk przewijania ▼, aby wybrać pozycję [Wybór sieci bezprzewodowej (Wireless Network Selection)], a następnie naciśnij przycisk <ENTER (ZATWIERDŹ)>.

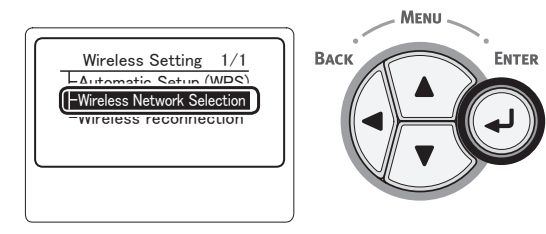

5 Urządzenie zacznie wyszukiwać bezprzewodowe punkty dostępowe.

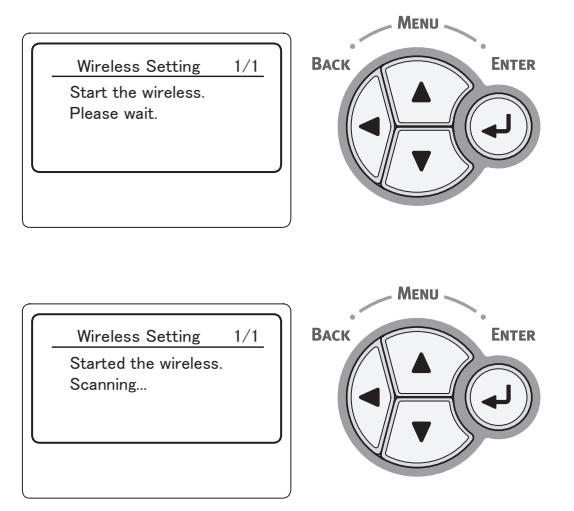

6 Zostanie wyświetlona lista punktów dostępowych znalezionych podczas wyszukiwania. Przyciskami ▼, ▲ wybierz punkt dostępowy, z którym chcesz nawiązać połączenie, a następnie naciśnij przycisk <ENTER (ZATWIERDŹ)>.

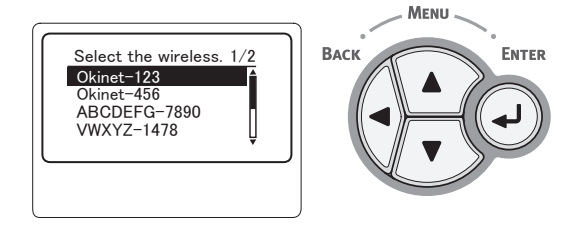

### ! Uwaga

- Jeśli wykrycie punktów dostępowych nie będzie możliwe, zostanie wyświetlona tylko pozycja "Ustawienie ręczne (Manual Setup)". Wykonaj konfigurację zgodnie z sekcją "Konfigurowanie ręczne" str.71.
- 7 Aktywne funkcje zabezpieczeń wybranego punktu dostępowego spowodują wyświetlenie monitu o wprowadzenie hasła.
  - W przypadku protokołu WEP

Zostanie wyświetlony monit [**Enter the WEP key** (Enter the WEP key)]. Przyciskami ◀, ▶, ▼, ▲ wprowadź klucz szyfrowania i naciśnij przycisk <**ENTER** (ZATWIERDŹ)>.

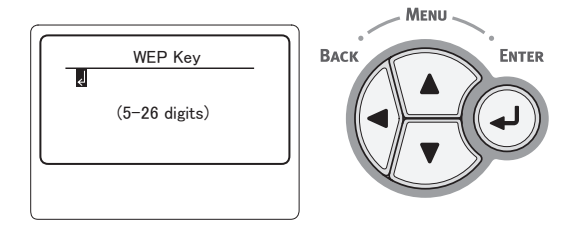

Przejdź do kroku 8.

 W przypadku protokołu WPA-PSK lub WPA2-PSK

Zostanie wyświetlony monit [**Enter the Preshared key** (Enter the Pre-shared key)]. Przyciskami ◀, ▶, ▼, ▲ wprowadź klucz szyfrowania i naciśnij przycisk <**ENTER** (ZATWIERDŹ)>.

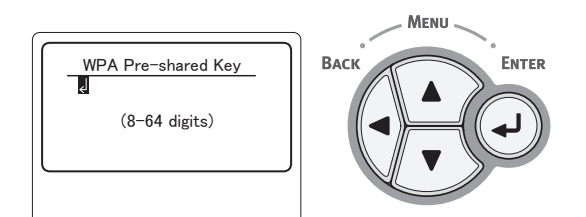

Przejdź do kroku 8.

 W przypadku protokołu WPA-EAP lub WPA2-EAP

Ustawienia można określić tylko na stronie internetowej.

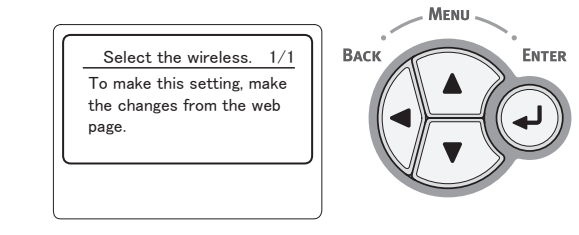

 W przypadku wyłączonych zabezpieczeń Ekran wprowadzania hasła nie zostanie wyświetlony.

Przejdź do kroku 8.

Sprawdź treść na ekranie potwierdzenia. 8 Jeśli nie ma żadnego problemu, wybierz pozycję [Tak (Yes)] i naciśnij przycisk <ENTER (ZATWIERDŹ)>.

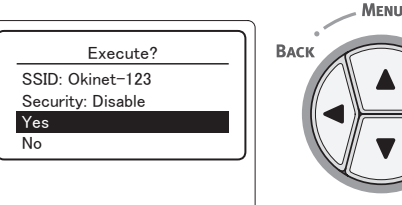

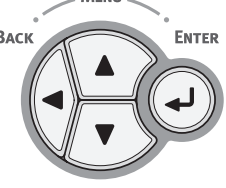

Po pomyślnym nawiązaniu połączenia z bezprzewodową siecią LAN pojawi się odpowiedni komunikat.

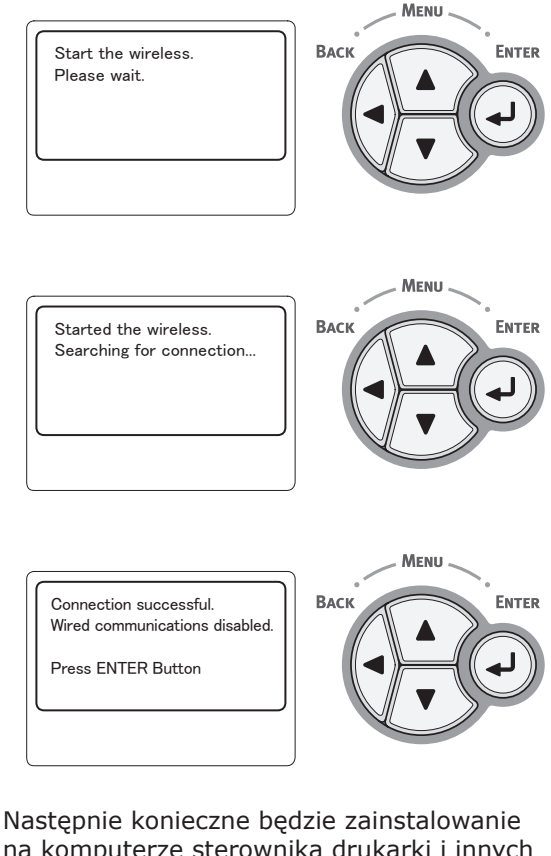

na komputerze sterownika drukarki i innych programów. Więcej informacji na ten temat można znaleźć w Podręczniku użytkownika.

Jeśli połączenie nie powiedzie się, przez pięć sekund będzie wyświetlany komunikat [Nie udało się nawiązać połączenia (Connection failed)]. Następnie konieczne będzie rozpoczęcie procedury ponownie od kroku 1.

|                    | MENU |
|--------------------|------|
| Connection failed. | BACK |
| Press ENTER Button |      |
|                    |      |

## Konfigurowanie ręczne

1 Sprawdź informacje o metodzie szyfrowania, identyfikatorze SSID oraz kluczu kryptograficznym, a następnie zapisz je.

Informacje o identyfikatorze SSID, metodzie szyfrowania i kluczu kryptograficznym można znaleźć w instrukcji obsługi punktu dostępowego bezprzewodowej sieci LAN.

### ! Uwaga

- Konieczne jest ustawienie takiego samego identyfikatora SSID, takiej samej metody szyfrowania oraz takiego samego klucza kryptograficznego w punkcie dostępowym bezprzewodowej sieci LAN oraz w drukarce.
- Identyfikator SSID, metoda szyfrowania oraz klucz kryptograficzny są niezbędne do nawiązania połączenia bezprzewodowej sieci LAN. Należy pamiętać o ich sprawdzeniu.
- 2 Naciśnij przycisk przewijania ▼, aby wybrać pozycję [Ustawienie **bezprzewodowe** (Wireless Setting)], a następnie naciśnij przycisk < ENTER (ZATWIERDŹ)>.

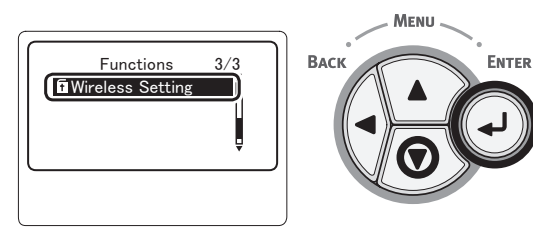

Za pomocą klawiatury 3 dziesięcioklawiszowej wprowadź hasło administratora, a następnie naciśnij przycisk **<ENTER** (ZATWIERDŹ)>.

Fabrycznie ustawione domyślne hasło to "aaaaaa". Po każdym wprowadzonym znaku należy naciskać przycisk **<ENTER** (ZATWIERDŹ)>.

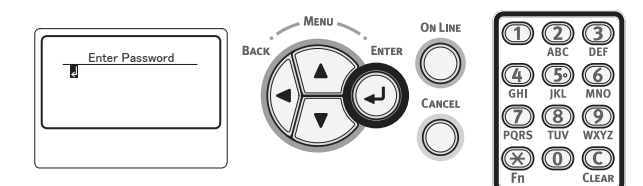

Gdy wyświetlą się przedstawione poniżej informacje, przeczytaj je uważnie. Naciśnij przycisk **< ENTER** (ZATWIERDŹ)> lub poczekaj do momentu wyświetlenia innych informacji.

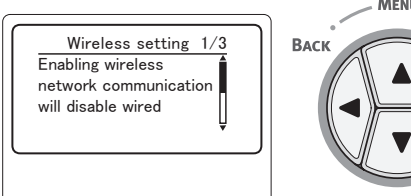

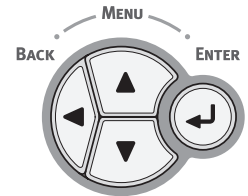

Naciśnij przycisk przewijania ▼, 5 aby wybrać pozycję [Wybór sieci bezprzewodowej (Wireless Network Selection)], a następnie naciśnij przycisk <ENTER (ZATWIERDŹ)>.

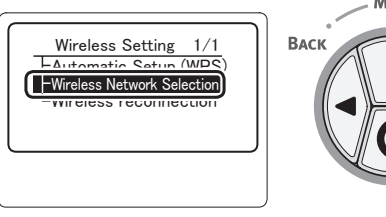

- ENTER
- 6 Urządzenie zacznie wyszukiwać bezprzewodowe punkty dostępowe.

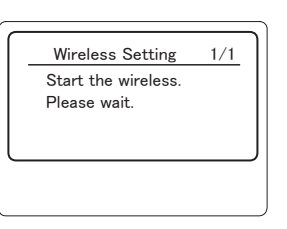

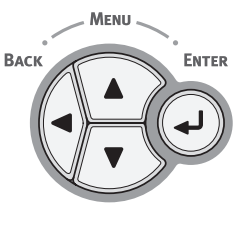

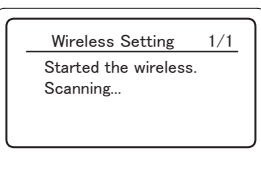

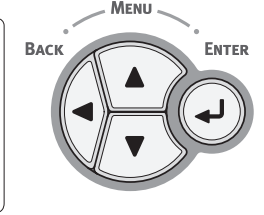

Zostanie wyświetlona lista punktów dostępowych znalezionych podczas wyszukiwania.
 Wybierz pozycję [Ustawienie ręczne

(Manual Setup)] na dole listy i naciśnij przycisk **<ENTER** (ZATWIERDŹ)>.

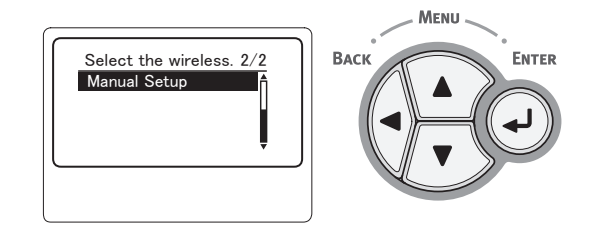

8

Naciśnij przycisk przewijania ▼, aby wybrać pozycję [**SSID** (SSID)], a następnie naciśnij przycisk <**ENTER** (ZATWIERDŹ)>.

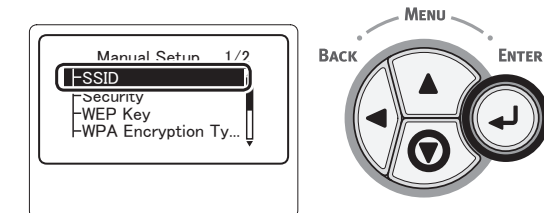

9 Wprowadź identyfikator SSID sprawdzony w kroku 1 za pomocą klawiatury dziesięcioklawiszowej.

#### 🖉 Informacja

• Symbole (na przykład znak podkreślenia \_ są wprowadzane przy użyciu przycisku \*.

#### ! Uwaga

- Rozróżniana jest wielkość znaków. Należy je wprowadzić poprawnie.
- 10 Po zakończeniu wprowadzania znaków naciśnij przycisk <ENTER (ZATWIERDŹ)>.

 Naciśnij przycisk przewijania ▼, aby wybrać pozycję [Zabezpieczenia (Security)], a następnie naciśnij przycisk <ENTER (ZATWIERDŹ)>.

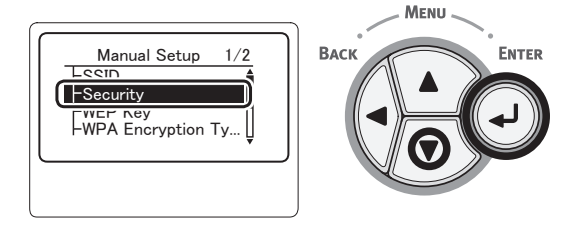

12 Wybierz typ zabezpieczeń sprawdzony w kroku 1.

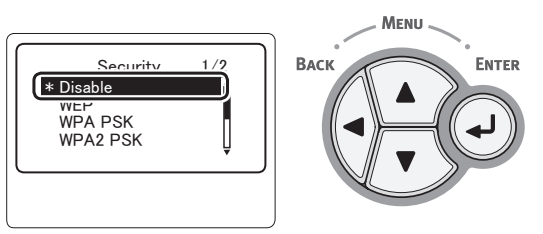

#### 

- Domyślnie wybrana jest wartość [Nieaktywne (Disable)]
- W zależności od modelu punktu dostępowego, obsługiwana może być mieszana metoda WPA-PSK/ WPA2-PSK. W takim przypadku wybierz metodę WPA2-PSK.

Jeśli wybrana jest metoda WEP, przejdź do sekcji "13-(1) Jeśli wybrana jest metoda WEP:".

Jeśli wybrana jest metoda WPA-PSK lub WPA2-PSK, przejdź do sekcji "13-(2) Jeśli wybrana jest metoda WPA-PSK lub WPA2-PSK:".

#### 

 Ustawienia zabezpieczeń (WPA-EAP/WPA2-EAP) korzystających z serwera uwierzytelniania są również obsługiwane, ale można je konfigurować tylko ze strony internetowej urządzenia. Stosowne informacje szczegółowe można znaleźć w "Podręczniku użytkownika (Zaawansowany)". W zależności od ustawień zabezpieczeń wybranych w kroku 12. przeprowadź operacje opisane w punkcie (1) lub (2) poniżej. W przypadku wybrania opcji [Nieaktywne] przejdź do kroku 14. (Ze względu na bezpieczeństwo nie zalecamy korzystania z ustawienia [Nieaktywne]).
a) Naciśnij przycisk **<ENTER** (ZATWIERDŹ)> na ekranie z kluczem WEP.

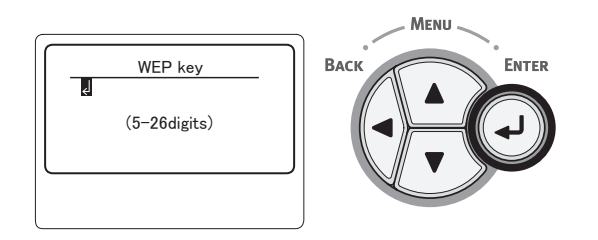

#### ! Uwaga

- Nie ma ustawienia dla indeksu klucza WEP. Komunikacja indeksu klucza WEP z punktem dostępowym to 1.
- b) Wprowadź taki klucz WEP, jak klucz ustawiony w punkcie dostępowym, z którym ma zostać nawiązane połączenie.

#### 🖉 Informacja

 Po wprowadzeniu klucza jego symbole wyświetlane są jako "\*" ze względów bezpieczeństwa.

- 13-(2) Jeśli wybrana jest metoda WPA-PSK lub WPA2-PSK:
  - a) Naciśnij przycisk < ENTER (ZATWIERDŹ)>, aby wybrać opcję Rodzaj szyfrowania WPA i naciśnij przycisk < ENTER (ZATWIERDŹ)>.

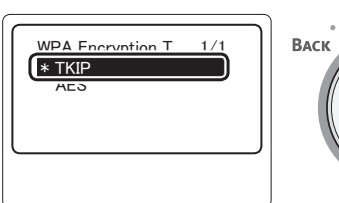

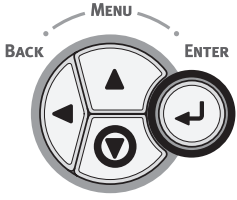

#### ∅ Informacja

- Domyślnie wybrana jest wartość [TKIP].
- Jeśli metoda szyfrowania punktu dostępowego bezprzewodowej sieci LAN to WPA-PSK, należy wybrać protokół THIP. W przypadku metody WPA2-PSK należy wybrać protokół AES.
- b) Naciśnij przycisk <**ENTER** (ZATWIERDŹ)> na ekranie z kluczem WPA.

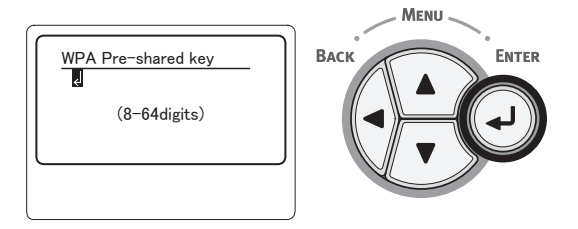

#### ! Uwaga

- Rozróżniana jest wielkość znaków. Należy je wprowadzić poprawnie.
- c) Wprowadź taki klucz, jak klucz ustawiony w punkcie dostępowym, z którym ma zostać nawiązane połączenie.

#### 

- Po wprowadzeniu klucza jego symbole wyświetlane są jako "\*" ze względów bezpieczeństwa.
- 14 Na ekranie potwierdzenia sprawdź wprowadzoną nazwę SSID i wybrane ustawienia zabezpieczeń.

Jeśli wszystko się zgadza, naciśnij przycisk ▼ , aby wybrać opcję [**Tak**], a następnie naciśnij przycisk <**ENTER** (ZATWIERDŹ)>.

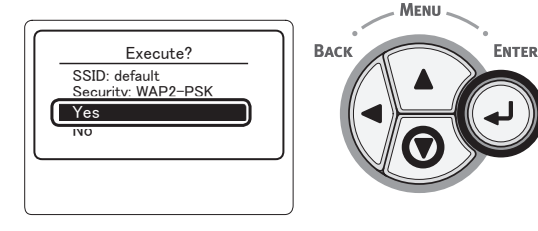

- 73 -

#### **15** Komunikat [**Searching for connection** (Searching for connection)] jest wyświetlany na ekranie.

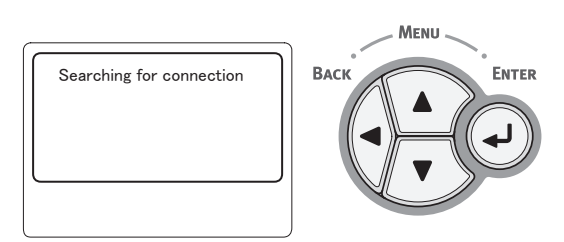

Wyświetlenie komunikatu [**Połączono.** (Connection successful)] oznacza pomyślne połączenie urządzenia z bezprzewodową siecią LAN.

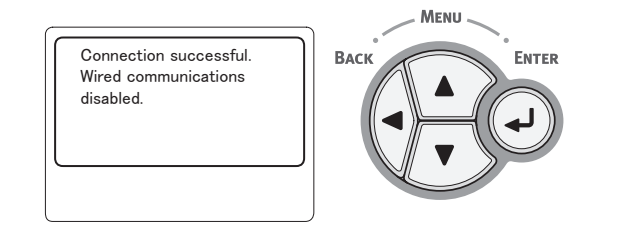

#### 🖉 Informacja

 Wyświetlenie komunikatu [Timeout] oznacza, że docelowy dla nawiązywanego połączenia punkt dostępowy mógł zostać nieznaleziony w dostępnym limicie czasu. Sprawdź nazwę SSID, ustawienia zabezpieczeń i ustawienia klucza i spróbuj ponownie.

### Ponowne podłączanie do bezprzewodowej sieci LAN

Kiedy bezprzewodowa sieć LAN jest włączona, uruchom ponownie funkcję bezprzewodowej sieci LAN. Jeśli wystąpił problem związany z komunikacją z punktem dostępowym lub wydajnością sieci, można zrestartować funkcję bezprzewodowej sieci LAN.

(Jeśli włączona jest przewodowa sieć LAN, funkcja bezprzewodowej sieci LAN jest włączona ze skonfigurowanymi ustawieniami bezprzewodowej sieci LAN).

 Naciśnij przycisk przewijania ▼, aby wybrać pozycję [Ustawienie bezprzewodowe (Wireless Setting)], a następnie naciśnij przycisk <ENTER (ZATWIERDŹ)>.

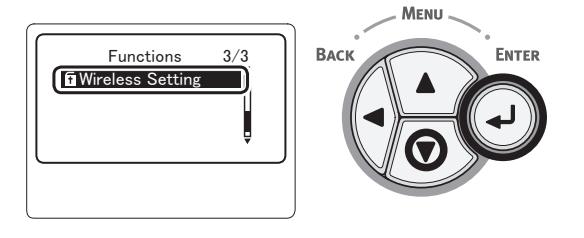

2 Za pomocą klawiatury numerycznej wprowadź hasło administratora, a następnie naciśnij przycisk < ENTER (ZATWIERDŹ)>.

Fabrycznie ustawione domyślne hasło to "aaaaaaa". Po każdym wprowadzonym znaku należy naciskać przycisk **< ENTER** (ZATWIERDŹ)>.

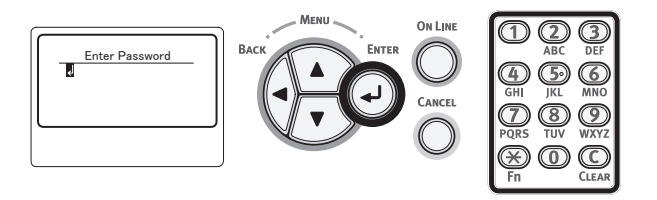

3 Gdy wyświetlą się przedstawione poniżej informacje, przeczytaj je uważnie. Naciśnij przycisk < ENTER (ZATWIERDŹ)> lub poczekaj do momentu wyświetlenia innych informacji.

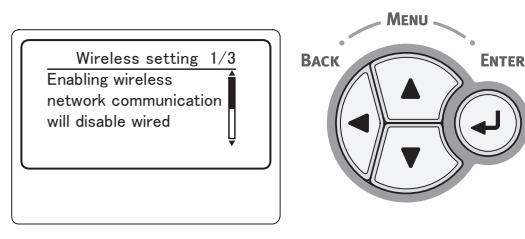

4 Naciśnij przycisk przewijania ▼, aby wybrać pozycję [Ponowne poł. z siecią bezpr. (Wireless reconnection)], a następnie naciśnij przycisk <ENTER (ZATWIERDŹ)>.

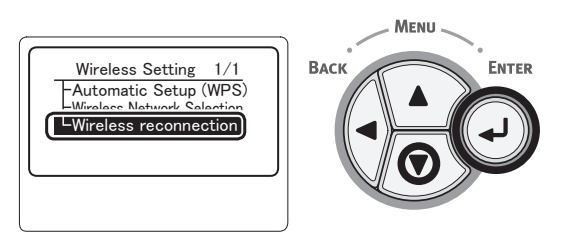

5 Wybierz pozycję [**Tak** (Yes)], a następnie naciśnij przycisk <**ENTER** (ZATWIERDŹ)>.

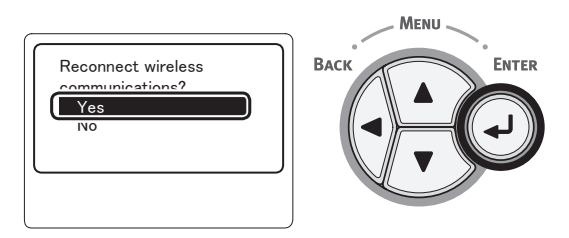

6 Jeśli w kroku 5. wybrana zostanie opcja [Tak (Yes)], na ekranie wyświetlony zostanie komunikat [Searching for connection (Searching for connection)].

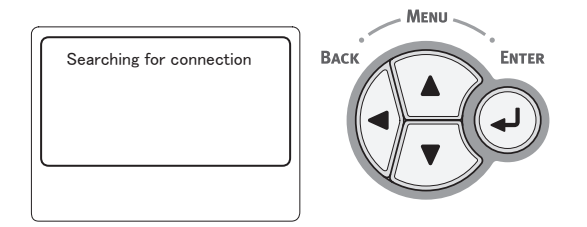

Następnie wyświetlany jest komunikat [**Połączono.** (Connection successful)] i

urządzenie może korzystać z bezprzewodowej sieci LAN.

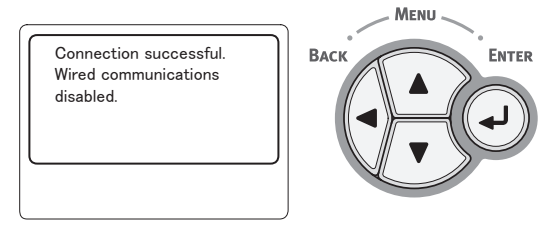

#### 🖉 Informacja

- Wyświetlenie komunikatu [Timeout] oznacza, że docelowy dla nawiązywanego połączenia punkt dostępowy mógł zostać nieznaleziony w dostępnym limicie czasu. Nazwa SSID, ustawienia zabezpieczeń i klucz muszą być skonfigurowane odpowiednio do ustawień punktu dostępowego.
- Należy sprawdzić wszystkie ustawienia. Szczegółowe informacje o poszczególnych elementach ustawień zawiera "Lista menu konfiguracyjnych" w "Podręczniku użytkownika (Zaawansowany)".

3

## Podłączenie kabla USB

1 Kup kabel USB.

#### ! Uwaga

- Kabel USB nie jest dostarczany razem z tą drukarką. Kabel USB zgodny ze standardem USB2.0 należy kupić osobno.
- Aby korzystać z trybu Hi-Speed interfejsu USB2.0, wymagany jest kabel USB zgodny ze specyfikacją Hi-Speed.

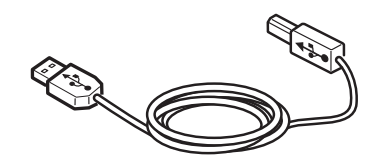

- Podłącz kabel USB.
  - (1) Podłącz jeden koniec kabla USB do złącza interfejsu USB drukarki.

#### ! Uwaga

- Należy uważać, aby nie podłączyć kabla USB do gniazda interfejsu sieciowego. Może ono prowadzić do awarii urządzenia.
- (2) Podłącz drugi koniec kabla USB do złącza interfejsu USB w komputerze.

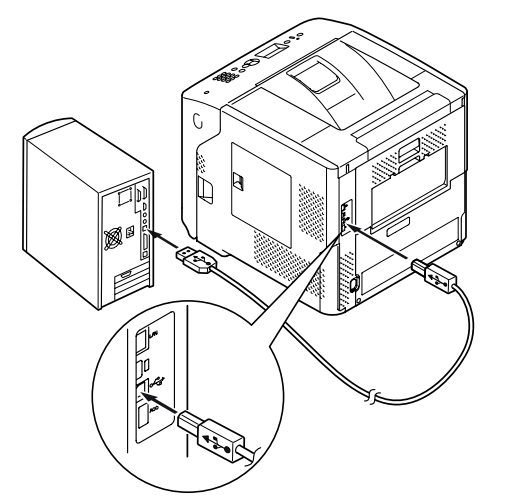

# Podłączenie kabla równoległego

#### ! Uwaga

- Połączenie za pomocą kabla równoległego jest dostępne tylko w przypadku modeli wyposażonych w złącze interfejsu równoległego. (tylko model wyposażony w port równoległy)
- 1 Kup kabel równoległy.

#### ! Uwaga

• Kabel równoległy nie jest dostarczany razem z drukarką. Należy go nabyć osobno.

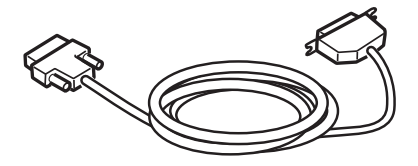

- 2 Podłącz kabel równoległy.
  - Podłącz jeden koniec kabla równoległego do złącza interfejsu równoległego drukarki.
  - (2) Podłącz drugi koniec kabla równoległego do złącza interfejsu równoległego w komputerze.

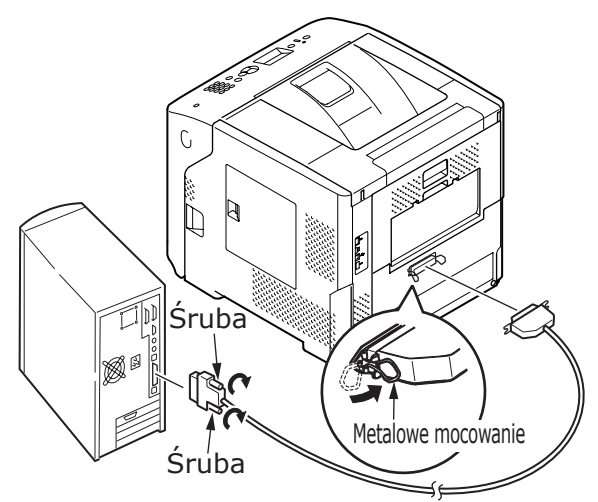

2

# Instalowanie sterownika drukarki (w systemie Windows)

Jeżeli drukarka jest podłączona do komputera za pomocą kabla USB lub równoległego, należy przejść do części "Instalowanie sterownika drukarki" str.80.

# Przygotowanie do połączenia sieciowego

## Instalowanie sterownika drukarki (w systemie Windows)

Aby utworzyć połączenie drukarki z siecią za pomocą komputera z systemem Windows, najpierw należy ustawić adres IP drukarki, a następnie zainstalować sterownik drukarki na komputerze.

Jeśli w sieci nie ma serwera DHCP lub BOOTP, należy ręcznie skonfigurować adres IP na komputerze lub drukarce.

Jeśli administrator sieci lub dostawca usług internetowych określa unikalny adres IP dla komputera i drukarki, adresy IP należy ustawić ręcznie.

#### ! Uwaga

- Przed przeprowadzeniem tej procedury należy zakończyć wprowadzanie ustawień sieciowych na komputerze.
- Aby przeprowadzić tę procedurę, należy zalogować się jako administrator.
- W czasie ręcznego ustawiania adresu IP należy zgłosić się do administratora sieci lub dostawcy usług internetowych z pytaniem o adres IP, którego należy użyć. Jeśli adres IP zostanie ustawiony nieprawidłowo, sieć może nie działać lub dostęp do internetu może być niemożliwy.

#### 

 W przypadku konfigurowania małej sieci składającej się wyłącznie z drukarki i komputera adresy IP należy skonfigurować w poniżej pokazany sposób (zgodnie z normą RFC1918).

#### Na komputerze

| Adres IP:           | 192.168.0.1-254                                                          |  |
|---------------------|--------------------------------------------------------------------------|--|
| Maska podsieci:     | 255.255.255.0                                                            |  |
| Brama domyślna:     | nieużywana                                                               |  |
| Sewer DNS:          | nieużywany                                                               |  |
| Na drukarce         |                                                                          |  |
| Konfiguracja adresu | u IP: ręczna                                                             |  |
| Adres IP:           | 192.168.0.1–254 (należy wybrać wartość inną niż ustawiona na komputerze) |  |
| Maska podsieci:     | 255.255.255.0                                                            |  |
| Brama domyślna:     | 0,0.0,0                                                                  |  |
| Wielkość sieci:     | Mała                                                                     |  |
|                     |                                                                          |  |

 Aby ustawić pozycję [Network Scale], należy nacisnąć przycisk <ENTER (ZATWIERDŹ)>, a następnie wybrać opcje [Konfig.admin.] > [Ustawienia sieci] > [Network Scale].

## Najpierw należy ustawić adres IP drukarki.

- 1 Należy włączyć drukarkę.
- 2 Naciśnij przycisk <ENTER (ZATWIERDŹ)> panelu operatora.
- 3 Naciśnij przycisk przewijania ▼, aby wybrać pozycję [Konfig.admin. (Admin Setup)], a następnie naciśnij przycisk <ENTER (ZATWIERDŹ)>.

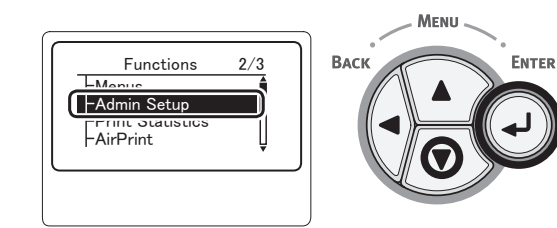

4 Za pomocą dziesięcioprzyciskowej klawiatury wprowadź hasło administratora.

Fabrycznie ustawione domyślne hasło to "aaaaaaa". Po każdym wprowadzonym znaku należy naciskać przycisk **< ENTER** (ZATWIERDŹ)>.

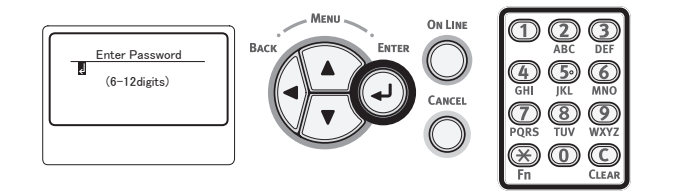

5 Należy nacisnąć przycisk <ENTER (ZATWIERDŹ)>.

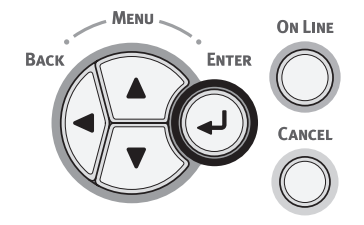

6 Sprawdź, czy została wybrana opcja [Ustawienia sieci (Network Setup)], i naciśnij przycisk <ENTER (ZATWIERDŹ)>.

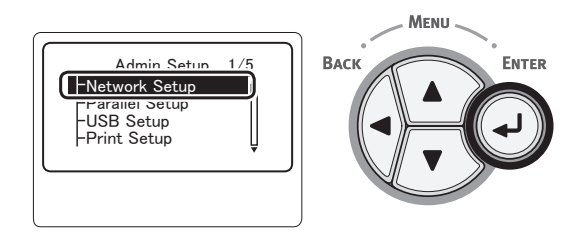

7 Naciśnij przycisk przewijania ▼, aby wybrać pozycję [Konfig.adresu IP (IP Address Set)], a następnie naciśnij przycisk <ENTER (ZATWIERDŹ)>.

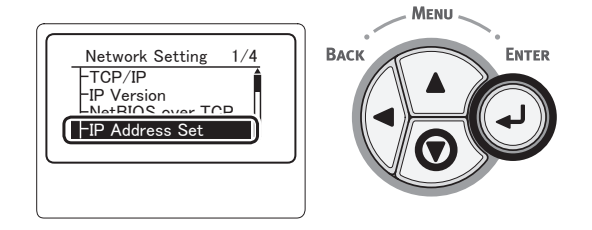

8 W przypadku ręcznego ustawiania adresu IP naciśnij przycisk przewijania ▼, aby wybrać pozycję [ręczny (Manual)], a następnie naciśnij przycisk <ENTER (ZATWIERDŹ)>.

Przejdź do kroku 9.

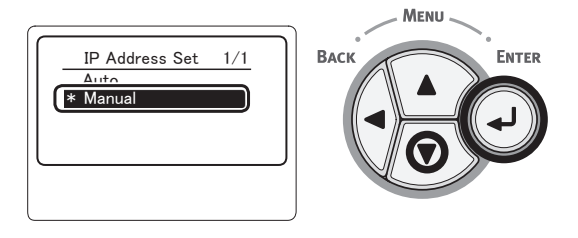

W przypadku automatycznego uzyskiwania adresu IP sprawdź, czy wybrana została opcja [**Automatyczne** (Auto)], i naciśnij przycisk <**ENTER** (ZATWIERDŹ)>.

Przejdź do kroku 15.

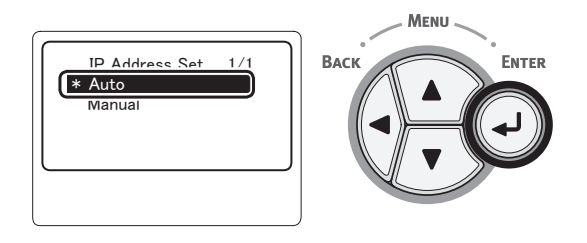

9 Naciskaj przycisk <BACK (WSTECZ)>, aż wyświetlony zostanie ekran [Ustawienia sieci (Network Setup)]. Naciśnij przycisk przewijania ▼, aby wybrać pozycję [Adres IPv4 (IPv4 Address)], a następnie naciśnij przycisk <ENTER (ZATWIERDŹ)>.

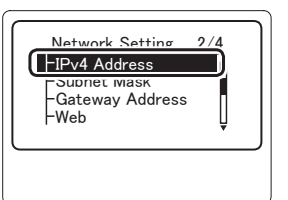

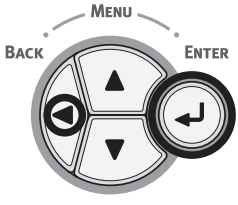

10 Za pomocą klawiatury numerycznej wprowadź adres IP, a następnie naciśnij przycisk **<ENTER** (ZATWIERDŹ)>.

Aby przejść do następnego pola, naciśnij przycisk <**ENTER** (ZATWIERDŹ)>.

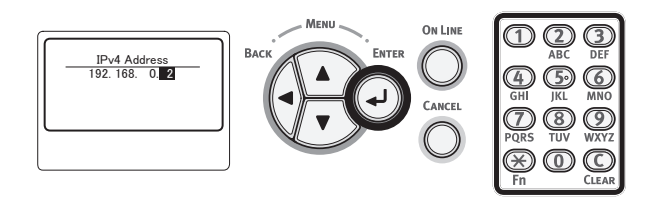

11 Naciskaj przycisk < BACK (WSTECZ)>, aż wyświetlony zostanie ekran [Ustawienia sieci (Network Setup)]. Naciśnij przycisk przewijania ▼, aby wybrać pozycję [Maska podsieci (Subnet Mask)], a następnie naciśnij przycisk <ENTER (ZATWIERDŹ)>.

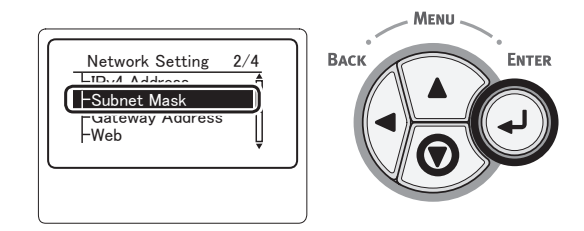

12 Wprowadź maskę podsieci w taki sam sposób, jak adres IP.

Aby przejść do następnego pola, naciśnij przycisk <**ENTER** (ZATWIERDŹ)>.

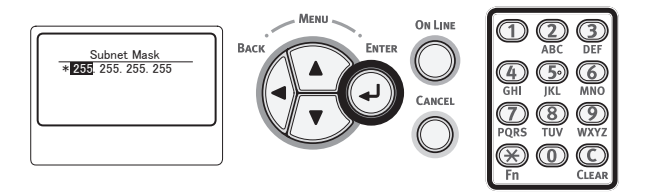

 13 Naciskaj przycisk <BACK (WSTECZ)>, aż wyświetlony zostanie ekran [Ustawienia sieci (Network Setup)]. Naciśnij przycisk przewijania ▼ , aby wybrać pozycję [Adres bramy (Gateway Address)], a następnie naciśnij przycisk <ENTER (ZATWIERDŹ)>.

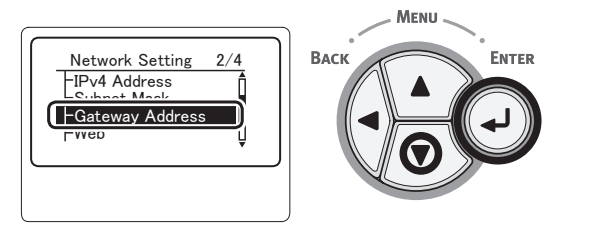

14 Wprowadź bramę domyślną i naciśnij przycisk < ENTER (ZATWIERDŹ)>. Aby przejść do następnego pola, naciśnij przycisk <ENTER (ZATWIERDŹ)>.

Po wprowadzeniu wszystkich ustawień naciśnij przycisk **< BACK** (WSTECZ)>.

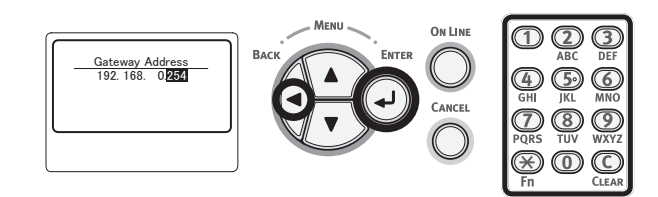

 Po wyświetleniu ekranu menu konfiguracji naciśnij przycisk <ON</li>
 LINE>, aby zakończyć wprowadzanie ustawień sieci.

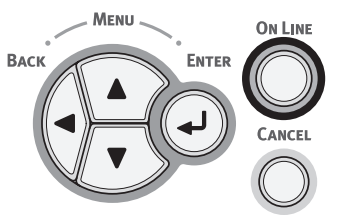

## Instalowanie sterownika drukarki

- Jeżeli używane jest połączenie sieciowe, sprawdź, czy drukarka jest włączona. Jeżeli używane jest połączenie USB, sprawdź, czy drukarka jest wyłączona.
- 2 Uruchom system Windows, a następnie włóż do napędu komputera płytę "Dysk DVD-ROM z oprogramowaniem" dostarczoną z drukarką.
- Po wyświetleniu okna [Uruchom Setup. exe] kliknij opcję [Autogra].
- 4 Po wyświetleniu okna dialogowego [Kontrola konta użytkownika] kliknij przycisk [Tak].
- 5 Wybierz język, przeczytaj uważnie dokument [Software License Agreement], a następnie kliknij przycisk [Wyrażam zgodę].
- 6 Przeczytaj dokument "Environmental advice for Users", a następnie kliknij przycisk [Dalej (Next)].

| issu Setup                                                                                                    |                                 |
|----------------------------------------------------------------------------------------------------|---------------------------------|
| Environmental advice for Users                                                                                                    | )KI                             |
| Automatic two-sided/Duplex printing enabled (where fitted)<br>To help reduce your opper communition, where possible the duplex function has been auto-enabled. We recommend<br>setting is maintained to help reduce the environmental impact of the device at all times.                                                                                                    | this                            |
| Party consumption and activation time<br>The energy consumption and advice depends on how it is used. This device has been developed to help you manage<br>immediately. Interpret II the device is not used for a set time, it entities to Power Stee Mode. Activation time to<br>sale, will take slightly forcer time in Ready Mode. To overfide the definition of the set of the set of th | and<br>print<br>We<br>ices meet |
| Pager types<br>This divide can prict on both venocled and virch spare (opproved to an environmental stewardship schema), which on<br>with European Standard BH12381 or similar quality standard. Media down to a weight of 64gem, which contains fewer<br>materials, can also be used.<br>DBERDY STARE is explosited standardsr of United States Environmental Protection Agency.                                                                                                    | omplies<br>raw                  |
|                                                                                                    |                                 |
| Cancel                                                                                                    | Next                            |

7 Wybierz używany model drukarki, a następnie kliknij przycisk [Dalej (Next)].

| - Torrest                                       |
|-------------------------------------------------|
| The model name of the device is displayed here. |
|                                                 |

8 Wybierz metodę połączenia, a następnie kliknij przycisk [**Dalej** (Next)].

| 🖛 Setup                                                                                                    |
|----------------------------------------------------------------------------------------------------|
| Interface Selection                                                                                                    |
| Please select the connection type for your device.                                                                                                    |
| Network connection     Network connection     Network connection     Network environment                                                                                                    |
| USB connection<br>Connects the device to an available USB port on the PC.<br>Cathor<br>Country<br>Country<br>To do so.                                                                                                    |
| Parallel connection Connect the device to the parallel port on the PC. Connect the device to the parallel port on the PC. Context Context |
| Cancel Back Next                                                                                                    |

**9** Kliknij przycisk [**Instalacja zalecana** (Recommended Install)].

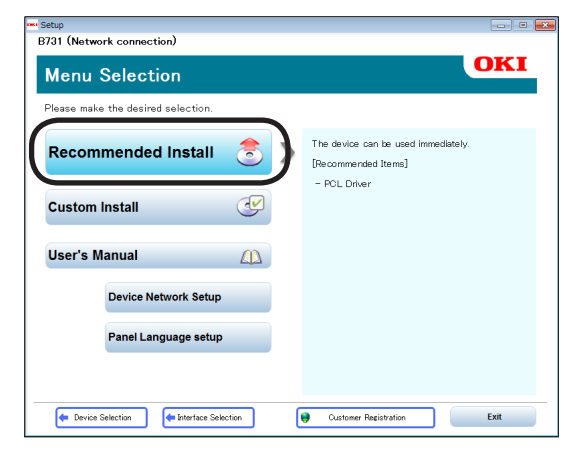

#### 🖉 Informacja

 Aby zainstalować sterownik PS lub XPS, kliknij przycisk [Instalacja personalizowana (Custom Install)], a następnie kliknij, aby wybrać sterownik do zainstalowania z listy [Wszystkie elementy]. 10 Jeżeli używane jest połączenie sieciowe, rozpocznie się wyszukiwanie urządzenia. Po wykryciu drukarki wybierz ją z listy, a następnie kliknij przycisk [Dalej (Next)]. Instalacja oprogramowania rozpocznie się automatycznie.

| etup                |                        | 2                 |
|---------------------|------------------------|-------------------|
| Please select the d | evice from the list to | o set up.         |
| [                   |                        |                   |
| Device name         | IP Address             | MAC Address       |
| B731                | 192.168.100.100        | 00 25 36 C6 BB 5F |
|                     |                        |                   |
|                     |                        |                   |
|                     |                        |                   |
|                     |                        |                   |
|                     |                        |                   |
|                     |                        |                   |
|                     |                        |                   |
|                     |                        |                   |
| Search address:     |                        |                   |
| 255 . 255 . 255 .   | 255 Search             | SNMP Setup        |
|                     |                        |                   |
|                     |                        |                   |
|                     |                        |                   |
|                     |                        |                   |
|                     |                        |                   |
| Cancel              |                        | Next              |
|                     |                        |                   |
|                     |                        |                   |

#### 🖉 Informacja

- Jeżeli drukarka nie zostanie wykryta, należy kliknąć przycisk [Ustawienia sieciowe] i zmienić ustawienie sieci dla drukarki zgodnie z instrukcjami na ekranie.
  - Rozpocznie się wyszukiwanie urządzenia. Po wykryciu drukarki wybierz ją z listy, a następnie kliknij przycisk [**Dalej**].
  - Wprowadź ustawienia sieci, a następnie kliknij przycisk [**Set**].

Wprowadź hasło ustawień sieciowych, a następnie kliknij przycisk [**OK**].

Po skonfigurowaniu ustawień sieciowych drukarka zostanie automatycznie uruchomiona ponownie, a następnie zostanie wyświetlony ekran Wybór menu. Należy wykonać procedurę instalacji od kroku 8.

11 Jeżeli używane jest połączenie USB/LPT (równoległe), po wyświetleniu ekranu pokazanego poniżej połącz drukarkę i komputer za pomocą kabla USB/LPT, a następnie włącz drukarkę.

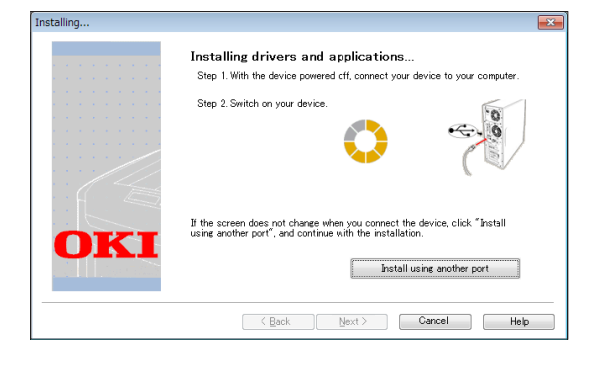

12 Po ukończeniu instalacji kliknij przycisk [**Wyjscie** (Exit)].

| Setup                |            | Σ |
|----------------------|------------|---|
| Complete             |            |   |
| Succeeded:1 Failed:0 |            |   |
| Status               | Software   |   |
| Succeeded            | PCL Driver |   |
|                      |            |   |
|                      |            |   |
|                      |            |   |
|                      |            |   |
|                      |            |   |
|                      |            |   |
|                      |            |   |
|                      |            |   |
|                      | $\frown$   |   |
|                      | Exit       |   |
|                      |            |   |

13 Kliknij przycisk [**Wyjscie** (Exit)] na ekranie Wybór menu, aby go zamknąć.

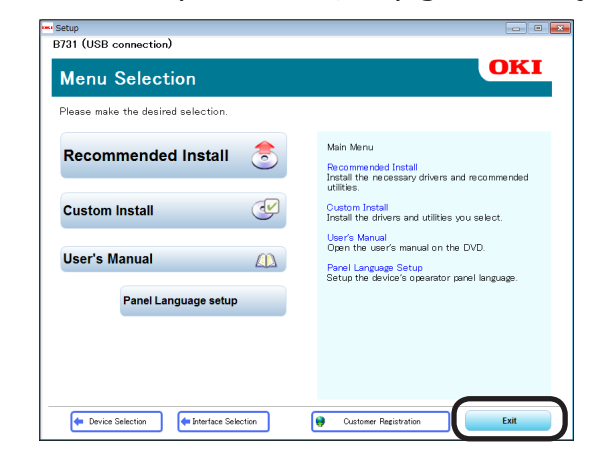

 14 Wybierz [Start], pozycję [Panel sterowania], a następnie pozycję [Urządzia i drukarki].

Jeżeli ikona urządzenia jest wyświetlana w folderze [**Urządzia i drukarki**], instalacja została ukończona.

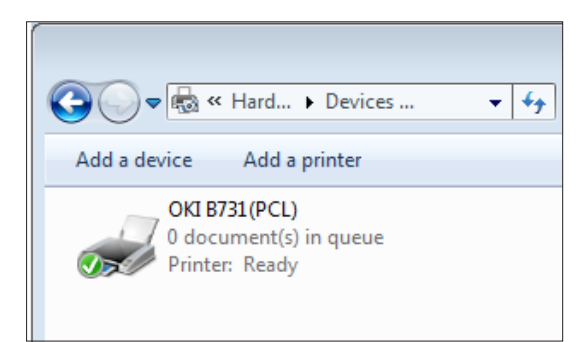

## Jeżeli są dodawane opcje

Jeśli zostały zainstalowane takie opcje, jak dodatkowe podajniki, wykonaj poniższe czynności w celu zmiany ustawień sterownika.

## **Sterownik PCL w systemie Windows**

- 1 Kliknij przycisk [**Start**], a następnie pozycję [**Urządzia i drukarki**].
- 2 Kliknij prawym przyciskiem myszy ikonę drukarki, a następnie wybierz polecenie [Właściwości drukarki]. (W przypadku zainstalowania wielu sterowników drukarki wybierz polecenie [Właściwości drukarki], a następnie [Nazwa drukarki (PCL)]).
- **3** Wybierz kartę [**Opcje urządzenia**].
- 4 W przypadku używania połączenia sieciowego wybierz [Załaduj ustawienia drukarki (Get Printer Settings)].

W przypadku używania połączenia USB w polu [**Zainstalowane podajniki papieru** (Installed Paper Trays)] wprowadź łączną liczbę podajników z wyłączeniem podajnika uniwersalnego. Jeżeli na przykład zainstalowano trzy podajniki opcjonalne, wprowadź wartość "4", ponieważ dostępne są podajniki 1, 2, 3 i 4.

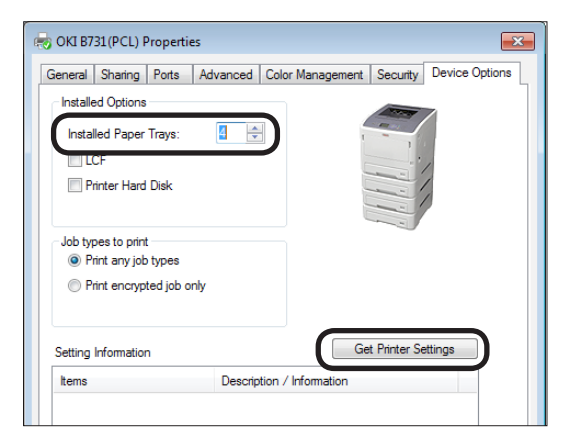

5 Kliknij przycisk [**OK**].

## Sterownik PS w systemie Windows

 Kliknij przycisk [Start], a następnie pozycję [Urządzia i drukarki].

- 2 Kliknij prawym przyciskiem myszy ikonę [Nazwa drukarki (PS)], a następnie wybierz polecenie [Właściwości drukarki]. (W przypadku zainstalowania wielu sterowników drukarki wybierz polecenie [Właściwości drukarki], a następnie [Nazwa drukarki (PS)]).
- **3** Wybierz kartę [**Ustawienia urządzenia**].
- W przypadku używania połączenia sieciowego wybierz polecenie [Get installed options automatically (Get installed options automatically)] w obszarze [Installable Options (Installable Options)], a następnie kliknij przycisk [Konfiguracja]. W przypadku używania połączenia USB wybierz odpowiednią wartość opcji [Available Trays (Available Trays)] w części [Installable Options (Installable Options)].

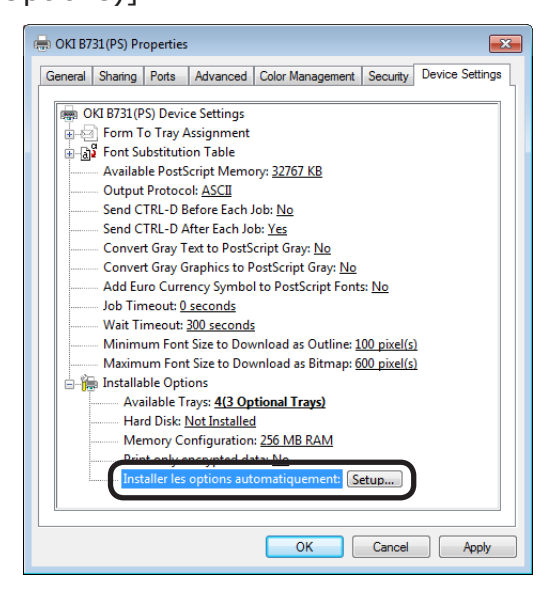

5 Kliknij przycisk [**OK**].

## Sterownik XPS w systemie Windows

- Kliknij przycisk [Start], a następnie pozycję [Urządzia i drukarki].
- 2 Kliknij prawym przyciskiem myszy ikonę drukarki, a następnie wybierz polecenie [Właściwości drukarki]. (W przypadku zainstalowania wielu sterowników drukarki wybierz polecenie [Właściwości drukarki], a następnie [Nazwa drukarki (XPS)]).

#### **3** Wybierz kartę [**Opcje urządzenia**].

4 W przypadku używania połączenia sieciowego wybierz [Załaduj ustawienia drukarki (Get Printer Settings)].

W przypadku używania połączenia USB w polu [**Zainstalowane podajniki papieru** (Installed Paper Trays)] wprowadź łączną liczbę podajników z wyłączeniem podajnika uniwersalnego.

Jeżeli na przykład zainstalowano trzy podajniki opcjonalne, wprowadź wartość "4", ponieważ dostępne są podajniki 1, 2, 3 i 4.

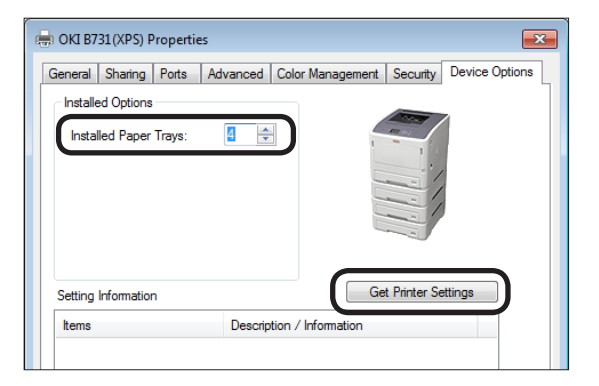

5 Kliknij przycisk [**OK**].

## Instalowanie sterownika drukarki (na komputerach Macintosh)

## Instalacja przez sieć

#### 1 Włącz drukarkę.

- 2 Zainstaluj sterownik drukarki.
  - ! Uwaga
    - Przed rozpoczęciem tej procedury należy wyłączyć oprogramowanie antywirusowe.
    - Włóż do napędu komputera Macintosh "Dysk DVD-ROM z oprogramowaniem".
    - (2) Kliknij dwukrotnie pozycję [OKI], [Drivers], a następnie [Installer for OSX xxx] ("xxx" oznacza wersję systemu operacyjnego) w folderze [PS].
    - (3) Wprowadź hasło administratora zgodnie z instrukcjami wyświetlanymi na ekranie, a następnie kliknij przycisk [Install Software].
      - Jeśli zostanie wyświetlone okno dialogowe [Drukarka i skaner], należy kliknąć przycisk [x], aby je zamknąć.
  - (4) Z menu Apple wybierz pozycję [System Preferences].
  - (5) Kliknij przycisk [**Print & Scan** (Print & Scan)].
  - (6) Kliknij przycisk [+].

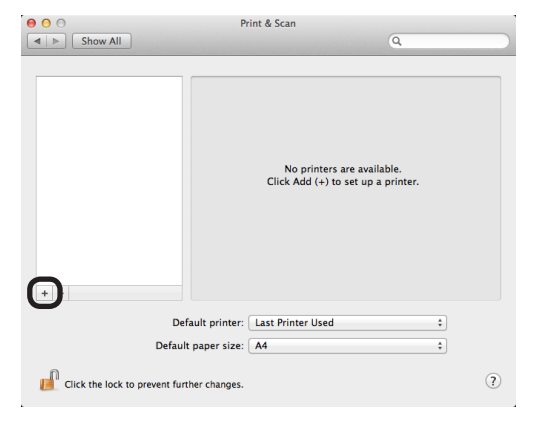

### (7) Kliknij przycisk [**Default** (Default)].

| It Fax IP                            | Windows     | Search |  |
|--------------------------------------|-------------|--------|--|
| i da in                              | initia on s | Jearen |  |
| ıme                                  |             | Kind   |  |
|                                      |             |        |  |
|                                      |             |        |  |
|                                      |             |        |  |
|                                      |             |        |  |
|                                      |             |        |  |
|                                      |             |        |  |
|                                      |             |        |  |
|                                      |             |        |  |
|                                      |             |        |  |
|                                      |             |        |  |
| Name: No S                           | Selection   |        |  |
| Name: No S                           | Selection   |        |  |
| Name: No S<br>Location: No S         | Selection   |        |  |
| Name: No S<br>Location: No S<br>Use: | Selection   |        |  |

(8) Wybierz nazwę drukarki. Jeżeli odpowiedni model jest wyświetlany na liście [Driver], kliknij przycisk [Dodaj (Add)].

#### 🖉 Informacja

- Jeżeli używana jest sieć Bonjour, nazwa drukarki jest wyświetlana w formacie [model name] wraz z sześcioma ostatnimi cyframi adresu MAC.
- Aby wyświetlić adres MAC, należy nacisnąć przycisk przewijania ▼ na panelu operatora, a następnie przyciski [Konfiguracja] i [Sieć].

|                                | Q       |   |
|--------------------------------|---------|---|
| ault Fax IP Windows            | Search  |   |
| Name                           | ▼ Kind  |   |
| DKI-B731-C6BB5F                | Bonjour |   |
|                                |         |   |
|                                |         |   |
|                                |         |   |
|                                |         |   |
|                                |         |   |
|                                |         |   |
|                                |         |   |
|                                |         |   |
| Name: OKI-B731-C6BB5           | F       |   |
|                                |         |   |
| Location:                      |         |   |
| Location:                      |         |   |
| Location:<br>Use: OKI B731(PS) | *       | ) |
| Location:<br>Use: OKI B731(PS) | ÷       | ) |

(9) Sprawdź, czy drukarka jest wyświetlana na liście drukarek, a nazwa dodanej drukarki jest prawidłowo wyświetlana w wierszu [Rodzaj: (Kind:)], a następnie zamknij okno [Drukarka i skaner (Print & Scan)].

| ●                                               | rint & Scan                                                                                                   |
|-------------------------------------------------|----------------------------------------------------------------------------------------------------|
| Show All                                        | Q                                                                                                    |
| Printers<br>CKI-B731-C6BBSF<br>Pible, Last Used | OKI-B731-C66885F<br>Open Print Queue<br>Options & Supplies<br>Location:<br>Kind: OKI 8731(P5)<br>Status: Idle |
| - Share                                         | this printer on the network Sharing Preferences                                                               |
| Default printer:                                | Last Printer Used \$                                                                                          |
| Default paper size:                             | A4 ¢                                                                                                    |
| Click the lock to prevent further changes.      | (?)                                                                                                    |

#### ! Uwaga

 Nazwa dodanej drukarki nie zostanie prawidłowo wyświetlona, jeżeli sterownik drukarki nie odczyta prawidłowo pliku PPD. W takim przypadku należy usunąć dodaną drukarkę i ponownie ją zarejestrować.

## Instalacja przez USB

- 1 Włącz drukarkę.
- 2 Zainstaluj sterownik drukarki.

#### ! Uwaga

- Przed rozpoczęciem tej procedury należy wyłączyć oprogramowanie antywirusowe.
- Włóż do napędu komputera Macintosh "Dysk DVD-ROM z oprogramowaniem".
- (2) Kliknij dwukrotnie foldery [OKI],
   [Drivers], a następnie ikonę
   [Installer for MacOSX] w folderze
   [PS].
- (3) Wprowadź hasło administratora zgodnie z instrukcjami wyświetlanymi na ekranie, a następnie kliknij przycisk [Install Software].

Wykonaj instalację, postępując zgodnie z instrukcjami wyświetlanymi na ekranie.

3 Skonfiguruj ustawienia drukarki z wykorzystaniem połączenia USB.

#### ! Uwaga

- Jeśli zostanie wyświetlone okno dialogowe [Drukarka i skaner], należy kliknąć przycisk [x], aby je zamknąć.
- (1) Z menu Apple wybierz pozycję [Preferencje systemowe].
- (2) Kliknij przycisk [**Drukarka i skaner** (Print & Scan)].
- (3) Kliknij przycisk [+].

| No printers ar<br>Click Add (+) to s | re available.<br>Let up a printer. |
|--------------------------------------|------------------------------------|
|                                      |                                    |
| Default printer: Last Printer Used   | ÷                                  |

(4) Wybierz nazwę drukarki, dla której tekst [USB (USB)] jest wyświetlany w kolumnie [Rodzaj: (Kind:)]. Jeżeli odpowiedni model jest wyświetlany w menu [Driver], kliknij przycisk [Dodaj (Add)].

| VI DATA COL |                    | * Kina |
|-------------|--------------------|--------|
| KI DATA COI | P 8731             | USB    |
|             |                    |        |
|             |                    |        |
|             |                    |        |
|             |                    |        |
|             |                    |        |
|             |                    |        |
|             |                    |        |
| Name        | OKI DATA CORP B731 |        |
| Name        | OKI DATA CORP 8731 |        |

(5) Sprawdź, czy drukarka jest wyświetlana na liście drukarek, a nazwa dodanej drukarki jest prawidłowo wyświetlana w wierszu [Rodzaj: (Kind:)], a następnie zamknij okno [Drukarka i skaner (Print & Scan)].

| 000                                                               | Print & Scan                                                                                                    |
|-------------------------------------------------------------------|----------------------------------------------------------------------------------------------------|
| ▲ ► Show All                                                      | Q                                                                                                    |
|                                                                   |                                                                                                    |
| Printers OKI DATA CORP 8731 OKI DATA CORP 8731 OKI DATA CORP 8731 | OKI DATA CORP 8731<br>Open Print Queue<br>Opinos & Supplies<br>Location: Ox's Macdook Pro<br>Kimi: Oki 8731(95)<br>Status: Idle |
| + -                                                               | Share this printer on the network <u>Sharing Preferences</u>                                                                    |
| Def                                                               | ult printer: Last Printer Used                                                                                                  |
| Default                                                           | paper size: A4 ‡                                                                                                    |
| Click the lock to prevent furt                                    | er changes.                                                                                                    |

## Jeżeli są dodawane opcje

Jeśli zostały zainstalowane takie opcje, jak dodatkowe podajniki, wykonaj poniższe czynności w celu zmiany ustawień sterownika.

#### Sterownik PS w systemie Mac OS X

- Z menu Apple wybierz pozycję [Preferencje systemowe].
- 2 Kliknij przycisk [**Drukarka i skaner**].
- 3 Wybierz drukarkę, a następnie kliknij przycisk [Opcje i materiały...].
- 4 Wybierz kartę [**Driver** (Driver)].
- 5 Wybierz odpowiednią wartość z listy [Available Tray (Available Tray)], a następnie kliknij przycisk [OK (OK)].

| Tray: 2 (1 Optional Tray) | :                           |
|---------------------------|-----------------------------|
|                           |                             |
|                           |                             |
|                           |                             |
|                           |                             |
|                           |                             |
|                           | fray: ( 2 (1 Optional Tray) |

## Drukowanie z komputera

W tym rozdziale opisano sposób drukowania z komputera.

#### 🖉 Informacja

- Poniżej opisano sposób przygotowania pliku w programie Notatnik w systemie Windows lub w edytorze tekstowym w systemie for Mac OS X. W zależności od używanej aplikacji i wersji sterownika drukarki opis może się różnić.
- Szczegółowe informacje na temat różnych elementów ustawień sterownika drukarki zawiera pomoc online sterownika.

## Drukowanie

- Otwórz plik do wydrukowania w odpowiedniej aplikacji.
- 2 Skonfiguruj ustawienia drukowania na ekranie sterownika drukarki i rozpocznij drukowanie.

W poniższej procedurze zostanie ustawiony format papieru, podajnik papieru i gramatura papieru. Poniżej wyjaśniono sposób wybierania ustawień dla każdego sterownika drukarki.

# Sterownik PCL/XPS w systemie Windows

- 1 Z menu [**Plik**] aplikacji wybierz polecenie [**Drukuj**].
- 2 Wybierz sterownik drukarki.
- 3 Kliknij przycisk [**Preferencje** (Preferences)].

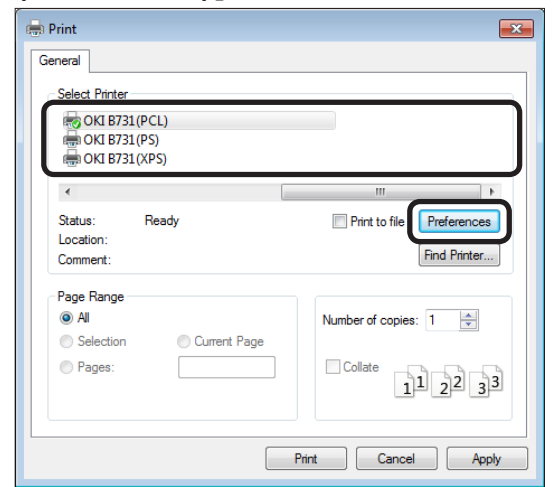

- 4 Wybierz format papieru z listy [Rozmiar (Size)] na karcie [Konfiguracja (Setup)].
- 5 Wybierz podajnik papieru z listy [Źródło (Source)].

 Wybierz gramaturę papieru z listy [Weight (Weight)].

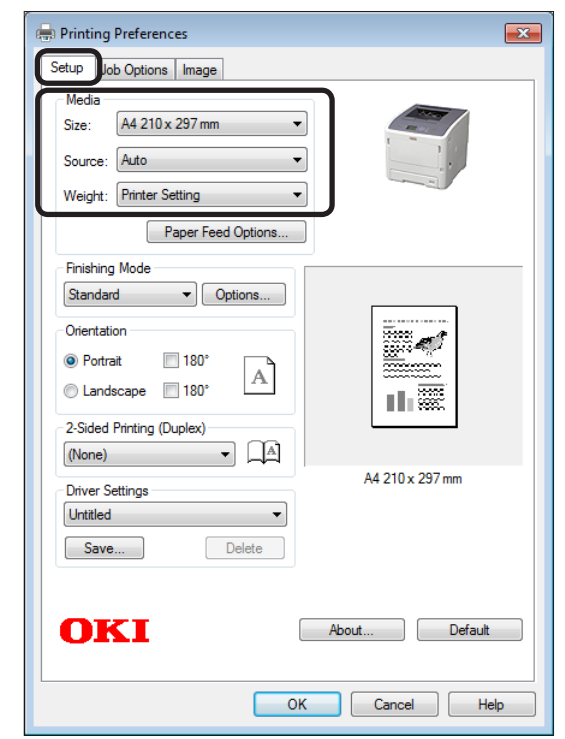

- 7 Kliknij przycisk [**OK** (OK)].
- 8 Kliknij przycisk [**Drukuj**].

## Sterownik PS w systemie Windows

- 1 Z menu [**Plik**] aplikacji wybierz polecenie [**Drukuj**].
- 2 Wybierz sterownik drukarki.
- 3 Kliknij przycisk [**Preferencje** (Preferences)].

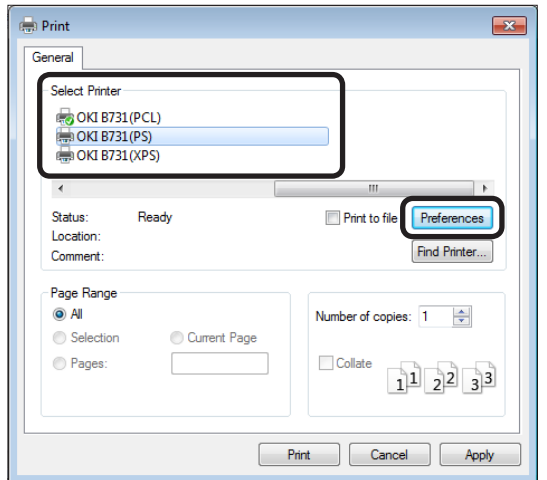

- 4 Wybierz kartę [Papier/jakość (Paper/ Quality)].
- 5 Wybierz podajnik papieru z listy [**Źródło papieru** (Paper Source)].

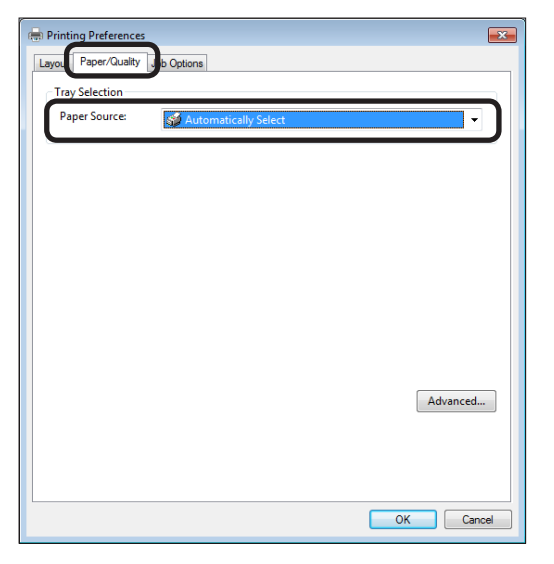

- 6 Kliknij przycisk [**Advanced** (Advanced)].
- 7 Kliknij pozycję [Format papieru (Paper Size)], a następnie wybierz format papieru z listy rozwijanej.

8 Kliknij pozycję [**Typ nośnika** (Media Type)], a następnie wybierz gramaturę papieru z listy rozwijanej.

| 🚔 OKI        | B731(PS) Advanced Document Settings                       |
|--------------|-----------------------------------------------------------|
| िल्ली        | Paper/Output                                              |
| TT           | Paper Size: M                                             |
| - <b>D</b>   | Graphic                                                   |
|              | True Type Font: Substitute with Device Font               |
|              | Document Options                                          |
|              | Advanced Printing Features: Enabled                       |
|              | Pages per Sheet Lavout: Right then Down                   |
|              | Booklet Binding Edge: On Left Edge                        |
|              | PostScript Options                                        |
|              | Printer Features                                          |
| - <b>- (</b> | Check paper in any other tray: On                         |
| _            | Check paper in the multi-purpose tray: Off(Express Print) |
|              | Viedia Type: Printer Settings                             |
|              | Tray Switch: On                                           |
|              | Multipurpose trav is handled as manual feed: No           |
|              | Page Rotate: Normal                                       |
|              |                                                           |
|              |                                                           |
|              |                                                           |
|              |                                                           |
| <u></u>      |                                                           |
|              | OK Cancel                                                 |
|              | OK Cancer                                                 |

- 9 Kliknij przycisk [**OK** (OK)].
- 10 Kliknij przycisk [Drukuj].

## Sterownik PS w systemie Mac OS X

- 1 Z menu [**Plik**] aplikacji wybierz polecenie [**Układ strony**].
- 2 Wybierz drukarkę z listy [**Format dla:** (Format For:)].
- 3 Wybierz format papieru z listy [Rozmiar papieru (Paper Size)], a następnie kliknij przycisk [OK (OK)].

| Settings:    | Page Attributes  \$ |
|--------------|---------------------|
| Format For:  | OKI-B731-xxxxxx ‡   |
| Paper Size:  | A4 ÷                |
| Orientation: |                     |
| Scale:       | 100 %               |
| (?)          | Cancel              |

- 4 Z menu [Plik] wybierz pozycję [Drukuj...].
- 5 Z menu panelu wybierz polecenie [Podajnik papieru].

 Jeżeli szczegółowe ustawienia nie są wyświetlane w oknie dialogowym drukarki, kliknij przycisk [Show Details] na dole okna dialogowego. 6 Wybierz podajnik z panelu [**Podawanie papieru** (Paper Feed)].

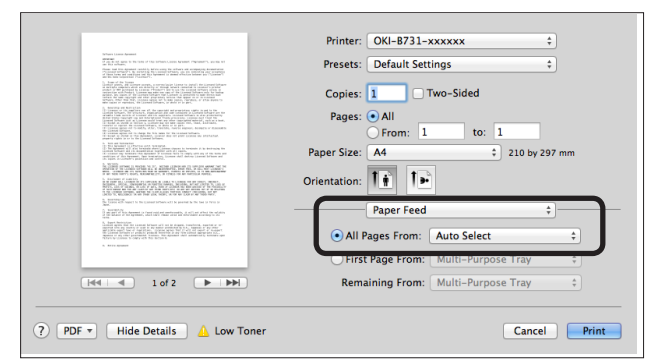

- 7 Z menu panelu wybierz polecenie [Cechy drukarki (Printer Features)].
- 8 Z listy [Zestaw cech (Feature Sets)] wybierz pozycję [Insert Option (Insert Options)].
- 9 Wybierz gramaturę papieru z listy [**Typ** nośnika (Media Type)].

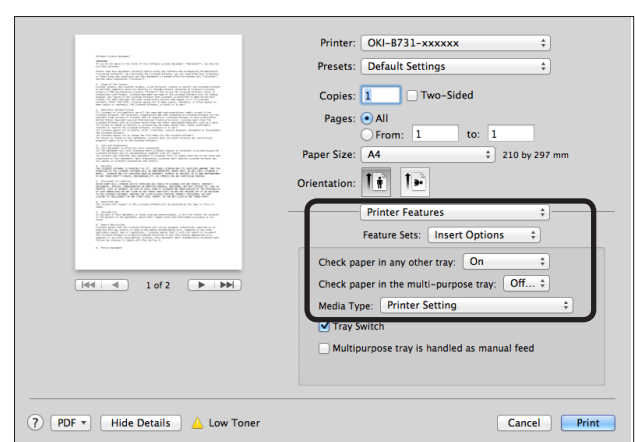

## 10 Kliknij przycisk [Print (Print)].

🖉 Informacja

 Aby określić gramaturę papieru, należy zwykle wybrać opcję [Ustawienie drukarki]. Jeżeli wybrano opcję [Ustawienie drukarki], zostanie zastosowana wartość ustawiona na panelu operatora.

#### Odwołanie

- Jeżeli jako metodę podawania papieru wybrano opcję [Zaznacz automatycznie], automatycznie zostanie wybrany podajnik odpowiadający przypisanemu papierowi. Szczegółowe informacje na temat automatycznego wybierania podajników znajdują się w Podręczniku użytkownika (Zaawansowane).
- Jeżeli jako metodę podawania papieru wybrano podajnik uniwersalny, należy załadować papier do tego podajnika. Szczegółowe informacje na temat ładowania papieru do podajnika uniwersalnego zawiera część "Ładowanie papieru do podajnika uniwersalnego" str.37.

## Drukowanie danych z pamięci USB

W tym rozdziale wyjaśniono, jak drukować dane z pamięci USB. Pamięć USB można podłączyć do drukarki i bezpośrednio wydrukować zapisane na niej pliki.

#### ! Uwaga

- Nie gwarantujemy współpracy wszystkich pamięci USB z tą drukarką. (Pamięci USB z funkcją zabezpieczeń nie są obsługiwane).
- Koncentratory USB i zewnętrzne dyski twarde USB nie są obsługiwane.

#### 🖉 Informacja

- Obsługiwane są systemy plików FAT12, FAT16 i FAT32.
- Obsługiwane są następujące formaty plików: JPEG, PDF (ISO 32000-1:2008), M-TIFF, PRN (PCL, PS), i XPS.
- Obsługiwane są pamięci USB o pojemności do 32 GB.
- Na liście plików jest wyświetlanych do 100 plików w obsługiwanych formatach zapisanych w pamięci USB.
  - Jeżeli liczba plików zapisanych w pamięci USB przekracza 100, lista plików nie zostanie prawidłowo wyświetlona.
  - Pamięć USB z 20-poziomową lub większą strukturą katalogów może nie zostać prawidłowo odczytana.
  - Pliki, których długość ścieżki dostępu przekracza 240 znaków, mogą nie zostać prawidłowo odczytane.
- Z pamięci USB można jednocześnie wydrukować tylko jeden plik.

## Drukowanie

Podłącz pamięć USB (1) do portu USB drukarki.

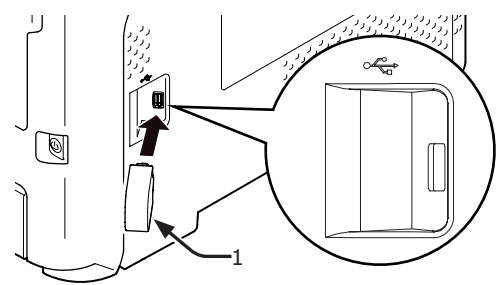

#### ! Uwaga

 Podłącz pamięć USB bezpośrednio do portu USB. W przeciwnym razie port USB może zostać uszkodzony.

2 Po wyświetleniu okna [Wybierz plik wydruku (Select Print File)] wybierz plik do wydrukowania, naciskając przycisk ▼ , a następnie naciśnij przycisk <ENTER (ZATWIERDŹ)>.

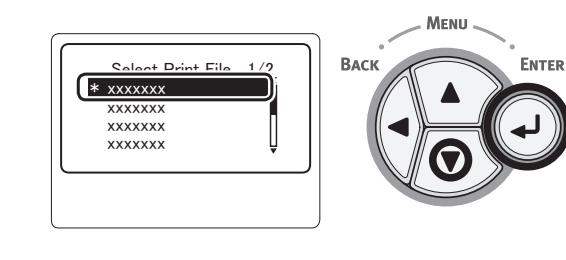

 Skonfiguruj odpowiednio ustawienia drukarki.

#### Odwołanie

• "Ustawienia drukowania" str.90

- 4 Wybierz opcję [**Drukuj**], aby rozpocząć drukowanie.
- 5 Po zakończeniu drukowania odłącz pamięć USB.

## Ustawienia drukowania

W przypadku drukowania danych z pamięci USB ustawienia drukowania można skonfigurować w menu [**Ustawienia druku**].

#### ! Uwaga

• Opcja [**Ustawienia druku** (Print Setup)] nie jest wyświetlana, jeżeli w oknie [**Wybierz plik wydruku** (Select Print File)] wybrano plik PRN.

Wykonanie poniższej procedury może być wymagane w kroku 4 w części "Drukowanie danych z pamięci USB" str.90.

## Zmiana podajników papieru (podajnik papieru)

Można wybrać podajnik papieru.

#### ! Uwaga

- W przypadku drukowania pliku PRN zostanie wybrany podajnik papieru określony w sterowniku drukarki w chwili tworzenia pliku do wydrukowania.
- Naciśnij przycisk przewijania ▼, aby wybrać pozycję [Ustawienia druku], a następnie naciśnij przycisk <ENTER (ZATWIERDŹ)>.
- 2 Sprawdź, czy wybrana została opcja [**Podajnik papieru**], a następnie naciśnij przycisk <**ENTER** (ZATWIERDŹ)>.

- 3 Naciśnij przycisk przewijania ▼, aby wybrać podajnik papieru, a następnie naciśnij przycisk <ENTER (ZATWIERDŹ)>.
- 4 Naciśnij przycisk < BACK (WSTECZ)>, aby powrócić do ekranu startowego.

## Zmienianie liczby kopii (Kopie)

Można ustawić liczbę kopii do wydrukowania.

- Naciśnij przycisk przewijania ▼, aby wybrać pozycję [Ustawienia druku], a następnie naciśnij przycisk <ENTER (ZATWIERDŹ)>.
- 2 Naciśnij przycisk przewijania ▼, aby wybrać pozycję [Liczba kopii], a następnie naciśnij przycisk <ENTER (ZATWIERDŹ)>.
- 3 Wprowadź liczbę kopii, a następnie naciśnij przycisk <ENTER (ZATWIERDŹ)>. Maksymalna wartość, jaką można określić, to 999.
- 4 Naciśnij przycisk < BACK (WSTECZ)>, aby powrócić do ekranu startowego.

#### 🖉 Informacja

- Dostępne są następujące podajniki:
  - Podajnik 1 (domyślne ustawienie fabryczne)
  - Podajniki 2–4 (jeżeli zainstalowano dodatkowe podajniki)
  - Podajnik uniwersalny

## Drukowanie dwustronne (Dupleks)

Można wybrać drukowanie jednostronne lub dwustronne.

#### ! Uwaga

- W przypadku drukowania pliku PRN zostanie wybrane drukowanie jednostronne/dwustronne określone w sterowniku drukarki w chwili tworzenia pliku do wydrukowania.
- Naciśnij przycisk przewijania ▼, aby wybrać pozycję [Ustawienia druku], a następnie naciśnij przycisk <ENTER (ZATWIERDŹ)>.
- 2 Naciśnij przycisk przewijania ▼, aby wybrać pozycję [Dupleks], a następnie naciśnij przycisk <ENTER (ZATWIERDŹ)>.

- 3 Naciśnij przycisk przewijania ▼ i wybierz opcję [Wł.] w przypadku drukowania dwustronnego lub [Wył] w przypadku drukowania jednostronnego, a następnie naciśnij przycisk <ENTER (ZATWIERDŹ)>.
- 4 Naciśnij przycisk <BACK (WSTECZ)>, aby powrócić do ekranu startowego.

# Ustawienia składania (Składanie wzdłuż)

W przypadku drukowania dwustronnego można wybrać pozycję składania.

- Naciśnij przycisk przewijania ▼, aby wybrać pozycję [Ustawienia druku], a następnie naciśnij przycisk <ENTER (ZATWIERDŹ)>.
- 2 Naciśnij przycisk przewijania ▼, aby wybrać pozycję [Składanie wzdłuż], a następnie naciśnij przycisk <ENTER (ZATWIERDŹ)>.
- 3 Naciśnij przycisk przewijania ▼, aby wybrać pozycję [Długi bok] lub [Krótki bok], a następnie naciśnij przycisk <ENTER (ZATWIERDŹ)>.
- 4 Naciśnij przycisk < BACK (WSTECZ)>, aby powrócić do ekranu startowego.

## Dopasowywanie rozmiaru strony do formatu papieru (Dopasowywanie)

Rozmiar strony można dopasować do formatu papieru i wydrukować dokument.

Jeżeli rozmiar strony pliku do wydrukowania jest zbyt duży lub zbyt mały dla efektywnego obszaru zadruku papieru, nastąpi automatyczne dopasowanie rozmiaru strony do formatu papieru.

#### ! Uwaga

 To ustawienie nie będzie dostępne w przypadku drukowania pliku PRN.

#### 🖉 Informacja

- Ustawienie domyślne tej funkcji to [**Wł.**].
- Naciśnij przycisk przewijania ▼, aby wybrać pozycję [Ustawienia druku], a następnie naciśnij przycisk <ENTER (ZATWIERDŹ)>.

- 2 Naciśnij przycisk przewijania ▼ , aby wybrać pozycję [Dopasuj], a następnie naciśnij przycisk <ENTER (ZATWIERDŹ)>.
- 3 Naciśnij przycisk przewijania ▼ i wybierz pozycję [Wł.], aby włączyć funkcję dopasowania, a przycisk [Wył], aby ją wyłączyć, a następnie naciśnij przycisk <ENTER (ZATWIERDŹ)>.
- 4 Naciśnij przycisk < BACK (WSTECZ)>, aby powrócić do ekranu startowego.

# Anulowanie drukowania

Aby anulować obecnie wykonywane lub przygotowywane zadanie drukowania, należy nacisnąć przycisk **<CANCEL** (ANULUJ)> na panelu operatora.

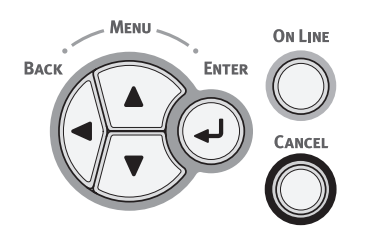

Po naciśnięciu przycisku **<CANCEL** (ANULUJ)> zostanie wyświetlony następujący komunikat:

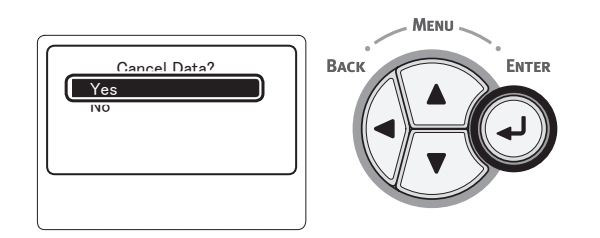

Aby anulować drukowanie, należy wybrać opcję [**Tak** (Yes)], a następnie nacisnąć przycisk <**ENTER** (ZATWIERDŹ)>.

Aby kontynuować drukowanie, należy wybrać opcję [Nie (No)], a następnie nacisnąć przycisk < ENTER (ZATWIERDŹ)>.

W przypadku niewykonania żadnego działania przez 3 minuty, kiedy widoczny jest ten komunikat, wyświetlany komunikat zniknie, a drukowanie będzie kontynuowane.

## Wygodne funkcje drukowania

Dostępne są poniższe wygodne funkcje drukowania. Stosowne informacje szczegółowe można znaleźć w Podręczniku użytkownika (Zaawansowany).

## Drukowanie na kopertach

### Drukowanie na etykietach

### Drukowanie na papierze w niestandardowym formacie

W drukarce można zarejestrować niestandardowe formaty papieru, co umożliwia drukowanie np. banerów.

### Dopasowanie do strony

Można drukować dane sformatowane dla strony w określonym formacie na papierze w innym formacie bez modyfikacji danych drukowania.

•Zmiana rozmiaru strony

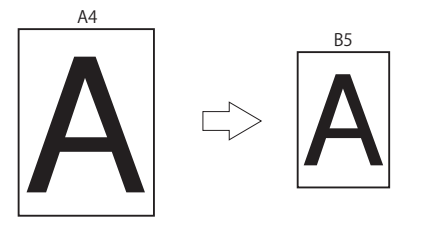

## **Zmienianie układu strony**

Układ strony można zmienić na wydruk wielokrotny, broszurowy, plakatu itp.

•Drukowanie wielu stron

Drukowanie broszur

•Drukowanie plakatu

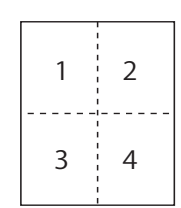

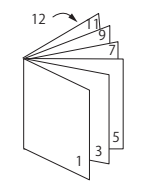

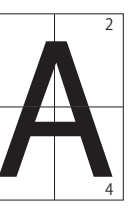

## Drukowanie dwustronne

Można drukować na obu stronach arkusza papieru.

•Drukowanie dwustronne

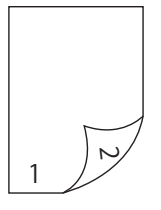

## Zmienianie jakości wydruku (rozdzielczość)

Odpowiednio do potrzeb można zmieniać jakość wydruków.

### Oszczędzanie tonera

Można oszczędzać toner przez ograniczenie gęstości druku.

Korzystać można z 2-stopniowej funkcji oszczędzania tonera.

• Oszczędzanie tonera

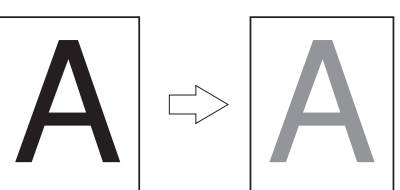

#### 🖉 Informacja

 Oprócz powyższych funkcji, drukarka wyposażona jest również szereg innych wygodnych rozwiązań. Więcej informacji na ten temat można znaleźć w Podręczniku użytkownika (Zaawansowany).

# 4. Rozwiązywanie problemów

## Gdy na wyświetlaczu pojawi się komunikat o błędzie

## Zacięcie papieru

## Sprawdź wyświetlany komunikat

Jeżeli papier zaciął się wewnątrz drukarki lub jeżeli w drukarce nadal znajdują się arkusze papieru nawet po wyjęciu zaciętego papieru, na wyświetlaczu widoczny jest komunikat o błędzie, a kontrolka **<ATTENTION** (UWAGA)> miga.

Aby wyświetlić rozwiązanie problemu, należy nacisnąć przycisk <**HELP** (POMOC)>. Należy wyjąć zacięty papier zgodnie z wyświetlaną instrukcją.

Zacięty papier można też wyjąć, korzystając z informacji na odpowiednich stronach podanych na poniższej liście.

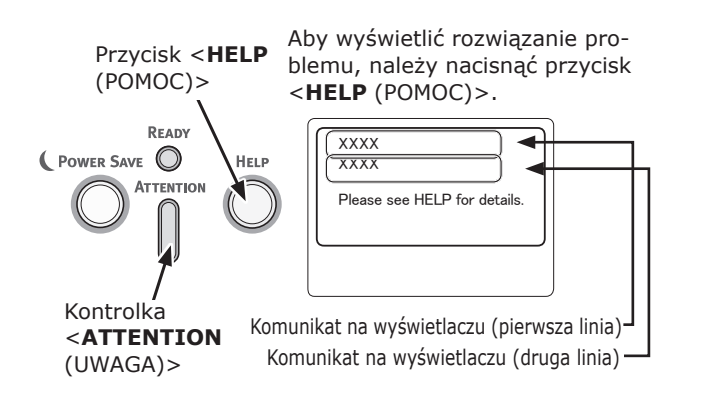

Wyświetlacz po naciśnięciu przycisku **<HELP** (POMOC)>

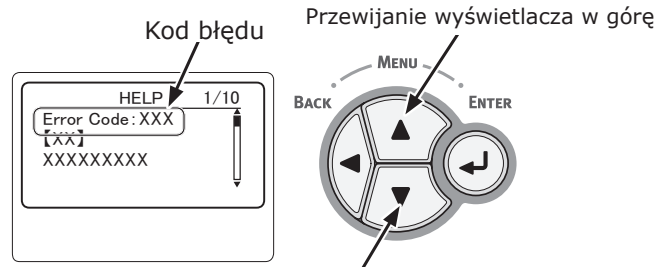

Przewijanie wyświetlacza w dół

| Komunikat<br>na wyświetlaczu                                       | Komuni-<br>kat wy-<br>świetlany<br>po naci-<br>śnięciu<br>przycisku<br><help<br>(POMOC)&gt;<br/>Kod błędu</help<br> | Strona<br>odnie-<br>sienia |
|--------------------------------------------------------------------|----------------------------------------------------------------------------------------------------|----------------------------|
| Otwórz kasetę<br>Zacięcie papieru<br>[Nazwa podajnika]             | 391, 392,<br>393, 394                                                                                               | strona<br>106              |
| Otwórz pokrywę<br>Zacięcie papieru<br>Pokrywa przednia             | 372                                                                                                    | strona<br>97               |
| Otwórz pokrywę<br>Zacięcie papieru<br>Pokrywa przednia             | 380                                                                                                    | strona<br>99               |
| Otwórz pokrywę<br>Zacięcie papieru<br>Pokrywa przednia             | 390                                                                                                    | strona<br>105              |
| Otwórz pokrywę<br>Zacięcie papieru<br>Pokrywa górna                | 381                                                                                                    | strona<br>100              |
| Otwórz pokrywę<br>Zacięcie papieru<br>Pokrywa górna                | 382, 383,<br>385                                                                                                    | strona<br>102              |
| Sprawdź zespół dupleksu<br>Zacięcie papieru                        | 370, 371,<br>373                                                                                                    | strona<br>96               |
| Check Paper<br>Pobranie kilku arkuszy papieru<br>[Nazwa podajnika] | 401                                                                                                    | strona<br>99               |
| Otwórz kasetę<br>Pozostało papieru<br>[Nazwa podajnika]            | 631, 632,<br>633, 634                                                                                               | strona<br>106              |
| Otwórz pokrywę<br>Pozostało papieru<br>Pokrywa przednia            | 637                                                                                                    | strona<br>105              |
| Otwórz pokrywę<br>Pozostało papieru<br>Pokrywa górna               | 638                                                                                                    | strona<br>100              |
| Otwórz pokrywę<br>Pozostało papieru<br>Pokrywa górna               | 639, 640                                                                                                    | strona<br>102              |
| Sprawdź zespół dupleksu<br>Pozostało papieru                       | 641, 642                                                                                                    | strona<br>96               |

## Kody błędów 370, 371, 373, 641 i 642

Doszło do zacięcia papieru w zespole dupleksu.

 Otwórz pokrywę tylną (2), pociągając do siebie dźwignię blokującą (1) na środku tylnej ścianki drukarki.

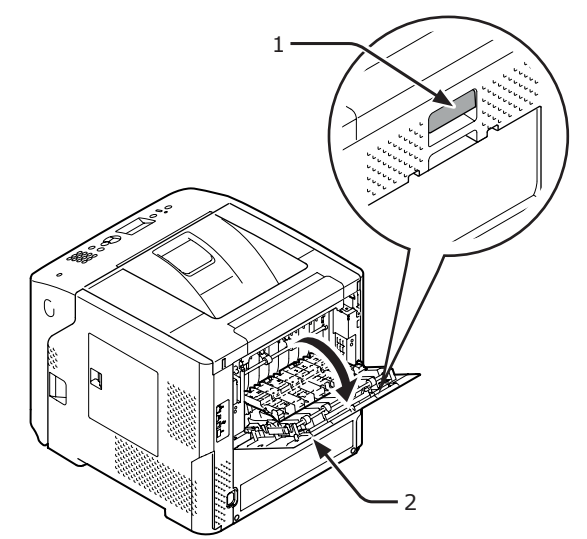

2 Sprawdź, czy papier nie zaciął się wewnątrz drukarki. Jeśli zacięty papier znajduje się w drukarce, usuń go.

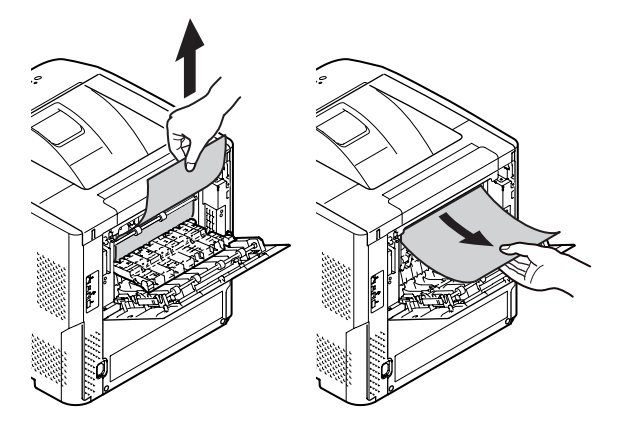

3 Ustaw prowadnicę tylną (3) w pierwotnym położeniu, a następnie zamknij pokrywę tylną (2).

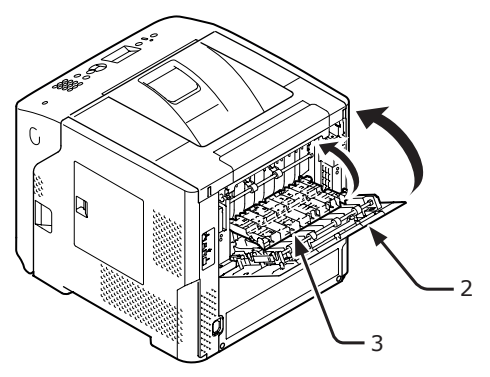

Włóż palce w zagłębienia po prawej stronie drukarki i pociągnij dźwignię (5) zwalniającą pokrywę przednią, aby otworzyć tę pokrywę (4) do przodu.

#### ! Uwaga

 Delikatnie otwórz pokrywę przednią. W przypadku gwałtownego otwierania może się również otworzyć podajnik uniwersalny.

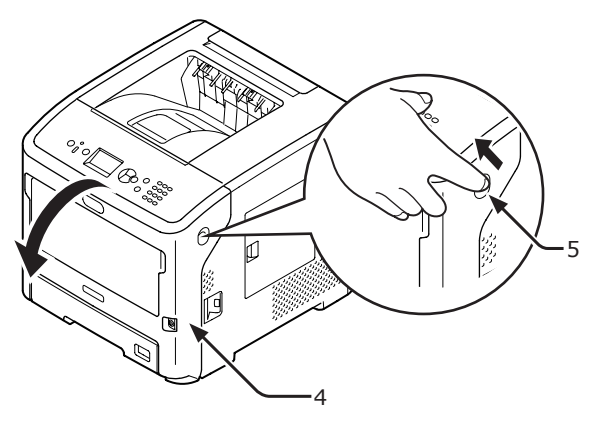

5 Wyjmij zespół dupleksu (6), trzymając za uchwyty (7) z obu stron.

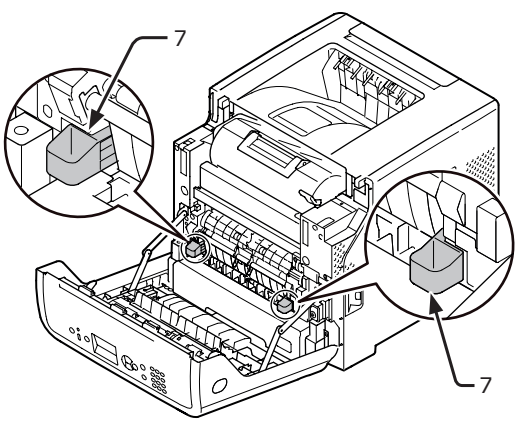

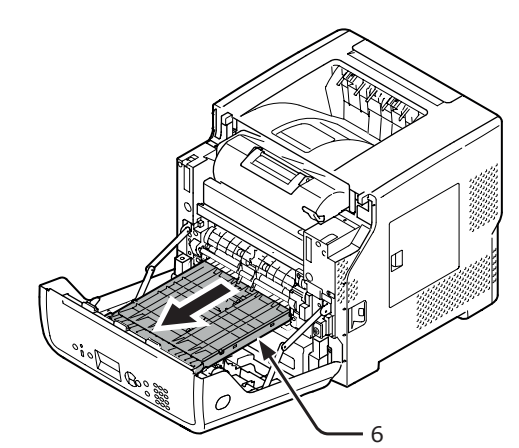

#### ! Uwaga

 Nie można wymontować modułu druku dwustronnego.
 Wyjęcie modułu na siłę może być przyczyną jego uszkodzenia. 6 Otwórz pokrywę górną (8) zespołu dupleksu i sprawdź, czy papier nie zaciął się w zespole. Jeśli zacięty papier znajduje się w zespole dupleksu, delikatnie go wyciągnij. Następnie zamknij pokrywę górną (8).

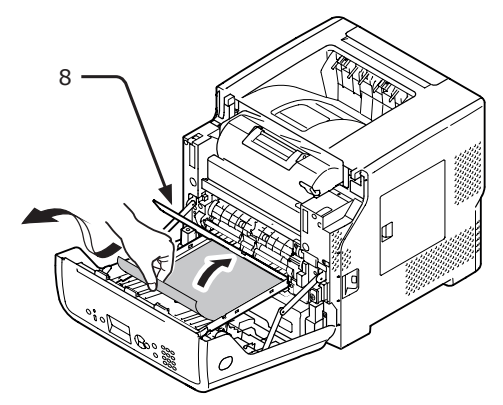

7 Ustaw zespół dupleksu (6) w pierwotnym położeniu.

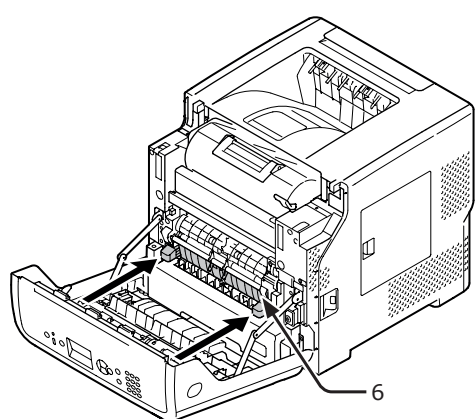

8 Zamknij pokrywę przednią (2).

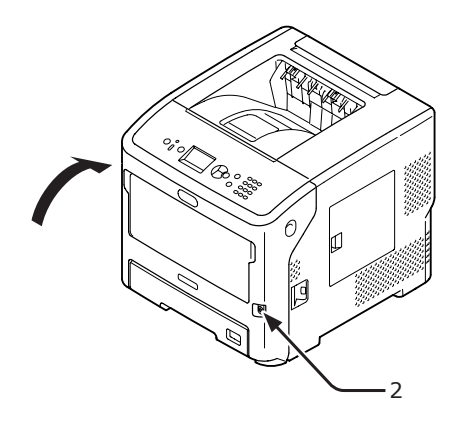

Usuwanie zaciętego papieru zostało zakończone.

## Kod błędu 372

Doszło do zacięcia papieru w pobliżu pokrywy przedniej.

 Włóż palce w zagłębienia po prawej stronie drukarki i pociągnij dźwignię (1) zwalniającą pokrywę przednią, aby otworzyć tę pokrywę (2) do przodu.

#### ! Uwaga

 Delikatnie otwórz pokrywę przednią. W przypadku gwałtownego otwierania może się również otworzyć podajnik uniwersalny.

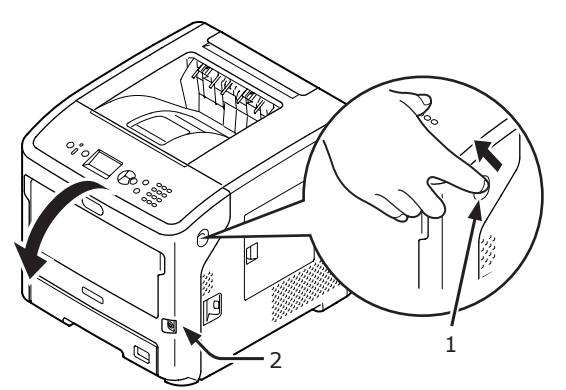

2 Jeśli widać krawędź arkusza, delikatnie wyciągnij zacięty papier w kierunku wskazanym strzałką, a następnie przejdź do kroku 10. Jeśli nie widać zaciętego papieru, przejdź do kroku 3.

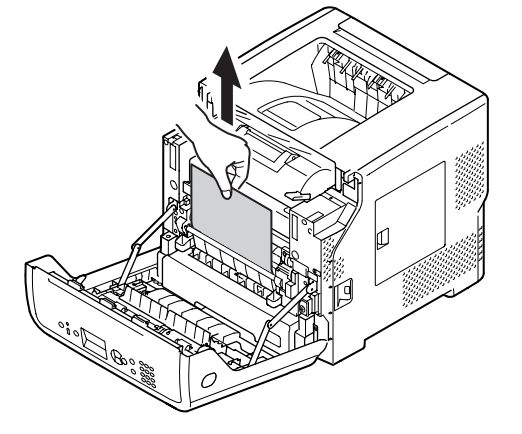

3 Otwórz pokrywę tylną (4), pociągając do siebie dźwignię blokującą (3) na tylnej ściance drukarki.

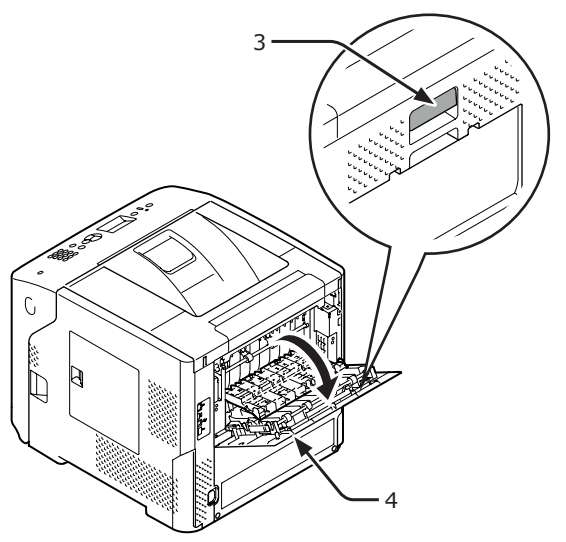

Sprawdź, czy papier nie zaciął się wewnątrz drukarki. Jeśli zacięty papier znajduje się w drukarce, usuń go.

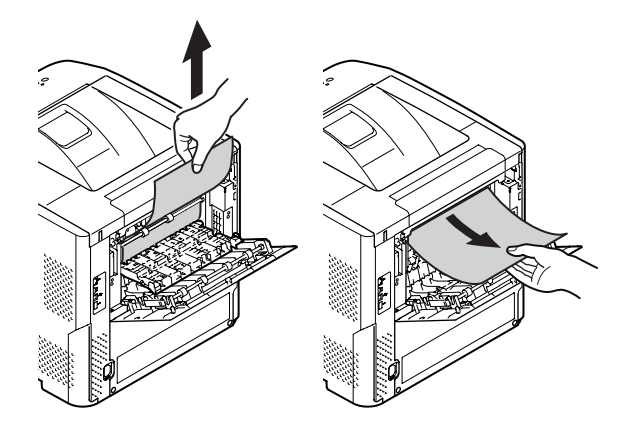

5 Ustaw prowadnicę tylną (5) w pierwotnym położeniu, a następnie zamknij pokrywę tylną (4).

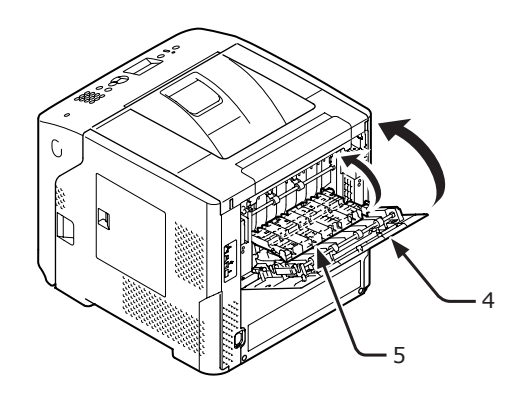

 6 Włóż palce w zagłębienia po prawej stronie drukarki i pociągnij dźwignię (1) zwalniającą pokrywę przednią, aby otworzyć tę pokrywę (2) do przodu.

#### ! Uwaga

 Delikatnie otwórz pokrywę przednią. W przypadku gwałtownego otwierania może się również otworzyć podajnik uniwersalny.

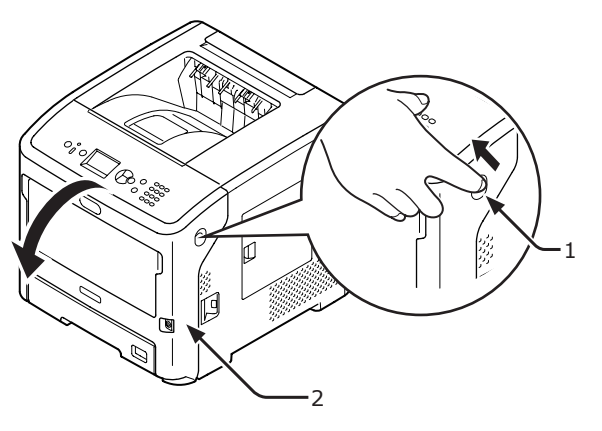

 7 Wyjmij zespół dupleksu (7), trzymając za uchwyty (6) z obu stron.

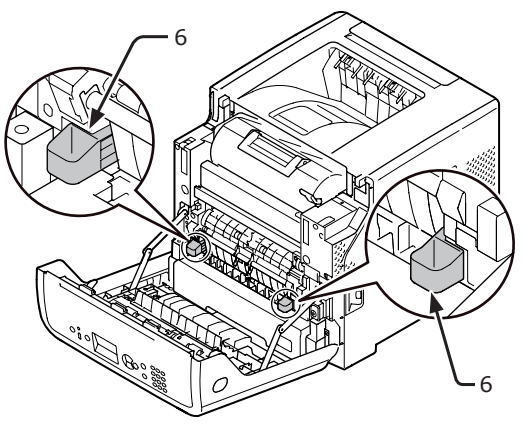

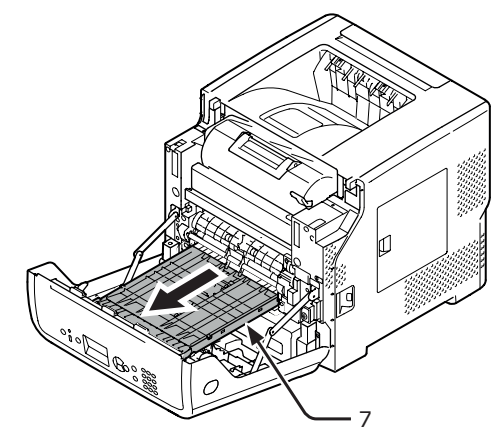

#### ! Uwaga

 Nie można wymontować modułu druku dwustronnego. Wyjęcie modułu na siłę może być przyczyną jego uszkodzenia.

4

8 Otwórz pokrywę górną (8) zespołu dupleksu i sprawdź, czy papier nie zaciął się w zespole. Jeśli zacięty papier znajduje się w zespole dupleksu, wyciągnij go. Następnie zamknij pokrywę górną (8).

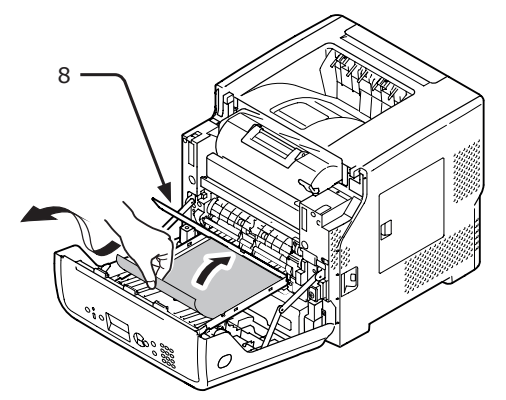

9 Ustaw zespół dupleksu (7) w pierwotnym położeniu.

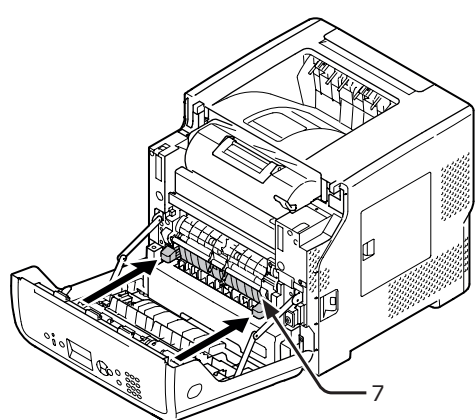

10 Zamknij pokrywę przednią (2).

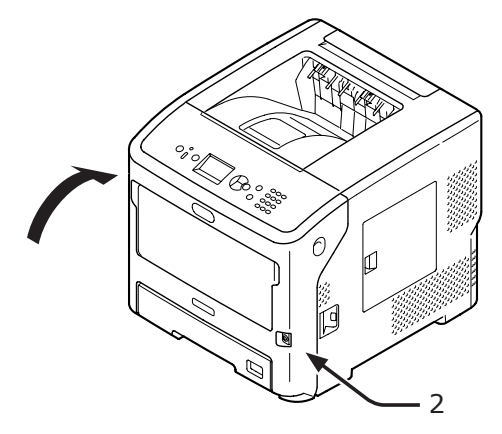

Usuwanie zaciętego papieru zostało zakończone.

## Kody błędów 380, 401

Doszło do zacięcia papieru w pobliżu pokrywy przedniej.

W przypadku kodu 401 zacięty papier można wysunąć automatycznie. W tej sytuacji błąd zostanie usunięty po otwarciu i zamknięciu pokrywy przedniej.

 Włóż palce w zagłębienia po prawej stronie drukarki i pociągnij dźwignię (1) zwalniającą pokrywę przednią, aby otworzyć tę pokrywę (2) do przodu.

#### ! Uwaga

 Delikatnie otwórz pokrywę przednią. W przypadku gwałtownego otwierania może się również otworzyć podajnik uniwersalny.

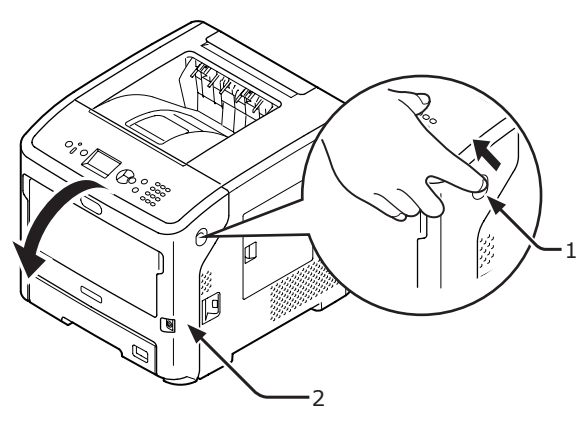

2 Jeśli widać krawędź arkusza, delikatnie wyciągnij zacięty papier w kierunku wskazanym strzałką.

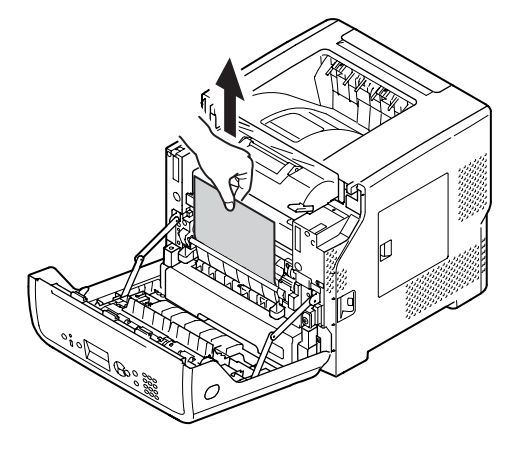

3 Zamknij pokrywę przednią (2).

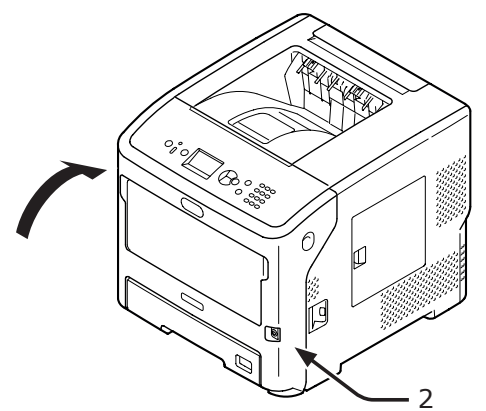

Usuwanie zaciętego papieru zostało zakończone.

## Kody błędów 381 i 638

Doszło do zacięcia papieru pod bębnem.

 Włóż palce w zagłębienia po prawej stronie drukarki i pociągnij dźwignię (1) zwalniającą pokrywę przednią, aby otworzyć tę pokrywę (2) do przodu.

#### ! Uwaga

 Delikatnie otwórz pokrywę przednią. W przypadku gwałtownego otwierania może się również otworzyć podajnik uniwersalny.

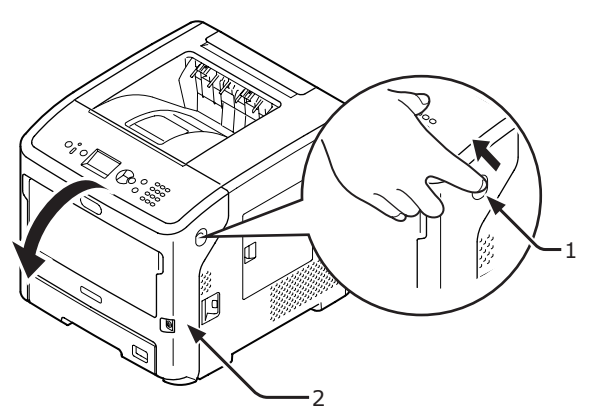

2 Otwórz pokrywę górną (3).

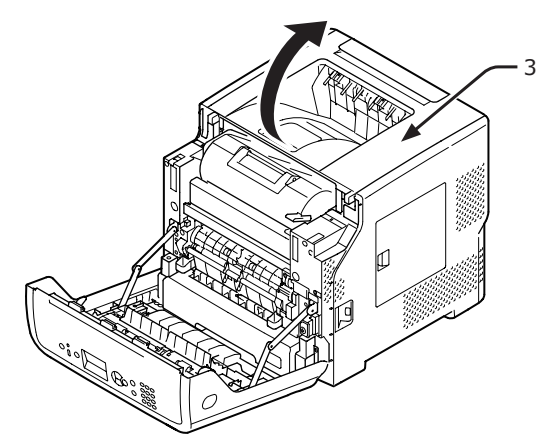

**3** Wyjmij wkład drukujący (4) i połóż go na płaskiej powierzchni.

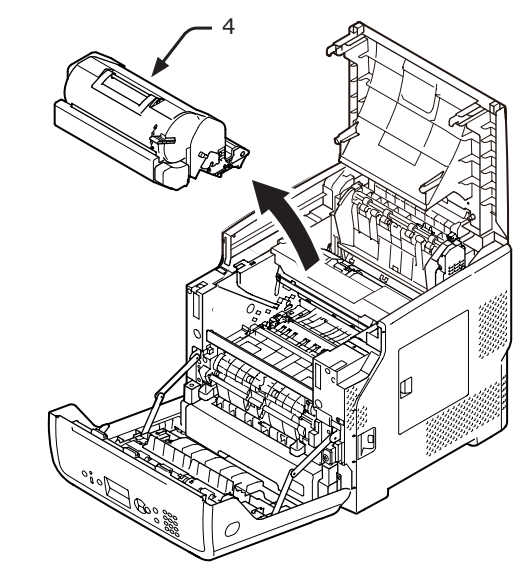

4 Przykryj wyjęty wkład drukujący (4) papierem, aby nie był narażony na działanie światła.

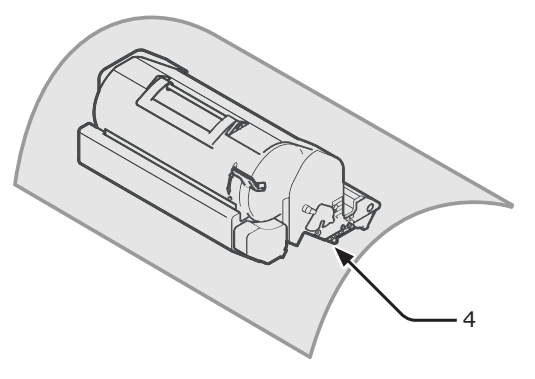

5 Jeśli widać krawędź arkusza z tyłu prowadnicy rejestracji (5), ostrożnie wyciągnij zacięty papier w stronę wnętrza drukarki (kierunek wskazywany strzałką).

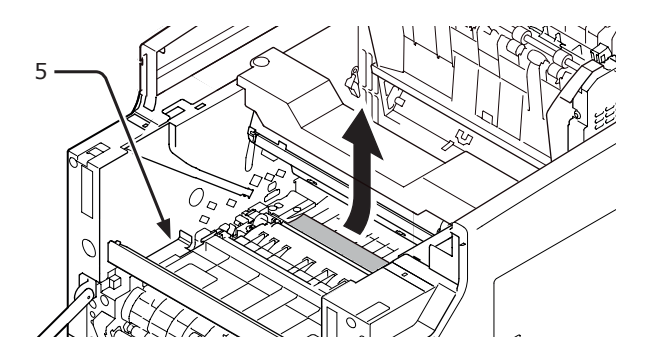

6 Otwórz prowadnicę rejestracji (5) w kierunku wskazanym strzałką.

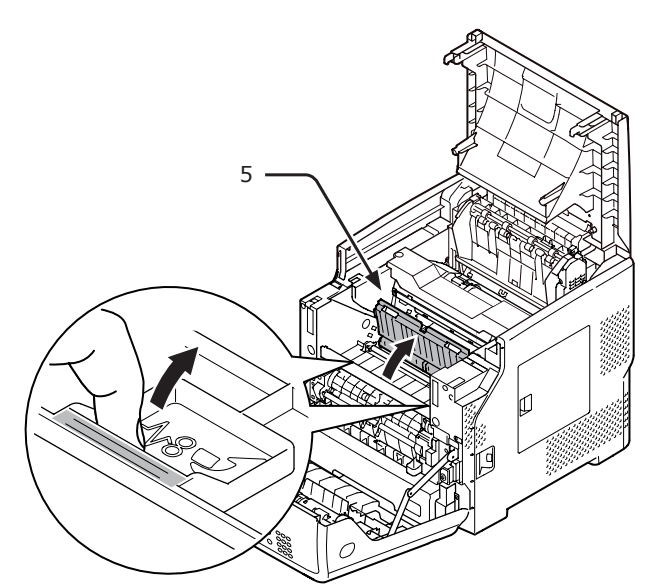

7 Jeśli widać krawędź arkusza z przodu, ostrożnie wyciągnij zacięty papier w kierunku wskazanym strzałką.

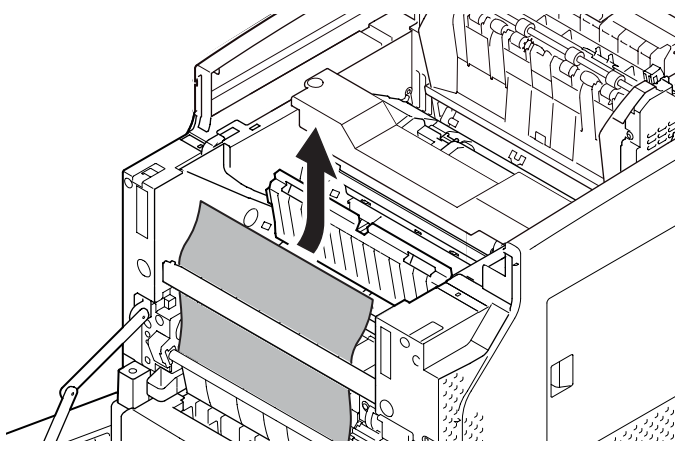

8 Jeśli widać krawędź arkusza z tyłu, ostrożnie wyciągnij zacięty papier w kierunku wskazanym strzałką.

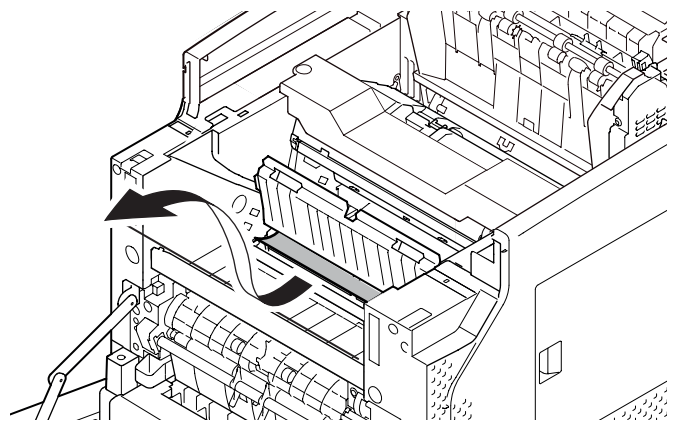

9 Jeśli nie widać krawędzi arkusza, delikatnie wyciągaj zacięty papier, wcześniej przechylając dźwignie zwalniające (6) zespołu utrwalającego do przodu.

Jeśli krawędź zaciętego papieru nadal pozostaje wewnątrz urządzenia, delikatnie wyciągnij papier w stronę wnętrza drukarki.

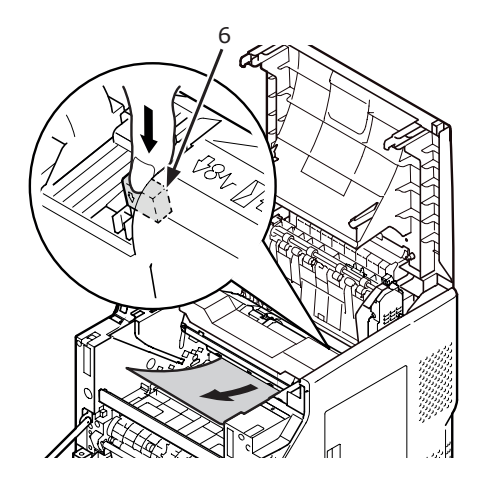

 Ostrożnie włóż wkład drukujący (4) do drukarki.

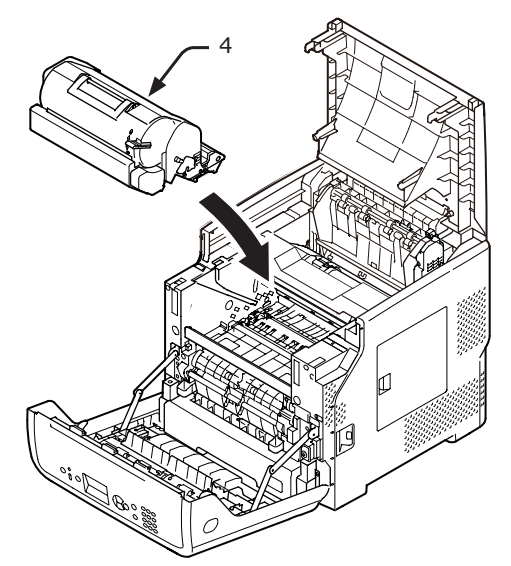

4

### 11 Zamknij pokrywę górną (3).

#### 🖉 Informacja

 Po zamknięciu pokrywy przedniej do połowy można zamknąć pokrywę górną. Należy uważać, aby pokrywa przednia nie otworzyła

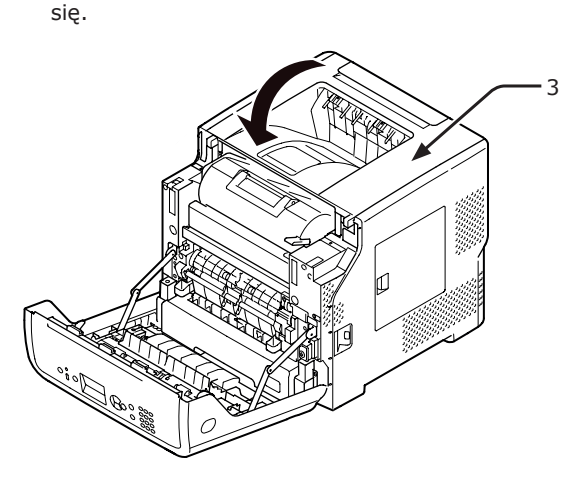

12 Zamknij pokrywę przednią (2).

#### ! Uwaga

 Przedniej pokrywy nie można zamknąć bez wcześniejszego zamknięcia pokrywy górnej.

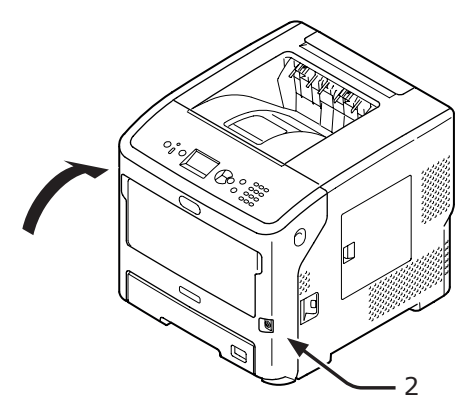

Usuwanie zaciętego papieru zostało zakończone.

# Kody błędów 382, 383, 385, 639, and 640

Doszło do zacięcia papieru w zespole utrwalającym.

 Włóż palce w zagłębienia po prawej stronie drukarki i pociągnij dźwignię (1) zwalniającą pokrywę przednią, aby otworzyć tę pokrywę (2) do przodu.

#### ! Uwaga

 Delikatnie otwórz pokrywę przednią. W przypadku gwałtownego otwierania może się również otworzyć podajnik uniwersalny.

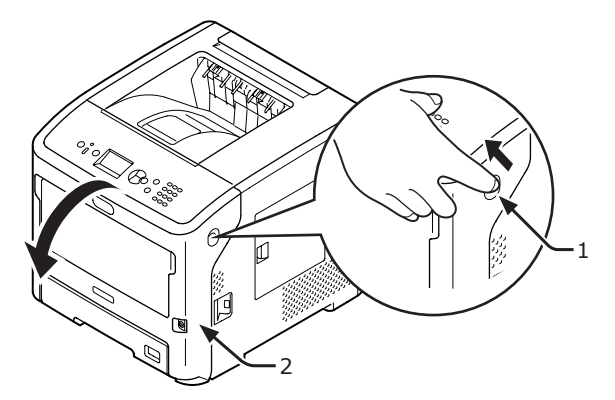

2 Otwórz pokrywę górną.

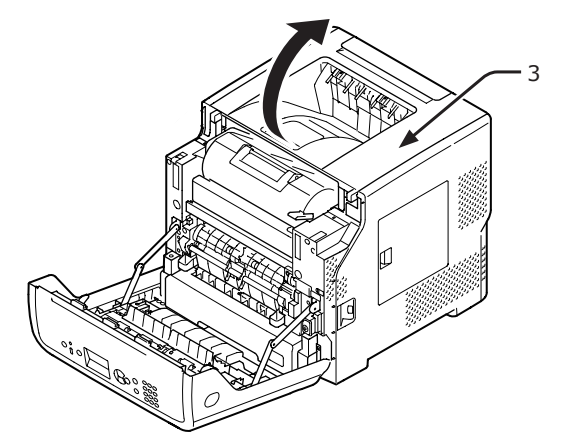

3 Wyjmij wkład drukujący (4) i połóż go na płaskiej powierzchni.

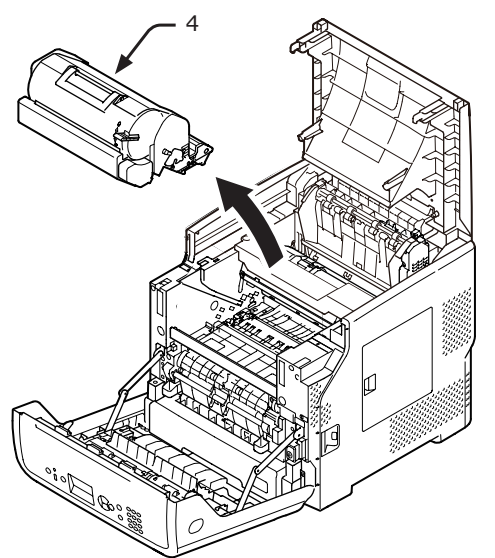

4 Przykryj wkład drukujący (4) papierem, aby nie był narażony na działanie światła.

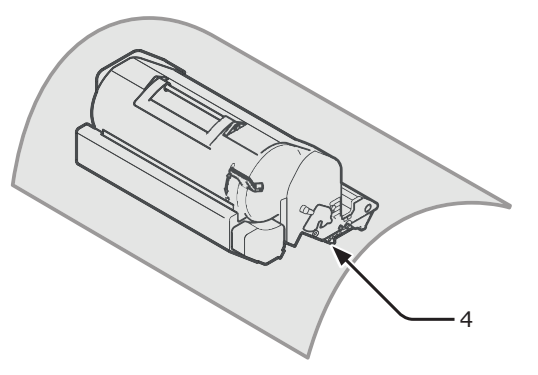

5 Usuń papier zacięty wewnątrz zespołu.

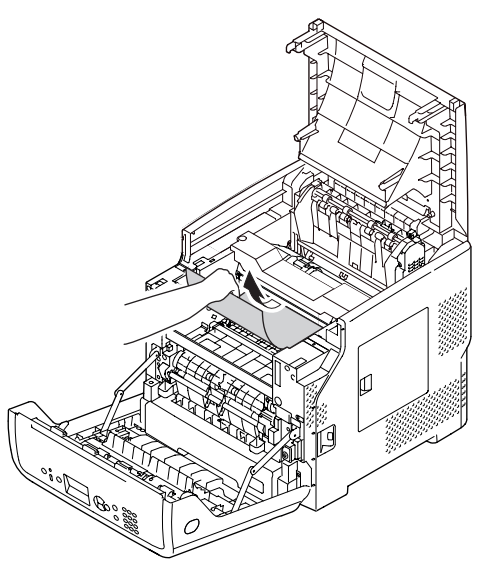

6 Chwyć zespół utrwalający za uchwyt (5) i wyjmij go z drukarki.

| ⚠OSTRZEŻENIE                                                                          | Niebezpieczeństwo<br>poparzeń. |  |  |  |  |
|---------------------------------------------------------------------------------------|--------------------------------|--|--|--|--|
| <ul> <li>Zespół utrwalający jest bardzo gorący. Nie należy<br/>go dotykać.</li> </ul> |                                |  |  |  |  |

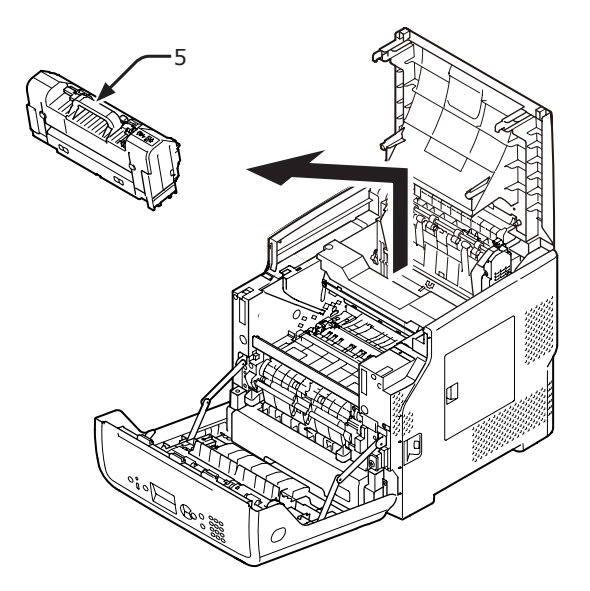

7 Przechyl dźwignie zwalniające (6) zespołu utrwalającego do przodu i ostrożnie wyciągnij do przodu zacięty papier.

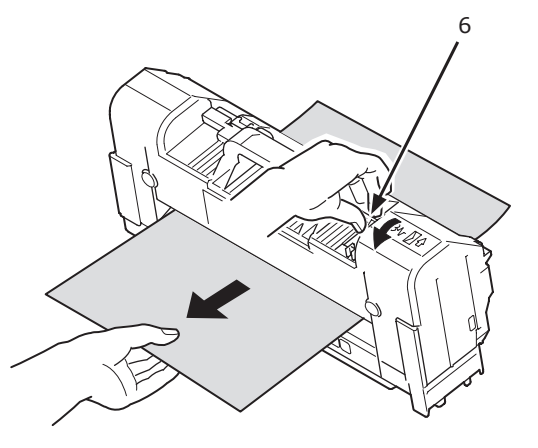

8 Chwyć zespół utrwalający za uchwyt (5) i ustaw zespół w pierwotnym położeniu.

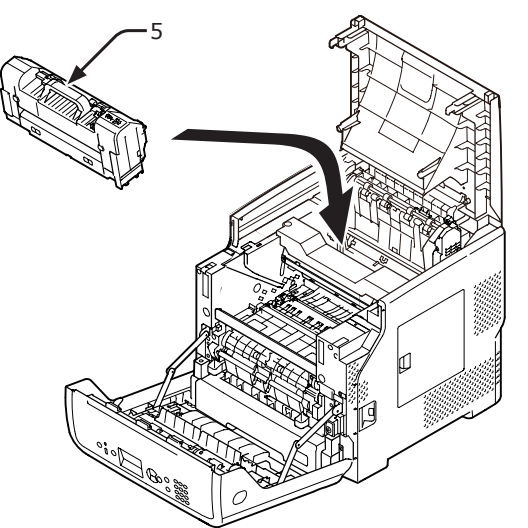

Ostrożnie włóż wkład drukujący (4) do drukarki.

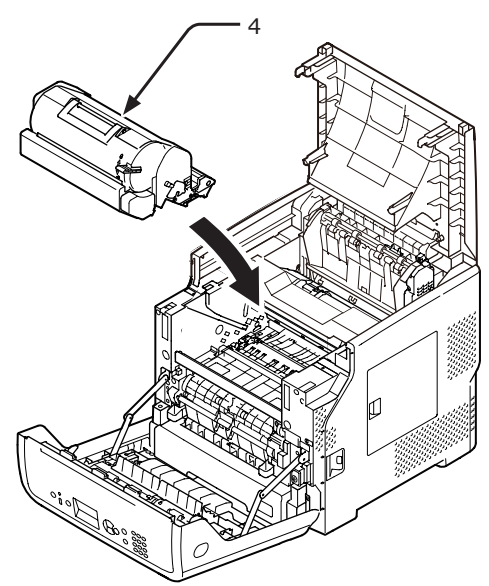

10 Zamknij pokrywę górną (3).

### 

 Po zamknięciu pokrywy przedniej do połowy można zamknąć pokrywę górną. Należy uważać, aby pokrywa przednia nie otworzyła

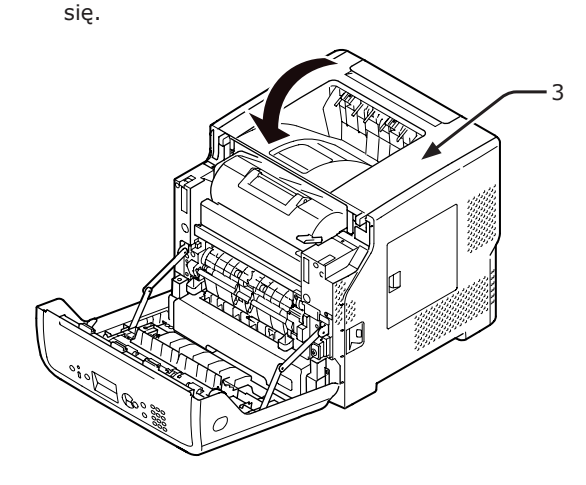

11 Zamknij pokrywę przednią (2).

#### ! Uwaga

 Przedniej pokrywy nie można zamknąć bez wcześniejszego zamknięcia pokrywy górnej.

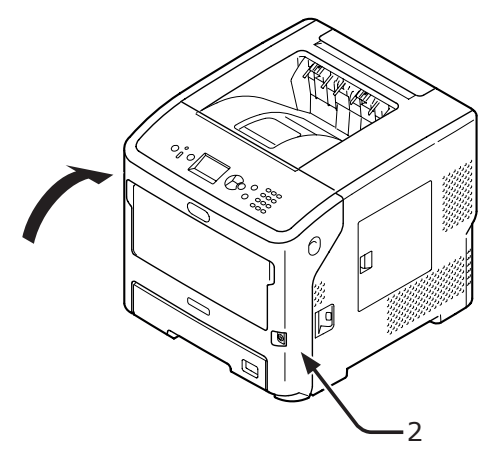

Usuwanie zaciętego papieru zostało zakończone.

9

## Kody błędów 390 i 637

Doszło do zacięcia papieru w czasie wprowadzania papieru z podajnika.

 Jeśli w podajniku uniwersalnym jest jakiś papier, podnieś osłonę papieru (1) i wyjmij go.

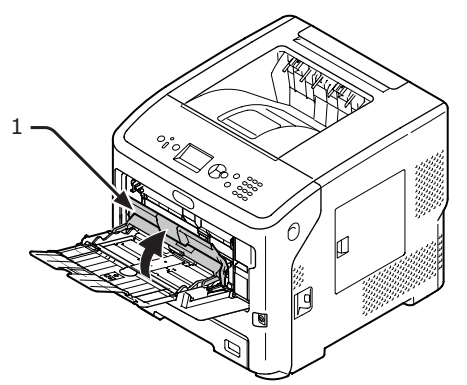

 Włóż palce w zagłębienia po prawej stronie drukarki i pociągnij dźwignię (2) zwalniającą pokrywę przednią, aby otworzyć tę pokrywę (3) do przodu.

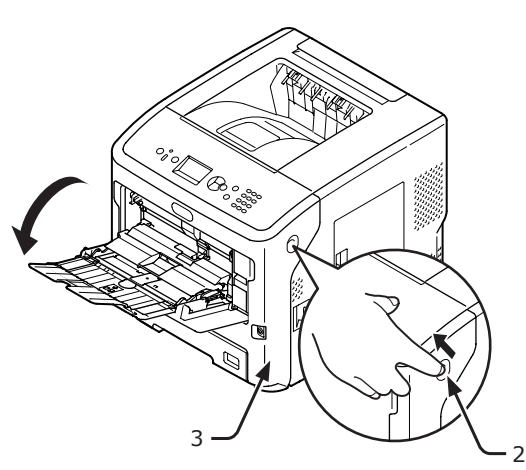

3 Jeśli widać krawędź arkusza, delikatnie wyciągnij zacięty papier w kierunku wskazanym strzałką. Jeśli nie widać krawędzi zaciętego arkusza papieru, przejdź do kroku 4.

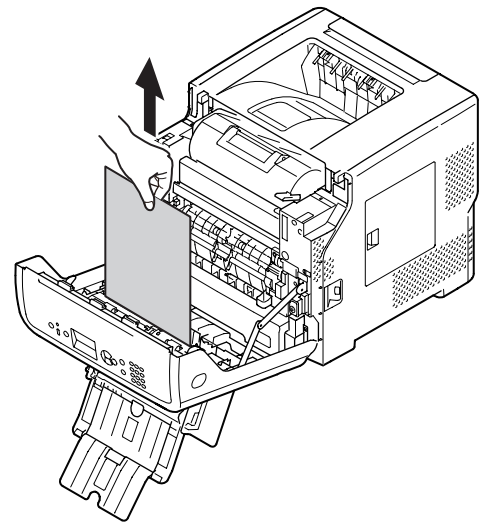

4 Jeśli krawędzi arkusza nie widać, delikatnie wyciągnij papier z tylnej strony.

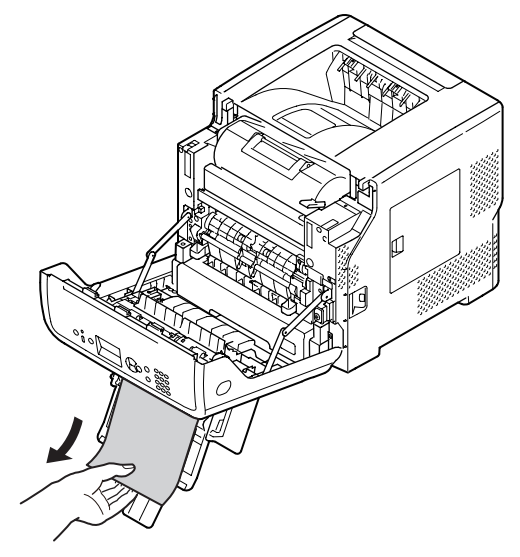

5 Zamknij pokrywę przednią (3).

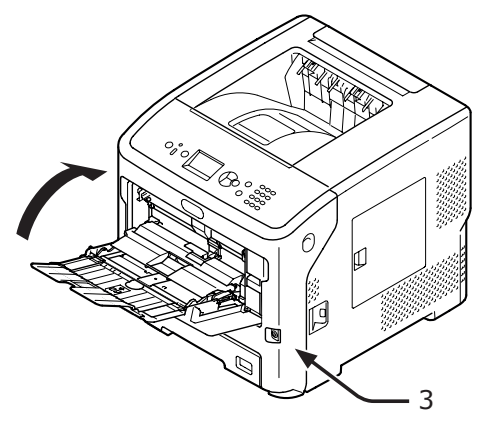

6 W przypadku ładowania papieru do podajnika uniwersalnego podnieś osłonę papieru (1) i ułóż papier stroną do zadruku skierowaną do góry.

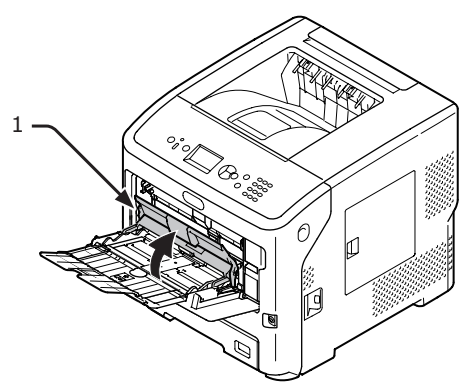

Opuść pokrywę papieru (1).

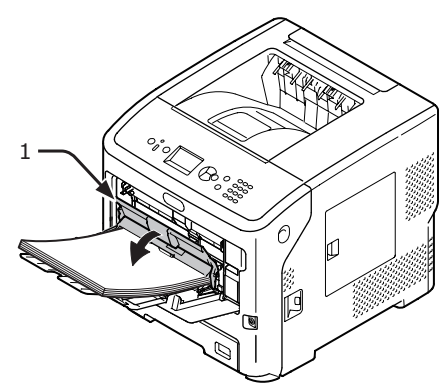

Usuwanie zaciętego papieru zostało zakończone.

## Kody błędów 391, 392, 393, 394, 631, 632, 633 i 634

Doszło do zacięcia papieru w czasie wprowadzania papieru z podajnika.

## ! Uwaga

Jeśli często dochodzi o zacięć papieru, należy oczyścić rolki podajnika papieru. Stosowne informacje znajdują się w części "Czyszczenie rolek podajnika papieru" str.150.

W tej procedurze w celu przykładowym wykorzystany został podajnik 1.

 Delikatnie wyciągnij z drukarki podajnik (1) oznaczony w komunikacie o błędzie.

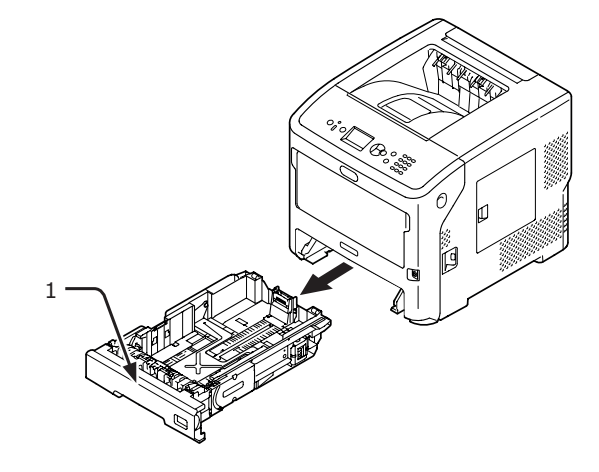

2 Usuń zacięty papier.

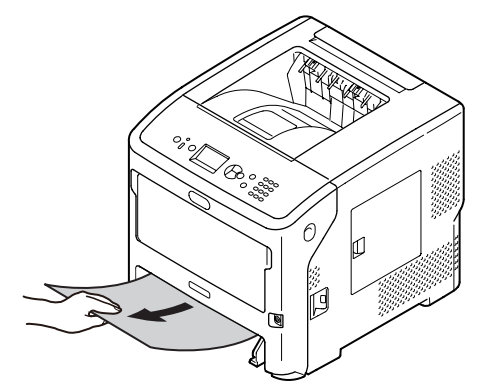

7

**3** Ustaw podajnik (1) w pierwotnym położeniu.

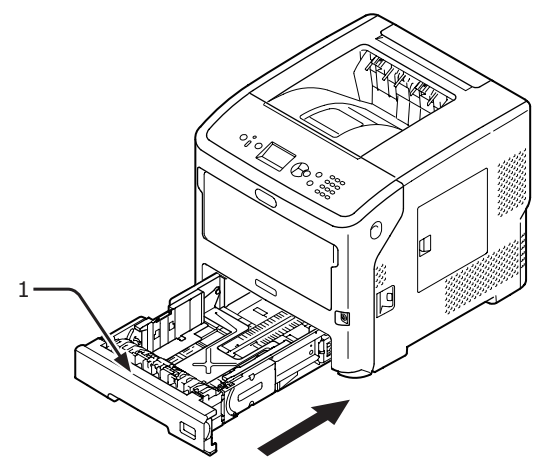

Włóż palce w zagłębienia po prawej stronie drukarki i pociągnij dźwignię
(2) zwalniającą pokrywę przednią, aby otworzyć tę pokrywę (3) do przodu.

#### ! Uwaga

 Delikatnie otwórz pokrywę przednią. W przypadku gwałtownego otwierania może się również otworzyć podajnik uniwersalny.

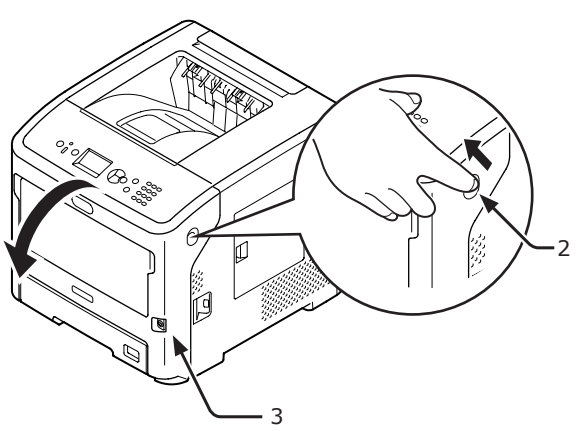

5 Zamknij pokrywę przednią (3).

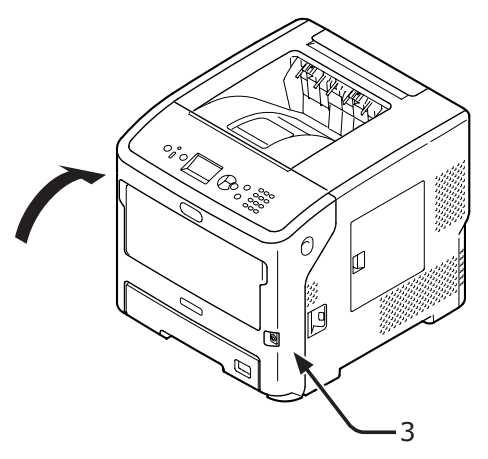

Usuwanie zaciętego papieru zostało zakończone.

#### 🖉 Informacja

 Po wyjęciu zaciętego papieru otwórz i zamknij pokrywę przednią. W przeciwnym razie kontrolka błędu nie zgaśnie.

## Wyświetlanie komunikatu informującego o konieczności wymiany elementów eksploatacyjnych lub zespołu konserwacyjnego

Kiedy zbliża się czas wymiany elementów eksploatacyjnych lub zespołu konserwacyjnego, na ekranie wyświetlane są komunikaty takie jak "Niski...", "Ostrzeżenie ...", "...Pusty", "...Life", "Zainstaluj...", "Wymień..." i "Change...", a na panelu operatora zaświeca się lub miga kontrolka **ATTENTION** (UWAGA)>.

Należy wtedy sprawdzić komunikat i wymienić elementy eksploatacyjne i zespół konserwacyjny.

Przycisk <**HELP** (POMOC)>

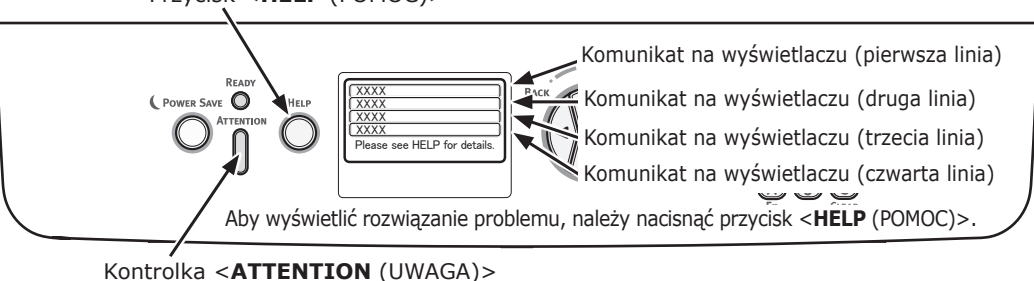

Wyświetlacz po naciśnięciu przycisku < HELP (POMOC) >

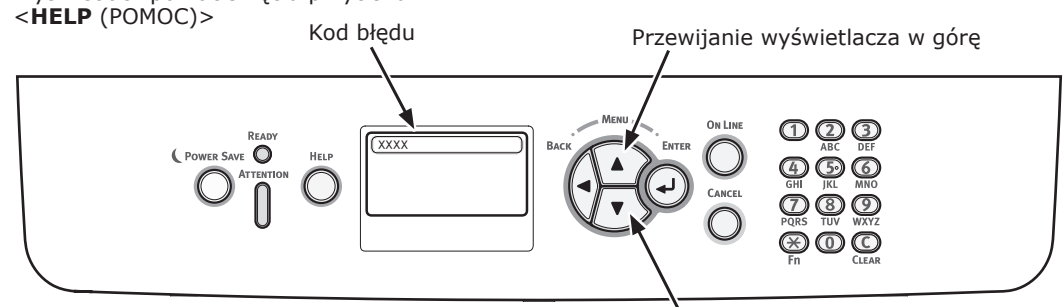

Przewijanie wyświetlacza w dół
| Stan                            |                                              | Komunikat na wyświetlaczu                                                                                      | Komunikat<br>wyświe-<br>tlany<br>po naci-<br>śnięciu<br>przycisku<br><help<br>(POMOC)&gt;<br/>Kod błędu</help<br> | Strona<br>odwołania |
|---------------------------------|----------------------------------------------|----------------------------------------------------------------------------------------------------|----------------------------------------------------------------------------------------------------|---------------------|
| Wkład drukujący<br>(w przypadku | 1. linia<br>2. linia                         | Wkład drukujący jest prawie zużyty                                                                             | -                                                                                                    |                     |
| modelu B721/<br>B731)           | 1. linia<br>2. linia                         | Diezainstalowany wkład drukujący                                                                               | _                                                                                                    |                     |
|                                 | 1. linia<br>2. linia                         | Wykryto nieoryginalny wkład drukujący                                                                          | -                                                                                                    |                     |
|                                 | 1. linia<br>2. linia                         | Niekompatybilny wkład drukujący                                                                                | _                                                                                                    |                     |
|                                 | 1. linia<br>2. linia                         | Nieoryginalny wkład drukujący                                                                                  | _                                                                                                    |                     |
|                                 | 1. linia<br>2. linia                         | Wkład drukujący jest zużyty                                                                                    | -                                                                                                    |                     |
|                                 | 1. linia<br>2. linia                         | <ul> <li>Zużycie wkładu drukującego-pozostało:</li> <li>%PAGES% stron</li> </ul>                               | -                                                                                                    |                     |
|                                 | 1. linia<br>2. linia                         | Zużyty wkład drukujący-brak gwarancji<br>prawidłowej jakości wydruku                                           | -                                                                                                    |                     |
|                                 | 1. linia<br>2. linia<br>3. linia             | Zainstaluj nowy wkład drukujący<br>Wkład drukujący jest zużyty                                                 | 413                                                                                                    |                     |
|                                 | 4. linia<br>5. linia                         | Aby dalej drukować, naciśnij przycisk ONLINE.<br>Naciśnij POMOC, aby poznać szczegóły                          |                                                                                                    |                     |
|                                 | 1. linia<br>2. linia<br>3. linia<br>4. linia | Niekompatybilny wkład drukujący                                                                                | 557, 617,<br>623,<br>693, 703,<br>707                                                                             |                     |
|                                 | 1. linia<br>2. linia<br>3. linia<br>4. linia | Zainstaluj nowy wkład drukujący<br>Wkład drukujący jest zużyty                                                 | 563                                                                                                    |                     |
|                                 | 5. linia<br>1. linia<br>2. linia             | Naciśnij POMOC, aby poznać szczegóły<br>Zainstaluj nowy wkład drukujący<br>Wkład drukujacy jest zużyty         | 567                                                                                                    |                     |
|                                 | 3. linia<br>4. linia<br>5. linia             | Aby dalej drukować, naciśnij przycisk ONLINE.<br>Naciśnij POMOC, aby poznać szczegóły                          |                                                                                                    |                     |
|                                 | 1. linia<br>2. linia                         | Zainstaluj nowy wkład drukujący<br>Drukowanie niemożliwe z uwagi na duży<br>stopień zużycia wkładu drukującego | 683                                                                                                    |                     |
|                                 | 3. linia<br>4. linia                         |                                                                                                    |                                                                                                    |                     |
|                                 | 1. linia<br>2. linia<br>3. linia             | Sprawdź wkład drukujący<br>Niewłaściwa pozycja dźwigni blokady                                                 | 547                                                                                                    |                     |
|                                 | 4. linia<br>5. linia                         | Naciśnij POMOC, aby poznać szczegóły                                                                           |                                                                                                    |                     |

| Stan                                                     |                                              | Komunikat na wyświetlaczu                                         | Komunikat<br>wyświe-<br>tlany<br>po naci-<br>śnięciu<br>przycisku<br><help<br>(POMOC)&gt;<br/>Kod błędu</help<br> | Strona<br>odwołania |
|----------------------------------------------------------|----------------------------------------------|-------------------------------------------------------------------|----------------------------------------------------------------------------------------------------|---------------------|
| Wkład drukujący<br>(w przypadku<br>modelu B721/<br>B731) | 1. linia<br>2. linia<br>3. linia<br>4. linia | Sprawdź wkład drukujący                                           | 343                                                                                                    |                     |
|                                                          | 5. linia                                     | Naciśnij POMOC, aby poznać szczegóły                              |                                                                                                    |                     |
|                                                          | 1. linia<br>2. linia<br>3. linia<br>4. linia | Nieoryginalny wkład drukujący                                     | 553, 687                                                                                                    |                     |
|                                                          | 5. linia                                     | Naciśnij POMOC, aby poznać szczegóły                              |                                                                                                    |                     |
|                                                          | 1. linia<br>2. linia<br>3. linia<br>4. linia | Niezainstalowany wkład drukujący                                  | 613, 697                                                                                                    |                     |
|                                                          | 5. linia                                     | Naciśnij POMOC, aby poznać szczegóły                              |                                                                                                    |                     |
|                                                          | 1. linia<br>2. linia<br>3. linia<br>4. linia | Błąd czujnika wkładu drukującego                                  | 543                                                                                                    |                     |
|                                                          | 5. linia                                     | Naciśnij POMOC, aby poznać szczegóły                              |                                                                                                    |                     |
| tonerem                                                  | 1. linia<br>2. linia                         | Definition Mało tonera                                            | -                                                                                                    |                     |
| modelu ES7131/<br>MPS5501b)                              | 1. linia<br>2. linia                         | D<br>Wykryto nieoryginalny toner                                  | -                                                                                                    |                     |
|                                                          | 1. linia<br>2. linia                         | D<br>Niekompatybilny toner                                        | -                                                                                                    |                     |
|                                                          | 1. linia<br>2. linia                         | D<br>Nieoryginalny toner                                          | -                                                                                                    |                     |
|                                                          | 1. linia<br>2. linia                         | Błąd czujnika tonera                                              | -                                                                                                    |                     |
|                                                          | 1. linia<br>2. linia                         | □<br>Brak tonera                                                  | -                                                                                                    |                     |
|                                                          | 1. linia<br>2. linia                         | <ul> <li>Toner niezainstalowany</li> </ul>                        | -                                                                                                    |                     |
|                                                          | 1. linia<br>2. linia<br>3. linia<br>4. linia | Zainstaluj pojemnik z tonerem                                     | 413                                                                                                    |                     |
|                                                          | 5. linia                                     | Naciśnij POMOC, aby poznać szczegóły                              |                                                                                                    |                     |
|                                                          | 1. linia<br>2. linia<br>3. linia<br>4. linia | Niekompatybilny toner                                             | 557, 617,<br>623                                                                                                  |                     |
|                                                          | 5. linia                                     | Naciśnij POMOC, aby poznać szczegóły                              |                                                                                                    |                     |
|                                                          | 1. linia<br>2. linia<br>3. linia<br>4. linia | Sprawdz pojemnik z tonerem<br>Niewłaściwa pozycja dźwigni blokady | 547                                                                                                    |                     |
|                                                          | 5. linia                                     | Naciśnij POMOC, aby poznać szczegóły                              |                                                                                                    |                     |

**A** Rozwiązywanie problemów

| Stan                                                   |                                              | Komunikat na wyświetlaczu                                                                              | Komunikat<br>wyświe-<br>tlany<br>po naci-<br>śnięciu<br>przycisku<br><help<br>(POMOC)&gt;<br/>Kod błędu</help<br> | Strona<br>odwołania |
|--------------------------------------------------------|----------------------------------------------|----------------------------------------------------------------------------------------------------|----------------------------------------------------------------------------------------------------|---------------------|
| Pojemnik z                                             | 1. linia                                     | Nieoryginalny toner                                                                                    | 553                                                                                                    |                     |
| tonerem<br>(w przypadku<br>modelu ES7131/<br>MPS5501b) | 2. linia<br>3. linia<br>4. linia<br>5. linia | Naciśnij POMOC, aby poznać szczegóły                                                                   |                                                                                                    |                     |
|                                                        | 1. linia<br>2. linia<br>3. linia<br>4. linia | Toner niezainstalowany                                                                                 | 613                                                                                                    |                     |
|                                                        | 1 linia                                      | Read czujnika tonera                                                                                   | 543                                                                                                    |                     |
|                                                        | 2. linia<br>3. linia<br>4. linia<br>5. linia | Naciśnii POMOC, aby poznać szczegóły                                                                   | 515                                                                                                    |                     |
| Bęben<br>(w przypadku                                  | 1. linia<br>2. linia                         | Bliskie zużycie zespołu bębna                                                                          | -                                                                                                    |                     |
| modelu ES7131/<br>MPS5501b)                            | 1. linia<br>2. linia                         | Wykryto nieoryginalny bęben światłoczuły                                                               | -                                                                                                    |                     |
|                                                        | 1. linia<br>2. linia                         | Niezgodny region bębna światłoczułego                                                                  | -                                                                                                    |                     |
|                                                        | 1. linia<br>2. linia                         | D<br>Nieoryginalny bęben                                                                               | -                                                                                                    |                     |
|                                                        | 1. linia<br>2. linia                         | □<br>Zużycie zespołu bębna                                                                             | -                                                                                                    |                     |
|                                                        | 1. linia<br>2. linia                         | <ul> <li>Zużycie bębna światłoczułego - pozostało:</li> <li>%PAGES% stron</li> </ul>                   | -                                                                                                    |                     |
|                                                        | 1. linia<br>2. linia                         | <ul> <li>Bęben światłoczuły jest zużyty - brak</li> <li>gwarancji poprawnej jakości wydruku</li> </ul> | _                                                                                                    |                     |
|                                                        | 1. linia<br>2. linia<br>3. linia<br>4. linia | Zainstaluj nowy zespół bębna<br>Zużycie zespołu bębna                                                  | 563                                                                                                    |                     |
|                                                        | 5. linia                                     | Naciśnij POMOC, aby poznać szczegóły                                                                   |                                                                                                    |                     |
|                                                        | 1. linia<br>2. linia<br>3. linia             | Zainstaluj nowy zespół bębna<br>Zużycie zespołu bębna                                                  | 567                                                                                                    |                     |
|                                                        | 4. linia<br>5. linia                         | Aby dalej drukować, naciśnij przycisk ONLINE.<br>Naciśnij POMOC, aby poznać szczegóły                  |                                                                                                    |                     |
|                                                        | 1. linia<br>2. linia                         | Zainstaluj nowy zespół bębna<br>Drukowanie niemożliwe - duży stopień zużycia<br>bębna.                 | 683                                                                                                    |                     |
|                                                        | 3. linia<br>4. linia<br>5. linia             | Naciśnij POMOC, aby poznać szczegóły                                                                   |                                                                                                    |                     |

| Stan                                                 |                                                          | Komunikat na wyświetlaczu                                                                                   | Komunikat<br>wyświe-<br>tlany<br>po naci-<br>śnięciu<br>przycisku<br><help<br>(POMOC)&gt;<br/>Kod błędu</help<br> | Strona<br>odwołania |
|------------------------------------------------------|----------------------------------------------------------|----------------------------------------------------------------------------------------------------|----------------------------------------------------------------------------------------------------|---------------------|
| Bęben<br>(w przypadku<br>modelu ES7131/<br>MPS5501b) | 1. linia<br>2. linia<br>3. linia<br>4. linia             | Sprawdź zespół bębna                                                                                        | 343                                                                                                    |                     |
|                                                      | 1. linia<br>2. linia<br>3. linia<br>4. linia<br>5. linia | Niezgodny region bębna światłoczułego<br>Naciśnij POMOC, aby poznać szczegóły                               | 693, 703,<br>707                                                                                                  |                     |
|                                                      | 1. linia<br>2. linia<br>3. linia<br>4. linia<br>5. linia | Nieoryginalny bęben<br>Naciśnij POMOC, aby poznać szczegóły                                                 | 687                                                                                                    |                     |
|                                                      | 1. linia<br>2. linia<br>3. linia<br>4. linia<br>5. linia | Bęben niezainstalowany<br>Naciśnij POMOC, aby poznać szczegóły                                              | 697                                                                                                    |                     |
| Zespół<br>utrwalający                                | 1. linia<br>2. linia                                     | Zespół utrwalający prawie zużyty                                                                            | -                                                                                                    |                     |
|                                                      | 1. linia<br>2. linia                                     | Wymień zespół utrwalający                                                                                   | -                                                                                                    |                     |
|                                                      | 1. linia<br>2. linia<br>3. linia<br>4. linia<br>5. linia | Zainstaluj nowy zespół utrwalający<br>Zużycie zespołu utrwalającego<br>Naciśnij POMOC, aby poznać szczegóły | 354                                                                                                    |                     |
|                                                      | 1. linia<br>2. linia<br>3. linia<br>4. linia<br>5. linia | Sprawdź zespół utrwalający<br>Naciśnij POMOC, aby poznać szczegóły                                          | 320                                                                                                    |                     |

- 112 -

# Wyświetlanie komunikatu o konieczności wymiany papieru lub błędzie formatu papieru

Kiedy typ nośnika lub format nośnika obecny w podajniku nie odpowiada ustawieniom wprowadzonym w sterowniku drukarki, wyświetlany jest komunikat "Change Paper..." lub "Sprawdź papier...", a kontrolka <ATTENTION (UWAGA)> zaczyna migać.

Należy sprawdzić komunikat i usunąć powstały problem.

Sprawdź format papieru i ustawienia. Szczegółowe informacje znajdują się w części "Ładowanie papieru do podajników 1-4" str.36 lub "Ładowanie papieru do podajnika uniwersalnego" str.37.

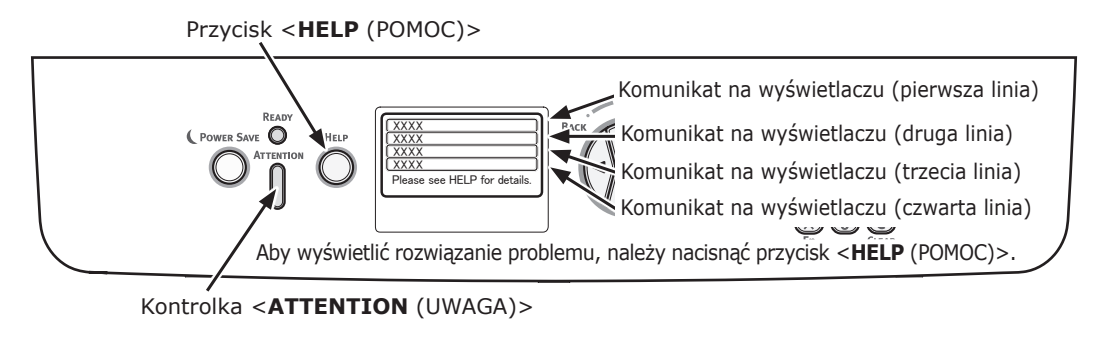

Wyświetlacz po naciśnięciu przycisku

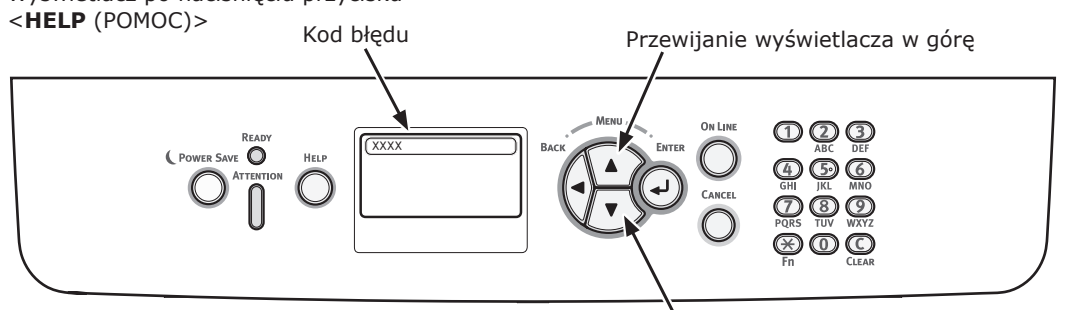

Przewijanie wyświetlacza w dół

| Stan           | Komunikat na wyświetlaczu |                                      | Komunikat<br>wyświetlany<br>po naciśnięciu<br>przycisku <help<br>(POMOC)&gt;</help<br> |
|----------------|---------------------------|--------------------------------------|----------------------------------------------------------------------------------------|
|                |                           |                                      | Kod błędu                                                                              |
| Załaduj papier | 1. linia                  | Załaduj papier                       | 491, 492, 493, 494                                                                     |
|                | 2. linia                  | %TRAY%                               |                                                                                        |
|                | 3. linia                  | %MEDIA_SIZE%                         |                                                                                        |
|                | 4. linia                  |                                      |                                                                                        |
|                | 5. linia                  | Naciśnij POMOC, aby poznać szczegóły |                                                                                        |
|                | 1. linia                  | Załaduj papier                       | 490                                                                                    |
|                | 2. linia                  | Podajnik uniwersalny                 |                                                                                        |
|                | 3. linia                  | %MEDIA_SIZE%                         |                                                                                        |
|                | 4. linia                  | Naciśnij przycisk ONLINE             |                                                                                        |
|                | 5. linia                  | Naciśnij POMOC, aby poznać szczegóły |                                                                                        |

| Stan                               | Komu     | nikat na wyświetlaczu                     | Komunikat<br>wyświetlany<br>po naciśnięciu<br>przycisku <help<br>(POMOC)&gt;</help<br> |
|------------------------------------|----------|-------------------------------------------|----------------------------------------------------------------------------------------|
|                                    | d. Date  |                                           | Kod błędu                                                                              |
| Zmiana papieru                     | 1. linia |                                           | 661, 662, 663, 664                                                                     |
|                                    | 2. IIIId | %MEDIA_SIZE%                              |                                                                                        |
|                                    | 4 linia  | Naciśnii przycisk ONLINE                  |                                                                                        |
|                                    | 5 linia  | Naciśnij POMOC aby poznać                 |                                                                                        |
|                                    | 5. mila  | szczegóły                                 |                                                                                        |
|                                    | 1. linia | Wymień papier w podajniku<br>uniwersalnym | 660                                                                                    |
|                                    | 2. linia | %MEDIA_SIZE%                              |                                                                                        |
|                                    | 3. linia | %MEDIA_TYPE%                              |                                                                                        |
|                                    | 4. linia | Naciśnij przycisk ONLINE                  |                                                                                        |
|                                    | 5. linia | Naciśnij POMOC, aby poznać szczegóły      |                                                                                        |
| Format papieru nie odpowiada danym | 1. linia | Change Paper in %TRAY%                    | 461, 462, 463, 464                                                                     |
| drukowania.                        | 2. linia | %MEDIA_SIZE%                              |                                                                                        |
|                                    | 3. linia | %MEDIA_TYPE%                              |                                                                                        |
|                                    | 4. linia |                                           |                                                                                        |
|                                    | 5. linia | Naciśnij POMOC, aby poznać<br>szczegóły   |                                                                                        |
|                                    | 1. linia | Wymień papier w podajniku<br>uniwersalnym | 460                                                                                    |
|                                    | 2. linia | %MEDIA_SIZE%                              |                                                                                        |
|                                    | 3. linia | %MEDIA_TYPE%                              |                                                                                        |
|                                    | 4. linia | Naciśnij przycisk ONLINE                  |                                                                                        |
|                                    | 5. linia | Naciśnij POMOC, aby poznać szczegóły      |                                                                                        |
| Błąd formatu papieru               | 1. linia | Check Paper                               | 400                                                                                    |
|                                    | 2. linia | Błąd formatu papieru                      |                                                                                        |
|                                    | 3. linia | %TRAY%                                    |                                                                                        |
|                                    | 4. linia |                                           |                                                                                        |
|                                    | 5. linia | Naciśnij POMOC, aby poznać szczegóły      |                                                                                        |

# • Inne komunikaty o błędach

Ta sekcja opisuje przyczyny i rozwiązania problemów wskazywanych w komunikatach o błędach oraz działanie kontrolki **ATTENTION** (UWAGA)>. Na wyświetlaczu na panelu operatora pojawia się komunikat o błędzie.

Aby wyświetlić kod błędu, na panelu operatora należy nacisnąć przycisk <**HELP** (POMOC)>.

# Komunikaty o błędach

| Kod błędu   | Komunikat                                                          | Kontrolka<br><attention<br>(UWAGA)&gt;</attention<br> | Przyczyna/Rozwiązanie                                                                                                    |
|-------------|--------------------------------------------------------------------|-------------------------------------------------------|----------------------------------------------------------------------------------------------------|
| Ostrzeżenie | □<br>Błąd Postscriptu                                              | Świeci się                                            | Interpreter wykrywa błąd z następującego<br>powodu. Odbiera dane po zignorowaniu,<br>aż do ukończenia zadania. Po odebraniu<br>całego zadania ten błąd jest automatycznie<br>usuwany.<br>- Zadanie zawiera błąd gramatyczny.<br>- Strona jest zbyt skomplikowana.                                                                                                    |
| Ostrzeżenie | ©<br>%TRAY% Pusty                                                  | Świeci się                                            | Podajnik jest pusty. Traktowane jako ostrzeżenie, aż do określenia drukowania do pustego podajnika.                                                                                                    |
| Ostrzeżenie | ©<br>%TRAY% Lift Up Error                                          | Świeci się                                            | Wystąpił błąd podniesienia podajnika.<br>Ten podajnik jest traktowany jako "Paper<br>Empty" (bez papieru), a drukowanie z tego<br>podajnika jest wyłączane.                                                                                                    |
| Ostrzeżenie | □<br>%TRAY% przepełniony                                           | Świeci się                                            | Informuje, że w podajniku jest za dużo<br>papieru. Jest to ostrzeżenie, dlatego<br>drukowanie nie zostanie zatrzymane.                                                                                                    |
| Ostrzeżenie | ں<br>System plików jest pełny                                      | Świeci się                                            | Nastąpiło zapełnienie dysku. Ponieważ<br>jest to ostrzeżenie tymczasowe, pozostaje<br>widoczne, aż do zakończenia zadania, a<br>następnie znika.                                                                                                    |
| Ostrzeżenie | <ul> <li>System plików jest chroniony przed<br/>zapisem</li> </ul> | Świeci się                                            | Podjęto próbę zapisu w pliku tylko do<br>odczytu. Ponieważ jest to ostrzeżenie<br>tymczasowe, pozostaje widoczne, aż do<br>zakończenia zadania, a następnie znika.                                                                                                    |
| Ostrzeżenie | <ul> <li>Przepełnienie danych do usunięcia</li> </ul>              | Świeci się                                            | Oznacza, że ukryty plik oczekujący na<br>usunięcie jest pełny.                                                                                                    |
| Ostrzeżenie | D<br>Bufor logu wydruków prawie pełny.                             | Świeci się                                            | Oznacza, że bufor logu wydruków zadań<br>jest prawie pełny.                                                                                                    |
| Ostrzeżenie | Bufor sys.kont wydr.pełny                                          | Świeci się                                            | Funkcja jest niedostępna, ponieważ bufor<br>logu jest pełny. (Odnośnie do Zarządzania<br>kontami).<br>Ten komunikat jest wyświetlany po<br>zapełnieniu buforu logu, a opcja "Operation<br>at Log Full" w oprogramowaniu Job<br>Accounting Server jest ustawiona na "Delete<br>old logs".<br>Nowe zadania zostaną wydrukowane po<br>wykonaniu poniższych czynności.<br>1. Log z urządzenia musi zostać pobrany<br>przez oprogramowanie Job Accounting<br>Server.<br>2. Ustawienie opcji "Operacja po zapełnieniu<br>logu" należy zmienić na "Nie pobiera logów". |
| Ustrzezenie | u<br>Hub USB nieobsługiwany<br>Prosze usunać urzadz                | Swieci się                                            | Uznacza, ze podłączono koncentrator USB,<br>który nie jest obsługiwany przez drukarkę.<br>Ten stan będzie wyświetlany, aż do<br>odłaczenia koncentratora USB.                                                                                                    |

| Kod błędu   | Komunikat                                                                                          | Kontrolka<br><attention<br>(UWAGA)&gt;</attention<br> | Przyczyna/Rozwiązanie                                                                                                    |
|-------------|----------------------------------------------------------------------------------------------------|-------------------------------------------------------|----------------------------------------------------------------------------------------------------|
| Ostrzeżenie | U<br>Wykryto nieobsług.urządz. USB<br>Prosze usupać urządz                                         | Świeci się                                            | Oznacza, że podłączono urządzenie USB,<br>które nie jest obsługiwane przez drukarkę.<br>Ten stan będzie wyświetlany, aż do<br>odłaczenia urządzenia USB                                                                                                    |
| Ostrzeżenie | Sortowanie nieudane:za dużo stron                                                                  | Świeci się                                            | Podczas sortowania kopii nastąpiło<br>przepełnienie pamięci. Komunikat<br>wyświetlany, aż do naciśnięcia przycisku<br>ONLINE.                                                                                                    |
| Ostrzeżenie | Druk zabroniony.Zadanie odrzucone<br>Naciśnij przycisk ONLINE                                      | Świeci się                                            | Zadania zostały anulowane, ponieważ ich<br>drukowanie jest niedozwolone.<br>(Odnośnie do Zarządzania kontami).<br>Komunikat wyświetlany, aż do naciśnięcia<br>przycisku ONLINE.                                                                                                    |
| Ostrzeżenie | <ul> <li>Bufor dziennika jest pełny.Zadanie odrzucone</li> <li>Naciśnij przycisk ONLINE</li> </ul> | Świeci się                                            | Zadania zostały anulowane, ponieważ bufor<br>logu jest pełny.<br>(Odnośnie do Zarządzania kontami).<br>Komunikat wyświetlany, aż do naciśnięcia<br>przycisku ONLINE.                                                                                                    |
| Ostrzeżenie | Anulowano odbieranie wiadomości<br>e-mail.<br>Naciśnij przycisk ONLINE                             | Świeci                                                | <ul> <li>Wskazuje, że odbieranie wiadomości e-mail<br/>zostało anulowane.</li> <li>Możliwe przyczyny:</li> <li>Format odebranej wiadomości e-mail jest<br/>nieprawidłowy lub nie jest obsługiwany.</li> <li>Załączony plik jest nieprawidłowy lub nie<br/>jest obsługiwany.</li> <li>Załączy plik, który został odebrany, jest<br/>zbyt duży, na przykład rozmiar pliku<br/>przekracza 8 MB.</li> <li>Połączenie sieciowe zostało rozłączone.</li> </ul> |
| Ostrzeżenie | <ul> <li>System plików nie działa <nnn></nnn></li> <li>Naciśnij przycisk ONLINE</li> </ul>         | Świeci się                                            | Wystąpił błąd dysku inny niż zapełnienie<br>systemu plików lub zabezpieczenie dysku<br>przed zapisem. Dostępna jest operacja,<br>która nie dotyczy dysku. nnn: Identyfikator<br>typu błędu.                                                                                                    |
| Ostrzeżenie | Błędne dane poufne<br>Naciśnij przycisk ONLINE                                                     | Świeci się                                            | Oznacza, że zadanie zostało usunięte,<br>ponieważ podczas weryfikacji poprawności w<br>przypadku drukowania z uwierzytelnianiem<br>wykryto uszkodzenie danych.                                                                                                    |
| Ostrzeżenie | <ul> <li>Nieprawidłowe dane</li> <li>Naciśnij przycisk ONLINE</li> </ul>                           | Świeci się                                            | Odebrano nieprawidłowe dane. Naciśnij<br>przycisk ONLINE i usuń ostrzeżenie.<br>Wyświetlany po odebraniu nieobsługiwanego<br>polecenia PDL lub odebraniu polecenia<br>buforowania bez dysku twardego.                                                                                                    |
| Ostrzeżenie | Bład zapisu logu w syst.kont<br>wydruków.<br>Naciśnij przycisk ONLINE                              | Świeci się                                            | Dziennik Zarządzanie zadaniami nie został<br>zarejestrowany prawidłowo, ponieważ<br>wystąpił błąd dostępu do dysku podczas<br>zapisu dziennika zarządzania na dysk<br>twardy (Odnośnie do Rejestrowania).<br>Ten komunikat jest wyświetlany, aż do<br>naciśnięcia przycisku ONLINE.                                                                                                    |
| Ostrzeżenie | □<br>Błąd PDF<br>Naciśnij przycisk ONLINE                                                          | Świeci się                                            | Błąd zawartości pliku PDF.                                                                                                    |
| Ostrzeżenie | Nieprawidłowe hasło                                                                                | Świeci się                                            | Hasło zaszyfrowanego pliku PDF różni<br>się od wprowadzonego. Plik nie zostanie<br>wydrukowany.                                                                                                    |

| Kod błędu               | Komunikat                                                                                                    | Kontrolka<br><attention<br>(UWAGA)&gt;</attention<br> | Przyczyna/Rozwiązanie                                                                                                    |
|-------------------------|----------------------------------------------------------------------------------------------------|-------------------------------------------------------|----------------------------------------------------------------------------------------------------|
| Ostrzeżenie             | Podaj hasło aby wydrukować Naciśnii przycisk ONLINE                                                                                                    | Świeci się                                            | Drukowanie pliku PDF jest ograniczone<br>koniecznością wprowadzenia hasła.<br>Wymagane jest hasło właściciela.                                                                                                    |
| Ostrzeżenie             | DF Cache Write Error<br>Naciśnij przycisk ONLINE                                                                                                    | Świeci się                                            | Podczas zapisywania buforu PDF wystąpił<br>błąd.<br>Jeżeli nie zainstalowano dysku twardego,<br>dodaj opcjonalne kości pamięci RAM lub<br>dysk twardy.<br>Jeżeli zainstalowano dysk twardy, zwiększ<br>ilość dostępnego miejsca na dysku. |
| Ostrzeżenie             | Decode error occurred<br>Naciśnii przycisk ONLINE                                                                                                    | Świeci się                                            | W pliku PDF wystąpił błąd dekodowania.                                                                                                    |
| Ostrzeżenie             | Cannot read the file                                                                                                    | Świeci się                                            | Podczas drukowania z pamięci USB<br>nie można odczytać pliku z pamięci<br>USB. Pamięć USB może być odłączona,<br>uszkodzona lub nie można otworzyć pliku.                                                                                 |
| Błąd<br>480             | Usuń papier<br>Taca odbiorcza zadrukiem do dołu<br>Naciśnij POMOC, aby poznać<br>szczegóły                                                              | Miga                                                  | Zbyt duża ilość papieru na tacy odbiorczej<br>drukarki.                                                                                                    |
| Błąd<br>420             | Naciśnij przycisk ONLINE, aby<br>przywrócić<br>Przepełnienie pamięci<br>Naciśnij POMOC, aby poznać<br>szczegóły                                         | Miga                                                  | Przepełnienie pamięci.                                                                                                    |
| Błąd<br>517             | Niepowodzenie uruchomienie sieci<br>bezprzewodowej<br>Naciśnij przycisk ONLINE<br>Naciśnij POMOC, aby poznać<br>szczegóły                               | Miga                                                  | Wystąpił błąd komunikacji z mostkiem sieci<br>bezprzewodowej. Na przykład limit czasu<br>odpowiedzi itp.<br>Ten stan dotyczy tylko modelu z kartą<br>bezprzewodowej sieci LAN.                                                            |
| Błąd<br>504             | Ta wersja firmware komunikacji<br>bezprzewodowej nie działa na tym<br>urządzeniu<br>Naciśnij przycisk ONLINE<br>Naciśnij POMOC, aby poznać<br>szczegóły | Miga                                                  | Wersja główna nie jest taka sama, jak w<br>przypadku mostka bezprzewodowej sieci<br>LAN.<br>Ten stan dotyczy tylko modelu z kartą<br>bezprzewodowej sieci LAN.                                                                            |
| Błąd<br>505             | Ustawienia sieci bezprzewodowej są<br>niekompletne<br>Naciśnij przycisk ONLINE<br>Naciśnij POMOC, aby poznać<br>szczegóły                               | Miga                                                  | Nie można nawiązać połączenia z<br>bezprzewodową siecią LAN. Należy<br>ponownie skonfigurować niektóre<br>ustawienia.<br>Ten stan dotyczy tylko modelu z kartą<br>bezprzewodowej sieci LAN.                                               |
| Błąd<br>506<br>(ONLINE) | Nie podłączono do bezprzewodowego<br>punktu dostępu<br>Naciśnij przycisk ONLINE<br>Naciśnij POMOC, aby poznać<br>szczegóły                              | Miga                                                  | Nie można skonfigurować połączenia z<br>punktem dostępowym (brak dostępnego<br>punktu dostępowego).<br>Ten stan dotyczy tylko modelu z kartą<br>bezprzewodowej sieci LAN.                                                                 |

| Kod błędu                        | Komunikat                                                                                                    | Kontrolka<br><attention<br>(UWAGA)&gt;</attention<br> | Przyczyna/Rozwiązanie                                                                                                    |
|----------------------------------|----------------------------------------------------------------------------------------------------|-------------------------------------------------------|----------------------------------------------------------------------------------------------------|
| Błąd<br>(ONLINE)                 | Sprawdz. danych<br>Message Data Write<br>Error<%CODE%>                                                                                                    | Świeci się                                            | Oznacza, że zapisanie danych komunikatu<br>do przesłania nie powiodło się.                                                                                                    |
| Błąd<br>519<br>(ONLINE)          | Naciśnij przycisk ONLINE, aby<br>przywrócić<br>Limit czasu odbierania danych.                                                                                  | Miga                                                  | Nastąpiło przekroczenie limitu czasu<br>podczas odbierania danych przez Port9100,<br>LPR, FTP, IPP, WSD lub pocztę e-mail.                                                                                                    |
|                                  | Szczegółowe informacje można<br>znaleźć w POMOCY.                                                                                                    |                                                       |                                                                                                    |
| Błąd<br>(ONLINE)                 | Błąd aktualizacji firmware<br>Spróbuj ponownie<br>Jeśli sieć nie działa spróbuj<br>zaktualizować oprogramowanie przez<br>USB                                   | Świeci się                                            | Aktualizacja oprogramowania układowego<br>nie powiodła się.<br>Jeżeli wystąpił ten błąd, należy ponownie<br>przeprowadzić aktualizację oprogramowania<br>układowego, a drukarka musi działać w<br>trybie ONLINE.                                                                                                    |
| Błąd<br>581                      | Taca odbiorcza zadrukiem do góry<br>otwarta<br>Dupleks niedostępny<br>Naciśnij POMOC, aby poznać<br>szczegóły                                                  | Miga                                                  | Występuje w przypadku dodania<br>dokumentów drukowanych dwustronnie przy<br>otwartej pokrywie bocznej tacy odbiorczej.                                                                                                    |
| Błąd<br>440<br>441<br>442        | Zainstaluj kasetę papieru<br>%TRAY%<br>Naciśnij POMOC, aby poznać<br>szczegóły                                                                                 | Miga                                                  | Oznacza wyjęcie kasety na papier z<br>podajnika 1, który jest ścieżką papieru przy<br>próbie drukowania z podajnika 2, 3 lub 4.<br>Błąd 440: Podajnik 1<br>Błąd 441: Podajnik 2<br>Błąd 442: Podajnik 3                                                                                                    |
| Błąd<br>430<br>431<br>432<br>433 | Zainstaluj kasetę papieru<br>%TRAY%<br>Naciśnij POMOC, aby poznać<br>szczegóły                                                                                 | Miga                                                  | Oznacza, że podajnik papieru jest<br>niedostępny przy próbie drukowania z<br>podajnika 1 z powodu wyjęcia kasety na<br>papier z podajnika 1. (Występuje tylko po<br>zainstalowaniu podajnika 2).<br>%TRAY%<br>Błąd 430: Podajnik 1<br>Błąd 431: Podajnik 2<br>Błąd 432: Podajnik 3<br>Błąd 433: Podajnik 4                                                                                                    |
| Błąd<br>709                      | Uwaga, wykryto nieznane materiały<br>eksploatacyjne<br>Przejdź do działu "Rozwiązywanie<br>problemów" instrukcji użytkownika<br>aby przywrócić normalną pracę. | Miga                                                  | W urządzeniu można używać dowolnych<br>elementów eksploatacyjnych, jednak<br>wiąże się to z ryzykiem wynikającym z<br>korzystania z nieoryginalnych materiałów<br>eksploatacyjnych. Jeśli w wyniku<br>używania nieoryginalnych materiałów<br>eksploatacyjnych dojdzie do uszkodzenia<br>drukarki lub drukarka zacznie działać<br>niezgodnie ze specyfikacją, takie<br>uszkodzenie lub taki wpływ na działanie<br>drukarki nie jest objęty gwarancją. Aby<br>zaakceptować to ryzyko i przywrócić<br>działanie urządzenia:<br>1. Wyłącz urządzenie.<br>2. Naciśnij i przytrzymaj przycisk CANCEL<br>(ANULUJ) (Anuluj), a następnie włącz<br>urządzenie.<br>3. Po uruchomieniu zwolnij przycisk<br>CANCEL (ANULUJ) (Anuluj). |

| Kod błędu                 | Komunikat                                                                 | Kontrolka<br><attention<br>(UWAGA)&gt;</attention<br> | Przyczyna/Rozwiązanie                                                                                                    |
|---------------------------|---------------------------------------------------------------------------|-------------------------------------------------------|----------------------------------------------------------------------------------------------------|
| Błąd<br>409               | Otwórz górną pokrywę<br>Błąd tacy odbiorczej zadrukiem do<br>góry         | Miga                                                  | Oznacza zatrzymanie drukowania, ponieważ<br>taca odbiorcza zadrukiem do góry została<br>użyta podczas drukowania i wystąpił błąd. |
|                           | Naciśnij POMOC, aby poznać<br>szczegóły                                   |                                                       |                                                                                                    |
| Błąd<br>310<br>311<br>587 | Zamknij pokrywę<br>%COVER%<br>Naciśnij POMOC, aby poznać                  | Miga                                                  | Pokrywa drukarki jest otwarta.<br>Błąd 310: Top Cover<br>Błąd 311: Front Cover<br>Błąd 587: Rear Cover                            |
|                           | szczegóły                                                                 |                                                       |                                                                                                    |
| nnn*                      | Kod błędu<br>nnn: Błąd                                                    | Miga                                                  | W drukarce wystąpił błąd. Drukarkę należy wyłączyć, a następnie włączyć ponownie.                                                 |
| nnn*                      | Wył./wł. zasilanie<br>nnn:Błąd<br>PC:nnnnnnnn<br>LR:nnnnnnn<br>FR:nnnnnnn | Miga                                                  | W drukarce wystąpił błąd krytyczny.<br>Zapisz wyświetlone znaki alfanumeryczne<br>i skontaktuj się ze sprzedawcą urządzenia.      |

# Gdy nie można drukować

W tej części opisano inne problemy, które mogą wystąpić w czasie używania drukarki, oraz sposób ich rozwiązania.

## Drukowanie z wykorzystaniem podajnika uniwersalnego jest niemożliwe

W przypadku drukowania na nośniku wprowadzanym z podajnika uniwersalnego bez położenia osłony papieru na wyświetlaczu pojawia się komunikat "Install Paper MPTray".

Należy sprawdzić komunikat i usunąć powstały problem. Stosowne informacje znajdują się w sekcji "Ładowanie papieru do podajnika uniwersalnego" str.37.

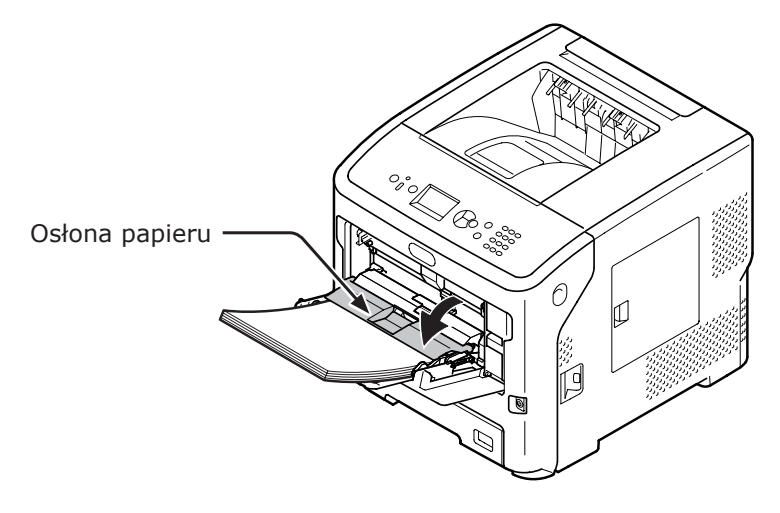

# Drukowanie z komputera jest niemożliwe

### 

• W przypadku wystąpienia problemów, których przyczyną są programy, należy kontaktować się z producentami poszczególnych programów.

# Ogólne przyczyny

# Wspólne dla systemów Windows i Mac OS X

| Przyczyna                                                                 | Rozwiązanie                                                                                                    | Strona<br>odwołania       |
|---------------------------------------------------------------------------|----------------------------------------------------------------------------------------------------|---------------------------|
| Drukarka znajduje się w trybie uśpienia.                                  | Należy nacisnąć przycisk <b><power b="" save<=""><br/>(OSZCZĘDZANIE ENERGII)&gt; na panelu operatora, aby<br/>przejść do trybu gotowości.<br/>Jeśli tryb uśpienia jest nieużywany, należy go wyłączyć,<br/>naciskając przycisk ▼ i wybierając opcje [Konfig.<br/>admin.], [Ustawienia zasilania], [Uśpienie], a<br/>następnie [Nieaktywne].</power></b> | strona 35                 |
| Drukarka jest wyłączona.                                                  | Należy włączyć drukarkę.                                                                                                    | strona 34                 |
| Kabel łączący drukarkę z komputerem<br>jest odłączony.                    | Należy sprawdzić, czy kabel jest odpowiednio<br>podłączony do drukarki i do komputera.                                                                                                    | -                         |
| Problem dotyczy kabla.                                                    | Należy go wtedy wymienić na nowy.                                                                                                    | -                         |
| Drukarka znajduje się w trybie off line.                                  | Naciśnij przycisk <b><on line=""></on></b> na panelu operatora.                                                                                                    | -                         |
| Na wyświetlaczu na panelu operatora wyświetlany jest komunikat o błędzie. | Patrz część "Inne komunikaty o błędach" lub naciśnij przycisk < <b>HELP</b> (POMOC)> na panelu operatora.                                                                                                    | strona 115                |
| Interfejs jest wyłączony.                                                 | Sprawdź ustawienie używanego interfejsu na panelu operatora.                                                                                                    | Funkcje za-<br>awansowane |
| Problem dotyczy funkcji drukowania.                                       | Należy sprawdzić, czy można wydrukować treść<br>ustawień.                                                                                                    | strona 50                 |

## System Windows

| Przyczyna                                                                              | Rozwiązanie                                                                                                    | Strona<br>odwołania       |
|----------------------------------------------------------------------------------------|----------------------------------------------------------------------------------------------------|---------------------------|
| Drukarka nie jest ustawiona jako<br>drukarka domyślna.                                 | Należy ustawić drukarkę jako drukarkę domyślną.                                                                                                    | _                         |
| Port wyjścia sterownika drukarki jest nieprawidłowy.                                   | Należy wybrać port wyjścia, do którego podłączony jest kabel sieciowy, USB lub równoległy.                                                                                                    | _                         |
| Trwa realizacja zadania drukowania przesłanego za pośrednictwem innego interfejsu.     | Należy zaczekać, aż zadanie to zostanie zakończone.                                                                                                    | -                         |
| Na ekranie wyświetlany jest komunikat<br>"Nieprawidłowe dane" i nie można<br>drukować. | Należy nacisnąć przycisk ▼ i wybrać opcję [ <b>Menu</b> ],<br>[ <b>Dop.systemowe</b> ], [ <b>Przekroczono limit czasu</b><br><b>pracy</b> ], a następnie wybrać dłuższy czas. Domyślne<br>ustawienie fabryczne to 40 minut. | -                         |
| Zadanie drukowania jest automatycznie anulowane.                                       | W przypadku korzystania z Kontroli zadań drukowania<br>zadanie drukowania nie otrzymuje autoryzacji do druku<br>lub bufor dziennika rozliczania zadań może być pełny.                                                       | Funkcje za-<br>awansowane |

# Problemy z połączeniem sieciowym

# Wspólne dla systemów Windows i Mac OS X

| Przyczyna                                                                   | Rozwiązanie                                                                                                    | Strona<br>odwołania |
|-----------------------------------------------------------------------------|----------------------------------------------------------------------------------------------------|---------------------|
| Używana jest skrętka z przeplotem.                                          | Należy użyć skrętki prostej.                                                                                                    | -                   |
| Drukarka została włączona przed podłączeniem kabla.                         | Kable należy podłączać przed włączeniem drukarki.                                                                                                    | strona 33           |
| Hub i drukarka są niezgodne ze sobą lub<br>w ich działaniu występują błędy. | Naciśnij przycisk ▼ na panelu operatora i wybierz<br>opcje [Konfig.admin.], [Ustawienia sieciowe],<br>[Ustawienia Hub Link], a następnie opcję [10Base-T<br>Half]. | -                   |
| Drukowanie trwa bardzo długo z powodu ustawień koncentratora.               | Naciśnij przycisk ▼ na panelu operatora i wybierz opcje<br>[Konfig.admin.], [Ustawienia sieci], [TCP ACK], a<br>następnie opcję [Typ2].                            | _                   |

## System Windows

| Przyczyna                    | Rozwiązanie                                                                                                    | Strona<br>odwołania |
|------------------------------|----------------------------------------------------------------------------------------------------|---------------------|
| Adres IP jest nieprawidłowy. | Należy sprawdzić, czy ten sam adres IP jest ustawiony<br>dla drukarki i w ustawieniach portu drukarki na<br>komputerze.<br>W przypadku używania programu użytkowego OKI LPR<br>sprawdź adres IP ustawiony w tym programie. | strona 77           |

# Problemy z połączeniem USB

# Wspólne dla systemów Windows i Mac OS X

| Przyczyna                                               | Rozwiązanie                                          | Strona<br>odwołania    |
|---------------------------------------------------------|------------------------------------------------------|------------------------|
| Używany jest nieobsługiwany kabel USB.                  | Należy używać kabla USB 2.0.                         | -                      |
| Używany jest hub USB.                                   | Drukarkę należy podłączyć bezpośrednio do komputera. | strona 76              |
| Sterownik drukarki nie został prawidłowo zainstalowany. | Należy ponownie zainstalować sterownik drukarki.     | strona 77<br>strona 84 |

## System Windows

| Przyczyna                                                                                      | Rozwiązanie                                                                                                    | Strona<br>odwołania |
|------------------------------------------------------------------------------------------------|----------------------------------------------------------------------------------------------------|---------------------|
| Drukarka znajduje się w trybie off line.                                                       | Należy kliknąć prawym przyciskiem ikonę drukarki w<br>folderze [ <b>Urządzia i drukarki</b> ], a następnie wybrać<br>pozycję [ <b>Zobacz, co jest drukowane</b> ] ([ <b>Nazwa</b><br><b>drukarki*</b> ], jeżeli zainstalowano wiele sterowników<br>drukarki). W wyświetlonym oknie dialogowym należy<br>wybrać menu [ <b>Drukarka</b> ], a następnie usunąć<br>zaznaczenie z pola [ <b>Użyj drukarki w trybie offline</b> ].<br>* Należy wybrać odpowiedni typ sterownika drukarki. | _                   |
| Używany jest przełącznik, urządzenie<br>buforowe, kabel przedłużający lub<br>koncentrator USB. | Drukarkę należy podłączyć bezpośrednio do komputera.                                                                                                    | strona 64           |
| Zainstalowany został sterownik dla innej<br>drukarki korzystającej z połączenia USB.           | Należy usunąć z komputera sterownik innej drukarki.                                                                                                    | -                   |

# Nie można pomyślnie zainstalować sterownika drukarki

### 🖉 Informacja

- Jeśli poniższe informacje nie rozwiążą problemu, skontaktuj się ze sprzedawcą urządzenia.
- W przypadku wystąpienia problemów, których przyczyną są programy, należy kontaktować się z producentami poszczególnych programów.

## Problemy z połączeniem USB

## System Windows

| Objaw                                                                                                    | Przyczyna/Rozwiązanie                                                                                                    | Strona<br>odwołania |  |
|----------------------------------------------------------------------------------------------------|----------------------------------------------------------------------------------------------------|---------------------|--|
| Ikona drukarki nie została utworzona w<br>folderze [ <b>Urządzia i drukarki</b> ].                                        | Sterownik drukarki nie został prawidłowo zainstalowany.<br>Należy ponownie zainstalować sterownik drukarki.                                                                                                    | strona 77           |  |
| Instalowany jest tylko pierwszy sterownik<br>drukarki, nawet jeśli do instalacji<br>wybranych zostanie kilka sterowników. | <ul> <li>Aby zainstalować kolejne sterowniki, należy wykonać poniższe działania:</li> <li>1. Włóż dysk "Dysk DVD-ROM z oprogramowaniem" do napędu komputera.</li> <li>2. Kliknij przycisk [Uruchom Setup.exe] i wykonuj instrukcje wyświetlane na ekranie.</li> <li>3. Wybierz pozycję [Połączenie USB] z listy [Wybór interfejsu]. Kliknij przycisk [Dalej].</li> <li>4. Kliknij przycisk [Instalacja personalizowana], wybierz sterownik do zainstalowania, a następnie kliknij przycisk [Zainstaluj].</li> <li>5. Sprawdź sterownik do zainstalowania i kliknij przycisk [Start].</li> <li>6. Po wyświetleniu komunikatu "Instalacja sterowników i aplikacji" kliknij opcję [przycisk Zainstaluj z użyciem innego portu].</li> <li>7. Wybierz pozycję [USBxxx] z listy portów [Port drukarki], a następnie kliknij przycisk [Dalej].</li> <li>8. Aby zakończyć instalację, postępuj zgodnie z instrukcjami wyświetlanymi na ekranie.</li> </ul> |                     |  |
| Został wyświetlony komunikat "Unable to<br>install printer driver".                                                       | <ul> <li>Należy użyć technologii Plug-and-Play. Należy wykonać poniższe działania.</li> <li>Sprawdź, czy drukarka i komputer są wyłączone.</li> <li>Podłącz kabel USB.</li> <li>Należy włączyć drukarkę.</li> <li>Włącz komputer.</li> <li>Po wyświetleniu okna "Found New Hardware Wizard" należy postępować według wyświetlanych na ekranie instrukcji, aby dokończyć instalację.</li> </ul>                                                                                                    | _                   |  |

# Ograniczenia dotyczące systemów operacyjnych

### Ograniczenia dotyczące systemów Windows 8/Windows Server 2012/ Windows 7/Windows Vista/Windows Server 2008 R2/Windows Server 2008

| Element              | Objaw                                                                                 | Przyczyna/Rozwiązanie                                                                                                    |
|----------------------|---------------------------------------------------------------------------------------|----------------------------------------------------------------------------------------------------|
| Sterowniki drukarki  | [ <b>Pomoc</b> ] nie jest wyświetlana.                                                | Funkcja [ <b>Pomoc</b> ] nie jest obsługiwana w sterownikach PS.                                                                                                    |
|                      | Wyświetlane jest okno<br>dialogowe [ <b>Kontrola konta<br/>użytkownika</b> ].         | Po uruchomieniu instalatora lub narzędzia może<br>zostać wyświetlone okno dialogowe [ <b>Kontrola konta</b><br><b>użytkownika</b> ]. Należy kliknąć przycisk [ <b>Tak</b> ] lub<br>[ <b>Kontynuuj</b> ], aby uruchomić instalator lub narzędzie z<br>uprawnieniami administratora. Po kliknięciu przycisku<br>[ <b>Nie</b> ] lub [ <b>Anuluj</b> ] instalator lub narzędzie nie zostanie<br>uruchomione. |
| Network Extension    | [ <b>Pomoc</b> ] nie jest wyświetlana.                                                | Funkcja [ <b>Pomoc</b> ] nie jest obsługiwana.                                                                                                    |
|                      | Wyświetlane jest okno<br>dialogowe [ <b>Kontrola konta</b><br><b>użytkownika</b> ].   | Po uruchomieniu instalatora lub narzędzia może<br>zostać wyświetlone okno dialogowe [ <b>Kontrola konta</b><br><b>użytkownika</b> ]. Należy kliknąć przycisk [ <b>Tak</b> ] lub<br>[ <b>Kontynuuj</b> ], aby uruchomić instalator lub narzędzie z<br>uprawnieniami administratora. Po kliknięciu przycisku<br>[ <b>Nie</b> ] lub [ <b>Anuluj</b> ] instalator lub narzędzie nie zostanie<br>uruchomione. |
|                      | Wyświetlane jest okno<br>dialogowe [ <b>Program</b><br><b>Capability Assistant</b> ]. | Jeśli okno [ <b>Program Capability Assistant</b> ] pojawia się po<br>instalacji (w tym przypadku zatrzymania instalacji przed jej<br>ukończeniem), należy kliknąć opcję [ <b>Ten program został</b><br>zainstalowany poprawnie.].                                                                                                    |
| PS Gamma<br>Adjuster | Wyświetlane jest okno<br>dialogowe [ <b>Kontrola konta</b><br>użytkownika].           | Po uruchomieniu instalatora lub narzędzia może<br>zostać wyświetlone okno dialogowe [ <b>Kontrola konta</b><br><b>użytkownika</b> ]. Należy kliknąć przycisk [ <b>Tak</b> ] lub<br>[ <b>Kontynuuj</b> ], aby uruchomić instalator lub narzędzie z<br>uprawnieniami administratora. Po kliknięciu przycisku<br>[ <b>Nie</b> ] lub [ <b>Anuluj</b> ] instalator lub narzędzie nie zostanie<br>uruchomione. |
|                      | Wyświetlane jest okno<br>dialogowe [ <b>Program</b><br><b>Capability Assistant</b> ]. | Jeśli okno [ <b>Program Capability Assistant</b> ] pojawia się po<br>instalacji (w tym przypadku zatrzymania instalacji przed jej<br>ukończeniem), należy kliknąć opcję [ <b>Ten program został</b><br>zainstalowany poprawnie].                                                                                                    |

## Ograniczenia dotyczące programu Zapora systemu Windows

W systemach Windows XP Service Pack 2 i Windows Server 2003 Service Pack 1 i nowszych narzędzie Zapora systemu Windows zostało ulepszone. Poniższe ograniczenia mogą dotyczyć sterowników drukarki i narzędzi.

### 🖉 Informacja

• Opisy poniższych procedur oparto na systemie Windows XP Service Pack 2. Procedura oraz nazwy menu różnią się w różnych systemach Windows.

| Element                | Objaw                                                                                            | Przyczyna/Rozwiązanie                                                                                                    |
|------------------------|--------------------------------------------------------------------------------------------------|----------------------------------------------------------------------------------------------------|
| Sterowniki<br>drukarki | Nie można wydrukować pliku w czasie<br>używania drukarki jako drukarki<br>udostępnionej w sieci. | Na serwerze kliknij przycisk [ <b>Start</b> ] i wybierz<br>pozycje [ <b>Panel sterowania</b> ], [ <b>Centrum</b><br><b>zabezpieczeń</b> ], a następnie pozycję<br>[ <b>Zapora systemu Windows</b> ], Wybierz karte |
|                        |                                                                                                  | [ <b>Wyjątki</b> ] i zaznacz pole [ <b>Udostępnianie</b><br><b>plików i drukarek</b> ]. Kliknij przycisk [ <b>OK</b> ].                                                                                            |

| Element                     | Objaw                       | Przyczyna/Rozwiązanie                                                                                                    |
|-----------------------------|-----------------------------|----------------------------------------------------------------------------------------------------|
| Narzędzie OKI LPR           | Nie można znaleźć drukarki. | Jeśli na karcie [ <b>Nie zezwalaj na wyjątki</b> ]<br>zapory systemu Windows zaznaczone jest pole<br>[ <b>Ogólne</b> ], nie można wyszukać drukarki w<br>segmencie, który jest podłączony do innego<br>routera. Wyszukiwać można tylko drukarki w<br>tym segmencie, co drukarka.<br>Jeśli nie można znaleźć drukarki, należy<br>określić adres IP drukarki w oknie [ <b>Dodaj</b><br><b>drukarkę</b> ] lub [ <b>Confirm Connections</b> ].                                |
| Narzędzie<br>konfiguracyjne | Nie można znaleźć drukarki. | Jeśli na karcie [ <b>Nie zezwalaj na wyjątki</b> ]<br>zapory systemu Windows zaznaczone jest pole<br>[ <b>Ogólne</b> ], nie można wyszukać drukarki w<br>segmencie, który jest podłączony do innego<br>routera. Wyszukiwać można tylko drukarki w<br>tym segmencie, co drukarka.<br>Jeżeli nie można znaleźć drukarki, możliwe<br>jest bezpośrednie określenie adresu IP po<br>wybraniu opcji [ <b>Narzędzie</b> ], a następnie opcji<br>[ <b>Environment Settings</b> ]. |

# Problemy z jakością obrazu

### 🖉 Informacja

• Jeśli poniższe informacje nie rozwiążą problemów, skontaktuj się ze sprzedawcą urządzenia.

| Objaw                                       | Przyczyna                                                                            | Rozwiązanie                                                                                                    | Strona<br>odwołania     |
|---------------------------------------------|--------------------------------------------------------------------------------------|----------------------------------------------------------------------------------------------------|-------------------------|
| Widoczne są pionowe<br>linie.               | Głowice z diodami LED są brudne.                                                     | Należy miękką bibułką wyczyścić<br>głowice z diodami LED.                                                                                                    | strona 148              |
|                                             | Niski poziom tonera.                                                                 | Należy wymienić pojemnik z<br>tonerem.                                                                                                    | strona 135              |
|                                             | Bęben światłoczuły jest<br>uszkodzony.                                               | Należy wymienić wkład drukujący.                                                                                                    | strona 135              |
| Kierunek podajnika                          | We wkładzie drukującym mogą<br>znajdować się obce przedmioty.                        | Należy wymienić wkład drukujący.                                                                                                    | strona 135              |
| papieru                                     | Folia osłaniająca wkład drukujący przed światłem jest brudna.                        | Należy miękką bibułką wyczyścić<br>folię osłaniającą.                                                                                                    | -                       |
|                                             | Wkład drukujący nie jest<br>prawidłowo zainstalowany.                                | Należy prawidłowo zainstalować<br>wkład drukujący.                                                                                                    | strona 135              |
| Wydrukowane obrazy są<br>wyblakłe w pionie. | Głowice z diodami LED są brudne.                                                     | Należy miękką bibułką wyczyścić<br>głowice z diodami LED.                                                                                                    | strona 148              |
|                                             | Niski poziom tonera.                                                                 | Należy wymienić pojemnik z<br>tonerem.                                                                                                    | strona 135              |
| Kierunek podajnika papieru                  | Papier jest niewłaściwy.                                                             | Należy użyć właściwego,<br>obsługiwanego papieru.                                                                                                    | strona 45               |
| Wydrukowane obrazy są<br>bardzo iasne.      | Włączona jest funkcja<br>oszczedzania tonera.                                        | Należy zmienić ustawienia<br>oszczedzania tonera.                                                                                                    | Funkcje<br>zaawansowane |
|                                             | Pojemnik z tonerem nie jest<br>prawidłowo zainstalowany.                             | Należy prawidłowo zainstalować pojemnik z tonerem.                                                                                                    | strona 135              |
| A                                           | Niski poziom tonera.                                                                 | Należy wymienić pojemnik z<br>tonerem.                                                                                                    | strona 135              |
|                                             | Papier jest wilgotny.                                                                | Należy używać papieru<br>przechowywanego w odpowiedniej<br>temperaturze i wilgotności.                                                                                                    | strona 49               |
|                                             | Papier jest niewłaściwy.                                                             | Należy użyć właściwego,<br>obsługiwanego papieru.                                                                                                    | strona 45               |
|                                             | Papier jest niewłaściwy.<br>Ustawienia typu i gramatury<br>nośnika są nieprawidłowe. | Należy nacisnąć przycisk ▼ i<br>wybrać opcje [Menu] > [Konfig.<br>podajników], konfiguracja<br>używanego podajnika, a następnie<br>prawidłowe wartości opcji<br>[Typ nośnika] i [Gramatura<br>nośnika]. Można też wybrać<br>większą wartość dla opcji<br>[Gramatura nośnika]. | strona 38               |
|                                             | Użyto papieru makulaturowego.<br>Ustawienie gramatury nośnika jest<br>nieprawidłowe. | Należy nacisnąć przycisk ▼ i<br>wybrać opcje [ <b>Menu</b> ] > [ <b>Konfig.</b><br><b>podajników</b> ], używany podajnik,<br>a następnie wybrać większą<br>wartość opcji [ <b>Gramatura</b><br><b>nośnika</b> ].                                                              | strona 38               |

| Objaw                                                                                                    | Przyczyna                                                                                                    | Rozwiązanie                                                                                                    | Strona<br>odwołania      |
|----------------------------------------------------------------------------------------------------|----------------------------------------------------------------------------------------------------|----------------------------------------------------------------------------------------------------|--------------------------|
| Wydrukowane obrazy<br>są częściowo wyblakłe.<br>Widoczne są kropki i                                                    | Papier jest zbyt wilgotny lub<br>suchy.                                                                                       | Należy używać papieru<br>przechowywanego w odpowiedniej<br>temperaturze i wilgotności.                                                                                       | strona 49                |
| linie.                                                                                                    | Nieprawidłowo skonfigurowano<br>opcję [ <b>Ust.czerni dla papieru</b> ].                                                      | Należy nacisnąć przycisk ▼<br>i wybrać opcje [ <b>Menu</b> ] ><br>[ <b>Regulacja wydruku</b> ], a<br>następnie zmienić wartość pozycji<br>[ <b>Ust.czerni dla papieru</b> ]. | _                        |
| Cyklicznie pojawiają<br>się poziome linie i<br>kropki.                                                                  | Gdy odległości między nimi<br>wynoszą ok. 94 mm (4 cale),<br>bęben światłoczuły (zielona rura)<br>jest uszkodzony lub brudny. | Należy miękką bibułką wyczyścić<br>bęben.<br>Jeśli zespół bębna światłoczułego<br>jest uszkodzony, należy go<br>wymienić.                                                    | strona 139<br>strona 143 |
| A                                                                                                    | Gdy odległości między nimi<br>wynoszą ok. 37 mm (1,5 cala), na<br>bębnie mogą znajdować się obce<br>materiały.                | Należy otworzyć i zamknąć górną<br>pokrywę, i ponowić drukowanie.                                                                                                    | -                        |
|                                                                                                    | Gdy odległości między nimi<br>wynoszą ok. 143 mm, uszkodzony<br>jest zespół utrwalający.                                      | Należy wymienić zespół<br>utrwalający.                                                                                                    | strona 144               |
|                                                                                                    | Wkład drukujący został<br>wystawiony na działanie światła.                                                                    | Należy umieścić wkład drukujący z<br>powrotem w drukarce i pozostawić<br>go na kilka godzin. Jeśli to nie<br>rozwiązuje problemu, należy<br>wymienić wkład drukujący.        | strona 135               |
|                                                                                                    | Ścieżka podawania papieru jest<br>brudna.                                                                                     | Należy wydrukować kilka<br>wydruków testowych.                                                                                                    | -                        |
| Biały obszar papieru jest<br>lekko zabrudzony.                                                                          | Papier ma ładunek<br>elektrostatyczny.                                                                                        | Należy używać papieru<br>przechowywanego w odpowiedniej<br>temperaturze i wilgotności.                                                                                       | strona 49                |
|                                                                                                    | Papier jest zbyt gruby.                                                                                                    | Należy użyć cieńszego papieru.                                                                                                    | -                        |
| A                                                                                                    | Niski poziom tonera.                                                                                                    | Modele B721/B731: Należy<br>wymienić wkład drukujący.<br>Modele ES7131/MPS5501b: Należy<br>wymienić pojemnik z tonerem.                                                      | strona 135<br>strona 137 |
| Krawędzie liter są<br>rozmazane.                                                                                        | Głowice z diodami LED są brudne.                                                                                              | Należy miękką bibułką wyczyścić<br>głowice z diodami LED.                                                                                                    | strona 148               |
|                                                                                                    | Papier jest niewłaściwy.                                                                                                    | Należy użyć właściwego,<br>obsługiwanego papieru.                                                                                                    | strona 45                |
| A                                                                                                    | Papier jest wilgotny.                                                                                                    | Należy włożyć nowy papier.                                                                                                    | strona 49                |
| Cała powierzchnia<br>papieru jest lekko<br>zabrudzona podczas<br>drukowania na<br>kopertach lub papierze<br>powlekanym. | Toner może przywierać do całej<br>powierzchni kopert lub papieru<br>powlekanego.                                              | Nie jest to wada drukarki.<br>Powlekany papier nie jest<br>nośnikiem zalecanym.                                                                                              | -                        |

| Objaw                                                     | Przyczyna                                                                                                    | Rozwiązanie                                                                                                    | Strona<br>odwołania      |
|-----------------------------------------------------------|----------------------------------------------------------------------------------------------------|----------------------------------------------------------------------------------------------------|--------------------------|
| Toner schodzi z arkusza<br>po potarciu go.                | Ustawienia typu i gramatury<br>nośnika są nieprawidłowe.                                                                      | Należy nacisnąć przycisk ▼ i<br>wybrać opcje [Menu] > [Konfig.<br>podajników], konfiguracja<br>używanego podajnika, a następnie<br>prawidłowe wartości opcji<br>[Typ nośnika] i [Gramatura<br>nośnika]. Można też wybrać<br>większą wartość dla opcji<br>[Gramatura nośnika]. | _                        |
|                                                           | Użyto papieru makulaturowego.<br>Ustawienie gramatury nośnika jest<br>nieprawidłowe.                                          | Należy nacisnąć przycisk ▼ i<br>wybrać opcje [ <b>Menu</b> ] > [ <b>Konfig.</b><br><b>podajników</b> ], używany podajnik,<br>a następnie wybrać większą<br>wartość opcji [ <b>Gramatura</b><br><b>nośnika</b> ].                                                              | _                        |
| Połysk jest<br>niejednorodny.                             | Ustawienia typu i gramatury<br>nośnika są nieprawidłowe.                                                                      | Należy nacisnąć przycisk ▼ i<br>wybrać opcje [Menu] > [Konfig.<br>podajników], konfiguracja<br>używanego podajnika, a następnie<br>prawidłowe wartości opcji<br>[Typ nośnika] i [Gramatura<br>nośnika]. Można też wybrać<br>większą wartość dla opcji<br>[Gramatura nośnika]. | _                        |
| Pojawiają się kropki.                                     | Papier jest niewłaściwy.                                                                                                    | Należy użyć właściwego,<br>obsługiwanego papieru.                                                                                                    | strona 45                |
| A                                                         | Gdy odległości między nimi<br>wynoszą ok. 94 mm (4 cale),<br>bęben światłoczuły (zielona rura)<br>jest uszkodzony lub brudny. | Należy miękką bibułką wyczyścić<br>bęben.<br>Jeśli zespół bębna światłoczułego<br>jest uszkodzony, należy go<br>wymienić.                                                                                                    | strona 139<br>strona 143 |
| Na wydruku znajdują się<br>smugi.                         | Papier jest wilgotny.                                                                                                    | Skontaktuj się ze sprzedawcą urządzenia.                                                                                                    | Tylna okładka            |
| A                                                         | Papier jest niewłaściwy.                                                                                                    | Należy użyć właściwego,<br>obsługiwanego papieru.                                                                                                    | strona 45                |
| Tło wydrukowanej<br>strony jest ciemne lub<br>zabrudzone. | Drukarka może działać<br>nieprawidłowo.                                                                                       | Skontaktuj się ze sprzedawcą<br>urządzenia.                                                                                                    | Tylna okładka            |
| Nic nie jest drukowane.                                   | Do drukarki podane zostały<br>co najmniej dwa arkusze<br>jednocześnie.                                                        | Należy dokładnie przewachlować<br>stos papieru i włożyć go ponownie<br>do drukarki.                                                                                                    | strona 36                |
|                                                           | Drukarka może działać<br>nieprawidłowo.                                                                                       | Skontaktuj się ze sprzedawcą urządzenia.                                                                                                    | _                        |
| Pojawiają się plamy.                                      | Papier jest wilgotny.                                                                                                    | Należy włożyć nowy papier.                                                                                                    | strona 49                |
| <b>,A</b>                                                 | Papier jest niewłaściwy.                                                                                                    | Należy użyć właściwego,<br>obsługiwanego papieru.                                                                                                    | strona 45                |

# • Problemy z podawaniem papieru

### 🖉 Informacja

• Jeśli poniższe informacje nie rozwiążą problemu, skontaktuj się ze sprzedawcą urządzenia.

| Objaw                                                                                            | Przyczyna                                                                                                    | Rozwiązanie                                                                                                    | Strona<br>odwołania     |
|--------------------------------------------------------------------------------------------------|----------------------------------------------------------------------------------------------------|----------------------------------------------------------------------------------------------------|-------------------------|
| <ul> <li>Często dochodzi do<br/>zacięć papieru.</li> </ul>                                       | Drukarka jest przechylona.                                                                                               | Należy ustawić drukarkę na płaskiej powierzchni.                                                                                                    | strona 18               |
| Wiele arkuszy<br>jest podawanych                                                                 | Papier jest zbyt cienki lub zbyt<br>gruby.                                                                               | Należy używać papieru<br>odpowiedniego do drukarki.                                                                                                    | strona 36               |
| <ul> <li>Papier jest podawany<br/>pod kątem.</li> </ul>                                          | Papier jest wilgotny lub ma<br>ładunek elektrostatyczny.                                                                 | Należy używać papieru<br>przechowywanego w odpowiedniej<br>temperaturze i wilgotności.                                                                                                    | strona 49               |
|                                                                                                  | Papier jest pomarszczony, złożony<br>lub pozwijany.                                                                      | Należy używać papieru<br>odpowiedniego do drukarki.<br>Należy wyprostować pozwijany<br>papier.                                                                                                    | strona 36               |
|                                                                                                  | Na tylnej stronie arkusza papieru<br>już znajduje się nadruk.                                                            | W podajnikach 1./2./3./4. nie<br>można używać już zadrukowanego<br>papieru.<br>Taki papier należy wprowadzać za<br>pomocą podajnika uniwersalnego.                                                           | strona 37               |
|                                                                                                  | Krawędzie papieru nie są ułożone<br>równo.                                                                               | Należy przewachlować papier i<br>wyrównać krawędzie stosu.                                                                                                    | strona 36               |
|                                                                                                  | W podajniku jest tylko jeden<br>arkusz papieru.                                                                          | Należy załadować kilka arkuszy<br>papieru.                                                                                                    | strona 36               |
|                                                                                                  | Dodano więcej papieru do papieru<br>już załadowanego do podajnika.                                                       | Należy wyjąć wcześniej<br>załadowany papier, ułożyć go na<br>nowej porcji papieru, wyrównać<br>krawędzie stosu i włożyć go do<br>podajnika tak, aby stary papier<br>znajdował się na górze.                  | strona 36               |
|                                                                                                  | Papier został załadowany pod<br>kątem.                                                                                   | W podajnikach 1./2./3./4.<br>należy dopasować prowadnice i<br>ogranicznik papieru do rozmiarów<br>załadowanego papieru.<br>W podajniku uniwersalnym<br>należy dopasować prowadnice do<br>szerokości papieru. | strona 36               |
|                                                                                                  | Koperty nie zostały prawidłowo załadowane.                                                                               | Należy załadować koperty<br>prawidłowo.                                                                                                    | strona 37               |
|                                                                                                  | Papier, koperty i etykiety o<br>gramaturze od 177 do 220 g/m <sup>2</sup><br>zostały załadowane do podajników<br>1. i 2. | Papier, koperty i etykiety o<br>gramaturze od 177 do 220 g/m <sup>2</sup><br>należy załadować do podajnika<br>uniwersalnego i korzystać z tacy<br>odbiorczej zadrukiem do góry.                              | strona 37<br>strona 45  |
| Papier nie jest podawany<br>do drukarki.                                                         | Ustawienie [ <b>Źródło</b> ] w sterowniku<br>drukarki nie zostało prawidłowo<br>wprowadzone.                             | Należy sprawdzić podajnik<br>papieru i w ustawieniu [ <b>Źródło</b> ]<br>w sterowniku drukarki wybrać<br>właściwy podajnik.                                                                                  | -                       |
|                                                                                                  | W sterowniku drukarki wskazano<br>podawanie ręczne.                                                                      | W sterowniku drukarki należy<br>usunąć zaznaczenie z pola [ <b>Use</b><br><b>MP tray as manual feed</b> ]<br>w oknie [ <b>Opcje podawania</b><br><b>papieru</b> ].                                           | Funkcje<br>zaawansowane |
| Drukarka nie rozpoczyna<br>przetwarzania zadania<br>nawet pomimo usunięcia<br>zaciętego papieru. | _                                                                                                    | Należy otworzyć, a następnie<br>zamknąć pokrywę przednią.                                                                                                    | _                       |

| Objaw                                                       | Przyczyna                                                        | Rozwiązanie                                                                                                    | Strona<br>odwołania |
|-------------------------------------------------------------|------------------------------------------------------------------|----------------------------------------------------------------------------------------------------|---------------------|
| Papier się składa lub<br>marszczy.                          | Papier jest wilgotny lub ma<br>ładunek elektrostatyczny.         | Należy używać papieru<br>przechowywanego w odpowiedniej<br>temperaturze i wilgotności.                                                                                                    | strona 49           |
|                                                             | Papier zbyt cienki.                                              | Należy nacisnąć przycisk ▼<br>i wybrać opcje [ <b>Menu</b> ] ><br>[Konfig.podajników] > [(tray<br>name) Config], a następnie<br>opcję [Gramatura nośnika].<br>Następnie należy wybrać mniejszą<br>gramaturę.                                                               | strona 37           |
| Papier zawija się<br>wokół rolek w zespole<br>utrwalającym. | Ustawienia typu i gramatury<br>nośnika są nieprawidłowe.         | Należy nacisnąć przycisk<br>▼, a następnie wybrać opcje<br>[Menu], [Konfig.podajników],<br>[(tray name) Config] i określić<br>odpowiednie wartości opcji [Typ<br>nośnika] lub [Gramatura<br>nośnika].<br>Można też podać większą wartość<br>dla opcji [Gramatura nośnika]. | strona 37           |
|                                                             | Papier zbyt cienki.                                              | Należy użyć grubszego papieru.                                                                                                    | -                   |
|                                                             | Na tekście przy krawędzi wiodącej<br>arkusza znajduje się obraz. | Należy dodać margines przy<br>krawędzi wiodącej arkusza. Nie<br>można dodać marginesu. Należy<br>wydrukować stronę po obróceniu<br>jej o 180 stopni.<br>W przypadku drukowania<br>dwustronnego należy zostawić<br>margines przy krawędziach<br>prowadzącej i dolnej.       | _                   |

# Problemy z urządzeniem

### 🖉 Informacja

• Jeśli poniższe informacje nie rozwiążą problemu, skontaktuj się ze sprzedawcą urządzenia.

| Objaw                                                                           | Przyczyna                                                                           | Rozwiązanie                                                                                                    | Strona<br>odwołania |
|---------------------------------------------------------------------------------|-------------------------------------------------------------------------------------|----------------------------------------------------------------------------------------------------|---------------------|
| Drukarka została<br>włączona, ale nic nie<br>wyświetla się na ekranie.          | Przewód zasilania jest odłączony.                                                   | Należy wyłączyć drukarkę, a<br>następnie dobrze podłączyć<br>przewód zasilania.                                                                                                    | -                   |
|                                                                                 | Brak zasilania.                                                                     | Należy sprawdzić, czy zasilanie<br>jest doprowadzone do używanego<br>gniazda elektrycznego.                                                                                              | -                   |
| Drukarka nie działa.                                                            | Przewód zasilania nie jest<br>podłączony sztywno.                                   | Należy dobrze podłączyć przewód<br>zasilania.                                                                                                    | -                   |
|                                                                                 | Drukarka jest wyłączona.                                                            | Należy włączyć drukarkę.                                                                                                    | strona 34           |
|                                                                                 | Drukarka wyłącza się<br>automatycznie w wyniku działania<br>funkcji autowyłączania. | Należy wyłączyć funkcję<br>autowyłączania.                                                                                                    | strona 55           |
|                                                                                 | Drukarka nie reaguje.                                                               | Należy przytrzymać przycisk<br>zasilania przez ponad 5 sekund,<br>aby wymusić wyłączenie<br>urządzenia.                                                                                  | -                   |
| Kontrolka LED<br>przełącznika zasilania<br>miga szybko (co ok. 0,3<br>sekundy). | Drukarka może działać<br>nieprawidłowo.                                             | Należy natychmiast<br>odłączyć przewód zasilania.                                                                                                    | -                   |
| Drukarka nie rozpoczyna<br>drukowania.                                          | Na wyświetlaczu wyświetlany jest<br>komunikat o błędzie.                            | Należy sprawdzić kod błędu i<br>wykonać wyświetlane na ekranie<br>instrukcje.                                                                                                    | strona 115          |
|                                                                                 | Kabel używany na potrzeby złącza interfejsu jest odłączony.                         | Należy dobrze podłączyć kabel<br>używany na potrzeby złącza<br>interfejsu.                                                                                                    | strona 64           |
|                                                                                 | Wystąpił problem dotyczący kabla<br>używanego na potrzeby złącza<br>interfejsu.     | Należy użyć innych kabli.                                                                                                    | -                   |
|                                                                                 | Drukarka nie obsługuje kabla<br>użytego na potrzeby złącza<br>interfejsu.           | Należy używać kabla USB<br>zgodnego ze standardem USB<br>2.0.<br>Należy używać kabla sieciowego<br>zgodnego ze standardem<br>10BASE-T /100BASE-TX.                                       | -                   |
|                                                                                 | Problem może dotyczyć funkcji<br>drukowania.                                        | Należy nacisnąć przycisk<br>▼ i wybrać opcje [ <b>Drukuj</b><br>informacje], [Konfiguracja],<br>a następnie wydrukować treść<br>ustawień, aby sprawdzić działanie<br>funkcji drukowania. | strona 50           |
|                                                                                 | Interfejs jest wyłączony.                                                           | Należy nacisnąć przycisk ▼ i<br>wybrać opcje [Konfig.admin.],<br>[Ustawienia sieci], a następnie<br>włączyć używany interfejs.                                                           | -                   |
|                                                                                 | Sterownik drukarki nie został<br>wybrany.                                           | Należy ustawić używaną drukarkę<br>z wybranym sterownikiem<br>drukarki jako drukarkę domyślną.                                                                                           | -                   |
|                                                                                 | Port wyjścia sterownika drukarki<br>jest nieprawidłowy.                             | Należy określić port sieciowy lub<br>USB, do którego podłączony jest<br>stosowny kabel.                                                                                                  | -                   |

| Objaw                                                                           | Przyczyna                                                                                                    | Rozwiązanie                                                                                                    | Strona<br>odwołania     |
|---------------------------------------------------------------------------------|----------------------------------------------------------------------------------------------------|----------------------------------------------------------------------------------------------------|-------------------------|
| Wyświetlacz jest pusty.                                                         | Drukarka znajduje się w trybie<br>uśpienia.                                                                                                    | Należy sprawdzić, czy przycisk<br><b>POWER SAVE</b> (OSZCZĘDZANIE<br>ENERGII)> miga, a następnie<br>nacisnąć przycisk <b>POWER SAVE</b><br>(OSZCZĘDZANIE ENERGII)>, aby<br>aktywować drukarkę. | strona 35               |
| Dane drukowania nie są przesyłane do drukarki.                                  | Kabel używany na potrzeby złącza interfejsu jest zepsuty.                                                                                                    | Urządzenie należy podłączyć za<br>pomocą nowego kabla.                                                                                                    | -                       |
|                                                                                 | Ustawiony na komputerze limit czasu upłynął.                                                                                                    | Należy ustawić dłuższy limit czasu.                                                                                                    | -                       |
| Drukarka wydaje<br>nienormalny dźwięk.                                          | Drukarka jest przechylona.                                                                                                    | Należy ustawić drukarkę na<br>płaskiej powierzchni.                                                                                                    | -                       |
|                                                                                 | Wewnątrz drukarki znajduje się<br>kawałek papieru lub obcy materiał.                                                                                                    | Należy sprawdzić wnętrze<br>drukarki i usunąć wszelkie<br>przedmioty.                                                                                                    | -                       |
|                                                                                 | Górna pokrywa jest otwarta.                                                                                                    | Należy zamknąć górną pokrywę.                                                                                                    | -                       |
| Drukarka wydaje<br>brzęczący dźwięk.                                            | Drukarka drukuje na ciężkim lub<br>wąskim papierze, gdy temperatura<br>w jej wnętrzu jest wysoka.                                                                                | Nie jest to wada drukarki. Można kontynuować używanie drukarki.                                                                                                    | -                       |
| Rozpoczęcie drukowania<br>zajmuje dużo czasu.                                   | Drukarka się rozgrzewa po wyjściu<br>z trybu uśpienia.                                                                                                    | Należy nacisnąć przycisk ♥,<br>wybrać opcję [Konfig. admin.]<br>> [Ustawienia zasilania] i<br>[Uśpienie], a następnie wyłączyć<br>tryb.                                                        | strona 35               |
|                                                                                 | Drukarka może czyścić bęben.                                                                                                    | Należy chwilę poczekać.                                                                                                    | -                       |
|                                                                                 | Drukarka reguluje temperaturę<br>zespołu utrwalającego.                                                                                                    | Należy chwilę poczekać.                                                                                                    | -                       |
|                                                                                 | Drukarka przetwarza dane<br>pochodzące z innego interfejsu.                                                                                                    | Należy zaczekać, aż przetwarzanie zostanie zakończone.                                                                                                    | -                       |
| Drukowanie zostało<br>zatrzymane w połowie<br>realizacji zadania<br>drukowania. | W wyniku przetwarzania zadań<br>drukowania bez przerwy przez<br>dłuższy czas, we wnętrzu drukarki<br>podnosi się temperatura. Drukarka<br>obniża swoją temperaturę.              | Należy chwilę poczekać.<br>Kiedy zespół utrwalający stanie<br>się chłodniejszy, drukowanie<br>zostanie automatycznie<br>wznowione.                                                             | _                       |
|                                                                                 | W wyniku przetwarzania zadań<br>drukowania bez przerwy przez<br>dłuższy czas, temperatura we<br>wnętrzu drukarki stała się zbyt<br>wysoka. Drukarka obniża swoją<br>temperaturę. | Należy chwilę poczekać.<br>Kiedy drukarka stanie się<br>chłodniejsza, drukowanie zostanie<br>automatycznie wznowione.                                                                          | _                       |
|                                                                                 | Kiedy system przetwarzania<br>drukowania zostanie przepełniony<br>przez dane drukowania przesyłane<br>przez port WSD, komputer może<br>przerwać wysyłanie danych.                | Należy ponownie wysłać dane<br>z komputera. Jeśli problem<br>pozostaje nierozwiązany, należy<br>użyć innego portu sieciowego.                                                                  | -                       |
| Pamięć jest<br>niewystarczająca.                                                | Pamięć drukarki jest zbyt mała,<br>ponieważ dane drukowania mają<br>zbyt duży rozmiar.                                                                                           | Należy zmniejszyć jakość<br>wydruków za pomocą sterownika<br>drukarki.                                                                                                    | Funkcje<br>zaawansowane |

| Objaw                                                                            | Przyczyna                                                                                                    | Rozwiązanie                                                                                                    | Strona<br>odwołania     |
|----------------------------------------------------------------------------------|----------------------------------------------------------------------------------------------------|----------------------------------------------------------------------------------------------------|-------------------------|
| Zakończenie drukowania<br>zajmuje dużo czasu.                                    | Szybkość przetwarzania danych<br>przez komputer może spowalniać<br>drukowanie.                                                 | Należy użyć komputera o większej<br>szybkości przetwarzania danych.                                                                                                    | -                       |
|                                                                                  | W sterowniku drukarki wybrano<br>opcję [ <b>Dokładnie / szczegółowo</b><br>(1200x1200)] na karcie [ <b>Opcje</b><br>wydruków]. | W sterowniku drukarki należy<br>wybrać opcję [ <b>Normalna</b><br>(600x600)] na karcie [Opcje<br>wydruków].                                                                                     | -                       |
|                                                                                  | Dane drukowania są<br>skomplikowane.                                                                                           | Należy uprościć dane drukowania.                                                                                                    | -                       |
|                                                                                  | Wybrano tryb cichy.                                                                                                    | Należy nacisnąć przycisk ▼,<br>wybrać opcje [ <b>Menu</b> ] ><br>[ <b>Regulacja wydruku</b> ], następnie<br>[ <b>Slow Print Mode</b> ], a następnie<br>zmienić ustawienie.                      | Funkcje<br>zaawansowane |
| Sterownik drukarki<br>nie jest prawidłowo<br>wyświetlany w systemie<br>Mac OS X. | Sterownik drukarki może nie<br>działać prawidłowo.                                                                             | Należy odinstalować, a następnie<br>ponownie zainstalować sterownik<br>drukarki.                                                                                                    | Funkcje<br>zaawansowane |
| Papier jest pozwijany.                                                           | Używany jest cienki papier.                                                                                                    | Należy ustawić odpowiednią<br>gramaturę papieru. Można też<br>nacisnąć przycisk ▼ i wybrać<br>opcje [ <b>Menu</b> ] > [ <b>Regulacja</b><br>wydruku], a następnie [ <b>High</b><br>Humid Mode]. | Funkcje<br>zaawansowane |

# 5. Konserwacja

W tym rozdziale opisano sposób wymiany elementów eksploatacyjnych oraz zespołów konserwacyjnych, czyszczenia oraz przenoszenia i transportowania drukarki.

| <u> </u>                                                                                                    |                                                                                                    |                                                                                                    |  |  |
|----------------------------------------------------------------------------------------------------|----------------------------------------------------------------------------------------------------|----------------------------------------------------------------------------------------------------|--|--|
| Tonera ani pojemników<br>z tonerem nie należy<br>wrzucać do ognia. Może to<br>powodować rozpryski tonera<br>powodujące oparzenia.                                                                                                    | Pojemników z tonerem nie<br>należy przechowywać w<br>pobliżu ognia. Mogą one<br>ulec zapaleniu i spowodować<br>pożar i poparzenia.                                             | Rozsypanego tonera nie<br>należy zbierać odkurzaczem.<br>Zbieranie odkurzaczem może<br>spowodować zapłon tonera<br>wywołany iskrami ze styków<br>elektrycznych. Rozsypany<br>toner należy zbierać za<br>pomocą wilgotnej szmatki. |  |  |
| <u> </u>                                                                                                    |                                                                                                    |                                                                                                    |  |  |
| Wewnątrz urządzenia<br>znajdują się części, które<br>mogą znacznie zwiększać<br>swoją temperaturę. Nie<br>należy dotykać elementów<br>oznaczonych etykietą<br>"Caution High Temperature"<br>(Ostrożnie — Wysoka<br>Temperatura), które mogą<br>powodować poparzenia.                                                  | Pojemniki z tonerem<br>należy przechowywać poza<br>zasięgiem małych dzieci.<br>W przypadku połknięcia<br>tonera przez dziecko należy<br>natychmiast uzyskać pomoc<br>lekarską. | W przypadku wciągnięcia<br>tonera do płuc gardło należy<br>przepłukać dużą ilością wody<br>i przenieść dotkniętą osobę<br>na świeże powietrze. Jeśli to<br>konieczne, należy uzyskać<br>pomoc lekarską.                           |  |  |
| Toner, który znajdzie się na<br>skórze np. dłoni, należy zmyć<br>mydłem.                                                                                                    | W przypadku dostania<br>się tonera do oczu należy<br>je natychmiast przemyć<br>dużą ilością wody. Jeśli to<br>konieczne, należy uzyskać<br>pomoc lekarską.                     | W przypadku połknięcia<br>tonera należy przyjąć<br>duże ilości wody w celu<br>jego rozcieńczenia. Jeśli to<br>konieczne, należy uzyskać<br>pomoc lekarską.                                                                        |  |  |
| Podczas usuwania zacięcia<br>papieru lub wymiany<br>pojemnika z tonerem należy<br>uważać, aby nie pobrudzić<br>ubrań ani dłoni. Ubrania<br>poplamione tonerem należy<br>wyprać w zimnej wodzie.<br>Pranie ubrań w ciepłej wodzie<br>może spowodować utrwalenie<br>tonera na tkaninie, co utrudni<br>jej oczyszczenie. | Pojemnika z tonerem<br>nie należy demontować.<br>Toner może wzbijać się w<br>powietrze, powodując ryzyko<br>jego wciągnięcia do płuc lub<br>zabrudzenia rąk i ubrań.           | Zużyte pojemniki z tonerem<br>należy przechowywać w<br>torbie, tak aby uniemożliwić<br>wzbijanie się z nich tonera.                                                                                                    |  |  |

! Uwaga

- Należy używać tylko oryginalnych elementów eksploatacyjnych firmy Oki Data, które zapewniają optymalną jakość pracy.
- Usuwanie problemów spowodowanych użyciem elementów eksploatacyjnych innych niż oryginalne produkty firmy OKI jest płatne nawet w trakcie okresu gwarancyjnego.

# Wymiana wkładów drukujących

## Jeżeli używana jest drukarka B721/B731

# Żywotność wkładu drukującego

Po wyświetleniu komunikatu [**Wkład drukujący jest prawie zużyty**] na ekranie panelu operatora należy przygotować zamienny wkład drukujący. Można wtedy wydrukować jeszcze około 250 stron, zanim wyświetlony zostanie kolejny komunikat.

Gdy zostanie wyświetlony komunikat [**Wkład drukujący jest zużyty**], a drukowanie nie będzie możliwe, należy wymienić wkład drukujący.

### ! Uwaga

Rzeczywista żywotność wkładu drukującego zależy od sposobu używania urządzenia.

# Sposób wymiany

- 1 Przygotuj nowy wkład drukujący.
- Włóż palce w zagłębienia po prawej stronie drukarki i pociągnij dźwignię (1) zwalniającą pokrywę przednią, aby otworzyć tę pokrywę (2) do przodu.
  - ! Uwaga
  - Delikatnie otwórz pokrywę przednią. W przypadku gwałtownego otwierania może się również otworzyć podajnik uniwersalny.

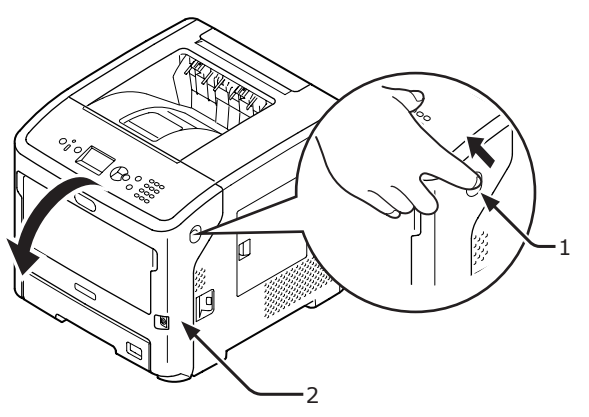

- Wyjmij wkład drukujący (3).
  - Gdy toner przylgnie do powierzchni podawania papieru wewnątrz drukarki, wytrzyj go dobrze wykręconą, wilgotną szmatką.

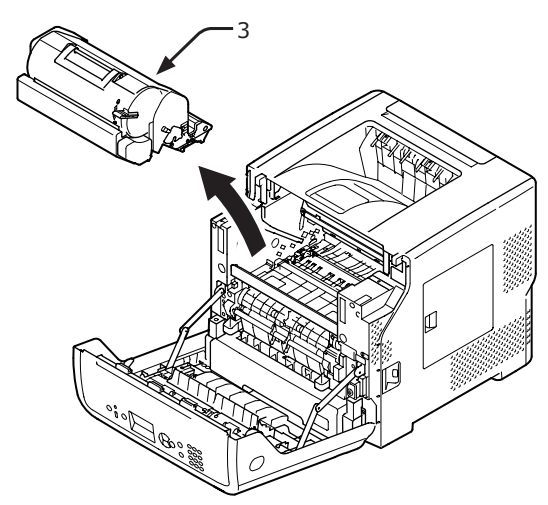

- 4 Wyjmij nowy pojemnik z tonerem z opakowania i zdejmij z niego środek pochłaniający wilgoć.
- 5 Włóż nowy wkład drukujący (4) do drukarki.

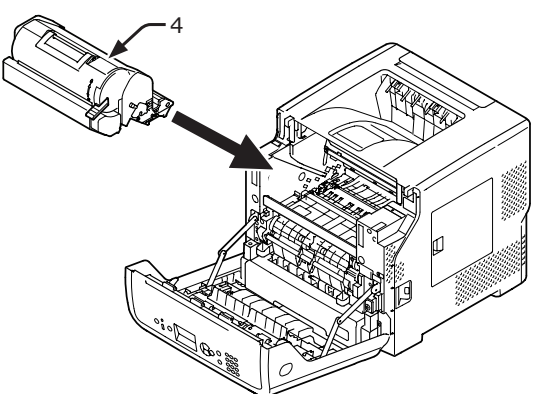

6 Przesuń do oporu niebieską dźwignię (5) wkładu drukującego w kierunku wskazanym strzałką, dociskając jednocześnie wkład z góry.

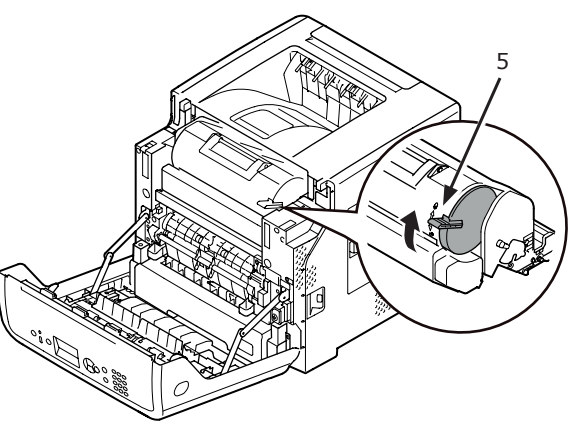

# Zamknij pokrywę przednią (2).

Przedniej pokrywy nie można całkowicie zamknąć bez

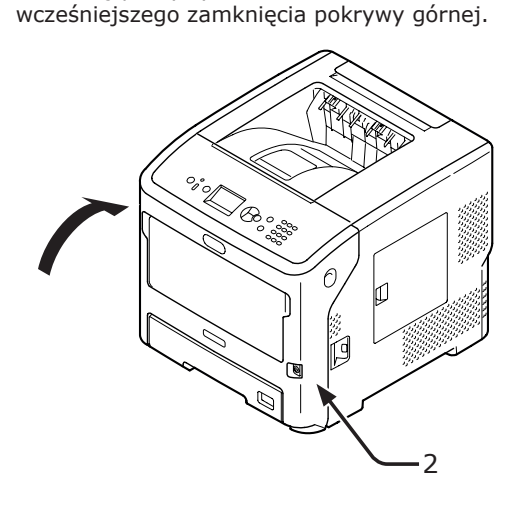

### 8 Oddaj zużyte wkłady drukujące do punktu utylizacji.

### 🖉 Informacja

 Aby wyrzucić zużyty pojemnik z tonerem, należy włożyć go do plastikowej torby lub podobnego opakowania, a następnie postępować zgodnie z lokalnymi regulacjami dotyczącymi utylizacji odpadów.

# Wymiana pojemnika z tonerem lub bębna

# Jeżeli korzystasz z modelu ES7121/ES7131/MPS5501b

# Żywotność pojemnika z tonerem

Po wyświetleniu komunikatu [**Mało tonera**] na ekranie panelu operatora należy przygotować zamienny pojemnik z tonerem.

W przypadku kontynuowania drukowania zostanie wyświetlony komunikat [**Zainstaluj pojemnik z tonerem**], a drukowanie zostanie przerwane.

Po wyświetleniu komunikatu [**Mało tonera**] może zostać wydrukowanych około 250 arkuszy do momentu wyświetlenia komunikatu [**Zainstaluj pojemnik z tonerem**] (w przypadku drukowania z użyciem wzorca wydruku).

# Żywotność bębna

Po wyświetleniu komunikatu [**Bliskie zużycie zespołu bębna**] na ekranie panelu operatora należy przygotować zamienny bęben światłoczuły.

W przypadku kontynuowania drukowania zostanie wyświetlony komunikat [**Zużycie zespołu bębna**], a drukowanie zostanie przerwane.

Po wyświetleniu komunikatu [**Bliskie zużycie zespołu bębna**] można wydrukować jeszcze około 500 stron do momentu wyświetlenia komunikatu [**Zużycie zespołu bębna**] (w przypadku drukowania jednostronnego 3 stron na raz na papierze formatu A4).

W przypadku kontynuowania drukowania powyżej wskazanych wartości drukarka wymusi zatrzymanie drukowania.

### ! Uwaga

- Rzeczywista liczba stron, które można wydrukować z użyciem jednego bębna, zależy od sposobu jego wykorzystania. Wyżej wskazana wartość może ulec obniżeniu o ponad połowę, w zależności od warunków drukowania.
- Mimo że otwieranie i zamykanie pokrywy górnej może nieznacznie wydłużyć żywotność bębna, jego wymianę zaleca się natychmiast po wyświetleniu komunikatu [Zużycie zespołu bębna].
- Jakość druku może ulec pogorszeniu po upływie roku od otworzenia opakowania bębna. Należy go wtedy wymienić na nowy.

 Jeżeli opcja [Status ostrz.zużycia] (dostępna po naciśnięciu przycisku ▼ i wybraniu opcji [Konfig. admin.], a następnie opcji [Konfiguracja panelu]) jest ustawiona na [Nieaktywne], komunikat [Bliskie zużycie zespołu bębna] nie zostanie wyświetlony.

- 137 -

### Wymiana pojemnika z tonerem

- **1** Przygotuj nowy pojemnik z tonerem.
- Włóż palce w zagłębienia po prawej stronie drukarki i pociągnij dźwignię (1) zwalniającą pokrywę przednią, aby otworzyć tę pokrywę (2) do przodu.
  - ! Uwaga
  - Delikatnie otwórz pokrywę przednią. W przypadku gwałtownego otwierania może się również otworzyć podajnik uniwersalny.

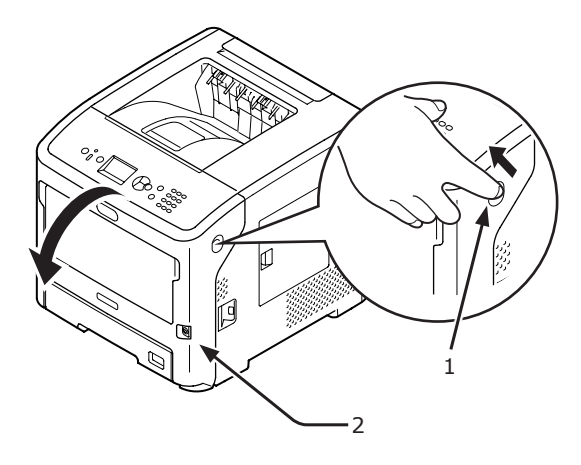

Przesuń do przodu niebieską dźwignię (4) z prawej strony pojemnika z tonerem (3), dociskając z góry wybrany pojemnik, aby go odblokować.

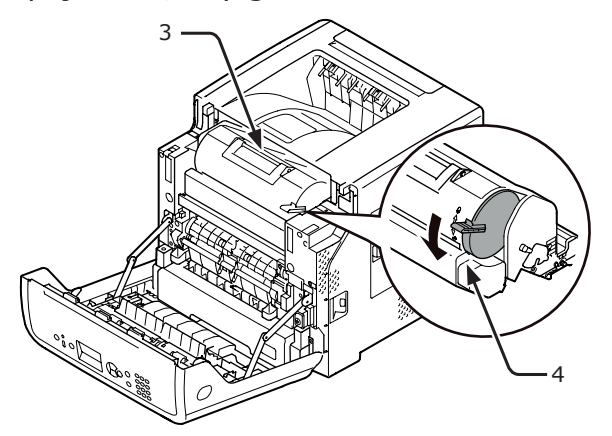

4 Podnieś pojemnik z tonerem (3) z prawej strony w kierunku wskazanym strzałką.

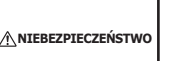

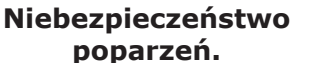

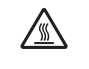

 Zużytego bębna ani pojemnika z tonerem nie należy wrzucać do ognia. Mogą one wybuchnąć, a toner w środku — rozprysnąć się i spowodować poparzenia.

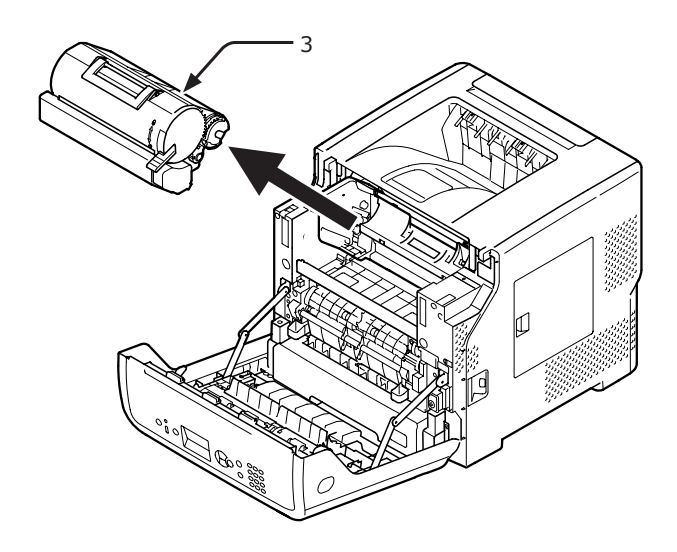

5 Wyjmij nowy pojemnik z tonerem (5) z opakowania.

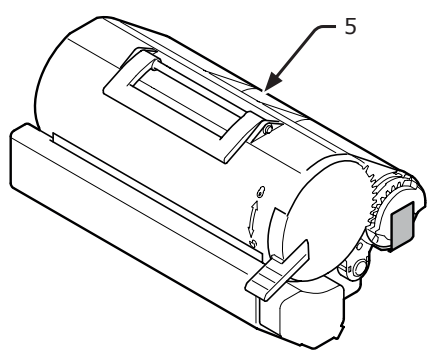

6 Zdejmij taśmę (6) z pojemnika z tonerem.

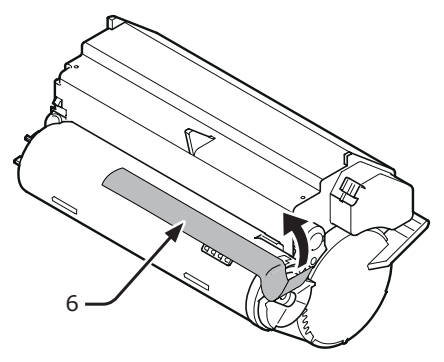

7 Włóż nowy pojemnik z tonerem (5) do drukarki.

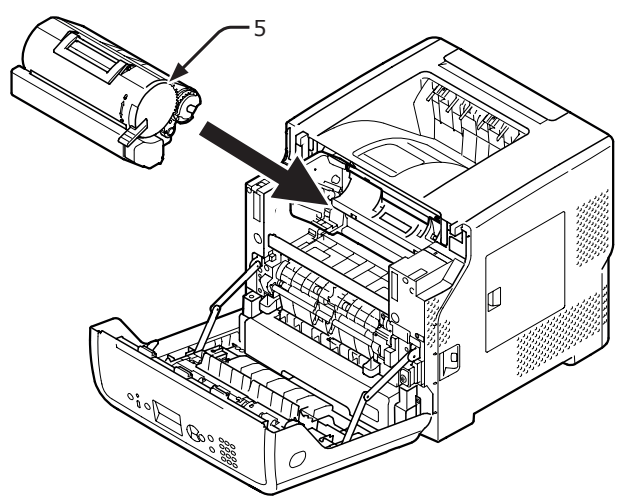

 8 Przesuń do przodu niebieską dźwignię
 (6) z prawej strony pojemnika z tonerem (5), dociskając z góry wybrany pojemnik, aby go zablokować.

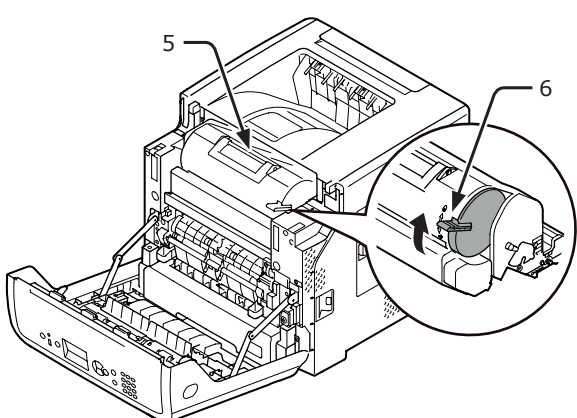

9 Zamknij pokrywę przednią.

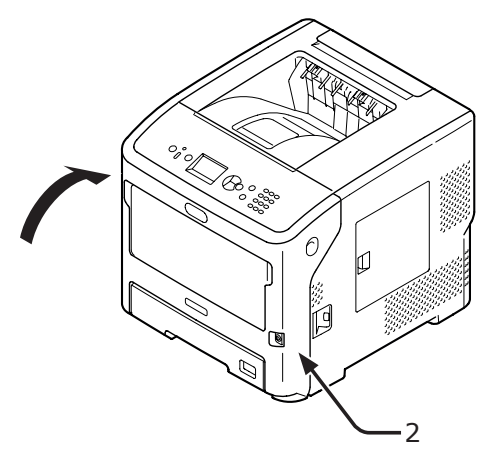

**10** Oddaj zużyty pojemnik z tonerem do punktu utylizacji.

### 🖉 Informacja

 Aby wyrzucić zużyty pojemnik z tonerem, należy włożyć go do plastikowej torby lub podobnego opakowania, a następnie postępować zgodnie z lokalnymi regulacjami dotyczącymi utylizacji odpadów.

### Wymiana samego bębna (w celu dalszego korzystania z obecnie używanych pojemników z tonerem)

### ! Uwaga

- W przypadku używania nowego bębna z wcześniej używanymi pojemnikami z tonerem wskazanie pozostałej ilości tonera nie będzie prawidłowe.
   Wkrótce po wymianie bębna mogą zostać również wyświetlone komunikaty [Mało tonera] lub [Zainstaluj pojemnik z tonerem].
- Bęben (zielony walec) to bardzo delikatny komponent. Należy obchodzić się z nim ostrożnie.
- Bębna nie należy wystawiać na działanie bezpośredniego promieniowania słonecznego lub silnego światła sztucznego (średnio powyżej 1 500 luksów). Nawet w przypadku normalnego oświetlenia wewnętrznego, bębna nie należy zostawiać wystawionego na jego oddziaływanie przez dłużej niż 5 minut.
- Aby zapewnić pełną wydajność drukarki, należy używać oryginalnych elementów eksploatacyjnych firmy Oki Data.
- Usuwanie problemów spowodowanych użyciem elementów eksploatacyjnych innych niż oryginalne produkty firmy OKI jest płatne nawet w trakcie okresu gwarancyjnego. (Używanie elementów eksploatacyjnych innych niż oryginalne produkty firmy OKI nie zawsze powoduje problemy, jednak w przypadku ich używania należy zachować szczególną ostrożność.)
- 1 Przygotuj nowy bęben.
- Włóż palce w zagłębienia po prawej stronie drukarki i pociągnij dźwignię (1) zwalniającą pokrywę przednią, aby otworzyć tę pokrywę (2) do przodu.

### ! Uwaga

 Delikatnie otwórz pokrywę przednią. W przypadku gwałtownego otwierania może się również otworzyć podajnik uniwersalny.

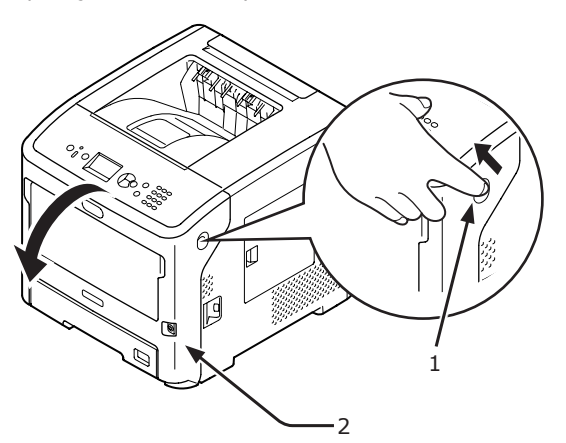

3 Wyciągnij bęben (3) z drukarki w kierunku wskazanym strzałką i umieść go na płaskiej powierzchni.

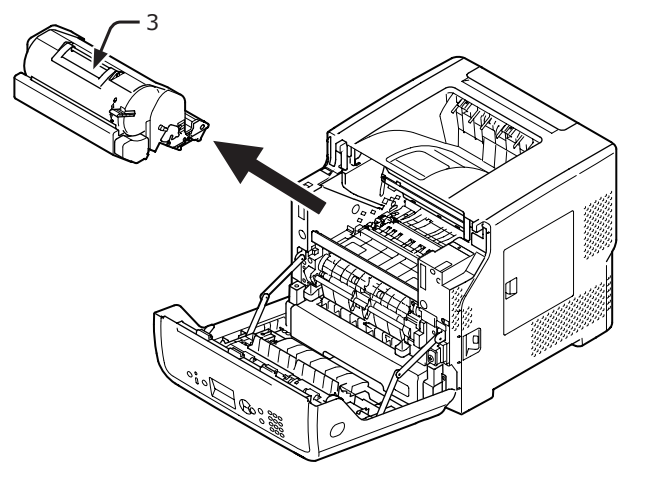

4 Przesuń do oporu prawą niebieską dźwignię (4) pojemnika z tonerem w kierunku wskazanym strzałką, dociskając jednocześnie pojemnik z góry, aby odblokować.

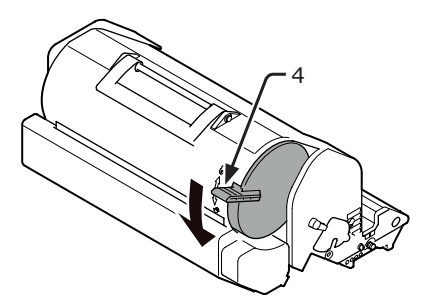

5 Wyciągnij kasetę z tonerem (5) z drukarki w kierunku wskazanym strzałką i umieść go na płaskiej powierzchni.

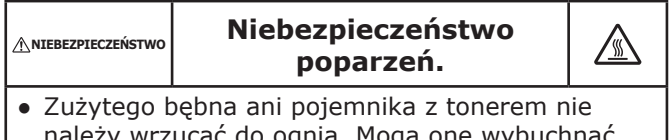

należy wrzucać do ognia. Mogą one wybuchnąć, a toner w środku — rozprysnąć się i spowodować poparzenia.

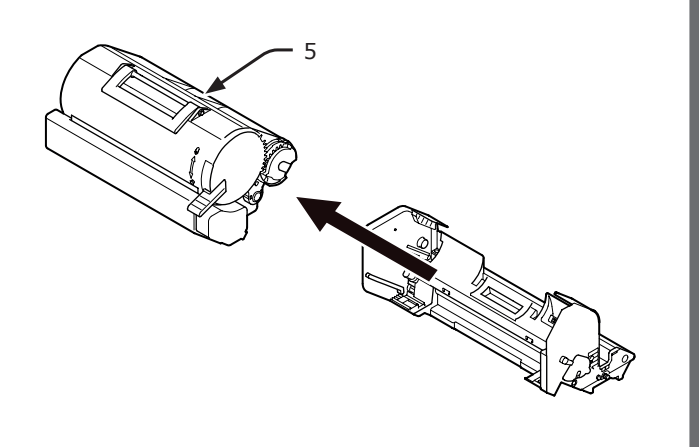

6 Zdejmij pokrywę tonera (6) i środek pochłaniający wilgoć.

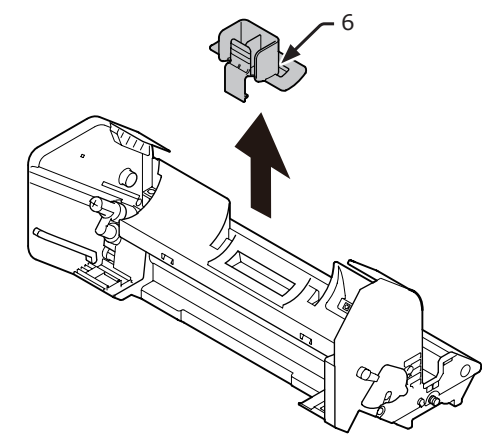

 7 Włóż wyjętą w kroku 5 kasetę z tonerem (5) do bębna w kierunku wskazanym strzałką.

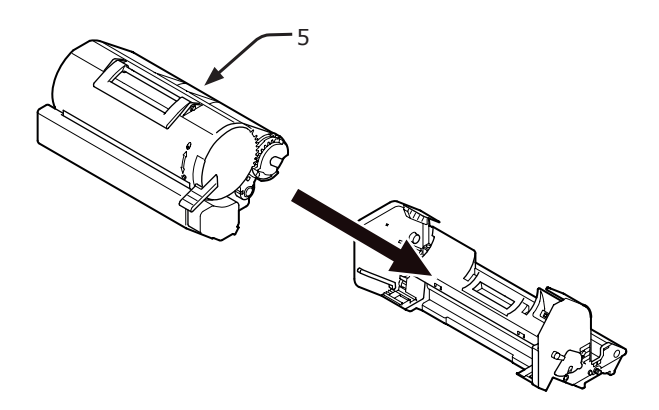

8 Przesuń do oporu niebieską dźwignię (4) pojemnika z tonerem w kierunku wskazanym strzałką, dociskając jednocześnie pojemnik z góry.

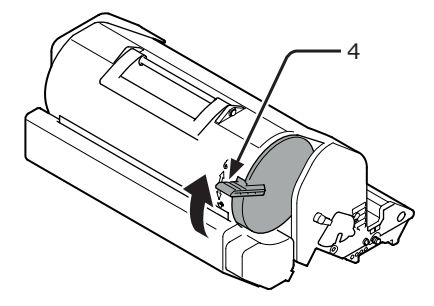

9 Włóż nowy bęben (7) do drukarki.

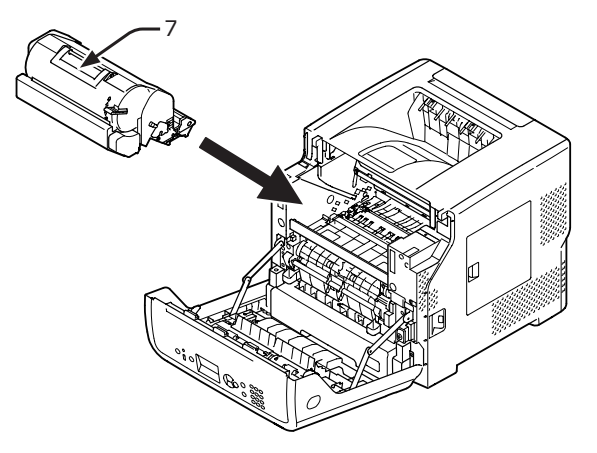

- 10 Zamknij pokrywę przednią (2).
  - Przedniej pokrywy nie można całkowicie zamknąć bez wcześniejszego zamknięcia pokrywy górnej.

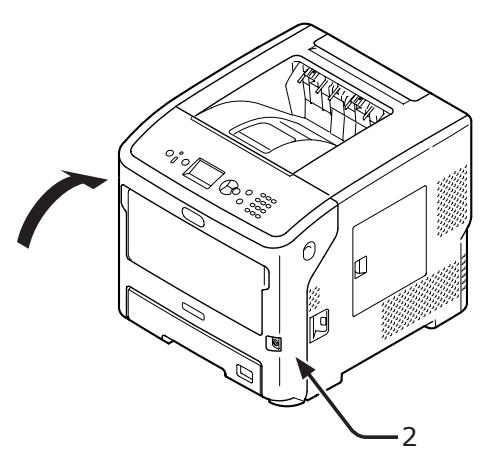

11 Oddaj zużyte bębny do punktu utylizacji.

### 🖉 Informacja

 Aby wyrzucić zużyty bęben, należy włożyć go do plastikowej torby lub podobnego opakowania, a następnie postępować zgodnie z lokalnymi regulacjami dotyczącymi utylizacji odpadów.

# Jednoczesna wymiana bębna i kaset z tonerem

### ! Uwaga

- Bęben (zielony walec) to bardzo delikatny komponent. Należy obchodzić się z nim ostrożnie.
- Bębna nie należy wystawiać na działanie bezpośredniego promieniowania słonecznego lub silnego światła sztucznego (średnio powyżej 1 500 luksów). Nawet w przypadku normalnego oświetlenia wewnętrznego, bębna nie należy zostawiać wystawionego na jego oddziaływanie przez dłużej niż 5 minut.
- Aby zapewnić pełną wydajność drukarki, należy używać oryginalnych elementów eksploatacyjnych firmy Oki Data.
- Usuwanie problemów spowodowanych użyciem elementów eksploatacyjnych innych niż oryginalne produkty firmy OKI jest płatne nawet w trakcie okresu gwarancyjnego. (Używanie elementów eksploatacyjnych innych niż oryginalne produkty firmy OKI nie zawsze powoduje problemy, jednak w przypadku ich używania należy zachować szczególną ostrożność.)
- 1 Przygotuj nowy bęben i kasetę z tonerem.
- Włóż palce w zagłębienia po prawej stronie drukarki i pociągnij dźwignię (1) zwalniającą pokrywę przednią, aby otworzyć tę pokrywę (2) do przodu.

### ! Uwaga

 Delikatnie otwórz pokrywę przednią. W przypadku gwałtownego otwierania może się również otworzyć podajnik uniwersalny.

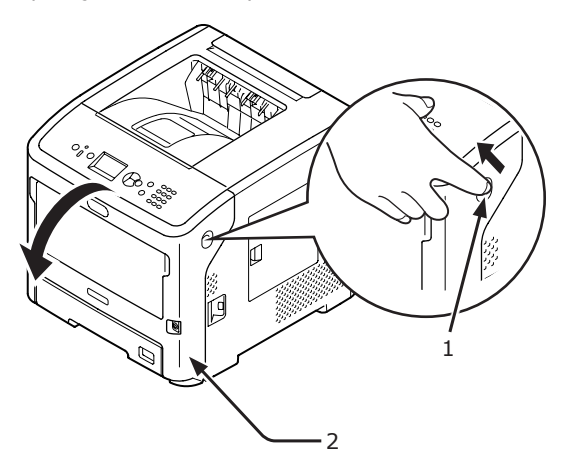

3 Wyjmij zużyty bęben (3) razem z kasetą z tonerem w kierunku wskazanym strzałką.

 ▲ NIEBEZPIECZEŃSTWO
 Niebezpieczeństwo poparzeń.
 Zużytego bębna ani pojemnika z tonerem nie należy wrzucać do ognia. Mogą one wybuchnąć, a toner w środku — rozprysnąć się i spowodować poparzenia.

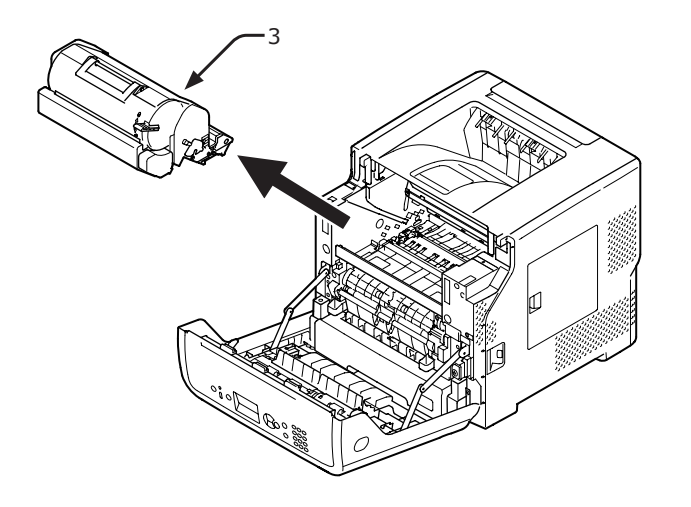

4 Zdejmij pokrywę tonera (4) i środek pochłaniający wilgoć.

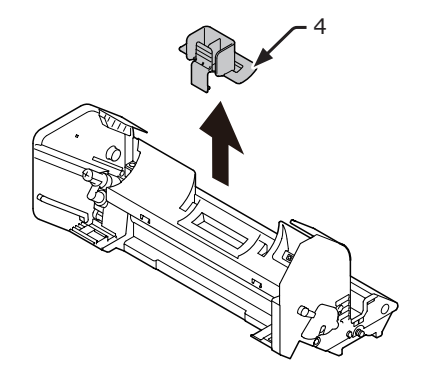

5 Wyjmij nowy pojemnik z tonerem (5) z opakowania.

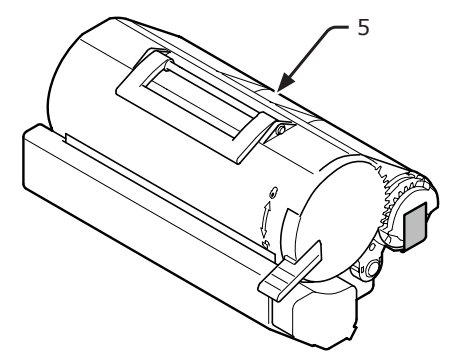

6 Zdejmij taśmę (6) z pojemnika z tonerem.

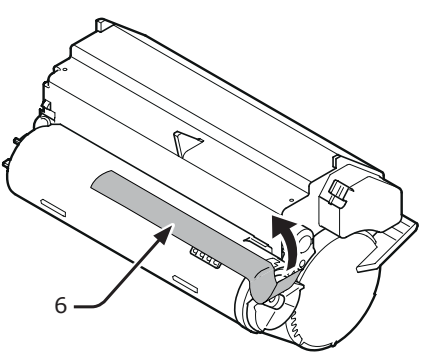

7 Włóż pojemnik z tonerem (5) do bębna w kierunku wskazanym strzałką.

### ! Uwaga

 Nie wolno wkładać kasety z tonerem, na której znajduje się taśma.

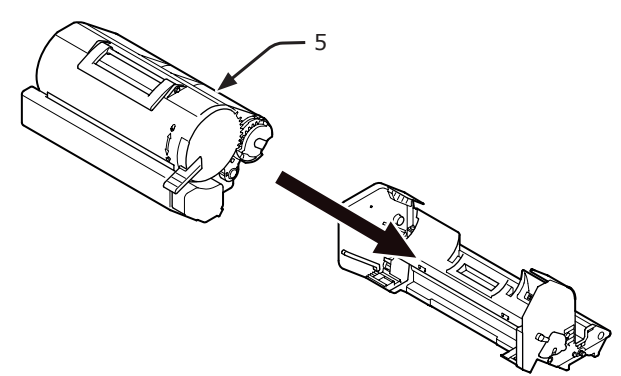

 8 Przestaw do oporu niebieską dźwignię (7) pojemnika z tonerem w kierunku wskazanym strzałką.

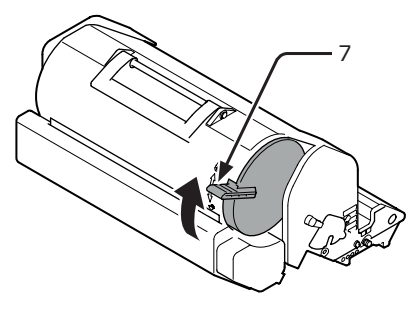

9 Włóż nowy bęben (8) do drukarki.

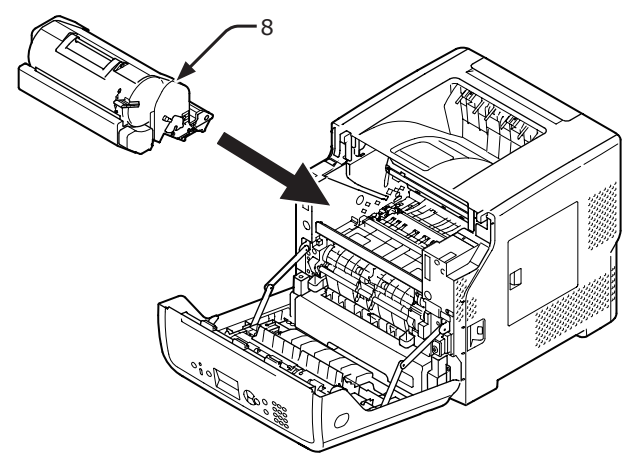

### 10 Zamknij pokrywę przednią (2).

### (! Uwaga

 Przedniej pokrywy nie można całkowicie zamknąć bez wcześniejszego zamknięcia pokrywy górnej.

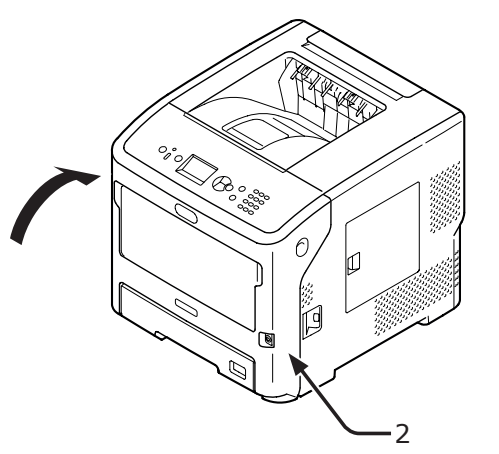

11 Oddaj zużyte wkłady drukujące i bębny do punktu utylizacji.

#### 🖉 Informacja

- Aby wyrzucić zużyte wkłady drukujące i bębny, należy włożyć je do plastikowej torby lub podobnego opakowania, a następnie postępować zgodnie z lokalnymi regulacjami dotyczącymi utylizacji odpadów.
- W przypadku zabrudzenia folii osłaniającej bęben przed światłem należy ją przetrzeć, wykonując poniższe czynności.
  - (1) Otwórz pokrywę przednią.
  - (2) Wyciągnij bęben.
  - (3) Miękką bibułką wyczyść folię (1) osłaniającą bęben przed światłem.

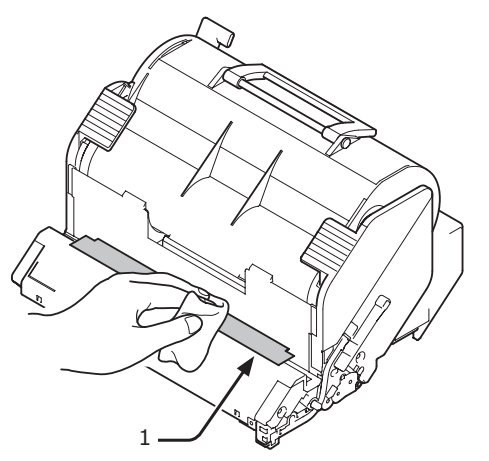

- (4) Włóż bęben z powrotem do drukarki.
- (5) Zamknij pokrywę przednią.

# • Wymiana zespołu utrwalającego i rolki transferu

# Żywotność zespołu utrwalającego i rolki transferu

### Po wyświetleniu komunikatu [Zespół

**utrwalający prawie zużyty**] na ekranie panelu operatora należy przygotować nowy zespół utrwalający i rolkę transferu na wymianę. Można wtedy wydrukować jeszcze około 3 000 stron, zanim wyświetlony zostanie kolejny komunikat.

### Po wyświetleniu komunikatu [**Zużycie zespołu utrwalającego**] należy wymienić zespół utrwalający i rolkę transferu.

Żywotność zespołu utrwalającego i rolki transferu wynosi do 200 000 stron formatu A4 w druku jednostronnym.

#### ! Uwaga

- Rzeczywista liczba stron, które można wydrukować z użyciem jednego zespołu utrwalającego i rolki transferu, zależy od sposobu jego wykorzystania.
- Mimo że otwieranie i zamykanie górnej pokrywy może nieznacznie wydłużyć żywotność zespołu utrwalającego i rolki transferu, zaleca się ich wymianę natychmiast po wyświetleniu komunikatu [Zużycie zespołu utrwalającego], aby zapobiec ewentualnemu nieprawidłowemu działaniu urządzenia.
- W przypadku wymiany zespołu utrwalającego i rolki transferu starego elementu należy używać do chwili zakończenia okresu ich użyteczności. W przypadku wyjęcia zespołu utrwalającego i/lub rolki transferu przed zakończeniem okresu ich użyteczności i włożeniu do innej drukarki okres użyteczności tych elementów nie będzie wyświetlany prawidłowo.
- Jeżeli opcja [Status ostrz.zużycia] (dostępna po naciśnięciu przycisku ▼ i wybraniu opcji [Konfig. admin.], a następnie opcji [Konfiguracja panelu]) jest ustawiona na [Nieaktywne], komunikat [Zespół utrwalający prawie zużyty] nie zostanie wyświetlony.

### Zestaw konserwacyjny

Zestaw konserwacyjny składa się z zespołu utrwalającego i rolki transferu.

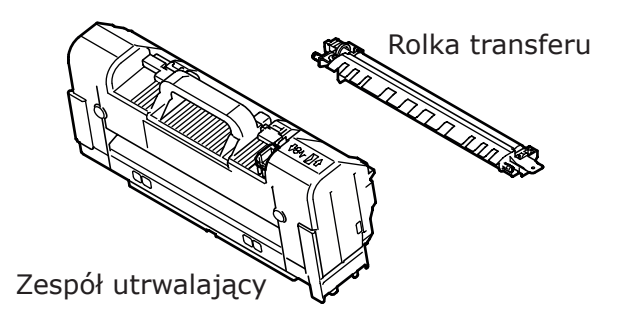

### Sposób wymiany

### ! Uwaga

- Bębna nie należy wystawiać na działanie bezpośredniego promieniowania słonecznego lub silnego światła sztucznego (średnio powyżej 1 500 luksów). Nawet w przypadku normalnego oświetlenia wewnętrznego, bębna nie należy zostawiać wystawionego na jego oddziaływanie przez dłużej niż 5 minut.
- Przygotuj nowy zespół utrwalający i rolkę transferu.

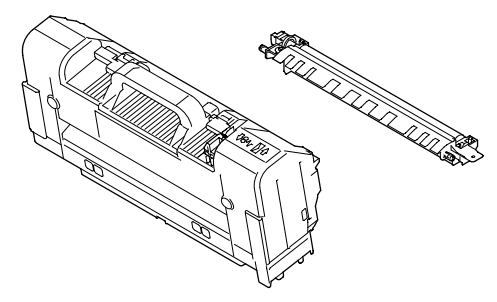

 Wyłącz drukarkę, naciskając przycisk zasilania.

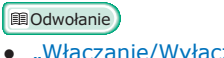

- "Włączanie/Wyłączanie zasilania" str.33
- Włóż palce w zagłębienia po prawej stronie drukarki i pociągnij dźwignię (1) zwalniającą pokrywę przednią, aby otworzyć tę pokrywę (2) do przodu.

### ! Uwaga

 Delikatnie otwórz pokrywę przednią. W przypadku gwałtownego otwierania może się również otworzyć podajnik uniwersalny.

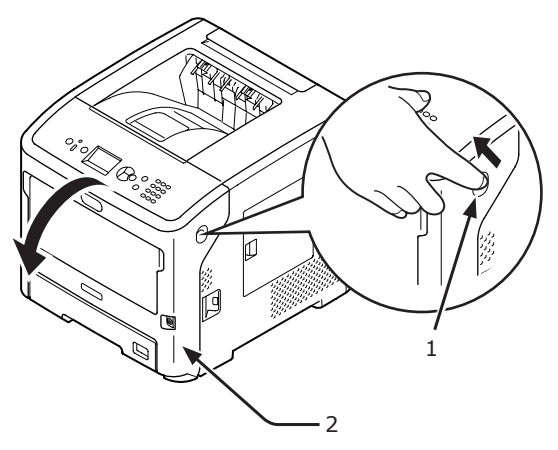
4 Otwórz pokrywę górną (3).

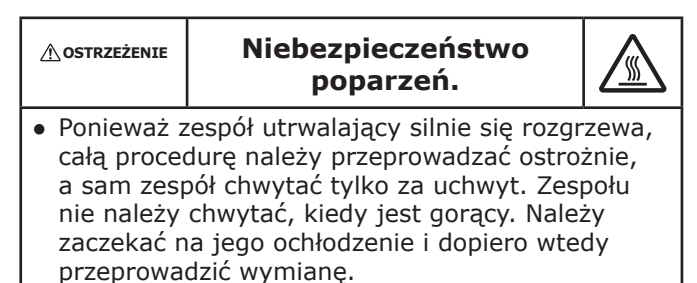

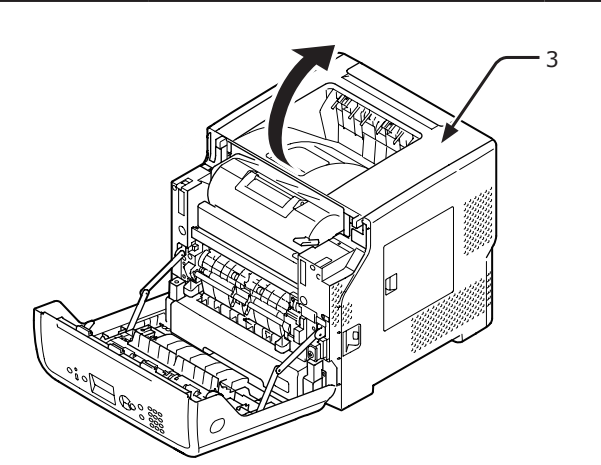

5 Wyjmij wkład drukujący (4) i połóż go na płaskiej powierzchni.

# ! Uwaga

- Bęben (zielony walec) wkładu drukującego to bardzo delikatny element. Należy obchodzić się z nim ostrożnie.
- Wkładu drukującego nie należy wystawiać na działanie bezpośredniego promieniowania słonecznego ani silnego światła sztucznego (średnio powyżej 1500 luksów). Nawet w przypadku normalnego oświetlenia wewnętrznego, bębna nie należy zostawiać wystawionego na jego oddziaływanie przez dłużej niż 5 minut.

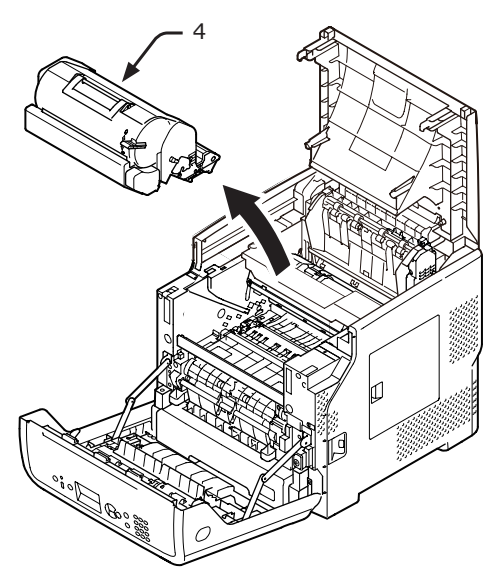

6 Przykryj wyjęty wkład drukujący (4) papierem, aby nie był narażony na działanie światła.

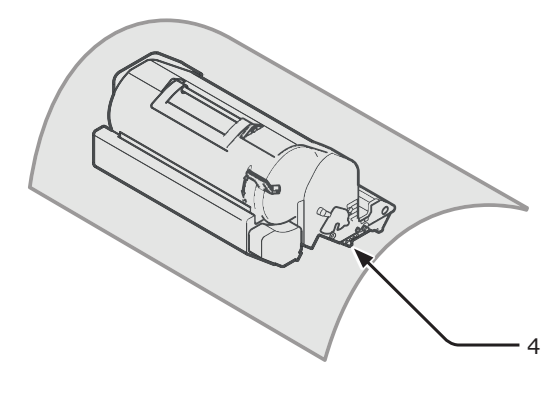

7 Chwyć zespół utrwalający za uchwyt (5) i wyjmij zespół z drukarki.

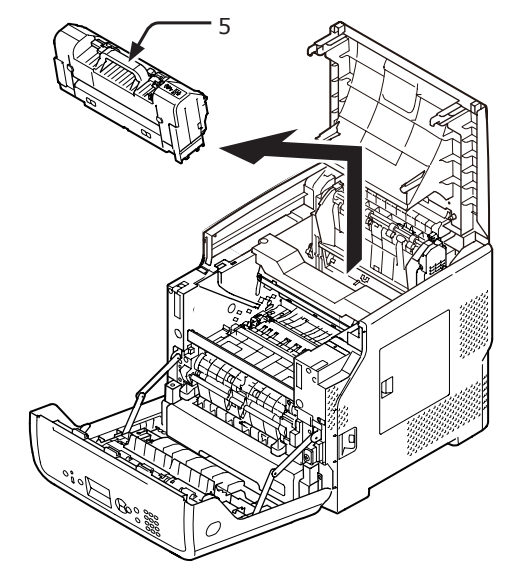

8 Wyjmij pomarańczową blokadę (6) z nowego zespołu utrwalającego.

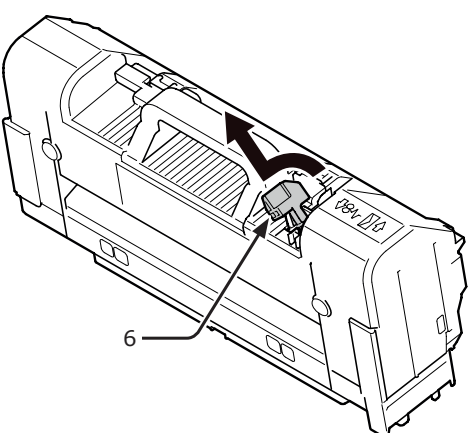

9 Chwyć nowy zespół utrwalający za uchwyt (7) i włóż go w pierwotnym położeniu.

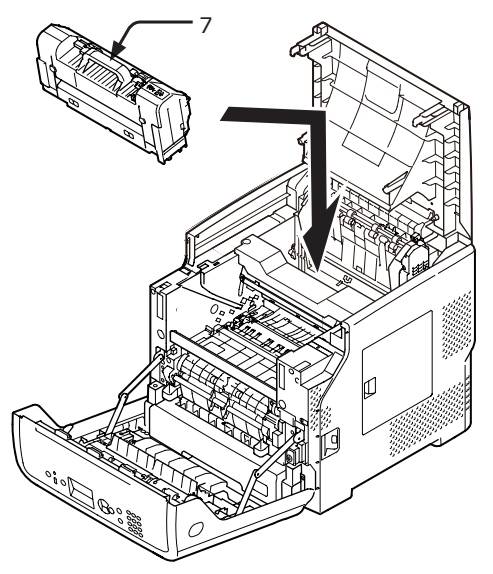

**10** Wyjmij rolkę transferu (8), podnosząc jej część z lewej strony, oznaczoną strzałką.

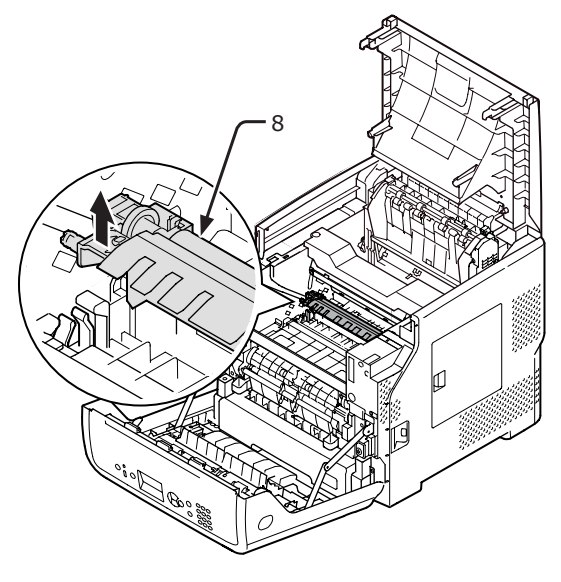

 Wyjmij nową rolkę transferu (9) z opakowania.

! Uwaga

• Nie wolno dotykać gąbki na rolce transferu.

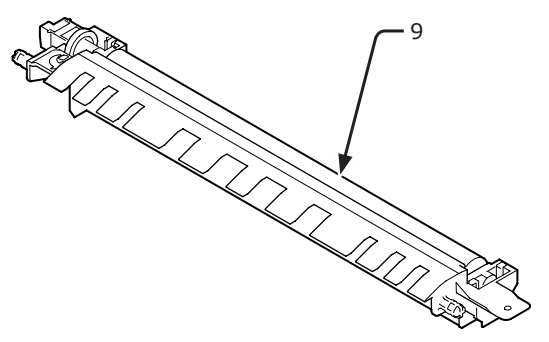

12 Chwyć plastikowe elementy (10) rolki transferu (9), tak aby mechanizm znajdował się po lewej stronie, a następnie naciśnij kołki z prawej i lewej.

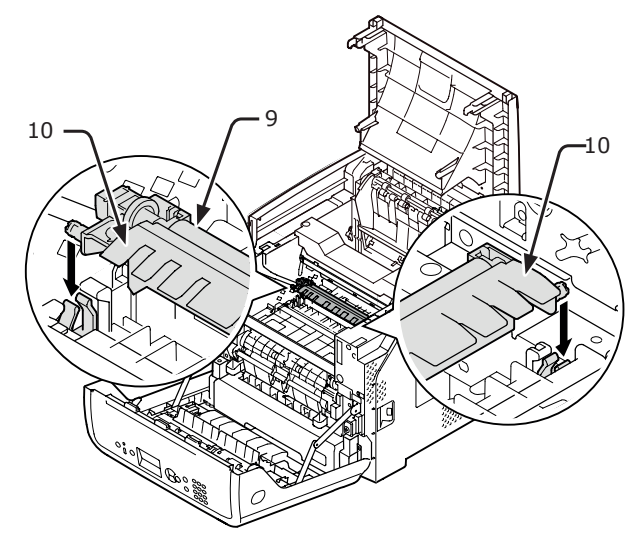

13 Włóż wkład drukujący (4) do drukarki.

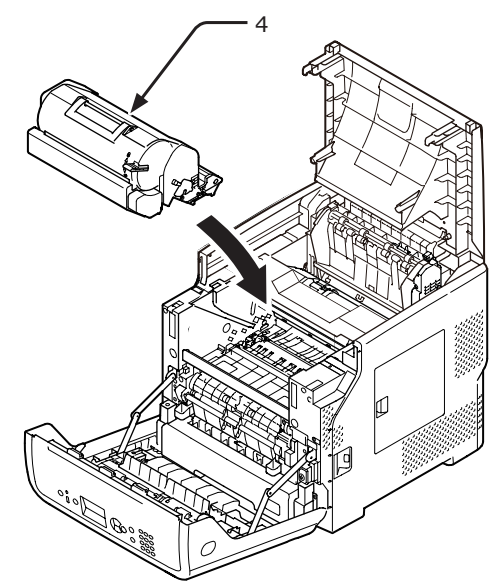

# 14 Zamknij pokrywę górną (3).

## 🖉 Informacja

 Po zamknięciu pokrywy przedniej do połowy można zamknąć pokrywę górną. Należy uważać, aby pokrywa przednia nie otworzyła

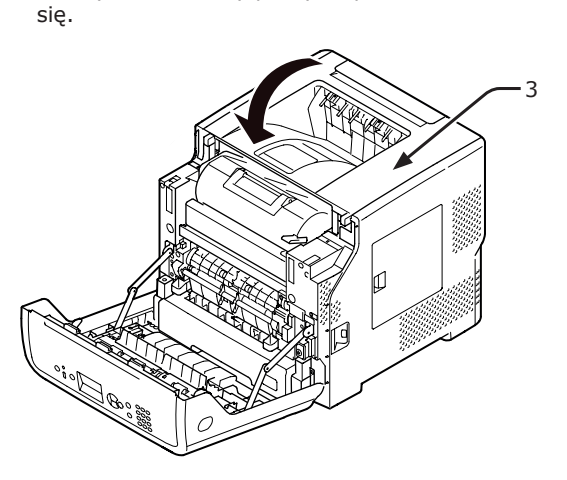

15 Zamknij pokrywę przednią (2).

# ! Uwaga

 Przedniej pokrywy nie można całkowicie zamknąć bez wcześniejszego zamknięcia pokrywy górnej.

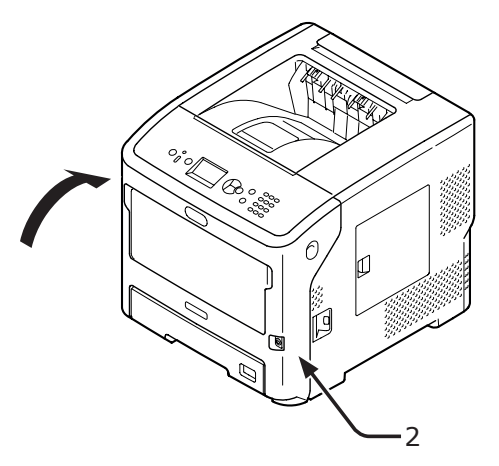

# • Czyszczenie

W tej części opisano sposób czyszczenia poszczególnych części drukarki.

# Czyszczenie zewnętrznej powierzchni drukarki

# ! Uwaga

- Do czyszczenia nie należy używać benzyny, rozcieńczalników ani alkoholu. Mogą one uszkodzić plastikowe części drukarki.
- Drukarki nie należy smarować.
- 1 Wyłącz drukarkę, naciskając przycisk zasilania.

Colored Colored Colore

- "Włączanie/Wyłączanie zasilania" str.33
- 2 Wytrzyj powierzchnię drukarki miękką szmatką, lekko zwilżoną wodą lub neutralnym środkiem myjącym.
  - Osusz powierzchnię drukarki suchą, miękką szmatką.

# Czyszczenie głowic z diodami LED

Głowice z diodami LED należy wyczyścić, jeśli na wydrukach pojawiają się pionowe linie, obrazy blakną pionowo lub kontury liter są rozmazane. Zabrudzenia głowic z diodami LED mogą także powodować zacięcia papieru.

#### ! Uwaga

- Jako środka czyszczącego nie należy używać alkoholu metylowego ani rozpuszczalników. Mogą one uszkodzić głowice z diodami LED.
- Bębna nie należy wystawiać na działanie bezpośredniego promieniowania słonecznego lub silnego światła sztucznego (średnio powyżej 1 500 luksów). Nawet w przypadku normalnego oświetlenia wewnętrznego, bębna nie należy zostawiać wystawionego na jego oddziaływanie przez dłużej niż 5 minut.
- Wyłącz drukarkę, naciskając przycisk zasilania.

#### 🕮 Odwołanie

- "Włączanie/Wyłączanie zasilania" str.33
- Włóż palce w zagłębienia po prawej stronie drukarki i pociągnij dźwignię (1) zwalniającą pokrywę przednią, aby otworzyć tę pokrywę (2) do przodu.

## ! Uwaga

 Delikatnie otwórz pokrywę przednią. W przypadku gwałtownego otwierania może się również otworzyć podajnik uniwersalny.

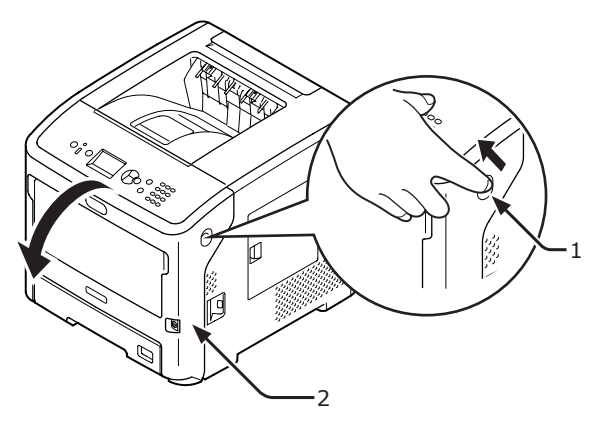

**3** Otwórz pokrywę górną (3).

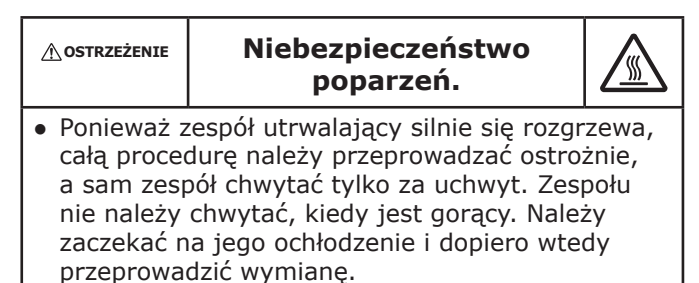

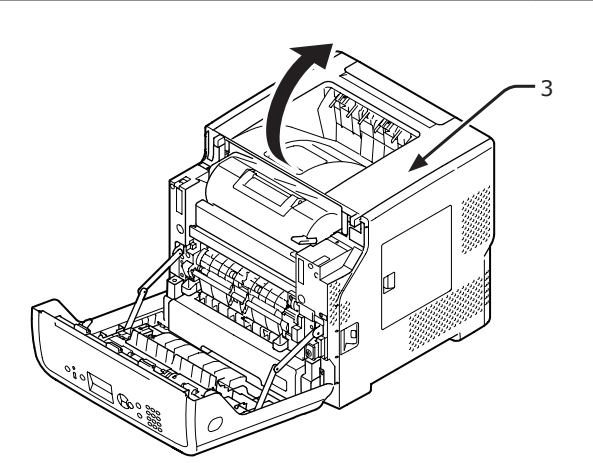

4 Wyjmij wkład drukujący (4) i połóż go na płaskiej powierzchni.

#### ! Uwaga

- Bęben (zielony walec) wkładu drukującego to bardzo delikatny element. Należy obchodzić się z nim ostrożnie.
- Wkładu drukującego nie należy wystawiać na działanie bezpośredniego promieniowania słonecznego ani silnego światła sztucznego (średnio powyżej 1500 luksów). Nawet w przypadku normalnego oświetlenia wewnętrznego, bębna nie należy zostawiać wystawionego na jego oddziaływanie przez dłużej niż 5 minut.

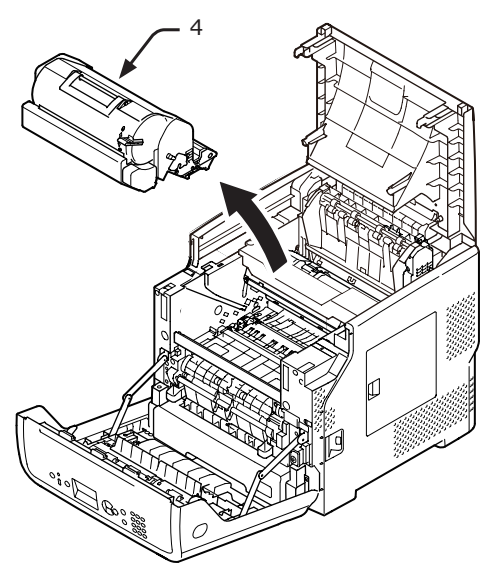

5 Przykryj wyjęty wkład drukujący (4) papierem, aby nie był narażony na działanie światła.

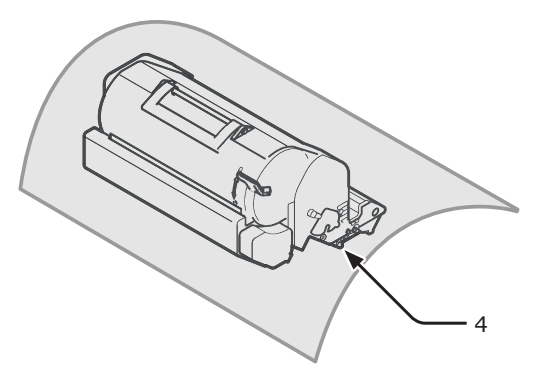

6 Delikatnie przetrzyj miękką bibułką soczewki (5) głowic z diodami LED.

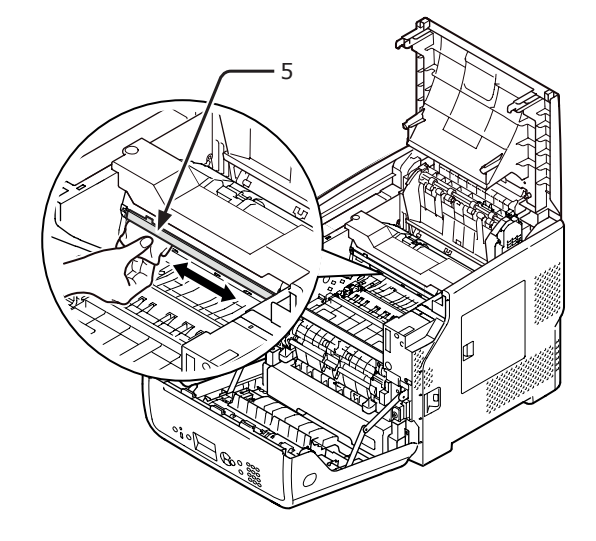

7 Włóż wkład drukujący (4) do drukarki.

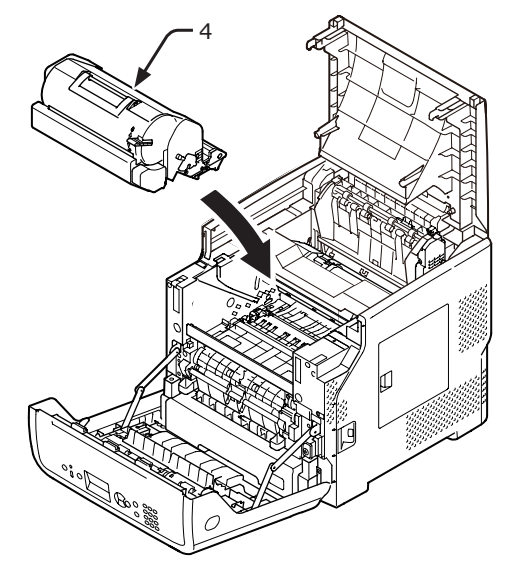

# 8 Zamknij pokrywę górną (3).

#### 🖉 Informacja

 Po zamknięciu pokrywy przedniej do połowy można zamknąć pokrywę górną. Należy uważać, aby pokrywa przednia nie otworzyła

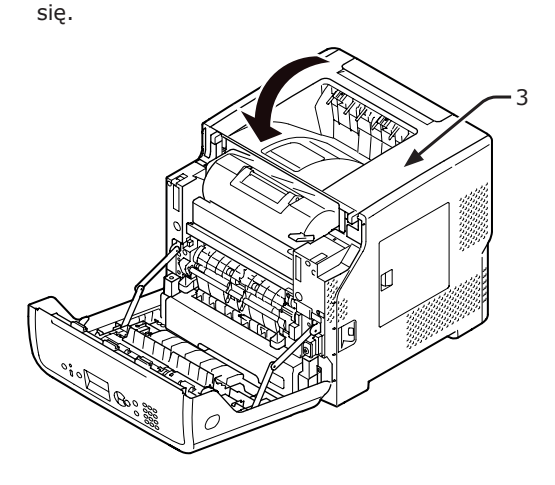

- Zamknij pokrywę przednią (2).
- Przedniej pokrywy nie można zamknąć bez wcześniejszego zamknięcia pokrywy górnej.

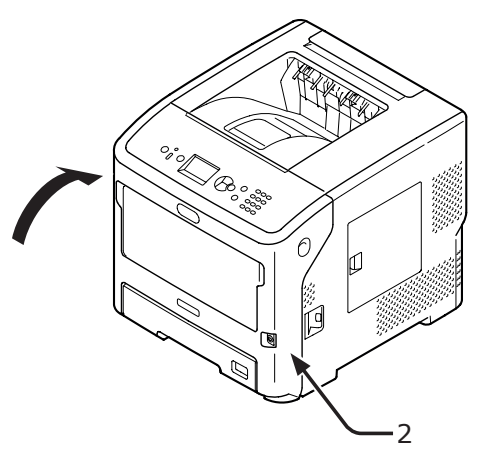

# Czyszczenie rolek podajnika papieru

Jeśli często dochodzi o zacięć papieru, należy oczyścić rolki podajnika papieru.

# Podajniki 1./2./3./4./Podajnik LCF o większej pojemności

## 🖉 Informacja

- Na ilustracjach w opisie tej procedury przykładowo przedstawiono podajnik 1.; ta sama procedura dotyczy podajników 2./3./4.
- 1 Wyciągnij podajnik papieru (1).

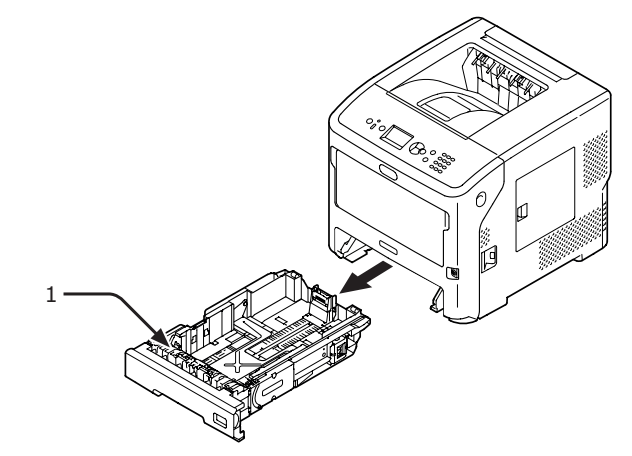

2 Za pomocą dobrze wyżętej, wilgotnej szmatki wytrzyj dwie rolki (2) podajnika papieru wewnątrz drukarki.

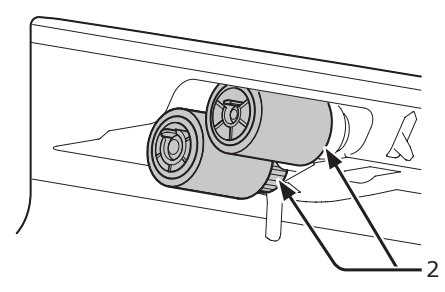

- **3** Wyjmij papier załadowany do podajnika.
- 4 Za pomocą dobrze wyżętej, wilgotnej szmatki wytrzyj rolkę (3) podajnika papieru.

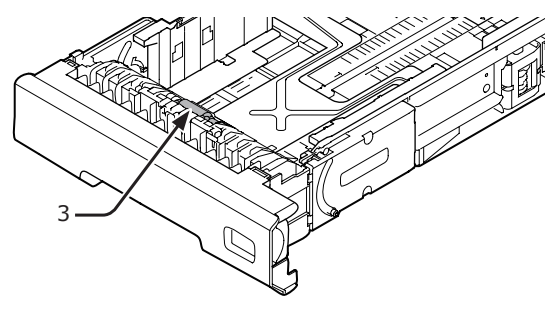

9

- **5** Załaduj papier do podajnika.
- 6 Włóż podajnik z powrotem do drukarki.

# Podajnik uniwersalny

 Otwórz podajnik uniwersalny (2) do przodu, wkładając palce do zagłębień z przodu (1).

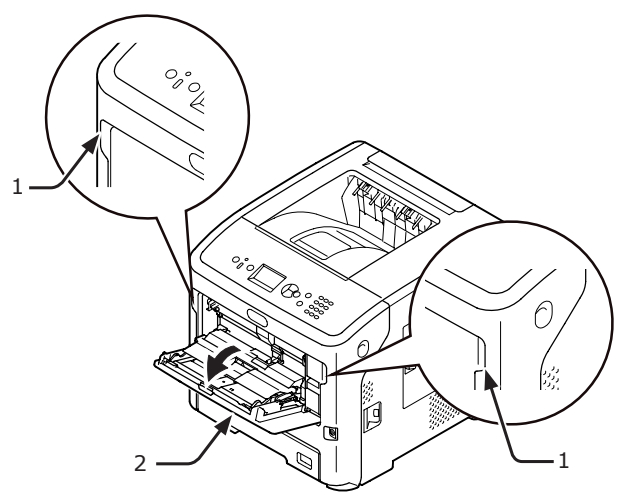

 Zwolnij klapkę (4) pokrywy rolki podajnika, naciskając prawe ramię (3) od środka i jednocześnie lekko podnosząc podajnik uniwersalny (2).

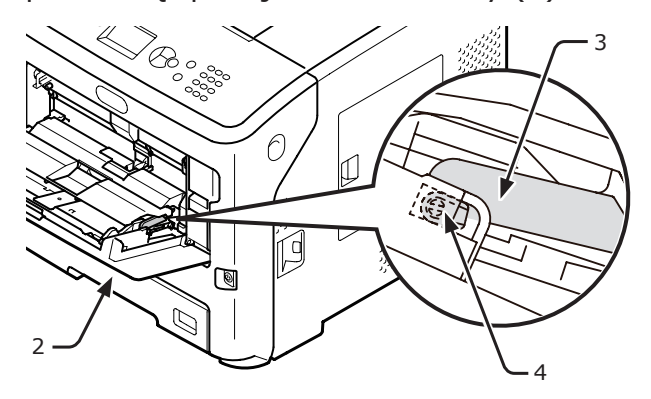

3 Wciśnij również lewe ramię (3) do środka, podnosząc lekko podajnik uniwersalny (2), aby zwolnić klapkę (4) pokrywy rolki podajnika papieru.

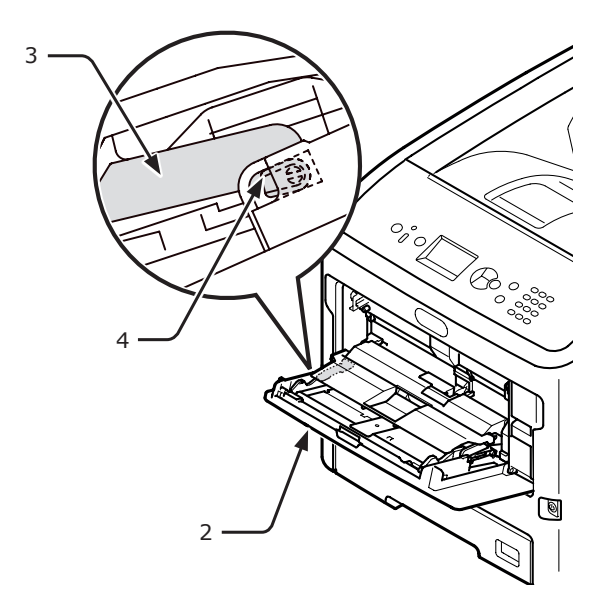

4 Otwórz pokrywę papieru (5), tak aby dotknęła drukarki.

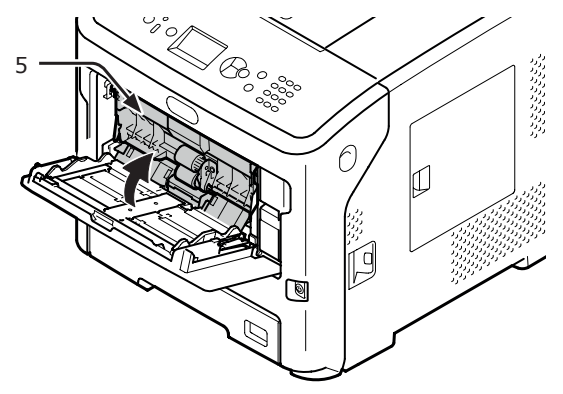

5 Za pomocą dobrze wyżętej, wilgotnej szmatki wytrzyj dwie rolki (6) podajnika papieru.

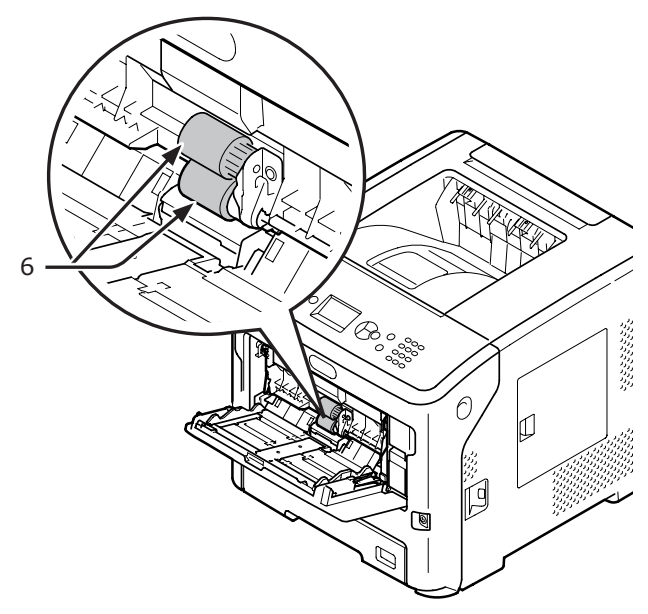

Otwórz pokrywę rolki separującej (7) do przodu, naciskając środkową część podajnika uniwersalnego (2). Za pomocą dobrze wyciśniętej, wilgotnej szmatki wytrzyj rolkę separującą (8).

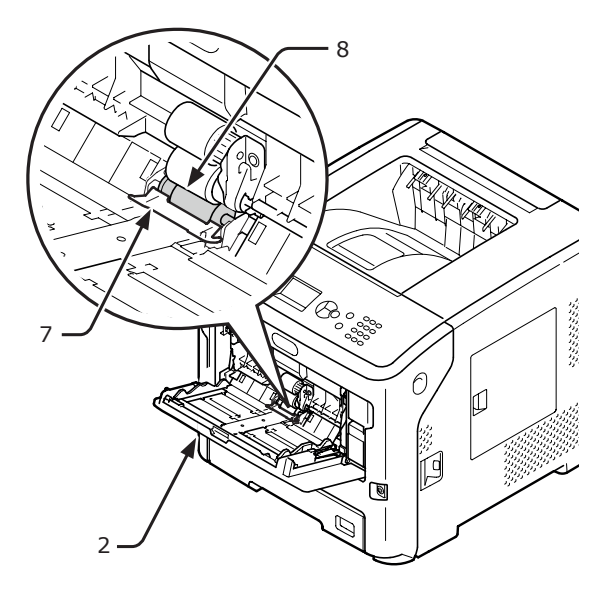

7 Zamknij pokrywę rolki separującej (7).

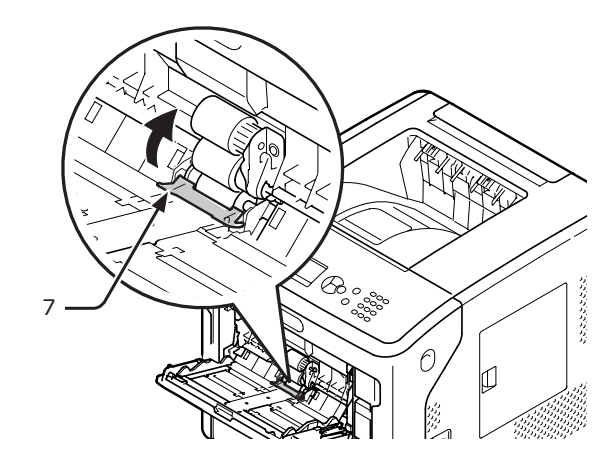

8 Opuść pokrywę papieru (5).

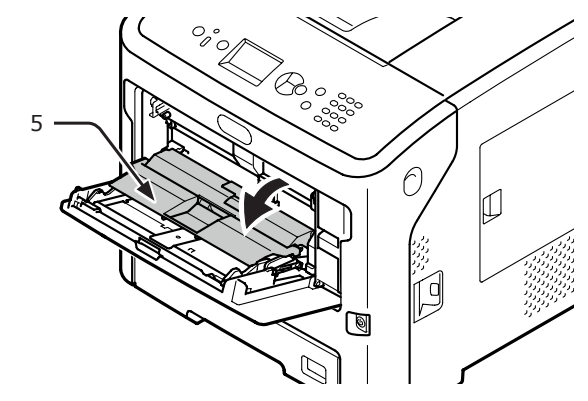

 Zaczep klapkę (4) pokrywy rolki podajnika, naciskając prawe ramię (3) od środka i jednocześnie lekko podnosząc podajnik uniwersalny (2).

# ! Uwaga

 W przypadku zamykania podajnika uniwersalnego bez umieszczenia klapki we właściwej pozycji pokrywa papieru może ulec złamaniu. Należy pamiętać o ułożeniu klapki w pierwotnym położeniu.

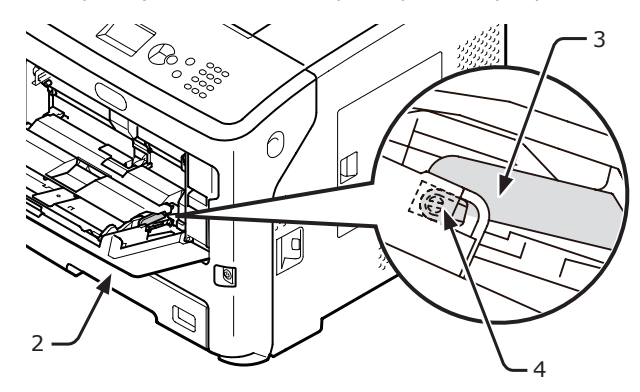

6

10 Zaczep również drugą klapkę (4) pokrywy rolki podajnika, naciskając lewe ramię (3) od środka i jednocześnie lekko podnosząc podajnik uniwersalny (2).

! Uwaga

 W przypadku zamykania podajnika uniwersalnego bez umieszczenia klapki we właściwej pozycji pokrywa papieru może ulec złamaniu. Należy pamiętać o ułożeniu klapki w pierwotnym położeniu.

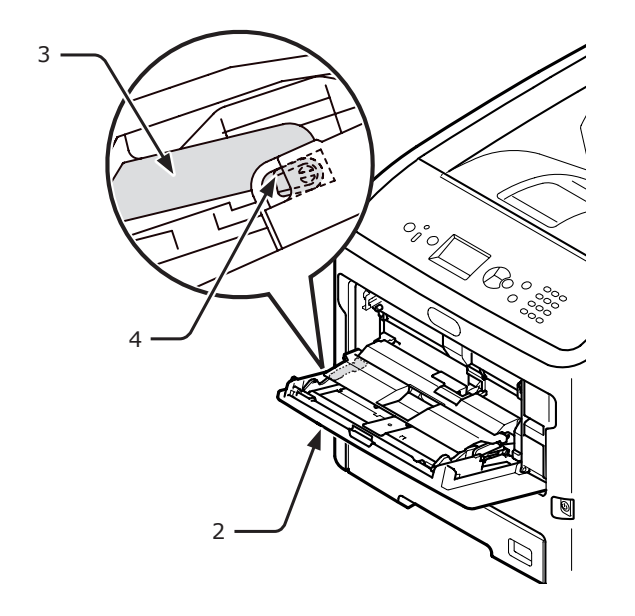

11 Zamknij podajnik uniwersalny (2). Jeśli podajnika uniwersalnego nie da się zamknąć, należy ułożyć pokrywę papieru w prawidłowej pozycji przez wciśnięcie w dół na podajniku uniwersalnym części ładującej papier.

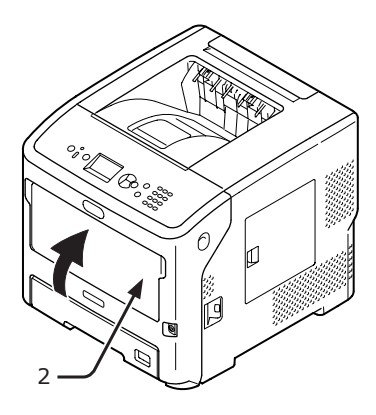

- 153 -

# Przenoszenie i transportowanie drukarki

W tej części opisano sposób przenoszenia i transportowania drukarki.

# Przenoszenie drukarki Trans ▲ OSTRZEŻENIE Może powodować obrażenia! ▲ • Do bezpiecznego podnoszenia drukarki potrzeba co najmniej dwóch osób, ponieważ urządzenie waży ok. 27 kg. • Do bez co najr waży oc najr waży oc 1 Wyłącz drukarkę, naciskając przycisk zasilania. ▲ostrzeże co najr waży oc Imodwołanie • "Włączanie/Wyłączanie zasilania" str.33 • Zespół go dot

- 2 Odłącz wszystkie kable.
- **3** Wyjmij cały papier z podajników.
- 4 Podnieś drukarkę i przenieś ją w nowe miejsce.

# Transportowanie drukarki

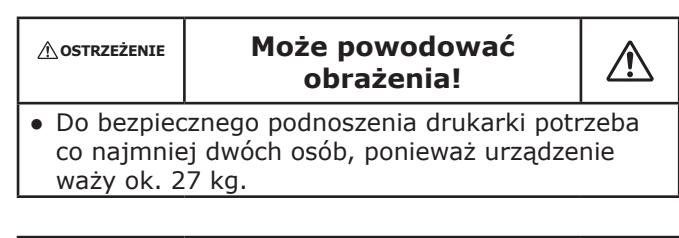

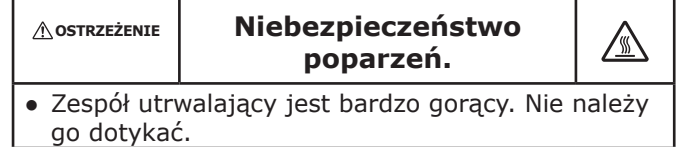

# ! Uwaga

- Bęben (zielony walec) to bardzo delikatny komponent. Należy obchodzić się z nim ostrożnie.
- Bębna nie należy wystawiać na działanie bezpośredniego promieniowania słonecznego lub silnego światła sztucznego (średnio powyżej 1 500 luksów). Nawet w przypadku normalnego oświetlenia wewnętrznego, bębna nie należy zostawiać wystawionego na jego oddziaływanie przez dłużej niż 5 minut.
- 1 Wyłącz drukarkę, naciskając przycisk zasilania.
  - Odwołanie
  - "Włączanie/Wyłączanie zasilania" str.33
- 2 Odłącz wszystkie kable.
- 3 Wyjmij cały papier z podajników.

- Włóż palce w zagłębienia po prawej stronie drukarki i pociągnij dźwignię (1) zwalniającą pokrywę przednią, aby otworzyć tę pokrywę (2) do przodu.
  - ! Uwaga
  - Delikatnie otwórz pokrywę przednią. W przypadku gwałtownego otwierania może się również otworzyć podajnik uniwersalny.

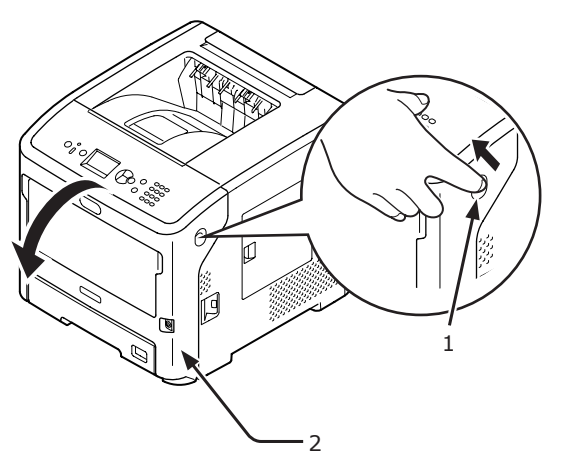

5 Wyjmij wkład drukujący (3) i połóż go na płaskiej powierzchni.

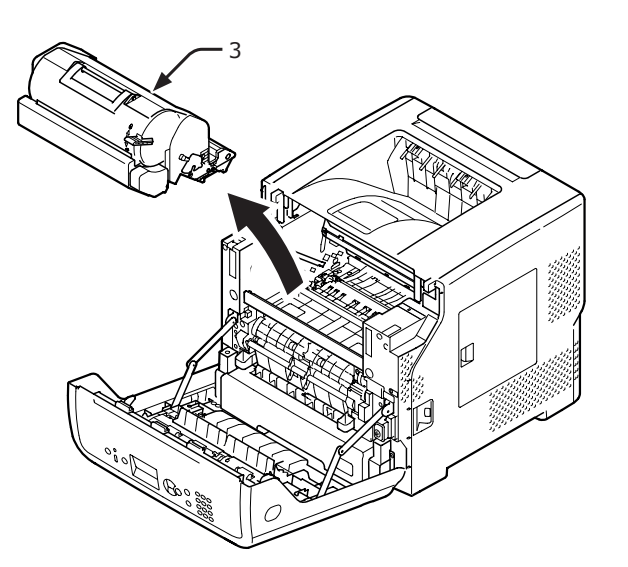

6 Włóż wkład drukujący (3) do czarnego opakowania i zamknij go dokładnie.

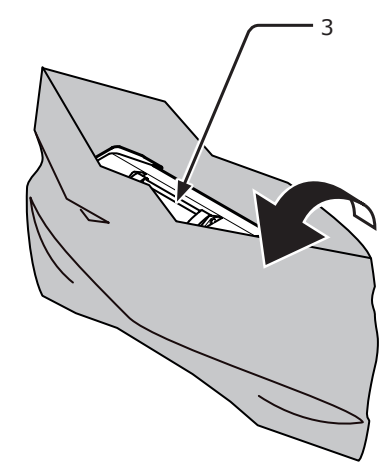

7 Otwórz pokrywę górną (4).

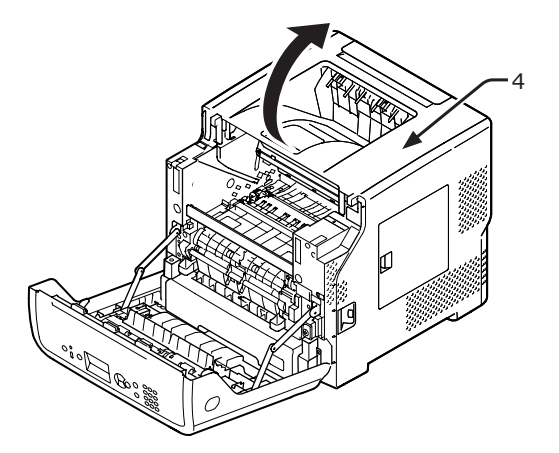

8 Załóż blokadę na zespół utrwalający. Załóż pomarańczową blokadę (6) w kierunku wskazanym strzałką 2, wciskając niebieską dźwignię (5) zespołu utrwalającego w kierunku wskazanym strzałką 1.

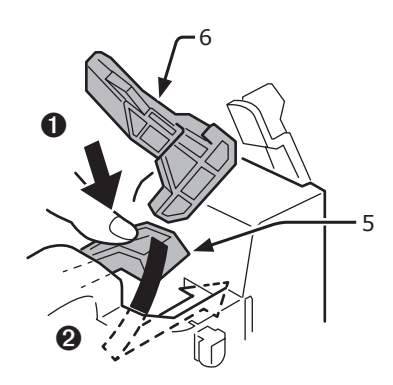

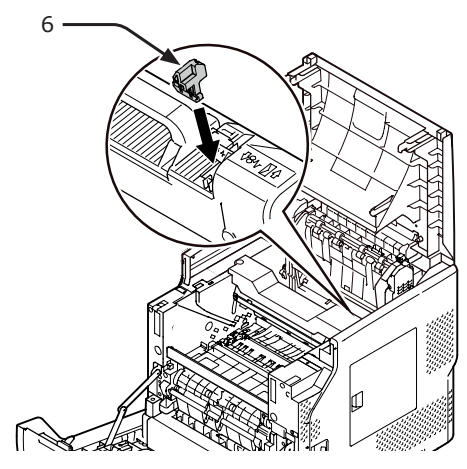

9 Zamknij pokrywę górną (4).

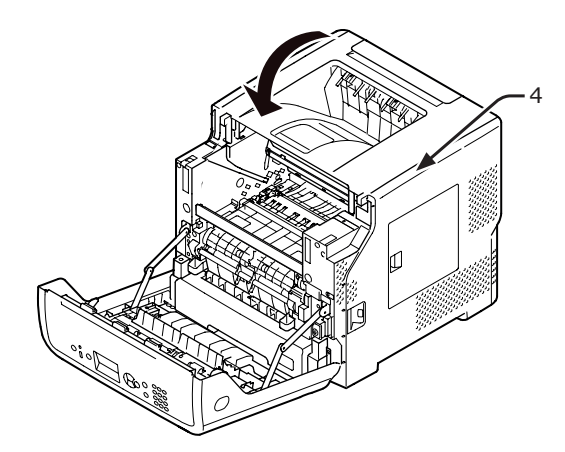

10 Włóż zapakowany bęben i wkład drukujący do drukarki.

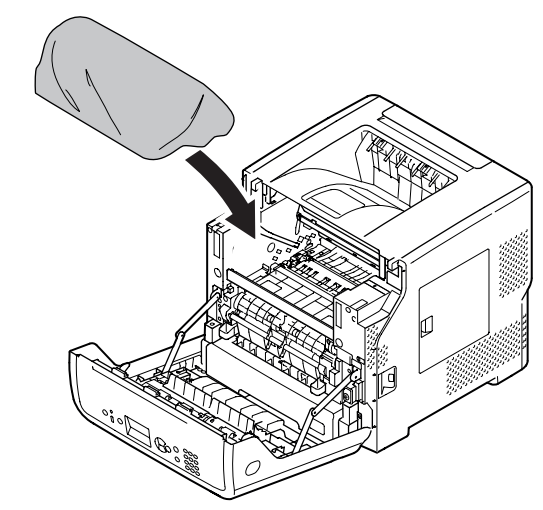

11 Zamknij pokrywę przednią (2).

## ! Uwaga

 Przedniej pokrywy nie można zamknąć bez wcześniejszego zamknięcia pokrywy górnej.

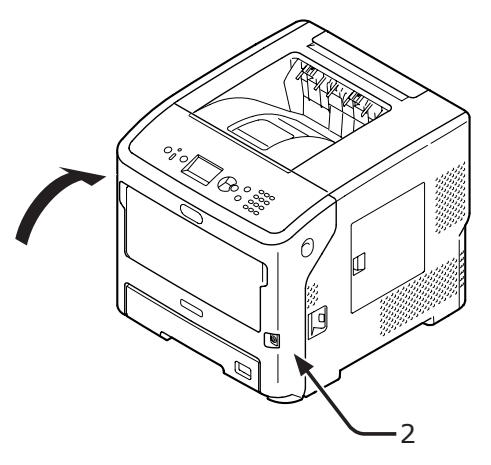

12 Odłącz od urządzenia opcjonalne dodatkowe podajniki, jeśli zostały zamontowane.

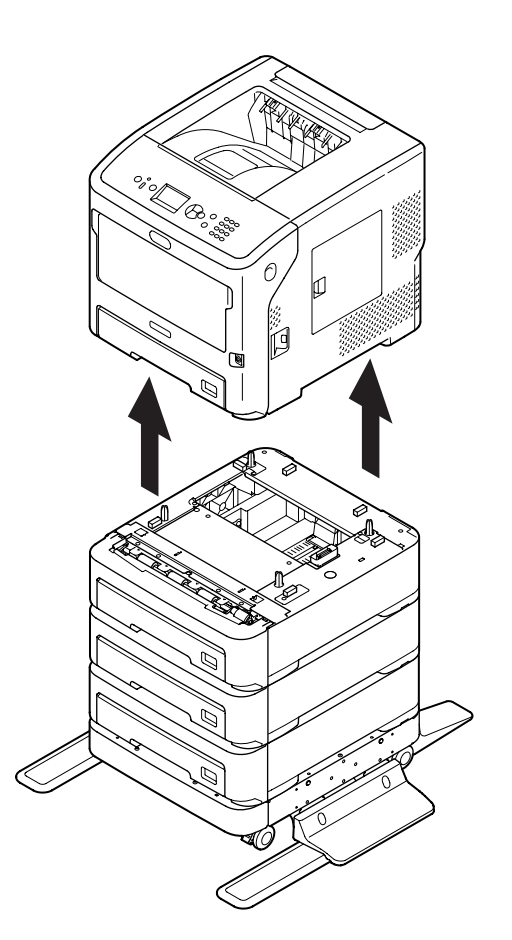

- **13** Zabezpiecz drukarkę materiałem pakowym.
- 14 Podnieś drukarkę i włóż ją do opakowania.

#### ! Uwaga

- Należy wykorzystać materiały dostarczone z nowo zakupioną drukarką.
- Podczas przygotowania drukarki do pracy po jej przetransportowaniu należy pamiętać o wyjęciu bębna i wkładu drukującego z opakowań, a następnie o ich zainstalowaniu.

# Załącznik

W tym rozdziale znajduje się specyfikacja techniczna drukarki.

# Lista elementów menu

Numer funkcji jest podany po prawej stronie poszczególnych pozycji.

🕲:Należy podać hasło.

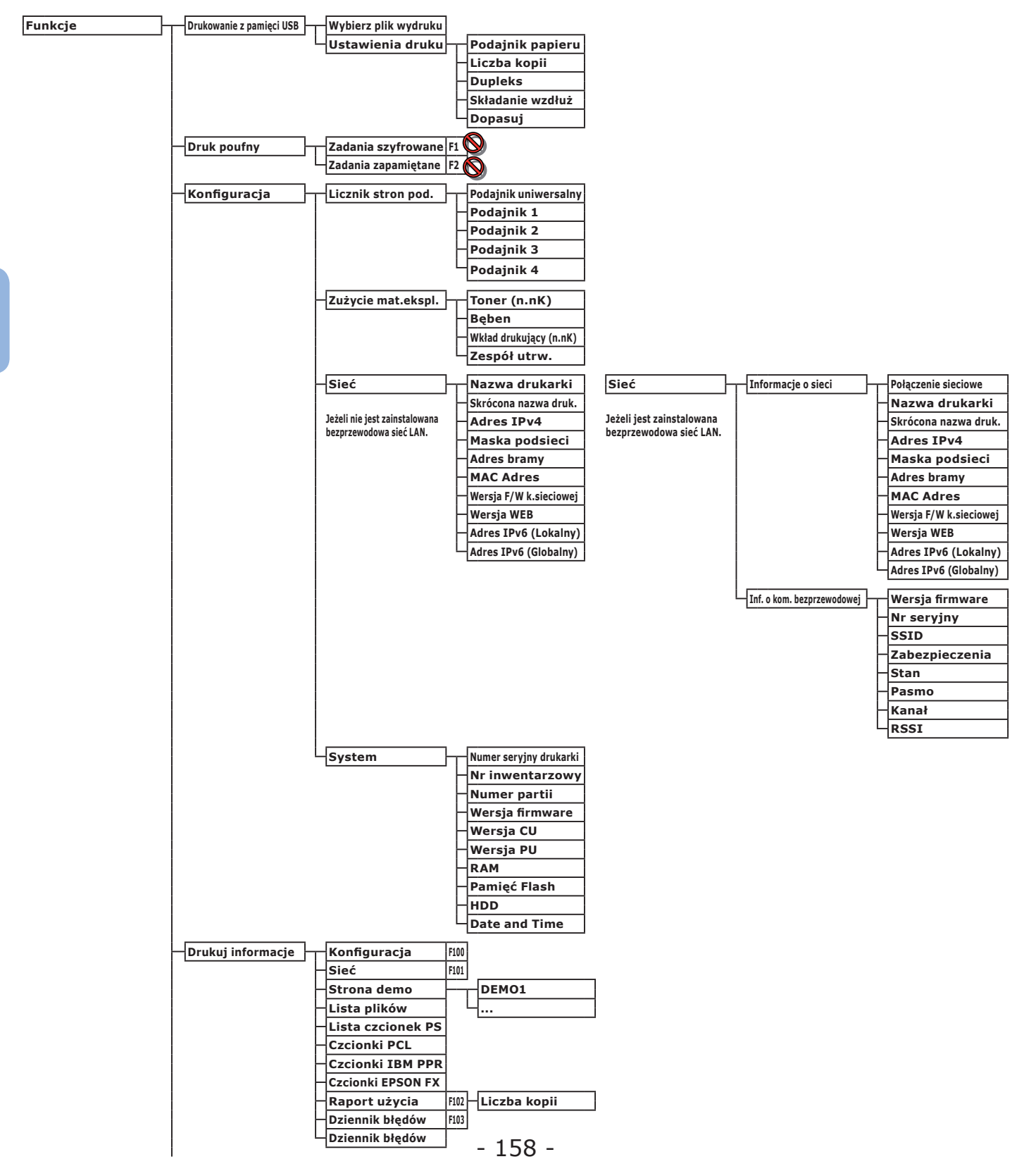

| Menu | Konfig.podajników | Pod.uniwkonf.                         | Format papieru       | F90                                                    |
|------|-------------------|---------------------------------------|----------------------|--------------------------------------------------------|
|      |                   |                                       | - Wymiar X           | F91                                                    |
|      |                   |                                       |                      | F92                                                    |
|      |                   |                                       | Typ nośnika          | F93                                                    |
|      |                   |                                       | Gramatura nośnika    | F94                                                    |
|      |                   |                                       | llżycie podajnika    | F95                                                    |
|      |                   |                                       | ozycie podajilika    | 155                                                    |
|      |                   | Pod.1-konfig.                         | Format papieru       | F10                                                    |
|      |                   |                                       | Wymiar X             | F11                                                    |
|      |                   |                                       | Wymiar Y             | F12                                                    |
|      |                   |                                       | Typ nośniko          | E12                                                    |
|      |                   |                                       |                      | F13                                                    |
|      |                   |                                       | Gramatura nosnika    | F14                                                    |
|      |                   |                                       | Papier Legal         | F15                                                    |
|      |                   |                                       | Inny format          | F16                                                    |
|      |                   | Ded 2 hanffer                         | E                    | 530                                                    |
|      |                   | Pod.2-koning.                         | Format papieru       | F20                                                    |
|      |                   |                                       | Wymiar X             | F21                                                    |
|      |                   |                                       | Wymiar Y             | F22                                                    |
|      |                   |                                       | Typ nośnika          | F23                                                    |
|      |                   |                                       | Gramatura nośnika    | F24                                                    |
|      |                   |                                       | Papier Legal         | F25                                                    |
|      |                   |                                       | Inny format          | F26                                                    |
|      |                   |                                       |                      |                                                        |
|      |                   | Pod.3-konfig.                         | Format papieru       | F30                                                    |
|      |                   |                                       | - Wymiar X           | F31                                                    |
|      |                   |                                       | Wymiar Y             | F32                                                    |
|      |                   |                                       | Typ nośnika          | F33                                                    |
|      |                   |                                       | Cromoturo noániko    | 534                                                    |
|      |                   |                                       |                      |                                                        |
|      |                   |                                       | Papier Legal         | F35                                                    |
|      |                   |                                       | Inny format          | F36                                                    |
|      |                   | Pod 4-konfig                          | Format papieru       | 540                                                    |
|      |                   | Pou.4-Koning.                         |                      |                                                        |
|      |                   |                                       | Wymiar X             | F41                                                    |
|      |                   |                                       | Wymiar Y             | F42                                                    |
|      |                   |                                       | Typ nośnika          | F43                                                    |
|      |                   |                                       | Gramatura nośnika    | F44                                                    |
|      |                   |                                       | Papier Legal         | F45                                                    |
|      |                   |                                       | Inny format          | F46                                                    |
|      |                   |                                       |                      |                                                        |
|      |                   | – Podajnik papieru                    | F80                  |                                                        |
|      |                   | Auto przełącz.pod.                    |                      |                                                        |
|      |                   | Kolejność podajników                  |                      |                                                        |
|      |                   | Jednostka miarv                       |                      |                                                        |
|      |                   | Ostatnia strona dunlev                |                      |                                                        |
|      |                   | Ostatina sciona duplex                |                      |                                                        |
|      | Dop.systemowe     | Czas oszcz.energii                    | F200                 |                                                        |
|      |                   | - Czas uśpienia                       | F201                 |                                                        |
|      |                   | Czas autowyłaczenia                   | F202                 |                                                        |
|      |                   | Kasowanie ostrzeżoń                   |                      |                                                        |
|      |                   | Autolaante usu zezen                  |                      |                                                        |
|      |                   | Autokontynuacja                       |                      |                                                        |
|      |                   | Uczek.na p.ręczne                     |                      |                                                        |
|      |                   | Przekroczono limit czasu pracy        |                      |                                                        |
|      |                   | Przekroczono czas oczekiwania lokalny |                      |                                                        |
|      |                   | Przekroczono czas oczekiwania sieci   |                      |                                                        |
|      |                   | Mało tonera                           |                      |                                                        |
|      |                   | Odtw. po zacieciu                     |                      |                                                        |
|      |                   | Raport bledów                         | F210                 |                                                        |
|      |                   | Zrzut czocnoctkowy                    | E227                 |                                                        |
|      |                   | Zi zut szesilástkowy                  | 1237                 |                                                        |
|      | Regulacja wydruku | Dop. poz. druk.                       | Podajnik uniwersalny | F220 Regulacja X                                       |
|      |                   |                                       |                      | Regulacia Y                                            |
|      |                   |                                       |                      |                                                        |
|      |                   |                                       |                      |                                                        |
|      |                   |                                       |                      | Dupleks-legulacja t                                    |
|      |                   |                                       | – Podajnik 1         | F221 Regulacia X                                       |
|      |                   |                                       |                      |                                                        |
|      |                   |                                       |                      |                                                        |
|      |                   |                                       |                      |                                                        |
|      |                   |                                       |                      | – Dupleks-regulacja Y                                  |
|      |                   |                                       |                      |                                                        |
|      |                   |                                       | – Podainik 2         | F222 Regulacia X                                       |
|      |                   |                                       | –Podajnik 2          | F222 Regulacja X                                       |
|      |                   |                                       | – Podajnik 2         | F222 Regulacja X<br>Regulacja Y                        |
|      |                   |                                       | –Podajnik 2          | F222 Regulacja X<br>Regulacja Y<br>Dupleks-regulacja X |

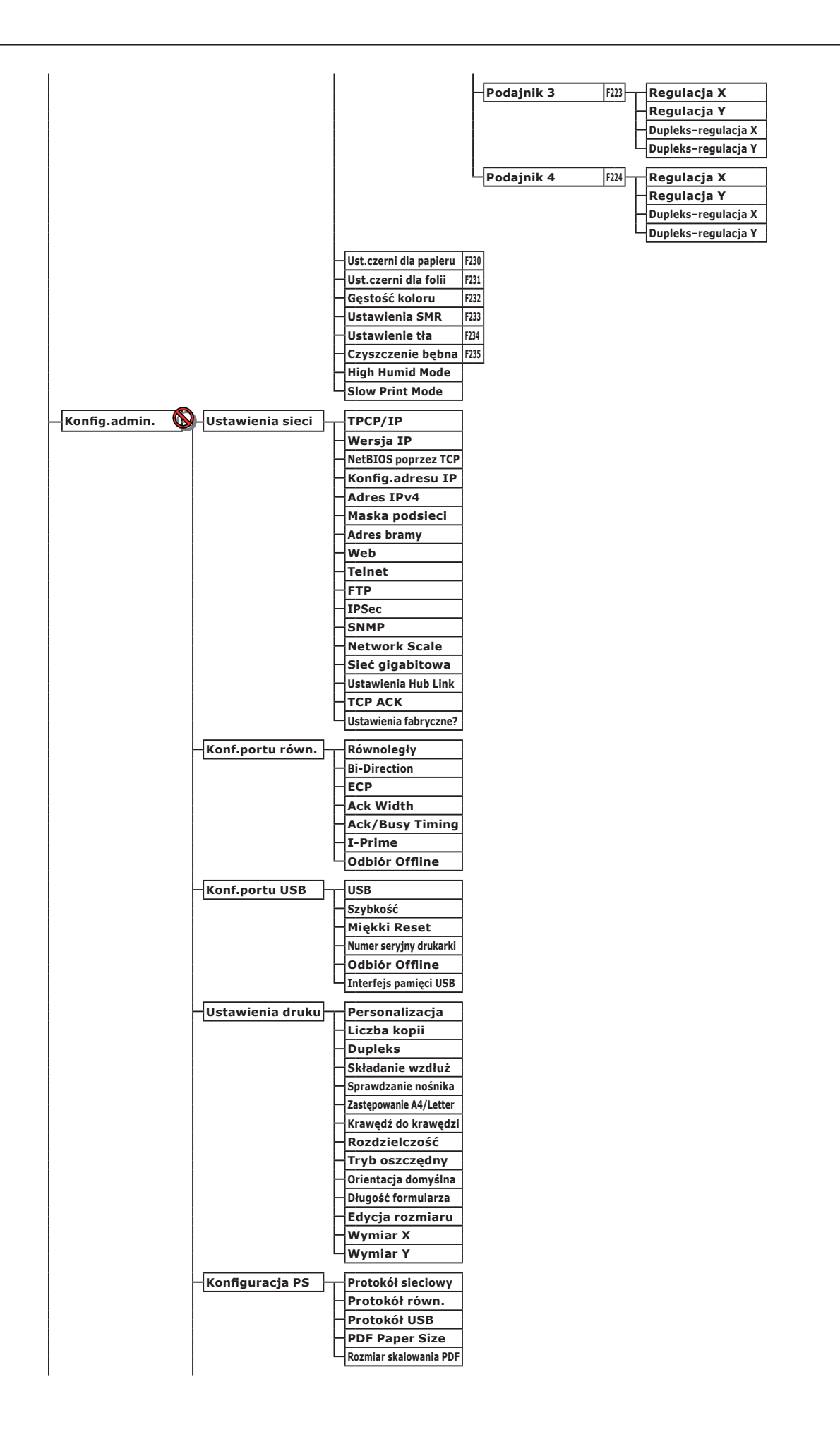

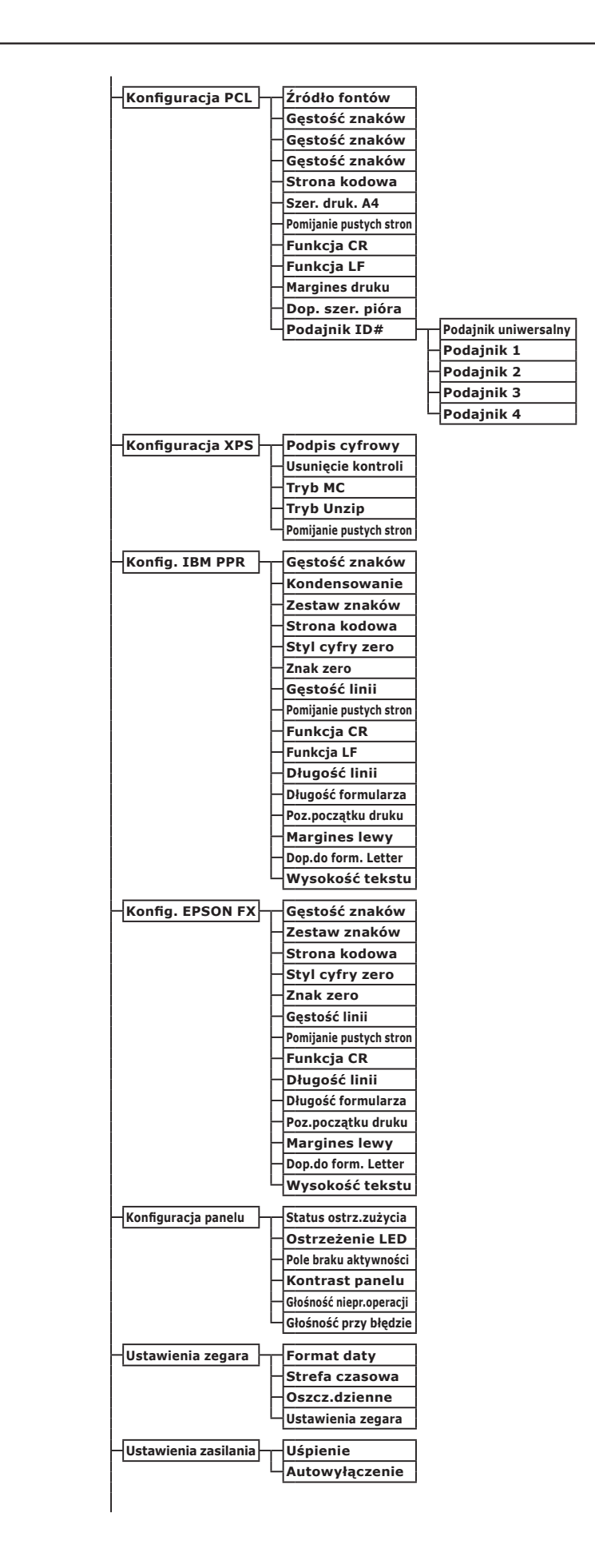

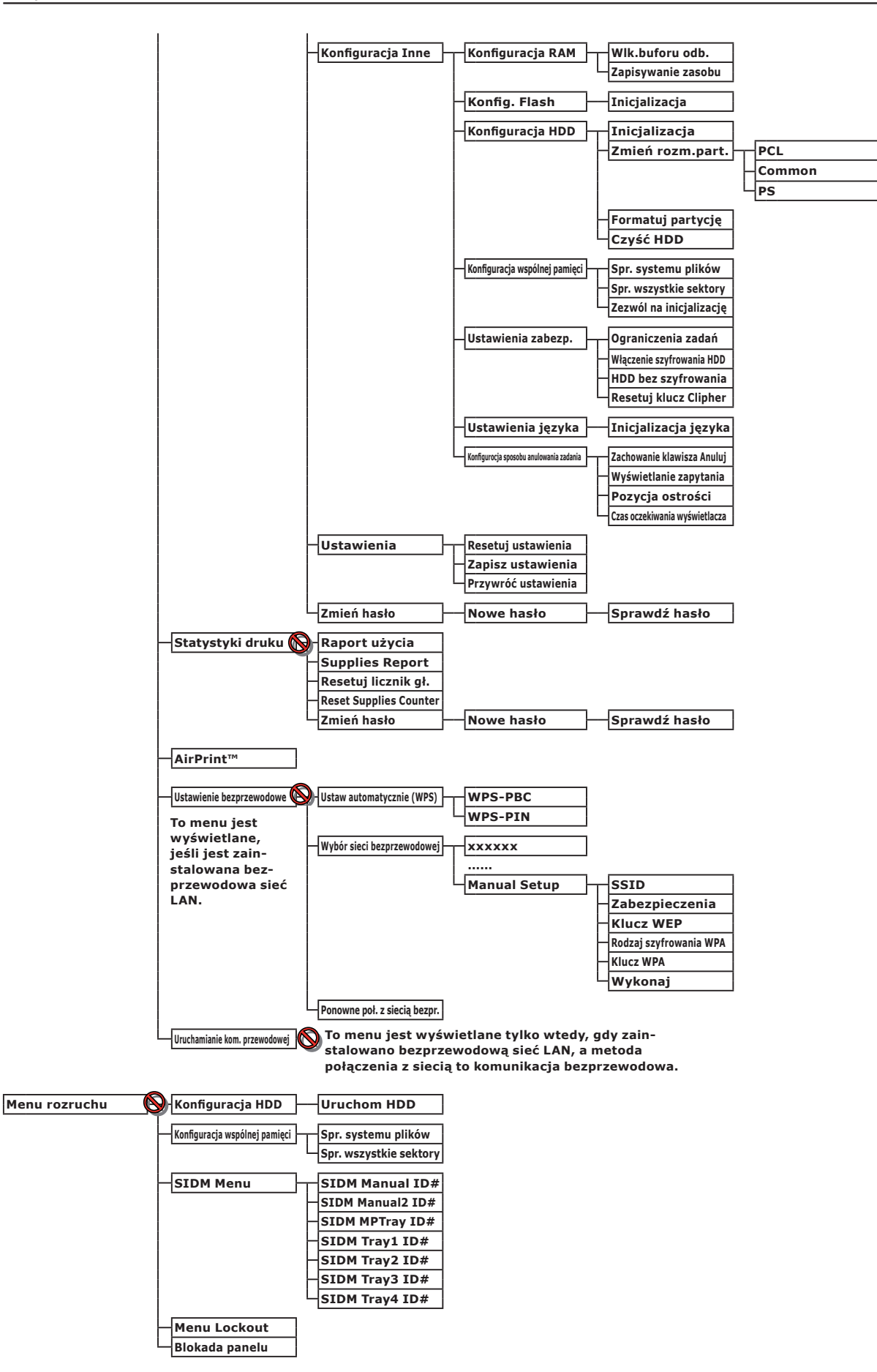

# • Podstawowe kroki w systemie Windows

Poniżej przedstawiono kroki pozwalające wyświetlić okno ustawień sterownika drukarki z folderu [**Drukarka**] / [**Drukarki i faksy**] w systemach operacyjnych Windows używanych w celach przykładowych w tej instrukcji innych niż system Windows 7.

# 

- Kroki dla systemu Windows Server 2008 R2 są takie same jak dla systemu Windows 7.
- W systemie Windows 8 i Windows Server 2012 należy wykonać poniższe procedury, aby wyświetlić urządzenie i drukarkę. Wybierz [Pulpit], [panel](wyświetlane po przesunięciu kursora myszy w prawy górny róg ekranu lub kliknięcie w prawej części ekranu), [Konfiguracja], [Panel sterowania], a następnie [Wyświetl urządzenia i drukarki]. Kroku z poziomu urządzenia i drukarki są takie same jak dla systemu Windows 7.
- W przypadku zainstalowania wielu sterowników drukarki ikony wszystkich sterowników są wyświetlane w folderze [Drukarka] / [Drukarki i faksy]. Poniższe kroki należy wykonać, używając sterowników wybranych do skonfigurowania/sprawdzenia.
   Poniższe kroki należy wykonać, używając sterowników drukarki wybranych do skonfigurowania/sprawdzenia.

# Wyświetlanie ekranu właściwości

# Windows Vista/Windows Server 2008

- 1 Kliknij przycisk [Start] i wybierz pozycje [Panel sterowania] > [Drukarka].
- 2 Kliknij prawym przyciskiem myszy ikonę drukarki i wybierz polecenie [Właściwości].

# Windows XP/Windows Server 2003

- 1 Kliknij przycisk [Start] i wybierz pozycję [Drukarki i faksy].
- 2 Kliknij prawym przyciskiem myszy ikonę drukarki i wybierz polecenie [Właściwości].

# Wyświetlanie ekranu ustawień drukarki

# Windows Vista/Windows Server 2008

- 1 Kliknij przycisk [Start] i wybierz pozycje [Panel sterowania] > [Drukarka].
- 2 Kliknij prawym przyciskiem myszy ikonę drukarki i wybierz polecenie [**Preferencje** drukowania].

# Windows XP/Windows Server 2003

- 1 Kliknij przycisk [Start] i wybierz pozycję [Drukarki i faksy].
- 2 Kliknij prawym przyciskiem myszy ikonę drukarki i wybierz polecenie [**Preferencje** drukowania].

# • Dane techniczne

| Model                           | Numer modelu     |
|---------------------------------|------------------|
| B721, B731, ES7131,<br>MPS5501b | N22300A, N22300B |
| B721, B731, ES7131,<br>MPS5501b | N22301A, N22301B |

# Ogólna specyfikacja techniczna

|                                   |                                 | B721                                                                                                    | B731/ES7131/MPS5501b                                                  |  |
|-----------------------------------|---------------------------------|----------------------------------------------------------------------------------------------------|-----------------------------------------------------------------------|--|
| Procesor                          |                                 | PPC464FP                                                                                                    | ·                                                                     |  |
| Pamięć Wbudowana                  |                                 | 256 MB                                                                                                    |                                                                       |  |
| Opcja                             |                                 | 512 MB                                                                                                    |                                                                       |  |
| Flash RAM                         |                                 | Pamięć NAND: 64 MB<br>Pamięć NOR: 2 MB<br>Pamięć szeregowa NOR: 512 KB                                                                                                    |                                                                       |  |
| Urządzenie ma                     | agazynujące                     | Dysk twardy<br>• Opcjonalnie<br>160 GB                                                                                                    |                                                                       |  |
| Ciężar                            |                                 | B721/B731 : 26,6 kg (razem z materiałami eksploatacyjnymi)<br>ES7131/MPS5501b : 27,2 kg (razem z materiałami eksploatacyjnymi)                                                                                                    |                                                                       |  |
| Wymiary                           |                                 | 435(szer.) x 498(głęb.) x 410(wys.) mm                                                                                                    |                                                                       |  |
| Zasilanie                         |                                 | N22300A, N22301A :<br>110-127 V prądu zmiennego ±10%<br>N22300B, N22301B :<br>220-240 V prądu zmiennego ±10%                                                                                                    |                                                                       |  |
| Pobór energii                     | Normalne<br>użycie              | 800 W                                                                                                    | 850 W                                                                 |  |
|                                   | Bezczynność                     | 95 W                                                                                                    |                                                                       |  |
|                                   | Maksymalne<br>wykorzystanie     | 1400 W                                                                                                    |                                                                       |  |
|                                   | Tryb uśpienia                   | N22300A/B : 1,5 W<br>N22301A/B : 3,9 W                                                                                                    |                                                                       |  |
|                                   | Tryb<br>oszczędzania<br>energii | N22300A/B : 20 W<br>N22301A/B : 22 W                                                                                                    |                                                                       |  |
| Urządzenie<br>wyłączone           |                                 | N22300A, N22301A : poniżej 0,4 W<br>N22300B, N22301B : poniżej 0,45 W                                                                                                    |                                                                       |  |
| Interfejs                         |                                 | Port USB 2.0 (Hi-Speed), obsługa sieci Ethernet 10BASE-T/100BASE-<br>TX/1000BASE-T, obsługa standardu<br>IEEE802.11 b/g/n bezprzewodowej sieci LAN (tylko model bezprzewodowy<br>(N22301A/B)) obsługa standardu<br>IEEE1284 (tylko model wyposażony w port równoległy) |                                                                       |  |
| Wyświetlacz                       |                                 | Wyświetlacz graficzny 60(szer.) x 32,6(wys.) mm, 128 x 64 punkty                                                                                                    |                                                                       |  |
| Obsługiwane systemy<br>operacyjne |                                 | <ul> <li>Windows 8, Windows 7, Windows Vista<br/>2008 R2, Windows Server 2008, Windo</li> <li>Mac OS X 10.4-10.8</li> </ul>                                                                                                    | a, Windows Server 2012, Windows Server<br>ows XP, Windows Server 2003 |  |

# Specyfikacja drukowania

|                               |                                      | B721                                                                                                    | B731/ES7131/MPS5501b                                                                                                    |  |
|-------------------------------|--------------------------------------|----------------------------------------------------------------------------------------------------|----------------------------------------------------------------------------------------------------|--|
| Technologia druku             |                                      | Elektrofotograficzna z diodami LED                                                                                                    |                                                                                                    |  |
| Język emulacji                |                                      | PCL5e, PCLXL, PostScript3, PDF (ISO3200-1: 2008,<br>Extension Level8), XPS, SIDM (IBM-PPR, EPSON-FX)                                                                                                    |                                                                                                    |  |
| Czcionki rezydentne           |                                      | PCL: 87 europejskich czcionek<br>PS: 136 europejskich czcionek                                                                                                    |                                                                                                    |  |
| Rozdzielczość                 |                                      | 1200 x 1200 dpi, 600 x 600 dpi                                                                                                    |                                                                                                    |  |
| Kolor                         |                                      | Czarny                                                                                                    |                                                                                                    |  |
| Szybkość druku (A4)           |                                      | Jednostronnie: A4: 47 str./min,<br>Letter: 49 str./min                                                                                                    | Jednostronnie: A4: 52 str./min,<br>Letter: 55 str./min                                                                    |  |
| Format Podajnik 1.<br>papieru |                                      | Legal 13/13.5/14, Letter, Executive, Statement, A4, A5, B5, rozmiar<br>niestandardowy, 16K (197 x 273 mm, 195 x 270 mm, 184 x 260 mm), koperta<br>(Com-9, Com-10)                                                                                      |                                                                                                    |  |
|                               | Podajnik<br>2./3./4.<br>(opcjonalne) | Legal 13/13.5/14, Letter, Executive, Stat<br>niestandardowy, 16K (197 x 273 mm, 19<br>(Com-10)                                                                                                    | ement, A4, A5, B5, rozmiar<br>5 x 270 mm, 184 x 260 mm), koperta                                                          |  |
|                               | Podajnik<br>uniwersalny              | Legal 13/13.5/14, Letter, Executive, Stat<br>Monarch, karta indeksowa (3 x 5 cali), ro<br>mm, 195 x 270 mm, 184 x 260 mm), fot<br>do 52 cali                                                                                                    | ement, A4, A5, B5, B6, C5, C6, DL,<br>Izmiar niestandardowy, 16K (197 x 273<br>Iograficzny (4 x 6 cali/5 x 7 cali), baner |  |
|                               | Drukowanie<br>dwustronne             | Legal 13/13.5/14, Letter, Executive, Statement, A4, B5, 16K (197 x 273 mm, 195 x 270 mm, 184 x 260 mm), rozmiar niestandardowy (148–216 mm (szer 210–356 mm (dł.))                                                                                     |                                                                                                    |  |
|                               | Rozmiar<br>niestandardowy            | <ul> <li>Podajnik 1., podajnik 2./3./4. (opcjona 148–216 mm (szer.), 210–356 mm (d. (5,8–8,5 cala (W), 8,3–14,0 cali (dł.))</li> <li>Podajnik uniwersalny</li> <li>76,2–216 mm (szer.), 127–1321 mm (3,0–8,5 cala (szer.), 5–52 cale (dł.))</li> </ul> | ılne)<br>ł.)<br>(dł.)                                                                                                    |  |
| Typ nośnika                   |                                      | Papier zwykły (64 g/m <sup>2</sup> - 253 g/m <sup>2</sup> ), koperty, etykiety.                                                                                                    |                                                                                                    |  |
| Sposób podawania              |                                      | Automatyczne podawanie z podajnika 1., podajnika uniwersalnego lub<br>dodatkowych podajników (opcjonalne);Ręczne podawanie z podajnika<br>uniwersalnego                                                                                                |                                                                                                    |  |
| Pojemność pod                 | dajników                             | • Podajnik 1.                                                                                                    |                                                                                                    |  |
|                               |                                      | 530 arkuszy papieru zwykłego 80 g/m <sup>2</sup> , łączna grubość do 53 mm.<br>• Podajnik uniwersalny                                                                                                    |                                                                                                    |  |
|                               |                                      | 100 arkuszy papieru zwykłego 80 g/m <sup>2</sup> , łączna grubość do 10 mm, 20 kopert                                                                                                    |                                                                                                    |  |
|                               |                                      | 85 g/m <sup>2</sup> .<br>• Dodatkowe podajniki (opcjonalne)                                                                                                    |                                                                                                    |  |
|                               |                                      | 530 arkuszy papieru zwykłego 80 g/m <sup>2</sup> , łączna grubość do 53 mm.                                                                                                    |                                                                                                    |  |
| Odbiór wydruków               |                                      | Zadrukiem do góry/Zadrukiem do dołu                                                                                                    |                                                                                                    |  |
| Pojemność tac                 | y odbiorczej                         | Zadrukiem do góry                                                                                                    |                                                                                                    |  |
|                               |                                      | 100 arkuszy (80 g/m <sup>2</sup> ), 20 arkuszy (koperty)<br>Zadrukiem do dołu                                                                                                    |                                                                                                    |  |
|                               |                                      | 500 arkuszy (80 g/m <sup>2</sup> )                                                                                                    |                                                                                                    |  |
| Gwarantowany<br>drukowania    | v obszar                             | Co najmniej 6,35 mm od krawędzi papieru (nie dotyczy nośników specjalnych takich jak koperty)                                                                                                    |                                                                                                    |  |
| Precyzja druko                | owania                               | Rozpoczęcie drukowania: ± 2 mm, przekr                                                                                                    | zywianie się papieru:± 1 mm/100 mm,                                                                                       |  |
|                               |                                      | powiekszanie obrazu: ± 1 mm/100 mm (8                                                                                                    | 30 g/m <sup>2</sup> )                                                                                                    |  |

|                                    | B721                                                                                                    | B731/ES7131/MPS5501b                                                                                                    |
|------------------------------------|----------------------------------------------------------------------------------------------------|----------------------------------------------------------------------------------------------------|
| Czas rozgrzewania                  | <ul> <li>Od włączenia zasilania</li> <li>25 sekund (w temperaturze pokojowej 25</li> <li>V prąu przemiennego (N22300A) / 230 V</li> <li>60 sekund (w temperaturze pokojowej 25</li> <li>V prąu przemiennego (N22301A) / 230 V</li> <li>Od wyjścia z trybu oszczędzania energi</li> <li>19 sekund (w temperaturze pokojowej 25</li> <li>V prądu przemiennego (N22300A, N2230</li> <li>(N22300B, N22301B))</li> </ul> | 5°C, przy napięiu wejśiowym 120<br>prąu przemiennego (N22300B))<br>5°C, przy napięiu wejśiowym 120<br>prąu przemiennego (N22301B))<br>ii<br>5°C, przy napięciu wejściowym 120<br>1A) / 230 V prądu przemiennego |
| Środowisko operacyjne              | <ul> <li>Urządzenie używane<br/>10-32°C / Wilgotność względna 20-80%<br/>wilgotnego 25°C, maksymalna temperatu</li> <li>Urządzenie nieużywane<br/>0-43°C / Wilgotność względna 10-90% (<br/>wilgotnego 26,8°C, maksymalna tempera</li> </ul>                                                                                                    | (maksymalna temperatura termometru<br>ira termometru suchego 2°C)<br>maksymalna temperatura termometru<br>tura termometru suchego 2°C)                                                                          |
| Warunki gwarancji jakości<br>druku | • Zakres operacyjny<br>Temperatura 10°C, 20 do 80% wilgotność<br>Temperatura 32°C, 20 do 60% wilgotność<br>Wilgotność względna 20%, temperatura o<br>Wilgotność względna 80%, temperatura o                                                                                                    | ci względnej<br>ci względnej<br>od 10 do 32°C<br>od 10 do 27°C                                                                                                    |

# Specyfikacja sieci

|                          | B721                                                                                                    | B731/ES7131/MPS5501b                   |
|--------------------------|----------------------------------------------------------------------------------------------------|----------------------------------------|
| Interfejs                | Obsługa sieci Ethernet 10BASE-T/100BASE-TX/1000 BASE-T, obsługa standardu<br>IEEE802.11 b/g/n bezprzewodowej sieci LAN (tylko model bezprzewodowy<br>(N22301A/B)) |                                        |
| Protokół                 | TCP/IPv4, TCP/IPv6, SMTP, HTTP, SNMPv1/v3, DHCP, DNS, LPR, Port9100, BOOTP, ARP, FTP, Bonjour (Rendezvous), Web Services Discovery (WSD)                          |                                        |
| Obsługiwane przeglądarki | Microsoft IE 6.0 lub nowsza wersja, Safar<br>nowsza wersja                                                                                                    | i 3 lub nowsza wersja, Firefox 3.0 lub |

# Specyfikacja techniczna bezprzewodowej sieci LAN (tylko model bezprzewodowy N22301A/B)

|                                            | B721                                                                                                    | B731/ES7131/MPS5501b            |
|--------------------------------------------|----------------------------------------------------------------------------------------------------|---------------------------------|
| Karta sieciowa<br>bezprzewodowej sieci LAN | OkiLAN520w                                                                                                   |                                 |
| Standard bezprzewodowej<br>sieci LAN       | Zgodność ze standardem IEEE 802,11.11                                                                        | b/g/n (2,4 GHz)                 |
| Szybkość transferu                         | IEEE 802.11n: Maksymalnie 150 Mb/s<br>IEEE 802.11g: Maksymalnie 54 Mb/s<br>IEEE 802.11b: Maksymalnie 11 Mb/s |                                 |
| Antena                                     | Wbudowana antena 1T1R                                                                                        |                                 |
| Protokół LAN                               | TCP/IP (IPv6/IPv4)                                                                                           |                                 |
| Zabezpieczenia                             | WEP (128/64bit), WPA, WPA2, zabezpiecz                                                                       | zenia bezprzewodowe IEEE802.1x. |

# Wymiary drukarki WIDOK Z GÓRY

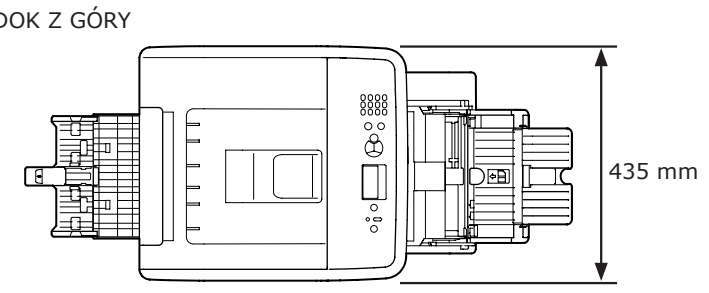

WIDOK Z BOKU

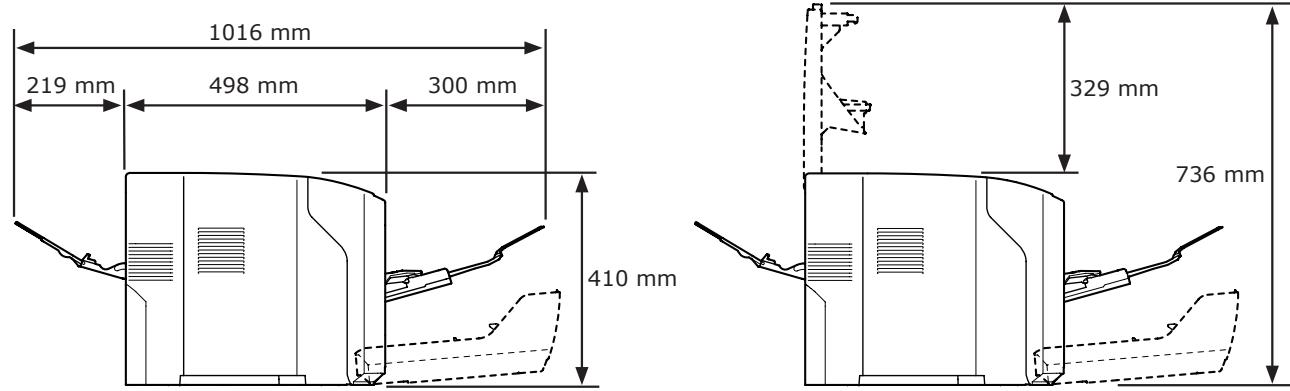

WIDOK Z GÓRY PO ZAINSTALOWANIU OPCJI

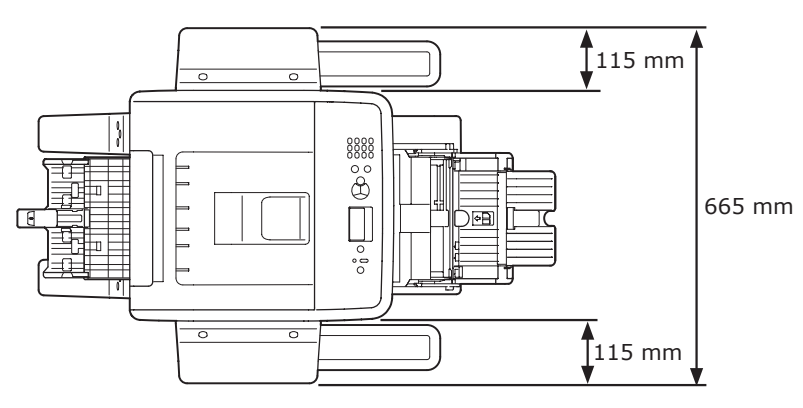

#### WIDOK Z BOKU PO ZAINSTALOWANIU OPCJI

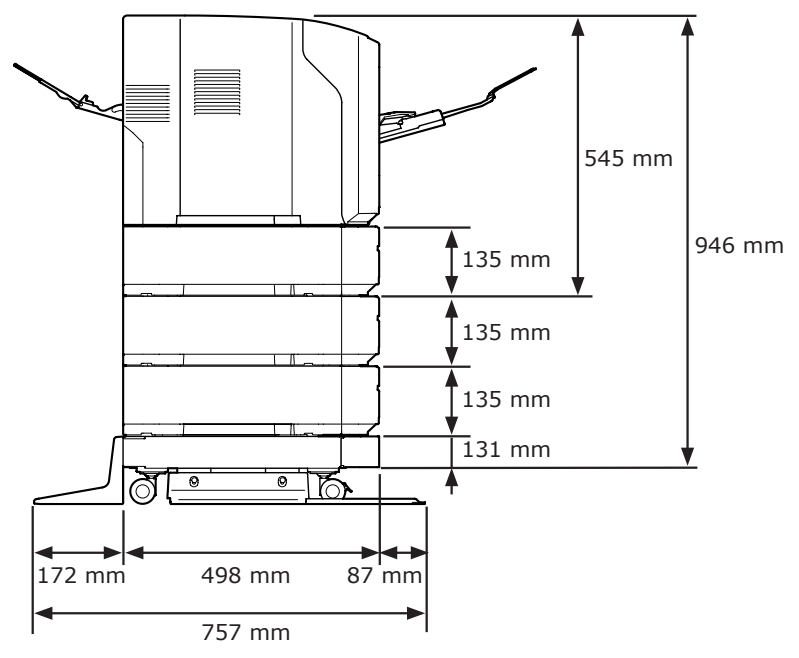

# Indeks

# A

| Adres IP78               |
|--------------------------|
| B                        |
| Bęben 137                |
| Błąd formatu papieru 113 |
| Brak możliwości          |
| drukowania54, 120        |
| C                        |

| Cancel                    | 93 |
|---------------------------|----|
| Charakterystyka zasilania | 33 |
| Czyszczenie 1             | 48 |

# D

| Dodatkowa pamięć            |
|-----------------------------|
| RAM21, 27                   |
| Dodatkowa podpórka38, 44    |
| Dodatkowy podajnik21, 26    |
| Drukowanie 33               |
| Drukowanie dwustronne 91    |
| Dysk twardy21, 30           |
| Dźwignia otwierania pokrywy |
| przedniej 12                |
| Dźwignia zwalniająca 103    |

# Е

| Etykieta 4 | 15 |
|------------|----|
| F          |    |

| Folia osłaniająca przed   |
|---------------------------|
| światłem 143              |
| Front Cover 12            |
| Funkcja autowyłączania 35 |

| Głowica LED 148         |
|-------------------------|
| Gniazdo zasilania       |
| sieciowego12            |
| Gramatura papieru45, 47 |
|                         |

G

# Ι

| Inne komunikaty o      |
|------------------------|
| błędach 115            |
| Instaluj               |
| Sterownik drukarki     |
| (Mac OS X) 84          |
| Sterownik drukarki     |
| (Windows) 77           |
| Interfejs równoległy12 |
| Interfejs sieciowy13   |
| _                      |

# J

Jakość obrazu ..... 126

# Κ

Klawiatura

| dziesięcioklawiszowa 14     |
|-----------------------------|
| Klawisz CLEAR 14            |
| Kod błędu95, 108, 113       |
| Komunikat95                 |
| Komunikat o błędzie95, 115  |
| Konserwacja 134             |
| Kontrolka ATTENTION 14, 115 |
| Kontrolka READY 14          |
| Koperta 43                  |
|                             |

# Μ

| Mac OS X86         | , 88 |
|--------------------|------|
| Miejsce ustawienia | . 18 |

# Ν

Niestandardowy format ...... 41

# 0

| Ogranicznik papieru | 36 |
|---------------------|----|
| Options             | 21 |

# Ρ

| Panel operatora12, 14    |
|--------------------------|
| Papier 45                |
| Format                   |
| papieru45, 47, 113       |
| Podajnik 1 12            |
| Podajnik 2./3./4 21      |
| Podajnik papieru 90      |
| Podajnik uniwersalny 37  |
| Podpórka papieru         |
| Pojemniki z tonerem 139  |
| Pokrywa dostępowa 12     |
| Problem z połączeniem    |
| sieciowym 122            |
| Prowadnica papieru 36    |
| Prowadnica tylna 12      |
| Przełącznik zasilania 12 |
| Przycisk BACK 14         |
| Przycisk CANCEL 14       |
| Przycisk Enter 14        |
| Przycisk FN14, 15        |
| Przycisk HELP 14         |
| Przycisk ON LINE 14      |
| Przycisk POWER SAVE 14   |
| Przycisk przewijania     |
| Scroll (▲/▼) 14          |

# R

| Rear Cover              | . 12 |
|-------------------------|------|
| Rolki podajnika         | 150  |
| Rozwiązywanie problemów | . 95 |

# S

| Środowisko instalacji     |
|---------------------------|
| urządzenia17              |
| Sterownik drukarki        |
| 53, 61, 77, 84, 123       |
| Stojak drukarki21         |
| Sygnalizacja dźwiękowa 57 |
|                           |

# т

| Taca odbiorcza w układzie   |
|-----------------------------|
| zadrukiem do góry12, 44     |
| Taca odbiorcza zadrukiem do |
| dołu 43                     |
| Top Cover 12                |
| Tryb energooszczędny 35, 51 |
| Tryb uśpienia35, 52         |
|                             |

# W

| Windows 163              | 3 |
|--------------------------|---|
| Wkład drukujący11, 12    | 2 |
| Włączanie/wyłączanie     |   |
| zasilania33              | 3 |
| Wymagania produktu61, 63 | 3 |
| Wyświetlacz14            | ł |

# Z

| Zacięcie papieru         | 95 |
|--------------------------|----|
| Zespół dupleksu          | 12 |
| Zespół utrwalający 12, 1 | 44 |
| Złącze interfejsu USB    | 13 |

# Oki contact details

#### Oki Systems (UK) Ltd

Blays House Wick Road Egham Surrey TW20 0HJ

Tel: +44 (0) 1784 274300 Fax: +44 (0) 1784 274301 http://www.oki.co.uk

#### **Oki Systems Ireland Limited**

The Square Industrial Complex Tallaght Dublin 24

Tel:+353 (0) 1 4049590 Fax:+353 (0)1 4049591 http://www.oki.ie

#### Oki Systems Ireland Limited -Northern Ireland

19 Ferndale Avenue Glengormley BT36 5AL Northern Ireland

Tel:+44 (0) 7767 271447 Fax:+44 (0) 1 404 9520 http://www.oki.ie

Technical Support for all Ireland: Tel:+353 1 4049570 Fax:+353 1 4049555 E-mail: tech.support@oki.ie

#### OKI Systems (Czech and Slovak), s.r.o.

IBC – Pobřežní 3 186 00 Praha 8 Czech Republic

Tel: +420 224 890158 Fax:+420 22 232 6621 Website: www.oki.cz, www.oki.sk

#### Oki Systems (Deutschland) GmbH

Hansaallee 187 40549 Düsseldorf

Tel: 01805/6544357\*\* 01805/OKIHELP\*\* Fax: +49 (0) 211 59 33 45 Website: www.okiprintingsolutions.de info@oki.de

\*\*0,14€/Minute aus dem dt.
Festnetz der T-Com (Stand
11.2008)

#### Διανομέας των συστημάτων ΟΚΙ

CPI S.A1 Rafailidou str. 177 78 Tavros Athens Greece

Tel: +30 210 48 05 800 Fax:+30 210 48 05 801 EMail:sales@cpi.gr

# Oki Systèmes (France) S.A.

44-50 Av. du Général de Gaulle 94246 L'Hay les Roses Paris

Tel:+33 01 46 15 80 00 Télécopie:+33 01 46 15 80 60 Website: www.oki.fr

#### OKI Systems (Magyarország) Kft.

Capital Square Tower 2 7th Floor H-1133 Budapest, Váci út 76 Hungary

Telefon: +36 1 814 8000 Telefax: +36 1 814 8009 Website: www.okihu.hu

## OKI Systems (Italia) S.p.A.

via Milano, 11, 20084 Lacchiarella (MI)

Tel:+39 (0) 2 900261 Fax:+39 (0) 2 90026344 Website: www.oki.it

### **OKI** Printing Solutions

Platinium Business Park II, 3rd Floor ul. Domaniewska 42 02-672 Warsaw Poland

Tel:+48 22 448 65 00 Fax:+48 22 448 65 01 Website: www.oki.com.pl E-mail: oki@oki.com.pl Hotline: 0800 120066 E-mail: tech@oki.com.pl

## Oki Systems (Ibérica) S.A.

Sucursal Portugal Edifício Prime -Av. Quinta Grande 53 7º C Alfragide 2614-521 Amadora Portugal

Tel:+351 21 470 4200 Fax:+351 21 470 4201 Website:www.oki.pt E-mail : oki@oki.pt

#### Oki Service Serviço de apoio técnico ao Cliente

Tel: 808 200 197 E-mail : okiserv@oki.pt

#### OKI Europe Ltd. (Russia)

Office 702, Bldg 1 Zagorodnoye shosse 117152, Moscow

Tel: +74 095 258 6065 Fax: +74 095 258 6070 e-mail: info@oki.ru Website: www.oki.ru

Technical support: Tel: +7 495 564 8421 e-mail: tech@oki.ru

#### Oki Systems (Österreich)

Campus 21 Businesszentrum Wien Sued Liebermannstrasse A02 603 22345 Brun am Gebirge

Tel: +43 223 6677 110 Drucker Support: +43 (0) 2236 677110-501 Fax Support: +43 (0) 2236 677110-502 Website: www.oki.at

#### **OKI Europe Ltd. (Ukraine)**

Raisy Opkinoy Street,8 Building B, 2<sup>nd</sup> Floor, Kiev 02002 Ukraine

Tel: +380 44 537 5288 e-mail: info@oki.ua Website: www.oki.ua

#### OKI Sistem ve Yazıcı Çözümleri Tic. Ltd. Şti.

Harman sok Duran Is Merkezi, No:4, Kat:6, 34394, Levent İstanbul

Tel: +90 212 279 2393 Faks: +90 212 279 2366 Web: www.oki.com.tr www.okiprintingsolutions.com.tr

## Oki Systems (Belgium)

Medialaan 24 1800 Vilvoorde

Helpdesk: 02-2574620 Fax: 02 2531848 Website: www.oki.be

#### AlphaLink Bulgaria Ltd.

2 Kukush Str. Building "Antim Tower", fl. 6 1463 Sofia, Bulgaria

tel: +359 2 821 1160 fax: +359 2 821 1193 Website: http://bulgaria.oki.com

#### **OKI Printing Solutions**

Herstedøstervej 27 2620 Albertslund Danmark

Adm.: +45 43 66 65 00 Hotline: +45 43 66 65 40 Salg: +45 43 66 65 30 Fax: +45 43 66 65 90 Website: www.oki.dk

#### Oki Systems (Finland) Oy

Polaris Capella Vänrikinkuja 3 02600 Espoo

Tel: +358 (0) 207 900 800 Fax: +358 (0) 207 900 809 Website: www.oki.fi

#### Oki Systems (Holland) b.v.

Neptunustraat 27-29 2132 JA Hoofddorp

Helpdesk: 0800 5667654 Tel:+31 (0) 23 55 63 740 Fax:+31 (0) 23 55 63 750 Website: www.oki.nl

#### Oki Systems (Norway) AS

Tevlingveien 23 N-1081 Oslo

Tel:+47 (0) 63 89 36 00 Telefax:+47 (0) 63 89 36 01 Ordrefax:+47 (0) 63 89 36 02 Website: www.oki.no

#### General Systems S.R.L. (Romania)

Sos. Bucuresti-Ploiesti Nr. 135. Bucharest 1 Romania

Tel: +40 21 303 3138 Fax: +40 21303 3150 Website: http://romania.oki.com

Var vänlig kontakta din Återförsäljare i första hand, för konsultation. I andra hand kontakta

#### Oki Systems (Sweden) AB

Borgafjordsgatan 7 Box 1191 164 26 Kista

Tel. +46 (0) 8 634 37 00 e-mail: info@oki.se för allmänna frågor om

Oki produkter support@oki.se för teknisk support

gällandes Oki produkter Vardagar: 08.30 - 12.00, 13.00 - 16.00 Website: www.oki.se

#### **Oki Systems (Schweiz)**

Baslerstrasse 15 CH-4310 Rheinfelden

Support deutsch +41 61 827 94 81 Support français +41 61 827 94 82 Support italiano +41 061 827 9473 Tel: +41 61 827 9494 Website: www.oki.ch

# Oki Data Americas Inc.(United States • États-Unis)

2000 Bishops Gate Blvd. Mt. Laurel, NJ 08054 USA

Tel: 1-800-654-3282 Fax: 1-856-222-5247 http://WWW.OKIPRINTINGSOLUTIONS. COM

http://my.okidata.com

#### Oki Data Americas Inc.(Canada • Canadá)

4140B Sladeview Crescent Unit 7 & 8 Mississauga, Ontario Canada L5L 6A1

Tél: 1-905-608-5000 Téléc: 1-905-608-5040 http://WWW.OKIPRINTINGSOLUTIONS. COM

#### Oki Data Americas Inc.(América Latina (OTRO))

2000 Bishops Gate Blvd. Mt. Laurel, NJ 08054 USA

Tel (Español): 1-856-222-7496 1-856-222-5276

Fax: 1-856-222-5260 Email: LASatisfaction@okidata.com

## Oki Data de Mexico, S.A. de C.V.

Mariano Escobedo #748, Piso 8 Col. Nueva Anzures C.P. 11590, México, D.F.

Tel: 52-555-263-8780 Fax: 52-555-250-3501 http://WWW.OKIPRINTINGSOLUTIONS. COM

#### Oki Data do Brasil, Ltda.

Rua Alexandre Dumas, 2220-80 andar Chácara Santo Antonio 04717-004, São Paulo, SP Brasil

Tel: 55-11-3444-6747 (Grande São Paulo) 0800-11-5577 (Demais localidades) Fax: 5511-3444-3501 e-mail: okidata@okidata.com.br http://WWW.OKIPRINTINGSOLUTIONS. COM

#### Oki Data (Singapore) Pte. Ltd.

438A Alexandra Road #02-11/12, Lobby 3, Alexandra Technopark Singapore(119967)

Tel:(65) 6221 3722 Fax:(65) 6594 0609 http://www.okidata.com.sg

#### Oki Systems (Thailand) Ltd.

1168/81-82 Lumpini Tower, 27th Floor Rama IV Road Tungmahamek, Sathorn Bangkok 10120

Tel:(662) 679 9235 Fax:(662) 679 9243/245 http://www.okisysthai.com

#### Oki Data(Australia) Pty Ltd.

Level1 67 Epping Road, Macquarie Park

NSW 2113, Australia

Tel: +61 2 8071 0000 (Support Tel: 1800 807 472) Fax: +61 2 8071 0010 http://www.oki.com.au

#### **Comworth Systems Ltd.**

8 Antares Place Rosedale, Auckland 0632, New Zealand

Tel:(64) 9 477 0500 Fax:(64) 9 477 0549 http://www.comworth.co.nz

#### Oki Data(S) P Ltd. Malaysia Rep

Office Suite 21.03, 21st Floor Menara IGB, Mid Valley City, Lingkaran Syed Pura 59200, Kuala Lumpur, Malaysia

Tel: (60) 3 2287 1177 Fax: (60) 3 2287 1166

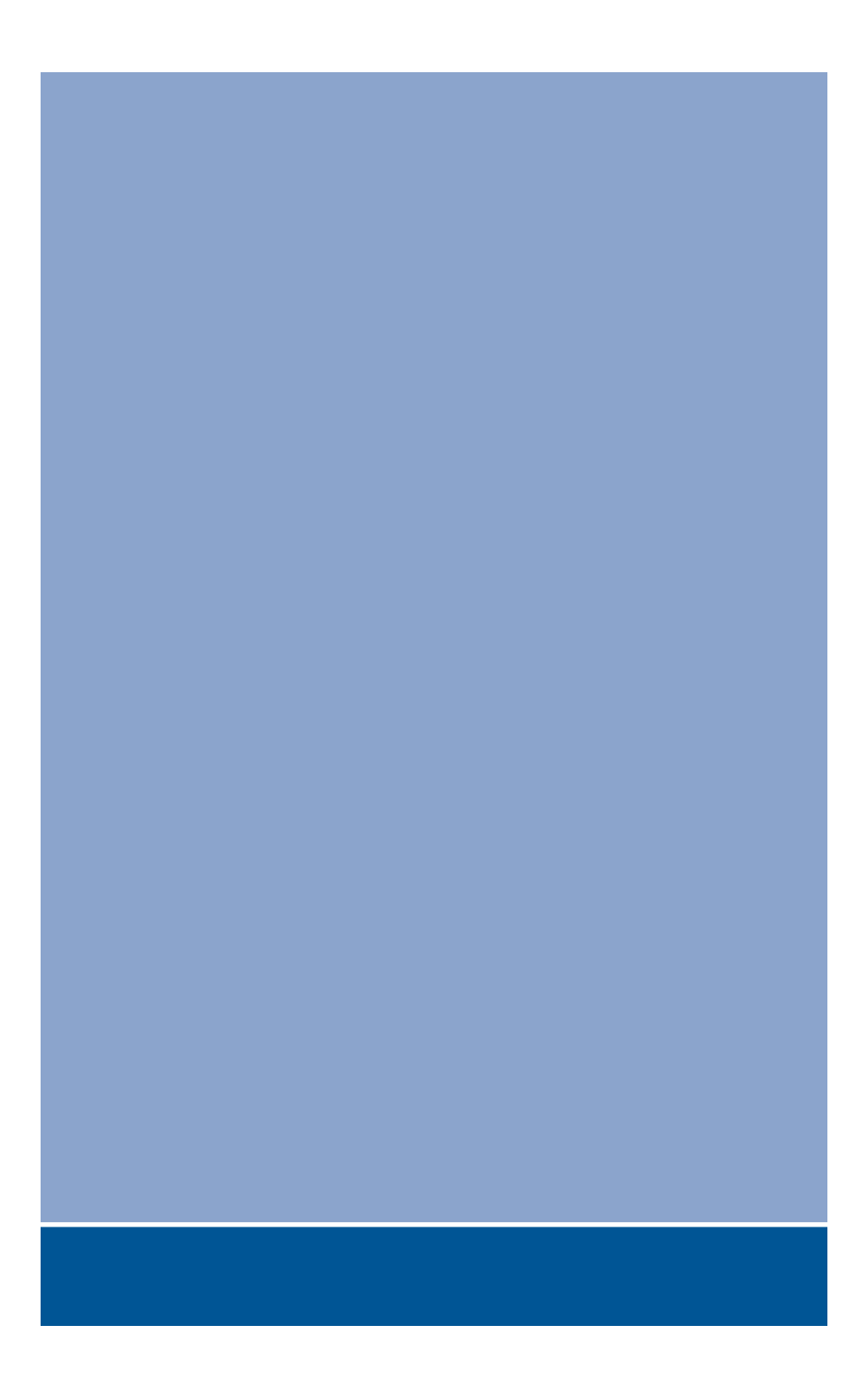

# **Oki Data Corporation**

4-11-22 Shibaura, Minato-ku, Tokyo 108-8551, Japan

www.okiprintingsolutions.com